# Manual操作マニュアル

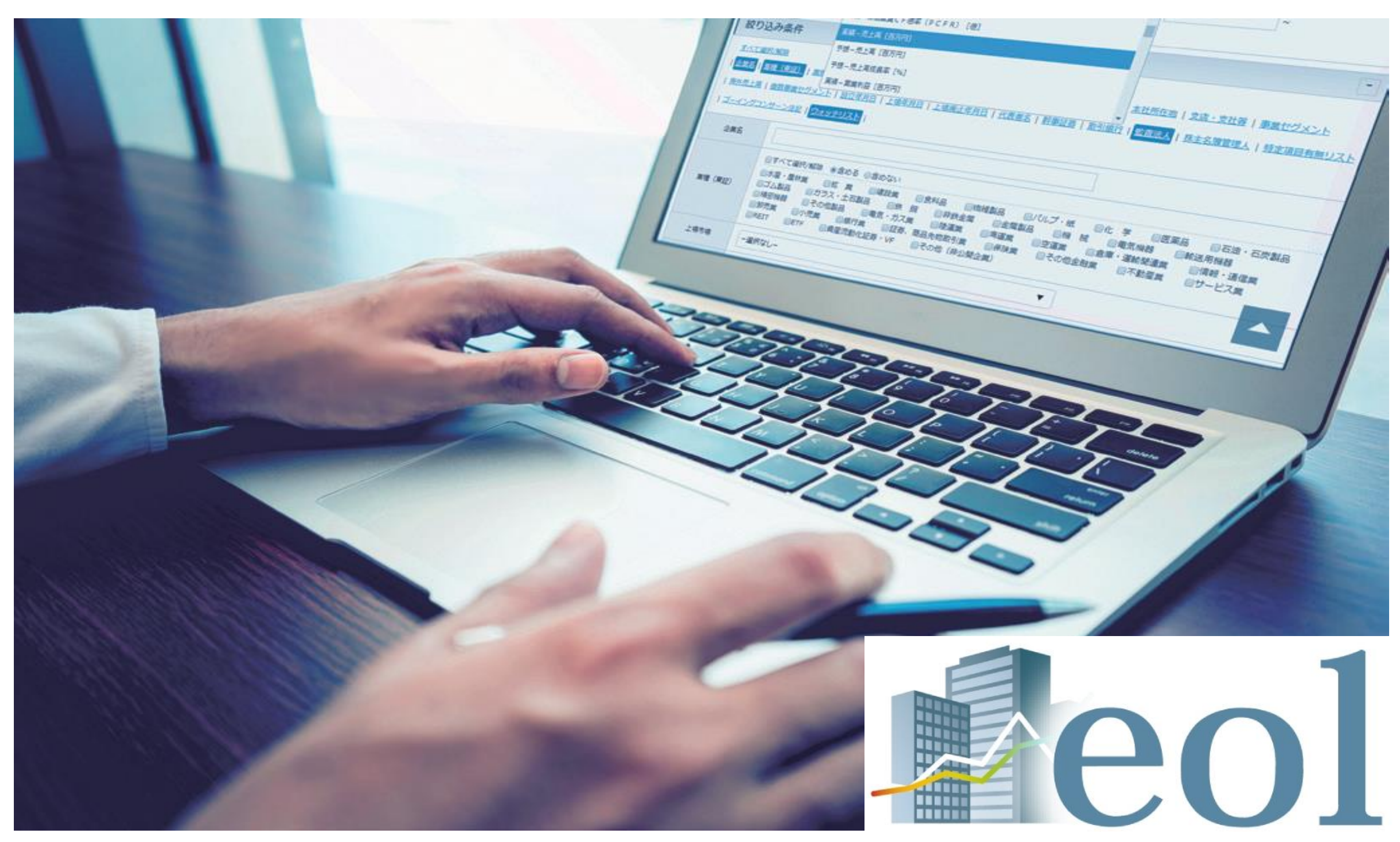

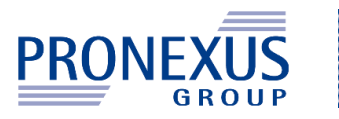

ACAW02105

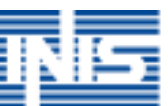

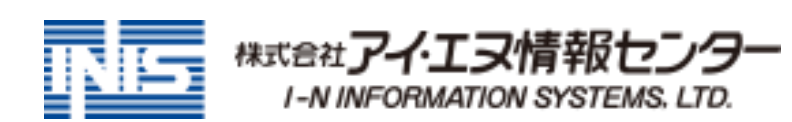

## e

| ol操作マニ                                  | ュアル 目次①                                        | 2 200 |
|-----------------------------------------|------------------------------------------------|-------|
|                                         | はじめに:eol企業情報データベースの特長                          | P4    |
| +++++++++++++++++++++++++++++++++++++++ | 基本機能 最新情報                                      | P5    |
| <b>基</b> 本 探作                           | 基本機能 ダイレクト企業検索と各種アイコンの説明                       | P6    |
|                                         | 基本機能 メニュー構成「各種機能メニュー」と「プルダウンメニュー」と「サブメニュー」について | P7    |
|                                         | 企業情報の閲覧 企業基本情報 サマリー①                           | P8    |
|                                         | 企業情報の閲覧 企業基本情報 サマリー②                           | P9    |
|                                         | 企業情報の閲覧 企業基本情報 サマリー③                           | P10   |
|                                         | 企業情報の閲覧 書類ウインドウ①                               | P11   |
|                                         | 企業情報の閲覧 書類ウインドウ②                               | P12   |
| 個別の会社に                                  | 企業情報の閲覧・ダウンロード 開示書類(全書類)                       | P13   |
| 取得する                                    | 企業情報の閲覧・ダウンロードダウンロード形式の設定に関して                  | P14   |
|                                         | 企業情報の閲覧・ダウンロード 財務データ(有報)①                      | P15   |
|                                         | 企業情報の閲覧・ダウンロード 財務データ(有報)②                      | P16   |
|                                         | 企業情報の閲覧・ダウンロード 財務データ(短信)                       | P17   |
|                                         | 企業情報の閲覧・ダウンロード 株価情報                            | P18   |
|                                         | 企業情報の閲覧・ダウンロード ランキング                           | P19   |
|                                         | 企業絞り込み検索機能 基本検索 > 企業検索①                        | P20   |
|                                         | <b>企業絞り込み検索機能</b> 基本検索 > 企業検索②                 | P21   |
|                                         | <b>スクリーニング機能</b> 基本検索 > スクリーニング①               | P22   |
| 全体から                                    | <b>スクリーニング機能</b> 基本検索 > スクリーニング②               | P23   |
| 条件に適合する 会社、書類を                          | <b>スクリーニング機能</b> 基本検索 > スクリーニング③               | P24   |
| 見つける                                    | <b>株価情報検索機能</b> 基本検索 > 株価検索                    | P25   |
|                                         | <b>提出書類別検索機能</b> 書類検索 > 書類別検索①                 | P26   |
|                                         | <b>提出書類別検索機能</b> 書類検索 > 書類別検索②                 | P27   |
|                                         | <b>内容全文検索機能</b> 全文検索 > 全文検索①                   | P28   |

## eol操作マニュアル 目次②

|          | 内容全文検索機能         | 全文検索 > 全文検索②                           | P29 |
|----------|------------------|----------------------------------------|-----|
|          | 比較機能             | ウォッチリスト登録について                          | P30 |
| 今休から     | 比較機能             | ウォッチリスト比較 > 企業情報                       | P31 |
| 条件に適合する  | 比較データ取得機能        | ウォッチリスト比較 > 財務データ(要約財務)                | P32 |
| 会社、書類を   | コーポレート・ガバナンス情報検索 | テーマ検索 > コーポレート・ガバナンス検索                 | P33 |
| 見つける     | セグメント情報検索        | テーマ検索 > セグメント検索                        | P34 |
|          | 業種分析機能           | 業種分析 > 業種分析(ランキングサマリー)                 | P35 |
|          | 業種分析機能           | 業種分析 > 業種平均比較                          | P36 |
| アジア圏企業情報 | アジア圏企業検索         | 基本情報検索(アジア主要地域を網羅した企業情報データベース AsiaOne) | P37 |

## e o l データベース ログインURL : https://ssl.eoldb.jp/EolDb/

### ※サービス内容、操作方法等のお問い合わせにつきましては、下記までご連絡ください。

株式会社アイ・エヌ情報センター e o l サポートデスク TEL: 03-5281-1097 Webからのお問い合わせ: https://reg34.smp.ne.jp/regist/is?SMPFORM=ohth-lfsfkd-c113c3f5c36e06b22d2c306ab7be51e3

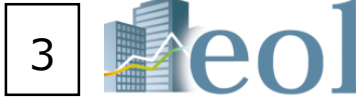

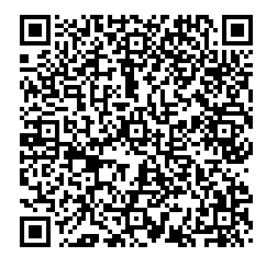

## はじめに: eol企業情報データベースの特長

## 企業分析や企業活動の調査等、様々な場面で「eol」を、ご活用いただけます。

## 1 最大1961年以降の有価証券報告書を収録、約8,000社の全体像を簡

上場会社を中心に約8,000社の情報をeolデータベース上でご覧いただけます。各社の有価証券報告書を目次単位で細分 読みたい箇所を素早く確認できます。業績推移、設備投資、研究開発、株主、従業員、事業課題・・・など様々な情報 例の全体像が簡単にわかります。有価証券報告書では最大1961年から収録しており、過去の企業活動の事例も収集でき

## 2 財務諸表等の数値データをEXCEL/CSV形式でダウンロードできます

有価証券報告書に記載されている財務諸表を数値データ化。狙った会社の財務諸表をスピーディーに入手可能です。 ダウンロード後は、Excel上で自由に加工が可能です。

## 3 業種や財務条件、キーワードによる横断的な企業検索が可能です

データの条件範囲を指定して、それに該当する企業をリストアップすることができます。例えば小売業で売上高500億F ことができます。また、特定のキーワードを使って、それに関連する企業を探すこともできます。

**MEMO** 

### 有価証券報告書とは?

企業が自社の情報を外部に開示するために作成する報告書。毎年1回、有価証券を発行する企業が金融庁に提出しています。 財務諸表、事業内容、株主、役員、設備投資、研究開発、従業員、課題・・・など、さまざまな要素が記載されている為、 "企業情報の宝庫"とも呼ばれており、企業の実像が読み取れ、企業研究、業界分析に大変役立つ書類です。

| 単に読る                     | み取れ          | ます。  |                |
|--------------------------|--------------|------|----------------|
| 化して表示で<br>を簡単に閲覧<br>きます。 | きるので<br>可能、事 | `    |                |
| 0                        |              |      |                |
|                          |              |      |                |
|                          |              |      |                |
|                          |              |      |                |
| 円以上の会社                   | を調べる         |      |                |
| "企                       | 業情報の宝        | 庫"   | ****           |
| 課題                       |              | 研究開発 |                |
| 設備                       | 有価証券報告書      | 経営者  |                |
| 資金                       |              | 関係会社 |                |
| 事業内容                     |              | 株主   |                |
| (                        | リスク          |      |                |
|                          |              |      | # <sup>#</sup> |

### 基本機能 最新情報

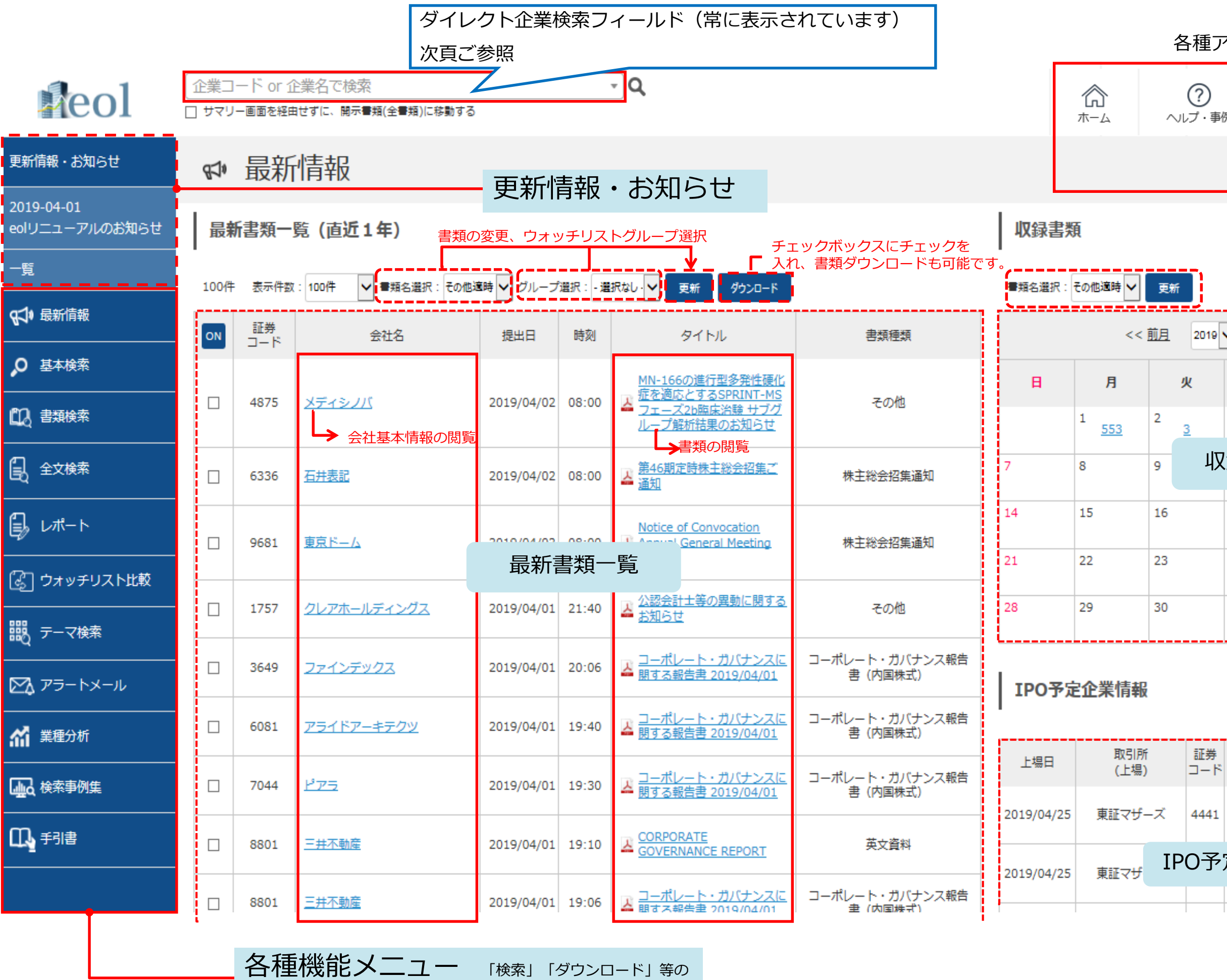

メニューが選択できます。

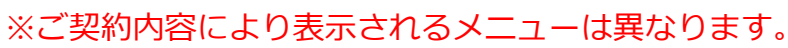

|                      |                |                      |                     | - 1              |            |   |
|----------------------|----------------|----------------------|---------------------|------------------|------------|---|
| 4441 <u>トビラシステムズ</u> | 10月<br>末日      | 情報・<br>通信業           | 2006/12             | 2/01             |            |   |
| O予定企業情報              | 9月<br>末日       | 小売業                  | .5/12/15            | /20              |            |   |
|                      | - ペ<br>い<br>ペ・ | ージT(<br>つでも、<br>ージのT | OPボタ<br>クリッ<br>OPに戻 | マン<br>ックで<br>見れる | すれに<br>ます。 | ぢ |

決算

企業名

業種

月日 (東証)

一覧

設立

年月日

| <u> </u> |            |    |           |    |    |
|----------|------------|----|-----------|----|----|
| 2019     | ✔ 年 04 ✔ 月 |    | <u>一覧</u> |    |    |
| 火        | 水          |    | 木         | 金  | ±  |
| 3        | 3          | 4  |           | 5  | 6  |
| 収        | 録書類        |    |           | 12 | 13 |
|          | 17         | 18 |           | 19 | 20 |
|          | 24         | 25 |           | 26 | 27 |
|          |            |    |           |    |    |

| 重アイコ      | ]ン→次頁 | ご参照      |     |   |
|-----------|-------|----------|-----|---|
| )<br>- 事例 | る。設定  | Aa<br>≘語 |     | - |
|           |       |          | 🏡 🕐 |   |

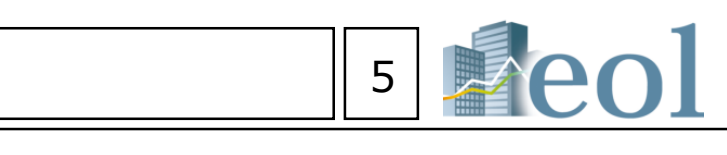

## 基本機能 ダイレクト企業検索と各種アイコンの説明

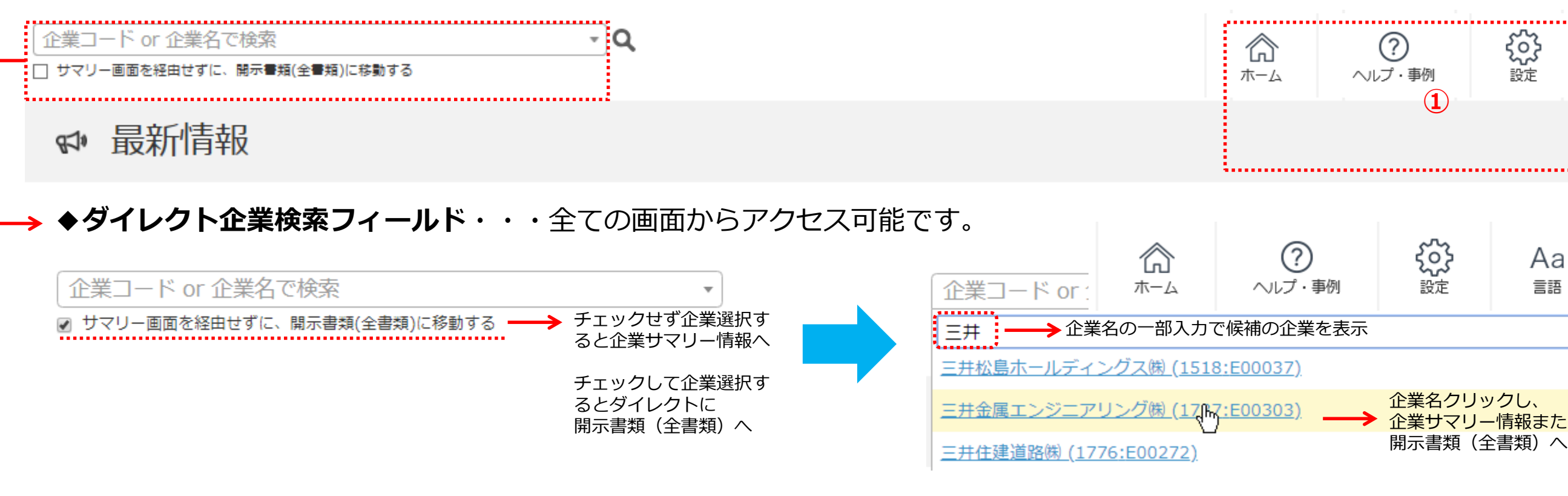

▲冬季アイコンの説明

| <b>С</b><br>т-4                                                                                                    | ログイン後最初に表示される画面(ホーム画面)に戻ることができます。                                                                                                    | <ul> <li>?</li> <li>ヘルプ・事例</li> <li>ヘルプ</li> <li>検索事例集</li> </ul>              | 画面等の説明(オンラインヘルプ)<br>・上側のヘルプ(①)は、ヘルプ<br>・下側のヘルプ(②)は、表示し |
|----------------------------------------------------------------------------------------------------|----------------------------------------------------------------------------------------------------|--------------------------------------------------------------------------------|--------------------------------------------------------|
| として、<br>として、<br>たままでは、<br>たままでは、<br>たままででです。<br>たままでは、<br>たままでは、<br>たままでは、<br>たままでは、<br>たままでは、<br>たままでは、<br>たままでは、<br>たままでは、<br>たままでは、<br>たままでは、<br>たままでは、<br>たままでは、<br>たままでは、<br>たままでは、<br>たままでは、<br>たままでは、<br>たままでは、<br>たままでは、<br>たままでです。<br>たままででする。<br>たままでは、<br>たままでは、<br>たままでは、<br>たままでは、<br>たままでは、<br>たままでは、<br>たままでは、<br>たままでは、<br>たままでは、<br>たままでは、<br>たままでは、<br>たままでは、<br>たままでは、<br>たままでは、<br>たままでは、<br>たままでは、<br>たままでは、<br>たままでする。<br>たままでは、<br>たままでする。<br>たままでする。<br>たますでする。<br>たままでする。<br>たままでする。<br>たままでする。<br>たままでする。<br>たますでする。<br>たますて、<br>たますでする。<br>たますでする。<br>たますて、<br>たますでする。<br>たますて、<br>たますて、<br>たますて、<br>たますでする。<br>たますて、<br>たますでする。<br>たますてますす。<br>たますて、<br>たますすでする。<br>たますて、<br>たますすでする。<br>たますすでする。<br>たますてますする。<br>たますすすでする。<br>たますすすすすすすです。<br>たますすすすすすすすすすす。<br>たますすすすすすすすすすすすすすすすすすすすすすすすすすす | <ul> <li>・ウォッチリスト編集・・・ウォッチリストのグループ名編集、アップロード、インポート等の操作ができます。</li> <li>・ユーザー履歴・・・IDごとの最近10件の操作履歴を表示、再現ができます。</li> <li>・お気に入り検索・・・各検索結果画面で条件保存頂いた検索を呼び出し、再現頂くことができます。</li> <li>・パスワード変更・・・ID認証(重複認証を除く)のユーザーがパスワード変更を行うことができます。</li> </ul> | Aa<br>言語<br>* Japanese<br>English<br>Simplified Chinese<br>Traditional Chinese | インターフェースを日本語の他、<br>に切替えることができます。                       |
|                                                                                                    | このアイコンが黄緑色になっている場合、その画面がホーム画面であること<br>を示します。<br>「 <b>D認証(重複認証除く)のユーザー</b> のみ、アイコンがグレーの場合、<br>クリックして表示している画面をホーム画面に設定できます。                                                                                                    | ログアウト                                                                          | eol のセッションを切るアイコンて<br>このアイコンをクリックして退出し                 |

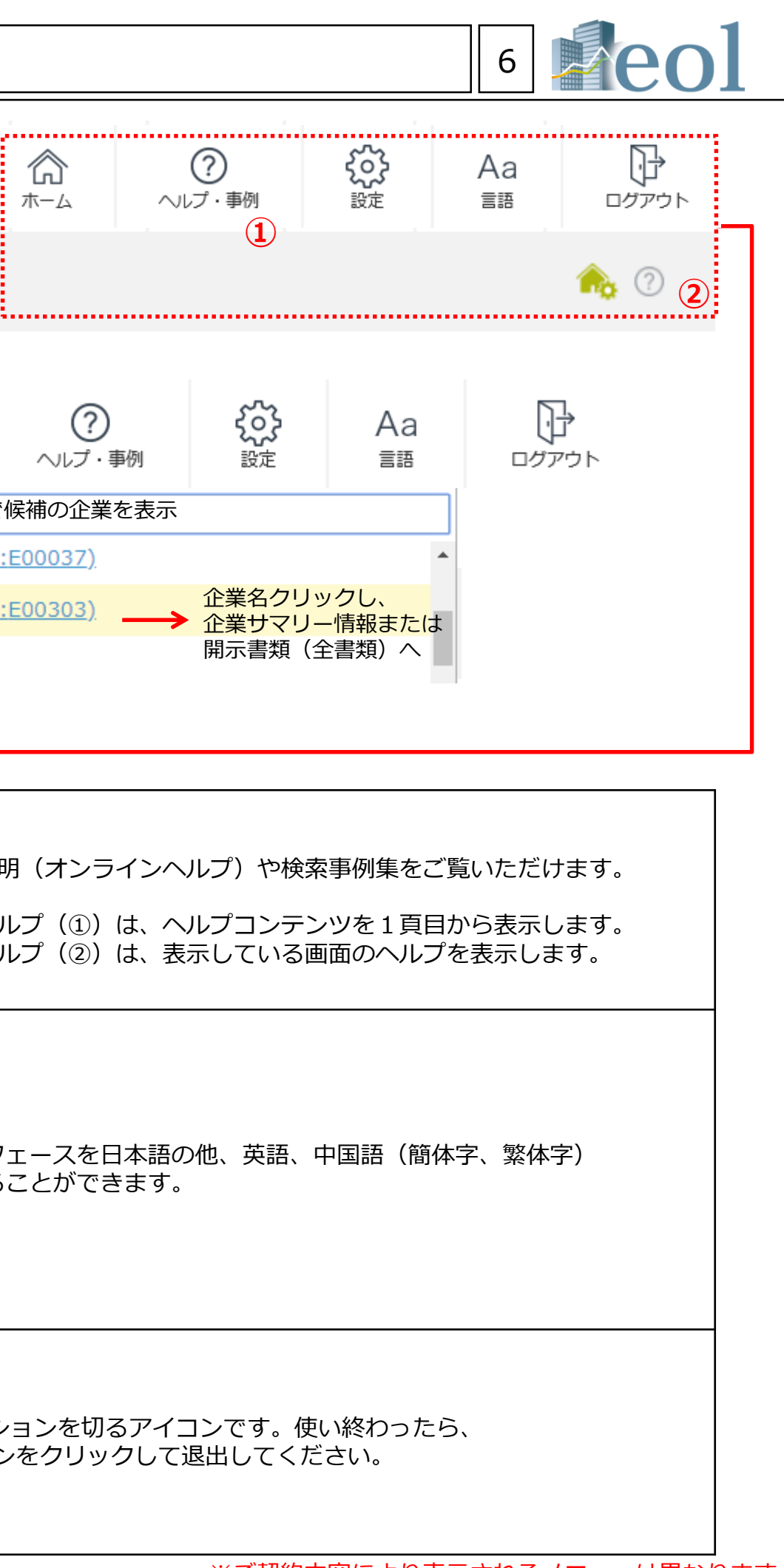

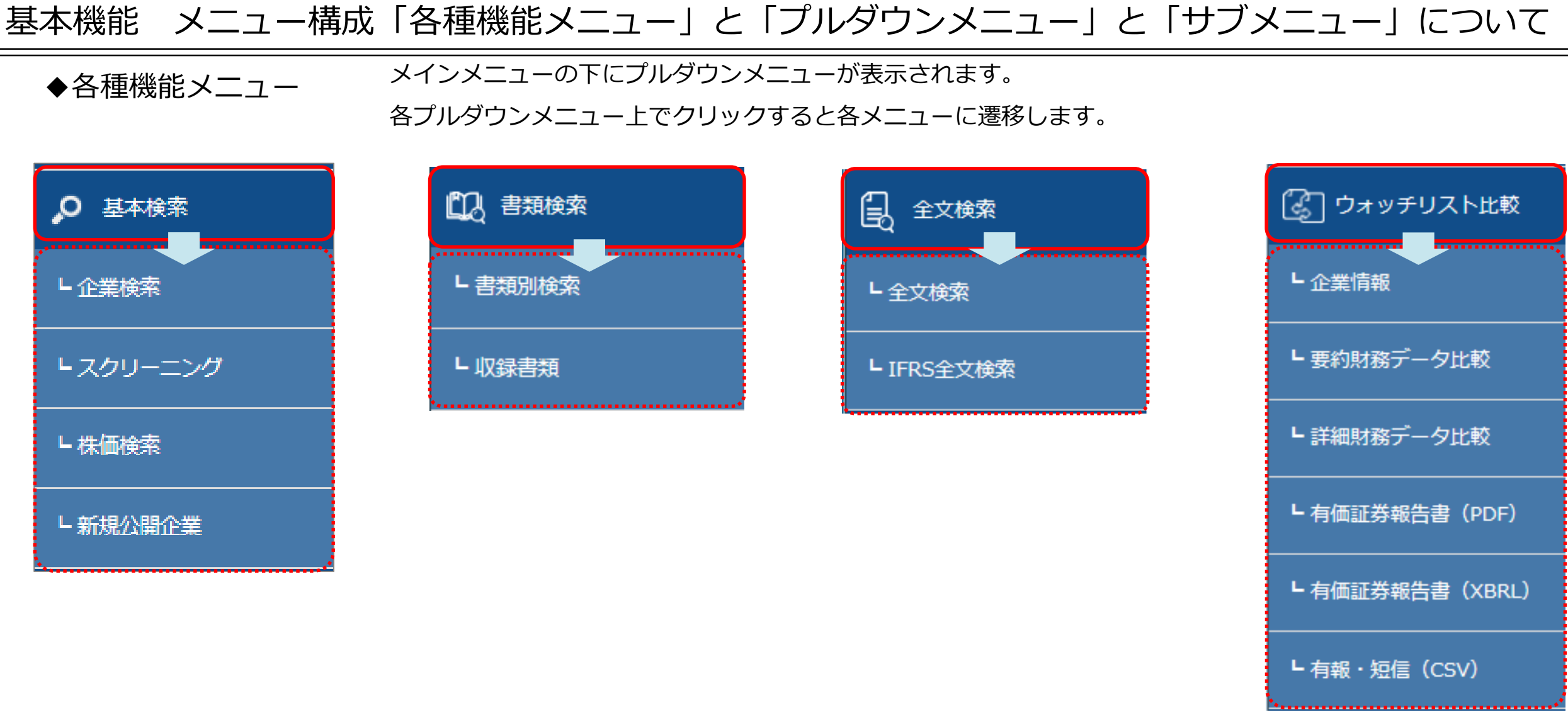

◆サブメニュー 企業を選択後、各情報(コンテンツ)にアクセスします。

### (株)プロネクサス [東一:7893 | E00716:日本基準] その他製品

<u>サマリー</u> | 開示書類(全書類) | 財務データ(有報) | 財務データ(短信) | <u>その他数値・ガバナンス</u> | 株価情報 | ランキング | 企業ニュース

◆诵貨切替機能

¥JPY

通貨切替

SUSD

€EUR

このボタンがあるページでは、表示通貨を切り替えることが可能です。 表示させたい通貨(円、ドル、ユーロ)をクリックすることにより表示通貨を変更できます。 ボタンが金茶色の通貨が表示されている通貨になります。

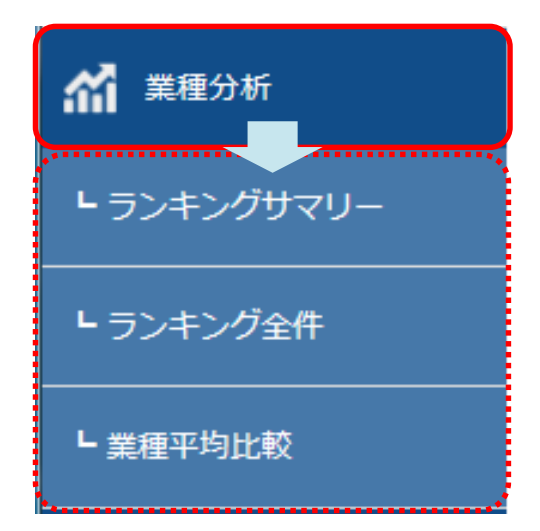

7

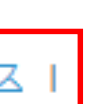

#### 企業基本情報 サマリー① 企業情報の閲覧 —

### 【このメニューでは企業の基本情報を閲覧できます。】

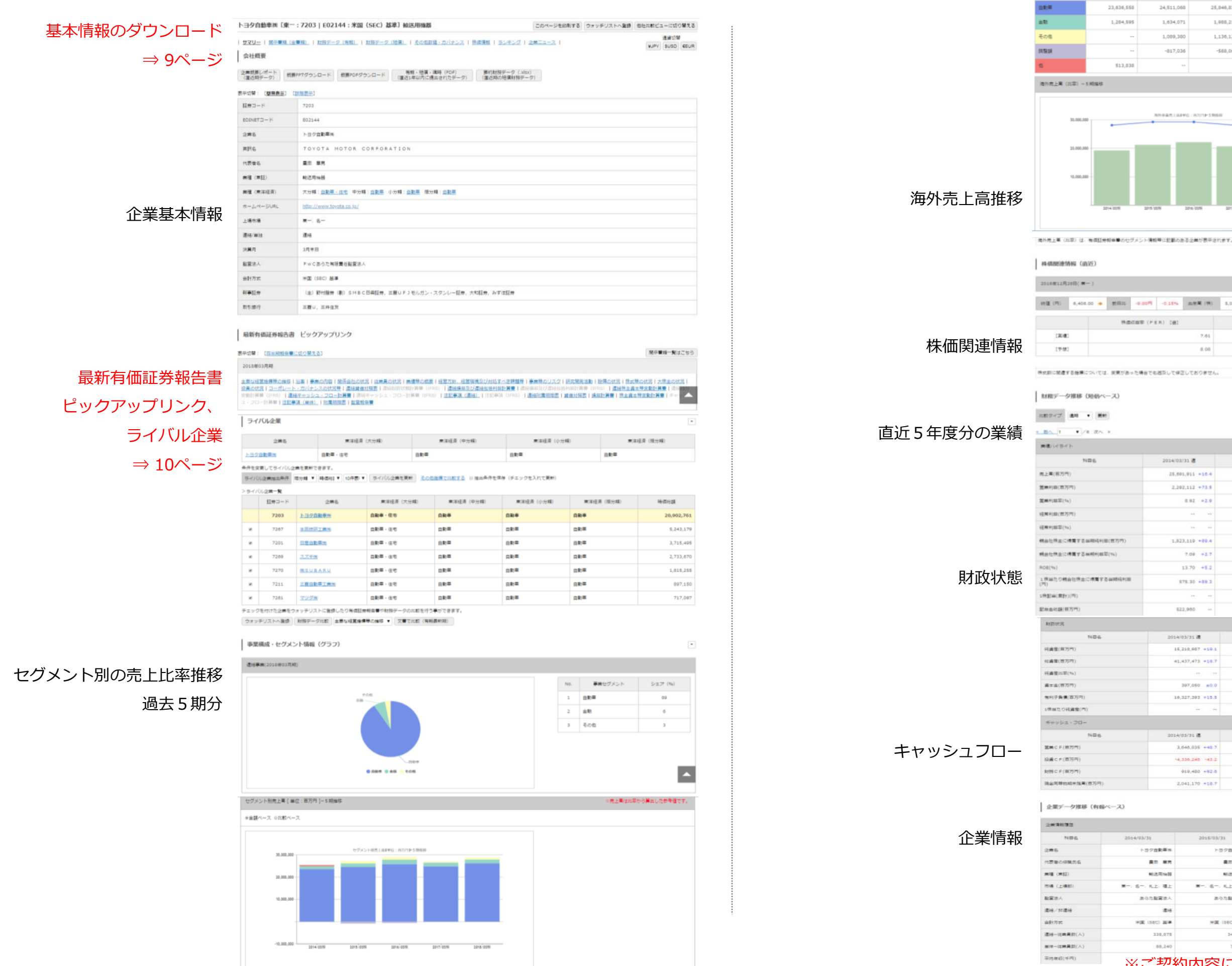

2014

×-.

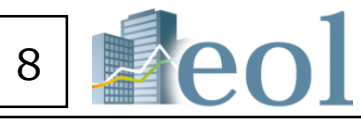

| 2018/03期   | 2017/03期   | 2016/03期   | 2015/03期   |
|------------|------------|------------|------------|
| 26,147,763 | 24,837,473 | 25,846,837 | 24,511,068 |
| 1,762,770  | 1,655,031  | 1,908,218  | 1,634,071  |
| 881,385    | 551,943    | 1,136,124  | 1,089,380  |
|            |            | -568,063   | -817,036   |
|            |            |            |            |

セグメント名称

2014/03期

23,636,558

1,204,595

\$13,838

14.004

純真莹(年方内) 総議業(市方内)

将書催出型(%)

廃す高(専万円) \*\*(子楽賞(図万円)

100012-046-000(P1)

###\$2.70-

第四CF(約75円)

協議にた(西方円)

8115 C F (807579)

-----

NRECORD. 業種 (素証)

市場 (上場町) REP.

40.77 港谷--近岸県前(人)

2#6

NEG

测量间等性结束性有(百万円

| 12 10 10  | 海外壳上高      |       |  |  |  |
|-----------|------------|-------|--|--|--|
| 26442     | 金額[単位:百万円] | 比牢[%] |  |  |  |
| 2018年03月期 | 22,034,632 | 75    |  |  |  |
| 2017年03月期 | 20,697,894 | 75    |  |  |  |
| 2016年03月期 | 22,154,432 | 78    |  |  |  |
| 2015年03月期 | 21,242,926 | 78    |  |  |  |
| 2014年03月期 | 19,268,933 | 7     |  |  |  |

(先上高は北平から算出した参考値です。

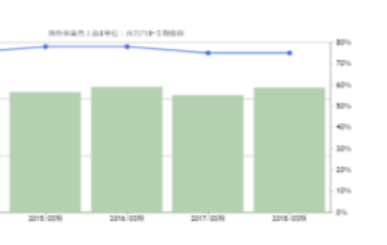

| 12 (F) 4.4       | * ### #110- P00.0- 2011 + 00.0 | \$,048,300 (85)(9) 20,902,781 |                                       |
|------------------|--------------------------------|-------------------------------|---------------------------------------|
|                  | 特徴の回応(ドモル) 2003                | 特徴経過度後年(产88)(曲)               | 特徴地上発展率(ドルル) (第2                      |
| (8)(6)           | 7.61                           | +                             | 0.71                                  |
| (79.00)          | 8.08                           |                               | 0.71                                  |
|                  |                                |                               | [黑樓] : 2010年03月4日 / [予修] : 2019年03月4日 |
| Hyplickie Y Bree | については、実実があった場合でも認及して保正しておりませ   | u.                            |                                       |

| 2010/03/31 遭 |       | 2017/03/31 遭 |      | 2016/03/31 通 |       | 2015/03/31 # |       | 2014/03/31 |
|--------------|-------|--------------|------|--------------|-------|--------------|-------|------------|
| 29,379,810 + | -2.0  | 27,597,192   | +4.2 | 28,403,110   | +6.0  | 27,234,621   | +10.4 | 25,691,911 |
| 2,300,852 +1 | -30.1 | 1,904,372    | +3.7 | 2,853,971    | +20.0 | 2,750,504    | +73.5 | 2,292,112  |
| 8.16         | -2.0  | 7.22         | -0.5 | 10.04        | +5.2  | 10.09        | +2.9  | 0.92       |
| (#)          | -     | 24           | 37   | 贫            | 1     | 1            |       |            |
| -            | -     |              |      |              | **    | 14 A         | -     | **         |
| 2,493,983 +3 | -20.0 | 1,831,109    | +0.4 | 2,312,694    | +19.2 | 2,173,338    | +00.4 | 1,923,319  |
| 3.40         | -1.8  | 6.62         | +0.2 | 8.14         | +0.9  | 7.90         | +2.7  | 7.08       |
| 13.70 -      | -3.2  | 10.00        | -0.1 | 13.00        | +0.2  | 13.90        | +5.2  | 13.70      |
| 842.00       | -18.3 | 608.47       | +7.7 | 741.35       | +19.5 | 688.03       | +89.3 | \$75.30    |
| 10           |       |              |      |              |       | 17           | -     |            |
| 042.009      | -3.7  | 627.551      | +2.2 | 645 520      | +30.7 | 631,300      |       | \$22,950   |

| 2014/03/31 📠                                                         | 2015/03/31 🕷                                                       | 2018/03/31 🕷                                                           | 3017/03/31 🕷                                                        | 2018/03/31 🗯                                                    |
|----------------------------------------------------------------------|--------------------------------------------------------------------|------------------------------------------------------------------------|---------------------------------------------------------------------|-----------------------------------------------------------------|
| 15,210,907 +19.1                                                     | 17,047,329 +15.8                                                   | 10,000,105 +2.4                                                        | 10,600,953 +3.2                                                     | 10,022,078 +8.                                                  |
| 41,437,473 +18.7                                                     | 47,729,830 +15.1                                                   | 47,427,597 -0.8                                                        | 40,750,168 +2.7                                                     | 50,308,249 +3                                                   |
|                                                                      | ( 77. ) ( 77.                                                      |                                                                        | n. n.                                                               | 70 7                                                            |
| 307,050 ±0.0                                                         | 1949 - 19 <b>4</b> 9                                               | 28.18                                                                  |                                                                     | ÷                                                               |
| 10,327,293 +15.5                                                     | 44                                                                 | 100 E                                                                  |                                                                     |                                                                 |
| C41 (141                                                             | 241-122                                                            |                                                                        | 14 H                                                                | ÷+; +                                                           |
|                                                                      |                                                                    |                                                                        |                                                                     |                                                                 |
| and a start last 100                                                 |                                                                    |                                                                        |                                                                     | and the last of                                                 |
| 2014/03/31 🧃                                                         | 2015/03/31 🕷                                                       | 2016/03/31 遺                                                           | 2017/03/21 🕷                                                        | 2018/03/31 🗿                                                    |
| 2014/03/35 ﷺ<br>3,646,035 +48 7                                      | 2015/03/31 #<br>3,609,753 +1.0                                     | 2018/03/31 ﷺ<br>4,460,957 +21 0                                        | 2017/03/31 建<br>3,414,227 -22.4                                     | 2018/03/31 🗃<br>4,210,009 +23                                   |
| 2014/03/31 4<br>3,646.035 +40.7<br>-4,330.240 -43.2                  | 2015/03/31 #<br>3.609,753 +1.0<br>-3.013.400 +12.0                 | 2018/03/31 2<br>4,400,997 +21 0<br>-3,102,544 +18.5                    | 2017/03/21 #<br>3,414,227 -22.4<br>-2,980,938 +8.6                  | 2018/03/31 #<br>+,210,009 +23.<br>-3.660,092 -23.               |
| 2014/03/31 3<br>3,646,035 +48 7<br>-4,230,245 -42.2<br>919,400 +82.5 | 2015/03/21 #<br>3.609,753 +10<br>-3.013,400 +12.0<br>206,045 -66.7 | 2018/02/31 #<br>4,460,867 +21 0<br>-3,102,544 +18 5<br>-422,571 -235.4 | 2017/03/21 #<br>3,414,227 -23.4<br>-2,989,038 +±6<br>-375,105 +11.4 | 2018/03/31 #<br>4,210,009 +23<br>-3,860,092 -23<br>-440,135 -10 |

| 2018/03/31     | 2017/03/31     | 2018/03/31     | 2015/03/31    | 2014/03/31 |
|----------------|----------------|----------------|---------------|------------|
| トロクロ動車の        | トログ曲動単純        | トロク自動単地        | トロクロ動車用       | トヨク自動業務    |
|                | 82 83          | 80 95          | #0 # <b>5</b> |            |
| 輸送用編輯          | 和达用标题          | 制造用油器          | 转送用油器         | 和法用加超      |
| # s-           | #- 6- KL WL    | 第一: 6一: 4上: 福上 | 第一、名一、礼上、福上   | 6- 化上 租上   |
| クロにあらた神符責任設定法人 | アンにあらた時間責任配置法人 | アドロ語らた聖賞法人     | あらた数室法人       | あらた聖室法人    |
| ill re         | @H6            | atie           | đie.          | ana 🖉      |
| #0E (SEC) ##   | 1900 (SSC) 200 | 米国 (SEC) 盆準    | ·米國 (SEC) 高单  | HE ISEC HA |
| 2 🗠            | 304,445        | 346,977        | 244,100       | 220,075    |
| 74,890         | 73,875         | 72,721         | 70,037        | 68,240     |

## —

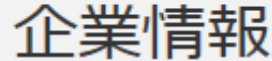

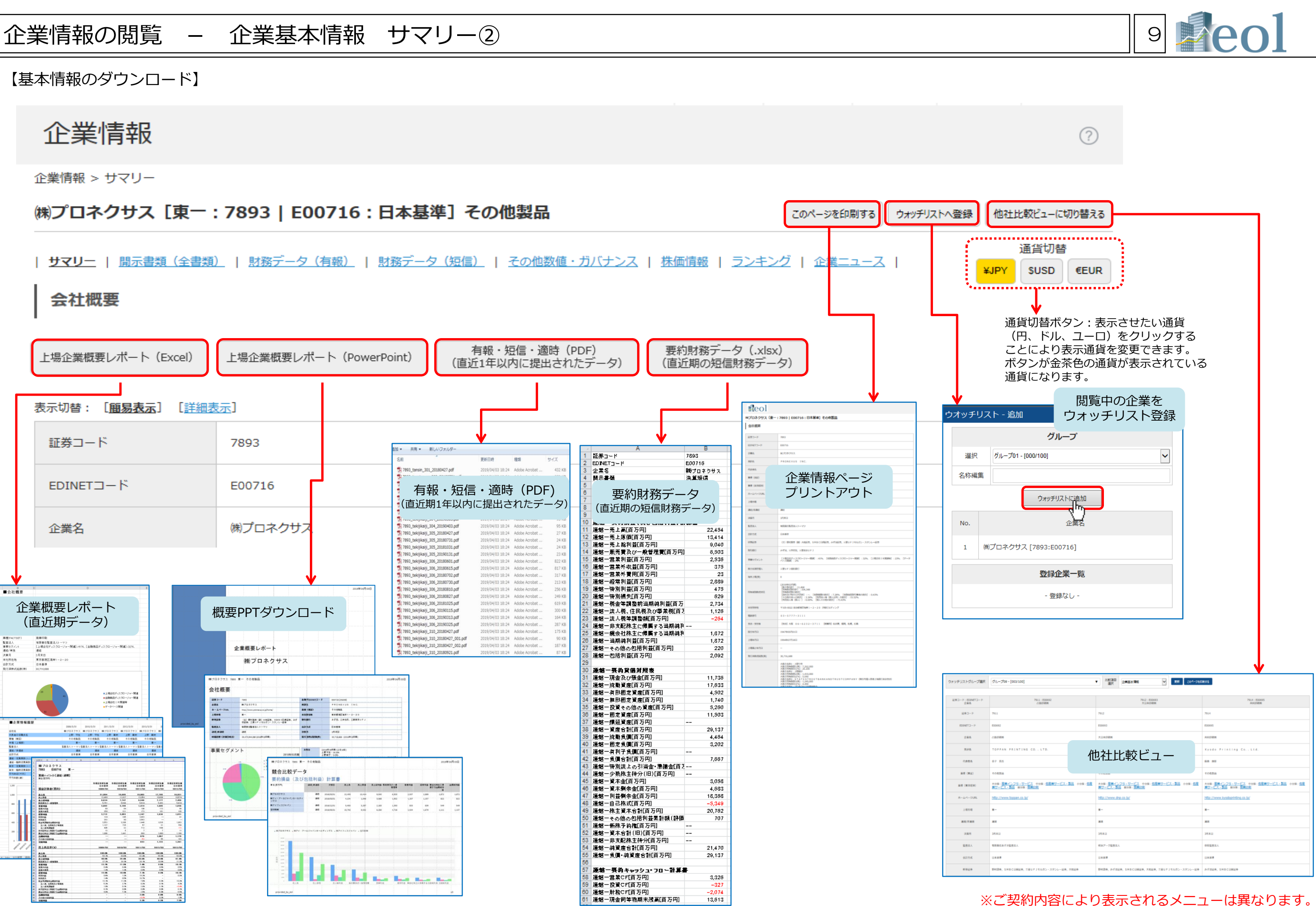

### 企業情報の閲覧 - 企業基本情報 サマリー③

### 【最新有価証券報告書 ピックアップリンク、ライバル企業】

最新有価証券報告書 ピックアップリンク

### 最新有価証券報告書 ピックアップリンク

最新有価証券報告書の見たい項目がワンクリックでご覧いただけます。

- 主要な経営指標等の推移 | 沿革 | 事業の内容 | 関係会社の状況 | 従業員の状況 | 業績等の概要 | 経営方針、経営環境及び対処すべき課題等 | 事業等のリスク | 研究開発活動 | 設備の状況 | 株式等の状況 | た株主の状況 | 没員の状況 | ユーポレート・ 連結財政状態計算書(IFRS) | 連結損益及び連結包括利益計算書 | 連結損益及び連結包括利益計算書(IFRS) | 連結株主資本等変動計算書 | 連結持分変動計算書(IFRS) | 連結キャッシュ・フロー計算書 | 連結キャッシュ・フロー計算書(IFRS) <u>連結附属明細表 | 貸借対照表 | 損益計算書 | 株主資本等変動計算書</u> | キャッシュ・フロー計算書 | <u>注記事項(単体) | 附属明細表 | 監査報告書</u>

### ライバル企業

2018年03月期

| STU2272       StU2       StU2       F220-29-absda         Stu2272       Stu24       Stu24                                                                                                    |                                                                                                    | 企業名                                                                                       |                                  | 東洋経済 (フ                                                                                                    | 大分類)         | 東洋経済(中分類)                  |                                                |        | 東洋経済 (小分類)                                                                                                    | 東洋経済(細分類                                                                                                    | )           |
|----------------------------------------------------------------------------------------------------|----------------------------------------------------------------------------------------------------|-------------------------------------------------------------------------------------------|----------------------------------|----------------------------------------------------------------------------------------------------|--------------|----------------------------|------------------------------------------------|--------|----------------------------------------------------------------------------------------------------|----------------------------------------------------------------------------------------------------|-------------|
|                                                                                                    | <u>(#)プロオ</u>                                                                                                    | ネクサス                                                                                      |                                  | 金融サービス                                                                                                    |              | 金融サービス                     |                                                | 金融サービス | L. C. C. C. C. C. C. C. C. C. C. C. C. C.                                                                                                    | ディスクロージャー業務支援                                                                                                    |             |
| 図         証券コード         第二級第二日         第二級第二(大分類)         第二級百(中分類)         第二級百(小分類)         第二級百(小分】)         第二級百(小分】)         第二級百(小分】)< | 条件を変<br>ライバリ<br>> ライバ                                                                                                    | 更してライバル企業<br>ル企業抽出条件 (*<br>)ル企業一覧                                                         | 単を更新できます。<br>畑分類 ✔ 時価報           |                                                                                                    | 101企業を更新     | <u> 請売で比較する</u> □ 抽出条件を保存( | チェックを入れてす                                      | 更新)    | <ul> <li>ライバル企業抽出条(</li> <li>・業種(東洋経済業績</li> <li>・指標(時価総額、)</li> <li>・表示社数(5件表示)</li> </ul>                                                                                                    | 牛の変更可能<br>重の大分類・中分類・小分類・細分類)<br>売上高、営業利益、平均年収、ROE、配当<br>気、10件表示)                                                                                                    | <b>护性向)</b> |
| 図       7893       地プロネクサ       248000000       金融サービス       金融サービス       金融サービス       金融サービス       金融サービス       金融サービス       金融サービス       547200-ジャー業勝支援       40,208         図       6035       地グービス       金融サービス       金融サービス       金融サービス       金融サービス       金融サービス       547200-ジャー業勝支援       32,513         図       7921       金融加速       第480000       金融サービス       金融サービス       金融サービス       金融サービス       54200-ジャー業勝支援       32,513         図       7933       1072-72-25       第480000       金融サービス       金融サービス       金融サービス       金融サービス       金融サービス       542,020-57       542,020-57       542,020-57       542,020-57       542,020-57       542,020-57       542,020-57       542,020-57       542,020-57       542,020-57       542,020-57       542,020-57       542,020-57       542,020-57       542,020-57       542,020-57       542,020-57       542,020-57       542,020-57       542,020-57       542,020-57       542,020-57       542,020-57       542,020-57       542,020-57       542,020-57       542,020-57       542,020-57       542,020-57       542,020-57       542,020-57       542,020-57       542,020-57       542,020-57       542,020-57       542,020-57       542,020-57       542,020-57       542,020-57       542,020-57                                                                                                    | ON                                                                                                    | 証券コード                                                                                     |                                  | <ul> <li>土安は陸当指候寺の推修</li> <li>沿革</li> <li>事業の内容</li> <li>関係会社の状況</li> </ul>                                                                                                    |              | 東洋経済 (大分類)                 | 東洋経済(                                          | 中分類)   | 東洋経済 (小分類)                                                                                                    | 東洋経済 (細分類)                                                                                                    | 時価総額(百万円)   |
| 図       6035       助アイ・アー・       研究部200<br>時間かりの<br>はならのれた<br>スキュのため<br>なきのいた<br>なきのいた<br>な<br>なた<br>な<br>なるのいた<br>な<br>な<br>な<br>な<br>な<br>な<br>な<br>な<br>な<br>な<br>な<br>な<br>な<br>な<br>な<br>な<br>な<br>な<br>な                                                                                                    |                                                                                                    | 7893                                                                                      | <u> 雌プロネクサス</u>                  | 従業員の状況<br>業績等の概要<br>経営方針、経営環境及び対処すべき課題等<br>専業等のリスク                                                                                                    | <del>ç</del> | 金融サービス                     | 金融サービス                                         |        | 金融サービス                                                                                                    | ディスクロージャー業務支援                                                                                                    | 40,208      |
| ✓       7921       第日期時       7833       第74.200HR       会融サービス       会融サービス       会融サービス       会融サービス       会融サービス       会融サービス       会融サービス       会融サービス       会融サービス       会融サービス       会融サービス       会融サービス       会融サービス       会融サービス       会融サービス       会融サービス       会融サービス       会品サービス       会融サービス       会品サービス       会品サービス       <                                                                                                    |                                                                                                    | 6035                                                                                      | (制)アイ・アール                        | <ul> <li>         →までのり入り         </li> <li>         研究開発活動         </li> <li>         設備の状況         </li> <li>         株式等の状況         </li> </ul>                                                                                                    |              | 金融サービス                     | 金融サービス                                         |        | 金融サービス                                                                                                    | ディスクロージャー業務支援                                                                                                    | 32,513      |
| ア833       第アイフィン       潮振電の加速       金融サービス       金融サービス                                                                                                    |                                                                                                    | 7921                                                                                      | 宝印刷㈱                             | 大株主の状況<br>役員の状況<br>コーポレート・ガバナンスの状況等                                                                                                    |              | 金融サービス                     | 金融サービス                                         |        | 金融サービス                                                                                                    | ディスクロージャー業務支援                                                                                                    | 22,057      |
| チェックを付けた企業をウォッチリストに登録       財務データ比較       ション酸を行う事ができます。         ウォッチリストへ登録       財務データ比較       主要な経営指爆等の推修       シ       文書で比較(有報最新期)         グリーク1・0001001       シーク1・0001001       シューク1・0001001       シューク 1・ローク1・ローク1・ローク1・ローク1・ローク1・ローク1・ローク1・ローク                                                                                                    | V                                                                                                    | 7833                                                                                      | <u>㈱アイフィスジ</u>                   | 連結其信刈照衣<br>連結損益及び連結包括利益計算書<br>連結株主資本等変動計算書<br>連結キャッシュ・フロー計算書                                                                                                    |              | 金融サービス                     | 金融サービス                                         |        | 金融サービス                                                                                                    | ディスクロージャー業務支援                                                                                                    | 6,298       |
|                                                                                                    | チェックオ<br>ウォッヨ<br>リストーゴ<br>ウォ<br>ジループ01 - [000/100<br>集<br>パロネクサス (7893:EC<br>17ロネクサス (7893:EC<br>17ロネクサス (7893:EC<br>17ロネクサス (7893:EC | を付けた企業をウォ<br>チリストへ登録<br>オッチリスト<br>オッチリスト<br>企業名<br>E00716]<br>ホールディングス [6035:E31054<br>0] | オッチリストに登録<br>財務データ比較<br>◆<br>・ 1 | 注記事項(連結)         連結附属明細表         主要な経営指導等の推移         XBRL要約財務データ(有報ペース/ヒストリ<br>運用企業を照ウィンドウで比較チャート表示         No. 証券コード EDINETコード         1       7921         2       7693         E00710       並配知知<br>20712         2       7693         2       7633         E05512       第2-72-2 |              |                            | 上更新<br>・選択なし・<br>約益 先上約<br>万<br>6。<br>9。<br>2. |        | Image: Image: | Image: Non-state index         Image: Non-state index         Image: Non-state index |             |

| 10 <b>eol</b>                                                  |  |
|----------------------------------------------------------------|--|
|                                                                |  |
|                                                                |  |
| 開示書類一覧はこちら → 開示書類(全書類)へ                                        |  |
| <u>ガバナンスの状況等   連結算備対照表  </u><br>  <u>注記事項(連結)</u>   注記事項(IFRS) |  |
|                                                                |  |
| -                                                              |  |
| 経済(細分類)                                                        |  |
|                                                                |  |

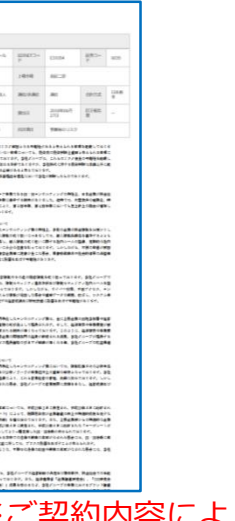

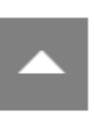

## 企業情報の閲覧 – 書類ウインドウ①

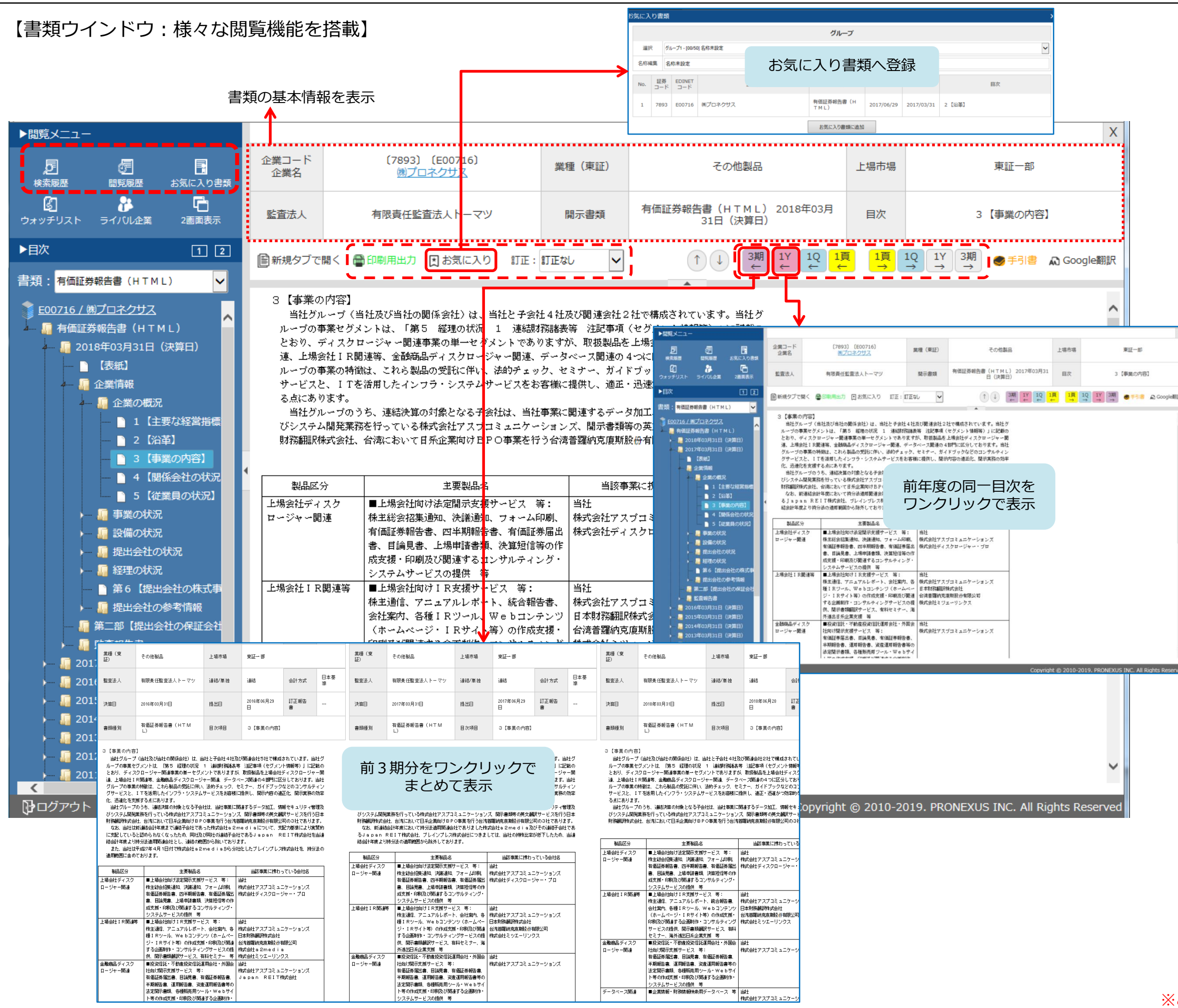

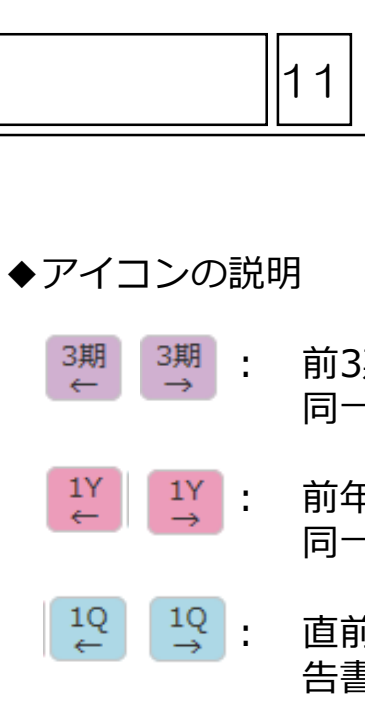

- 1頁 ← →
- 印刷用出力
- 🛛 お気に入り
- よ気に入り書類
- - 5 検索風歴
  - 。 同時調歴

- 前3期、後3期の 同一目次をまとめて表示
- 前年、翌年の 同一目次を表示
- 直前、直後の四半期報 告書の同一目次を表示
- 前後の目次項目を表示
- 印刷用ウインドウを 表示
- 表示している頁を"お 気に入り登録"する際 クリックする
- "お気に入り登録"した 書類を呼び出すとき クリックする
- 表示中の書類に訂正 報告書がある場合、 提出日をクリックして 該当書類の閲覧が可能
- 直前に行った全文検索 結果を履歴として保存
- 過去に閲覧した書類の うち、直近20件分を 履歴として保存

## 企業情報の閲覧

書類ウインドウ②

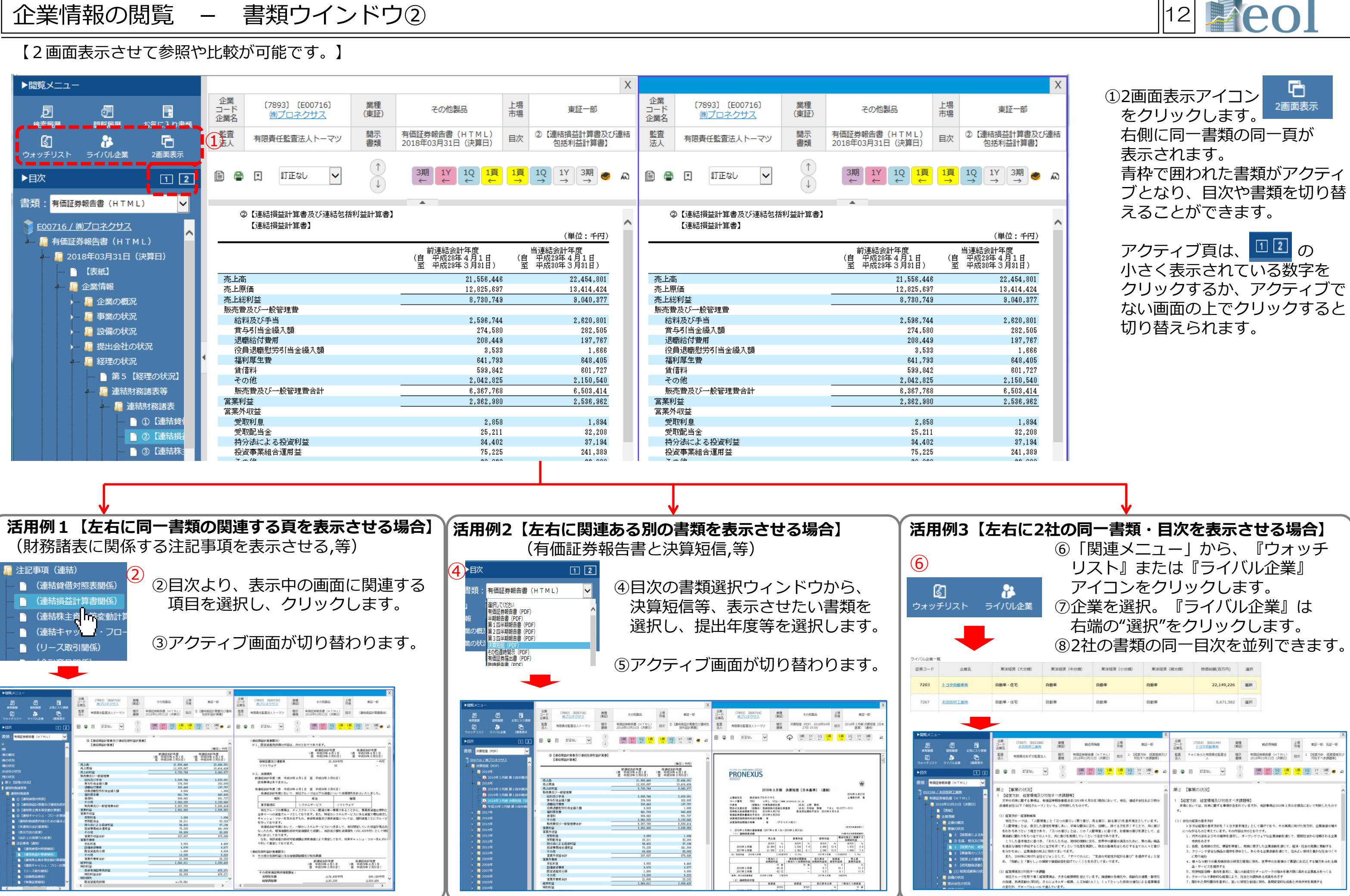

|                                                                                                    |                                                                                                    |                                                                                                    |                                                    | X                                                                                                    |                                   |                                                                                                    |                                                         |                                                                                                    |                                           |                           | X    |
|----------------------------------------------------------------------------------------------------|----------------------------------------------------------------------------------------------------|----------------------------------------------------------------------------------------------------|----------------------------------------------------|----------------------------------------------------------------------------------------------------|-----------------------------------|----------------------------------------------------------------------------------------------------|---------------------------------------------------------|----------------------------------------------------------------------------------------------------|-------------------------------------------|---------------------------|------|
| (7267) (E02166)<br>本田技術工業共                                                                                                    | 業種<br>(東証)                                                                                                    | 輸送用機器                                                                                                    | 上橋市場                                               | 東証一部                                                                                                    | 全黒<br>コード<br>全黒名                  | (7203) (E02144)<br><u>▶크ク리와 후</u> 배                                                                                                    | 累積<br>(東証)                                              | 除还用物器                                                                                                    | 上橋                                        | 東田一郎、名田一郎                 | 1    |
| 原責任あずさ監査法人                                                                                                    | 開示<br>雷城                                                                                                    | 有償証券報告書(HTML)<br>2018年03月31日(決算日)                                                                                                    | 田内                                                 | 1 【経業方針、経営環境及び<br>利効率べき課題等】                                                                             | <u>影響</u><br>法人                   | PwCあらた有限責任監査法<br>人                                                                                                    | 開示<br>書類                                                | 有価証券報告書(HTML)<br>2018年03月31日(決算日)                                                                                    | 田次                                        | 1 【経業方針、経営環境<br>対応下べき課題等】 | eR.U |
| ITEGU 🗸                                                                                                    | 1                                                                                                    | 潮 17 10 1月                                                                                                    | <b>頃</b><br>→                                      | 1Q 1Y 3₩ ● A                                                                                            | 6 6                               | tieal 🖌                                                                                                    | 1                                                       | 3編 1Y 1Q 1損<br>+ + + + +                                                                                             | <b>頃</b><br>→                             |                           | 2    |
|                                                                                                    |                                                                                                    |                                                                                                    | -                                                  |                                                                                                    |                                   |                                                                                                    |                                                         |                                                                                                    | -                                         |                           | -    |
| NO-DOLL<br>は、設営環境及び対処<br>にに置きる事項は、者信道グルージ」という<br>・ 居室戦時等<br>しつづは、自立した保健を<br>とない、自立した保健を<br>ありという理念であり、「<br>おりをもつまであり、「<br>おりをもつまであり、「<br>おりをもつまであり、「<br>おりをもつまであり、「<br>おりをもつまであり、「<br>と<br>本事理念にをきた、「<br>お<br>り」の場合で<br>り、<br>しの場合で<br>し、<br>の場合で<br>り、<br>のの場合で<br>り、<br>のの場合で<br>り、<br>のの場合で<br>し、<br>のの場合で<br>り、<br>のの場合で<br>り、<br>のの場合で<br>し、<br>のの場合で<br>し、<br>のの場合で<br>し、<br>ののの場合で<br>し、<br>ののののののののののののののののののののののののののののののののののの | すべき課題。<br>「三つのの、<br>「三つのの、<br>「三つのの、<br>ののの、<br>ののであちは、<br>たしたちは、<br>たしたちは、<br>としいたものであい、<br>などしたました。<br>などののであり、<br>ののであり、<br>ののであり、<br>ののであり、<br>ののであり、<br>のので、<br>のので、<br>ののので、<br>のので、<br>のので、<br>のので、<br>のので、<br>のので、<br>のので、<br>のので、<br>のので、<br>のので、<br>のので、<br>のので、<br>のので、<br>ののので、<br>のので、<br>のので、<br>のので、<br>のので、<br>のので、<br>のののので、<br>のので、<br>ののので、<br>のので、<br>のので、<br>のので、<br>のので、<br>のので、<br>のので、<br>ののので、<br>のので、<br>のので、<br>のので、<br>のので、<br>のので、<br>ののので、<br>のので、<br>のので、<br>ののので、<br>ののので、<br>のので、<br>のので、<br>のので、<br>のので、<br>ののので、<br>ののので、<br>ののので、<br>ののののので、<br>のののので、<br>ののので、<br>ののののので、<br>のののののののののの | (特)<br>目(1)(時も引加目)現在におい<br>したものです。<br>の(目)う事び、売る事び、前さ<br>デ等な費用に立ち、信頼し、特<br>となし、この「処理事業」に応う<br>見思していくというは念であり」<br>地球が開発に立ち、信頼中の前<br>にすって人ためです。<br>、「すべての人に、「生活の早間性<br>Diftでいくことをあめとして取いり引 | て、曲社<br>客び)を<br>き、お客<br>しす。<br>客の満足<br>が松がる<br>しす。 | ・ 連結子会社および待分<br>基本理念としています。<br>尽くてことで、共に等び<br>確の客びを思として、金<br>はの方がに、質の高い場高<br>とするまての人々と書び<br>増び「を提供する」と室 | 77 EH<br>#24<br>*7.<br>(1) 2<br>K | (1年間でのののは、<br>(1年間でののの)<br>ににしいては、再来に関する事項<br>したの確認の基本方針<br>トロラは確認の基本方針<br>トロラは確認の基本方針<br>トロラは確認の基本方針<br>と、日本のものと考えています。<br>のながらものと考えています。<br>のながらものと考えています。<br>のながらいたりの確特をし、<br>(第一)<br>のながらいたりのであり、<br>(第一)<br>のながらいたりのであり、<br>(第一)<br>のながらいたりのであり、<br>(第一)<br>のながらいたりのであり、<br>(第一)<br>のながらいたりのであり、<br>(第一)<br>のながらいたりのであり、<br>(第一)<br>のなからいたりのであり、<br>(第一)<br>のなからいたりのであり、<br>(第一)<br>のなからり、<br>(第一)<br>のなから)<br>(第一)<br>のないため、<br>(第一)<br>のないた)<br>のないた<br>(第一)<br>のないた<br>(第一)<br>のないた)<br>のないた<br>(第一)<br>のないた)<br>のないた<br>(第一)<br>のないた)<br>(第一)<br>(第一)<br>(第一)<br>(第一)<br>(第一)<br>(第一)<br>(第一)<br>(第一 | 「べき課題」<br>「含まれてい<br>」の内容は対<br>新行し、オー<br>新生使命と!<br>の研究と聞 | 1997)<br>、ますが、地球事項は2018年3月<br>な」として帯庁でおり、その原現<br>のとおりです。<br>・・ンマウェックな企業課題を通じて、<br>し、あらゆる企業課題を通じて、<br>和に知め、営作中のお客様のご! | 11日現<br>に向け<br>て、回<br>違法・<br>住みよい<br>舞望にま | において判断したもので<br>、          |      |
| レーブを取り巻く経営環境<br>1.検支動の深刻化、さらに<br>グローバルレベルで進ん                                                                                                    | は、大きな!!<br>エネルギー!<br>でいます。                                                                                                    | 田映期を完えています。 価値酸の<br>田焼、人工知能(AI)、IoTと                                                                                                    | 多種化1<br>いった8                                       | 9、高齢化の速度・都市化<br>1週の進化による産業構造                                                                            |                                   | 6. グローバルで単新的な短面に<br>7. 騒かれた取引騰信を基本に、                                                                                                    | <ol> <li>加入058</li> <li>より、社会</li> <li>互いに研算</li> </ol> | 12の調和ある成長をめさす<br>にとお道に努め、長期安定的な成長                                                                                    | にと共存                                      | 井栄を実現する                   |      |

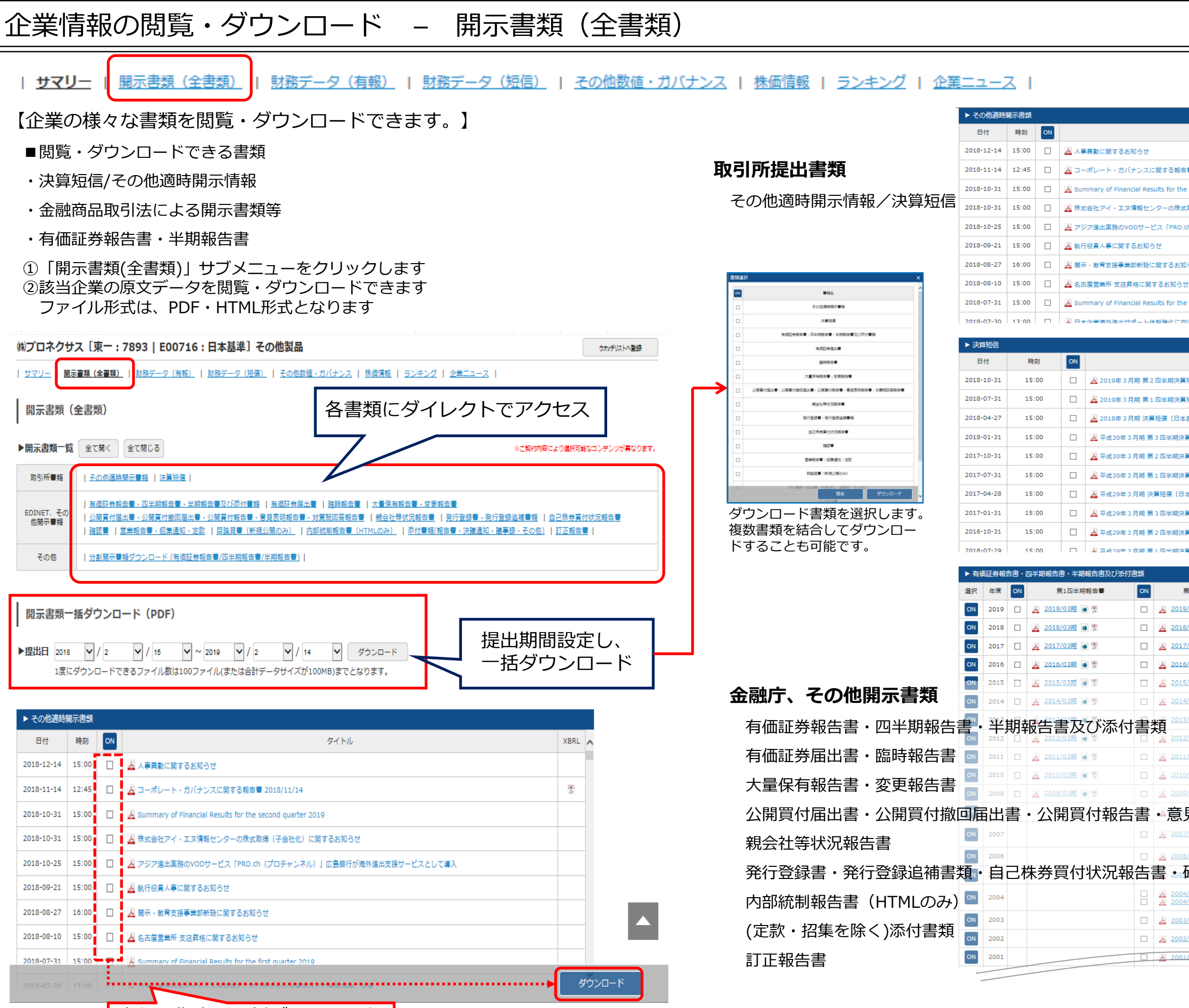

書類を指定し一括ダウンロード

※ダウンロードには上限があります。一度にダウンロードできるファイル数は100まで、容量は100MBが上限となっています。

| 13 | eol |
|----|-----|
|    |     |

| タイトル                             | XBRL         |
|----------------------------------|--------------|
|                                  |              |
| ■ 2018/11/14                     | 3            |
| e second quarter 2019            | $\mathbf{Y}$ |
| 1取得 (子会社化) に関するお知らせ              |              |
| ch(プロチャンネル)」広島銀行が海外進出支援サービスとして導入 | ↓            |
|                                  | 開示書類ショート     |
| 16t                              | カットリンクへ      |
| Ż                                |              |
| e first quarter 2019             |              |
| 山井井寺会社佐賀毎月との美容損達に会審              | v            |
|                                  |              |
|                                  |              |

| タイトル                    | XBRL | ^ |
|-------------------------|------|---|
| 短信(日本基準)(連結)            | 200  |   |
| 短信(日本甚準)(連結)            | 200  |   |
| 甚準〕 (連結)                | 2001 |   |
| ŗ短信〔日本基準〕 (違結)          | 1    |   |
| ŗ短信〔日本基準〕 (違結)          | 7    |   |
| ŗ短信〔日本基準〕 (違結)          | 1    |   |
| 本基準) (連結)               | 7    |   |
| ŗ短信〔日本甚译〕 (違結)          | 7    |   |
| 算短信 <b>〔日本</b> 甚降〕 (違結) | 75   |   |
| ·<br>資料信(日大芝港) (連結)     |      | ~ |

| 第2四半期報告書                     | ON | 第3四半期報告書             | ON | 有価証券報告書                          |
|------------------------------|----|----------------------|----|----------------------------------|
| /03期 💽 🖫                     |    |                      |    |                                  |
| /03期 💽 🖫                     |    | 📙 2018/03期 💽 😨       |    | 🛃 2018/03期 💿 🖉 🕈 🛔               |
| /03期 💽 🖫                     |    | 📙 2017/03期 🗃 🖫       |    | <u>义</u> 2017/03期 💿 🖉 🚡 🛔        |
| /03期 🖲 🖫                     |    | 📙 2016/03期 🍙 😨       |    | 🛃 2016/03期 💿 🖉 🚡 🛔               |
| /03期 🗃 🖫                     |    | 📙 2015/03期 🍙 😨       |    | 🛃 2015/03期 🗃 🖉 🕈 🛔               |
| /03期 💽 🖫                     |    | 📙 2014/03期 🗃 😨       |    | 📙 2014/03期 💿 🖉 🚡 🛔               |
| /03期 💽 🖫                     |    | 📙 2013/03期 💿 🖫       |    | 📙 2013/03期 💿 🖉 ੋ 🛔               |
| /03期 💽 🖫                     |    | <u> 2012/03期</u> 🗃 🖫 |    | 📙 2012/03期 💿 🖉 ੋ 🛔               |
| /03題 💽 📆                     |    | 📙 2011/03期 🖲 🖫       |    | 📙 2011/03期 💿 🖉 🚡 🛔               |
| /03期 🗃 🖫                     |    | 📙 2010/03期 💿 🖫       |    | 📙 2010/03期 💿 🖉 ੋ 🛔               |
| /03期 💽 🖀                     |    | 📙 2009/03期 🗃 📳       |    | 📙 2009/03期 💿 🖉 🛔                 |
| 見表明報告                        | 書  | ・対質問回答報              | 踣  | 書2008/03期 ● ∅ ≜                  |
| /03期 🗃                       |    |                      |    | <u>入</u> 2007/03期 ● Ø ≜ 訂正1<br>任 |
| /03期 💿                       |    |                      |    | 📙 2006/03期 💿 🖉 🛔                 |
| 確認書・営                        | 業  | 報告書・招集通              | 魾  | ₂ 定款 ▫◢目論見                       |
| / <u>03期</u><br>/ <u>03期</u> |    |                      |    | 📙 2004/03期 🖲 🔗 🛔                 |
| <u>/03期</u>                  |    |                      |    | <u> 2003/03期</u>                 |
| <u>/03期</u>                  |    |                      |    | 人 2002/03期                       |
| /03期                         |    |                      |    | <u>入 2001/03期</u>                |

## 企業情報の閲覧・ダウンロード – ダウンロード形式の設定に関して

【ダウンロード時のフォルダ構成、

ファイル名の命名規則が設定できます。】

①「標準形式」の場合、既定のフォルダ構成及び命名規則にて、 ダウンロードが開始されます。

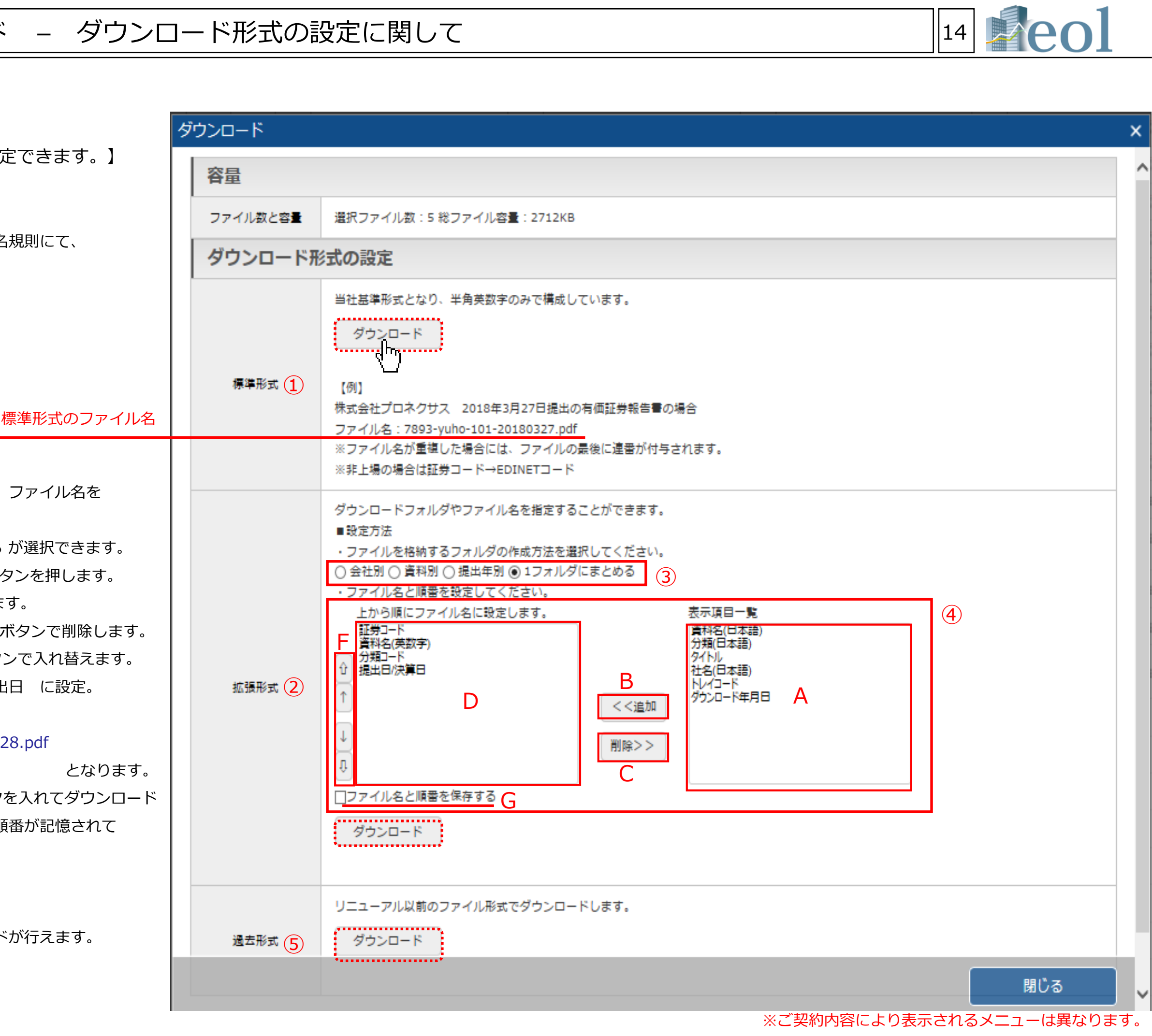

② 「拡張形式」では、格納するフォルダの作成方法、ファイル名を 選択できます。

③会社別、資料別、提出年別、1フォルダにまとめる が選択できます。 ④Aのパネルから追加したい条件を選択しBの追加ボタンを押します。 該当の条件がDのパネルに移動したことを確認します。

条件を削除する場合は、Dのパネルから選択しCのボタンで削除します。 ファイル名標記の順序を入れ替える場合はFのボタンで入れ替えます。 例えば、社名(日本語)+資料名(日本語)+提出日 に設定。

ファイル名は

(㈱プロネクサス 有価証券報告書 20180628.pdf

となります。

「ファイル名と順番を保存する」(G)にチェックを入れてダウンロード すると、次回ダウンロードの際、ファイル名と順番が記憶されて います。(ID認証《ID重複認証除く》の場合)

⑤リニューアル以前のファイル形式でもダウンロードが行えます。

## 企業情報の閲覧・ダウンロード – 財務データ(有報)①

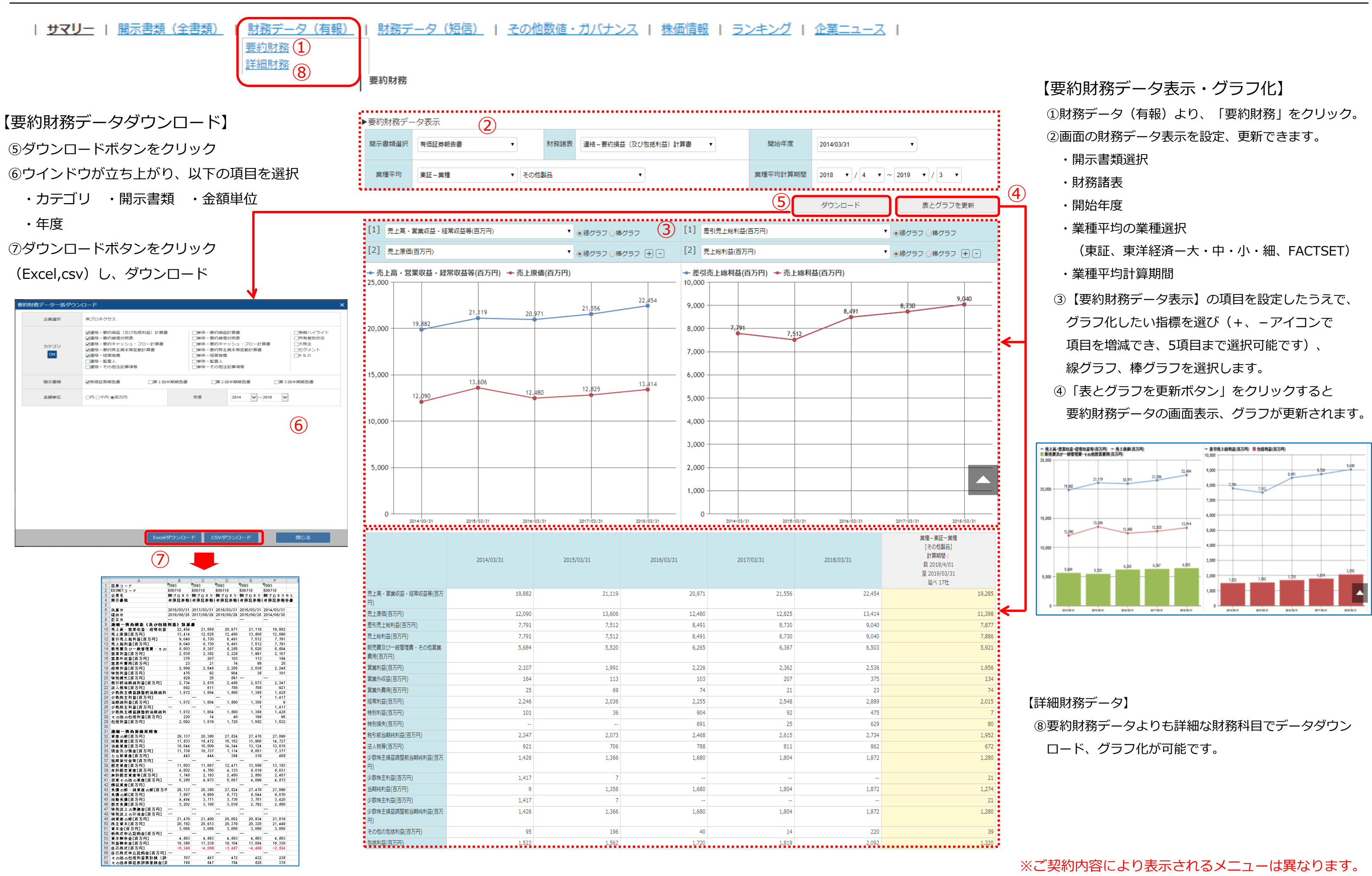

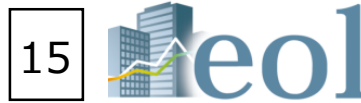

## 企業情報の閲覧・ダウンロード – 財務データ(有報)②

| <u>サマリー</u> | <u>開示書類(全書類)</u> | <u>財務データ(有報)</u> | <u>財務データ(短信)</u> | <u>その他数値・ガバナンス</u> | <u>株価情報</u> | <u>ランキング</u> | 企業ニュース</u> | <u>要約財務</u> <u>詳細財務</u> <u>原文(財務データCSV)</u> 1

原文(財務データCSV)

| 務CSV/ダウンロード( | (zip) 	● 札 | <ul> <li>● 横形式 ○ 縦形式 非圧縮・1表化ダウンロード(.xlsx)</li> <li>● 横形式 ○ 縦形式 非圧縮・1表化ダウンロード(.csv)</li> </ul> |             |                                          |                                     |                                              |                            |                        |           | 複数社一括ダウンロード(企業ウォッチリスト) 4 |                    |                    |                                     |                  |
|--------------|------------|-----------------------------------------------------------------------------------------------|-------------|------------------------------------------|-------------------------------------|----------------------------------------------|----------------------------|------------------------|-----------|--------------------------|--------------------|--------------------|-------------------------------------|------------------|
| ○昇順 ۅ 降順     | 3          | 全て選択<br>(解除)                                                                                  | 連結貸借<br>対照表 | 連結損益<br>(及び包<br>括利益)<br>計算書<br>(四半<br>期) | 連結損益<br>(及び包<br>括利益)<br>計算書<br>(累計) | 連結剰余<br>金計算書<br>及び連結<br>株主資<br>等<br>動計<br>算書 | 連結損益<br>及び剰余<br>金結合計<br>算書 | 連結キャッ<br>シュ・フロー<br>計算書 | 貸借対照<br>表 | 損益計算<br>書(四半<br>期)       | 損益計算<br>書 (累<br>計) | 製造原価<br>(営業費<br>用) | 利益処分<br>計算書及<br>び株主資<br>本等変動<br>計算書 | キャッシュ・<br>フロー計算書 |
|              |            |                                                                                               | ON          | ON                                       | ON                                  | ON                                           | ON                         | ON                     | ON        | ON                       | ON                 | ON                 | ON                                  | ON               |
|              | ЗQ         | ON                                                                                            |             |                                          |                                     |                                              |                            | ·                      |           |                          |                    |                    |                                     |                  |
| 2019/03      | 2Q         | ON                                                                                            |             |                                          |                                     |                                              | 2                          |                        |           |                          |                    |                    |                                     |                  |
|              | 1Q         | ON                                                                                            |             |                                          |                                     |                                              |                            |                        |           |                          |                    |                    |                                     |                  |
|              | 通期         | ON                                                                                            |             |                                          |                                     |                                              |                            |                        |           |                          |                    |                    |                                     |                  |
| 2018/02      | ЗQ         | ON                                                                                            |             |                                          |                                     |                                              |                            |                        |           |                          |                    |                    |                                     |                  |
| 2018/03      | 2Q         | ON                                                                                            |             |                                          |                                     |                                              |                            |                        |           |                          |                    |                    |                                     |                  |
|              | 1Q         | ON                                                                                            |             |                                          |                                     |                                              |                            |                        |           |                          |                    |                    |                                     |                  |
|              | 通期         | ON                                                                                            |             |                                          |                                     |                                              |                            |                        |           |                          |                    |                    |                                     |                  |
| 2017/02      | ЗQ         | ON                                                                                            |             |                                          |                                     |                                              |                            |                        |           |                          |                    |                    |                                     |                  |
| 2017/03      | 2Q         | ON                                                                                            |             |                                          |                                     |                                              |                            |                        |           |                          |                    |                    |                                     |                  |
|              | 1Q         | ON                                                                                            |             |                                          |                                     |                                              |                            |                        |           |                          |                    |                    |                                     |                  |
|              | 通期         | ON                                                                                            |             |                                          |                                     |                                              |                            |                        |           |                          |                    |                    |                                     |                  |
|              | 30         | ON                                                                                            |             |                                          |                                     |                                              |                            |                        |           |                          |                    |                    |                                     |                  |

| ファイル(F) 編集(E) | 表示(V) ツール(T) | へルプ(H) | 30 01           |         | 1   |
|---------------|--------------|--------|-----------------|---------|-----|
|               |              |        |                 |         |     |
| 登理 ▼ ライノラリに   | 追加▼ 共有▼      | 新しいノオノ | 1/9-            |         |     |
| - ☆ お気に入り     | 名前           |        | 更新日時            | 種類      | サイズ |
| ↓ ダウンロード      | 퉬 jojo       |        | 2019/04/12 8:41 | ファイル フォ | ルダー |
| 📃 最近表示した場所    |              |        |                 |         |     |
| 📼 ピカチャュショート   |              |        |                 |         |     |

| e                                 |                      |                 |                   |       |  |  |  |  |  |
|-----------------------------------|----------------------|-----------------|-------------------|-------|--|--|--|--|--|
| ファイル(F) 編集(E) 表示(V) ツール(T) ヘルプ(H) |                      |                 |                   |       |  |  |  |  |  |
| 整理 ▼ ライブラリに追加 ▼ 共有 ▼ 新しいフォルダー     |                      |                 |                   |       |  |  |  |  |  |
| 숡 お気に入り                           | 名前                   | 更新日時            | 種類                | サイズ   |  |  |  |  |  |
| ] ダウンロード                          | 🐴 789320180311JP.csv | 2019/04/12 8:41 | Microsoft Excel C | 4 KB  |  |  |  |  |  |
| 🗓 最近表示した場所                        | 🐴 789320180312JP.csv | 2019/04/12 8:41 | Microsoft Excel C | 4 KB  |  |  |  |  |  |
| ー<br>国 ピクチャ - ショート                | 🖳 789320180313JP.csv | 2019/04/12 8:41 | Microsoft Excel C | 8 KB  |  |  |  |  |  |
| ■ デスクトップ                          | 🖳 789320180315JP.csv | 2019/04/12 8:41 | Microsoft Excel C | 4 KB  |  |  |  |  |  |
|                                   | 🐴 789320180316JP.csv | 2019/04/12 8:41 | Microsoft Excel C | 5 KB  |  |  |  |  |  |
|                                   | 🖳 789320180317JP.csv | 2019/04/12 8:41 | Microsoft Excel C | 2 KB  |  |  |  |  |  |
| 🥃 ライフラリ                           | 🖳 789320180318JP.csv | 2019/04/12 8:41 | Microsoft Excel C | 10 KB |  |  |  |  |  |
| 📑 ドキュメント                          | 🐴 789320180329JP.csv | 2019/04/12 8:41 | Microsoft Excel C | 1 KB  |  |  |  |  |  |

| Δ                | В                             | C             | D F | F                     | 9                                | н               | К                     | I                             | М               | N O       |
|------------------|-------------------------------|---------------|-----|-----------------------|----------------------------------|-----------------|-----------------------|-------------------------------|-----------------|-----------|
| 1 企業名            | 株式会社プロネクサフ                    | PRONEXUS INC  |     | 企業名                   | 株式会社プロネクサス                       | PRONEXUS INC    | <br>企業名               | 株式会社プロネクサフ                    | PRONEXUS INC    |           |
| 2 証券1            | 7893                          | Thomas of the |     | 11. 第二十二              | 7893                             | inchester inte  | 正常では                  | 7893                          | inclusion inc.  |           |
| 3 表名称            | 連結貸借対照表                       |               |     | 表名称                   | 連結損益(及7%包括利益)計算                  | ±               | 表名称                   | 連結株主資本等変動計管書                  |                 |           |
| 4                | ALTER IN MARC                 |               |     | sean                  |                                  |                 | Jonan .               |                               |                 |           |
| 5                |                               |               |     |                       |                                  |                 |                       |                               |                 |           |
| 6                |                               |               |     |                       |                                  |                 |                       |                               |                 |           |
| 7 (千円)           |                               |               |     | (千円)                  |                                  |                 | (千円)                  |                               |                 |           |
| 8 2018/03/31現在   |                               |               |     | 2017/04/01-2018/03/31 |                                  |                 | 2017/04/01-2018/03/31 |                               |                 |           |
| 9 連結貸借封昭表        | Consolidated balance sheet    |               |     | 連結指益計算書               | Consolidated statement of inco   | ome             | 連結株主資本等変動計算書          | Consolidated statement of cha | ges in equity   |           |
| 10 資産の部          | Assets                        |               |     | 売上高                   | Netsales                         | 22 454 801      | 株主資本                  | Shareholders' equity          |                 |           |
| 11 法勧定産          | Current assets                |               |     | 売上原価                  | Cost of sales                    | 13 414 424      | 資本全                   | Capital stock                 |                 |           |
| 12 現全乃7 深積全      | Cash and denosits             | 11 736 114    |     | 売上総利益                 | Gross profit                     | 9 040 377       | 当期首残高                 | Balance at beginning of curre | 3 058 650       |           |
| 13 受取手形及び売掛金     | Notes and accounts receivable | 2 208 288     |     | 販売費及7%一般管理費           | Selling general and administr    | rative expenses | 当期変動類                 | Changes of items during perio | d               |           |
| 14 有価証券          | Securities                    | 2 599 977     |     | 給料及7%手当               | Salaries and allowances          | 2 620 801       | 剰余余の配当                | Dividends of surplus          |                 |           |
| 15 仕掛品           | Work in process               | 431.937       |     | 省与引当金編入額              | Provision for bonuses            | 282,505         | 親会社株主に帰属する当期組         | Profit attributable to owners | of parent       |           |
| 16 原材料及7湖宁蔵品     | Raw materials and supplies    | 12.009        |     | 退職給付費用                | Retirement benefit expenses      | 197,767         | 自己株式の取得               | Purchase of treasury shares   |                 |           |
| 17 繰延税金省産        | Deferred tax assets           | 368,639       |     | 役員退職慰労引当金繰入類          | Provision for directors' retiren | n 1.666         | 自己株式の処分               | Disposal of treasury shares   |                 |           |
| 18 その他           | Other                         | 277.050       |     | 福利厚生曹                 | Welfare expenses                 | 648,405         | 持分法の適用範囲の変動           | Change of scope of equity me  | thod            |           |
| 19 貸倒引当金         | Allowance for doubtful accou  | -450          |     | 賃借料                   | Rent expenses                    | 601,727         | 株主資本以外の項目の当期落         | Net changes of items other th | an shareholder  | s' equity |
| 20 流動資産合計        | Total current assets          | 17.633.567    |     | その他                   | Other                            | 2,150,540       | 当期変動額合計               | Total changes of items during | period          |           |
| 21 固定資産          | Non-current assets            |               |     | 販売費及び一般管理費合計          | Total selling, general and adr   | n 6.503.414     | 当期末残高                 | Balance at end of current per | 3.058.650       |           |
| 22 有形固定資産        | Property, plant and equipmen  | nt            |     | 営業利益                  | Operating profit                 | 2,536,962       | 資本剰余金                 | Capital surplus               |                 |           |
| 23 建物及び構築物       | Buildings and structures      | 3,143,655     |     | 営業外収益                 | Non-operating income             |                 | 当期首残高                 | Balance at beginning of curre | 4,683,596       |           |
| 24 減価償却累計額       | Accumulated depreciation      | -1,641,932    |     | 受取利息                  | Interest income                  | 1,894           | 当期変動額                 | Changes of items during perio | d               |           |
| 25 建物及び構築物(純額)   | Buildings and structures, ne  | 1,501,722     |     | 受取配当金                 | Dividend income                  | 32,208          | 剰余金の配当                | Dividends of surplus          |                 |           |
| 26 機械装置及び運搬具     | Machinery, equipment and y    | 1,806,201     |     | 持分法による投資利益            | Share of profit of entities acco | c 37,194        | 親会社株主に帰属する当期組         | Profit attributable to owners | of parent       |           |
| 27 減価償却累計額       | Accumulated depreciation      | -1,116,492    |     | 投資事業組合運用益             | Gain on investments in partn     | e 241,389       | 自己株式の取得               | Purchase of treasury shares   |                 |           |
| 28 機械装置及び運搬具(純額) | Machinery, equipment and v    | 689,709       |     | その他                   | Other                            | 63,008          | 自己株式の処分               | Disposal of treasury shares   |                 |           |
| 29 土地            | Land                          | 2,050,727     |     | 営業外収益合計               | Total non-operating income       | 375,696         | 持分法の適用範囲の変動           | Change of scope of equity me  | thod            |           |
| 30 その他           | Other                         | 861,484       |     | 営業外費用                 | Non-operating expenses           |                 | 株主資本以外の項目の当期落         | Net changes of items other th | an shareholders | s' equity |
| 31 減価償却累計額       | Accumulated depreciation      | -601,282      |     | 支払利息                  | Interest expenses                | 4,443           | 当期変動額合計               | Total changes of items during | period          |           |
| 32 その他(純額)       | Other. net                    | 260,201       |     | 設備賃貸費用                | Rent expenses on facilities      | 3,577           | 当期末残高                 | Balance at end of current per | 4,683,596       |           |
| 33 有形固定資產合計      | Total property, plant and equ | 4,502,360     |     | 固定資產処分損               | Loss on disposal of non-curre    | 9,989           | 利益剰余金                 | Retained earnings             |                 |           |
| 34 無形固定資産        | Intangible assets             |               |     | その他                   | Other                            | 5,222           | 当期首残高                 | Balance at beginning of curre | 17,236,350      |           |
| 35 ソフトウェア        | Software                      | 1,599,865     |     | 営業外費用合計               | Total non-operating expenses     | s 23,232        | 当期変動額                 | Changes of items during perio | d               |           |
| 36 その他           | Other                         | 141,056       |     | 経常利益                  | Ordinary profit                  | 2,889,426       | 剰余金の配当                | Dividends of surplus          | -740,117        |           |

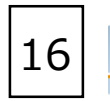

### 【原文財務データをダウンロードする】

①メニューから原文(財務データCSV)を選択する。

②対象とする開示書類・財務諸表・期間を選択します。

「ON」ボタンで開示書類、財務諸表をまとめて

選択することも可能です。

③ダウンロードの形式を選び、ダウンロードボタンを クリックします。

④企業ウォッチリストから複数社まとめてダウンロード することもできます。

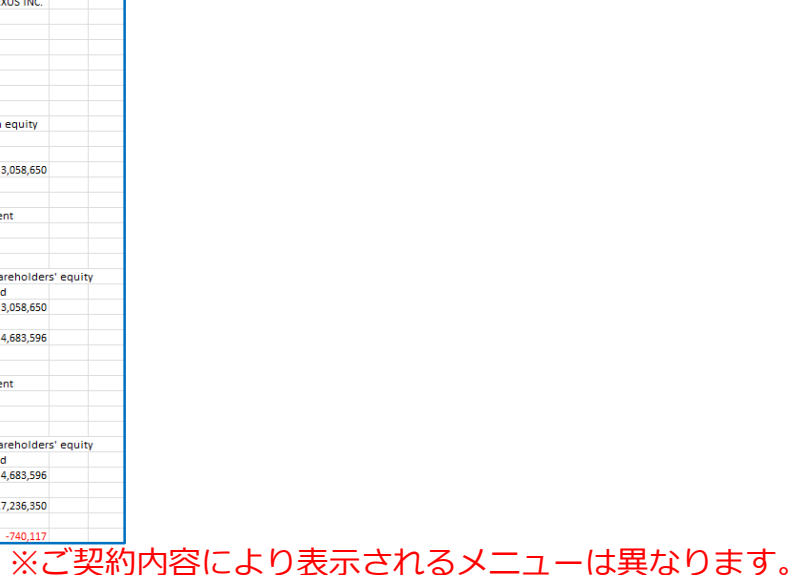

## 企業情報の閲覧・ダウンロード – 財務データ(短信)

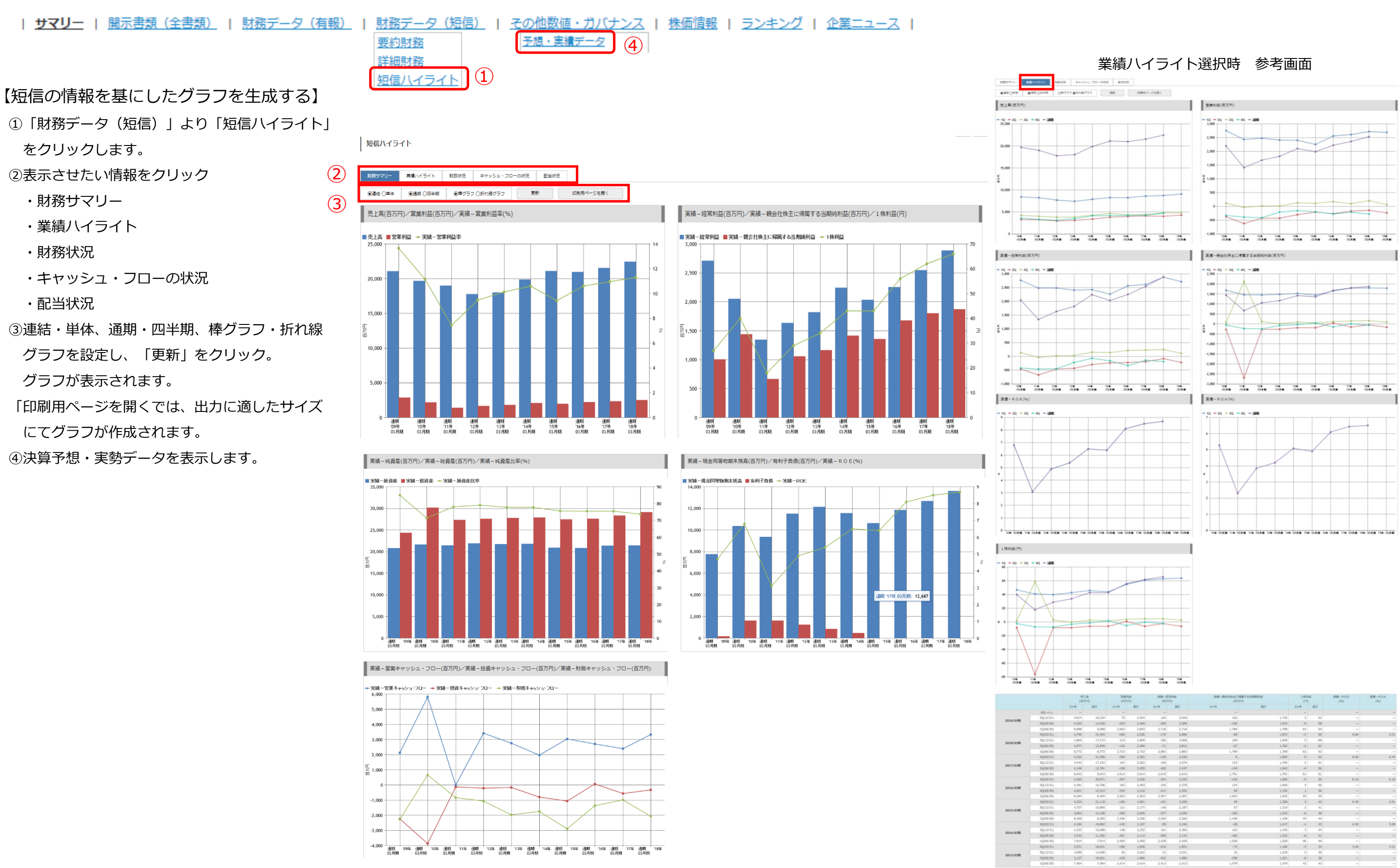

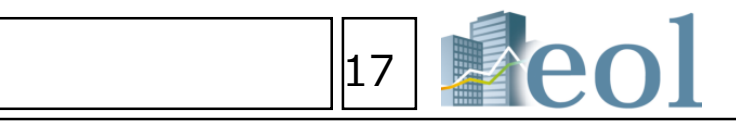

## 企業情報の閲覧・ダウンロード – 株価情報

|                   |         |             |                               |        | -     |     | 【各企業の     |
|-------------------|---------|-------------|-------------------------------|--------|-------|-----|-----------|
| 2018年12月28日( 東一 ) | r       | ①「株価        |                               |        |       |     |           |
|                   |         |             |                               | [実績]   | [予想]  | (2) | ②最新の様     |
| 始値 (円)            |         | 1,072.00    | 株価収益率 (PER) [偿]               | 15.64  | 14.59 |     | 1日1回/     |
| <b>高値 (円)</b>     |         | 1,072.00    | 株価純資産標率(PBR)[標]               | 1.34   | -     |     |           |
| 女価 (円)            |         | 1,009.00    | 株蚕先上高信率 (PSR) [儋]             | 1.42   | 1.38  |     | ③株価チャ     |
| 終値 (円)            |         | 1,037.00 🐋  | 株価営業CF位率(PCFR)[億]             | 9.58   |       |     | 打り扶手      |
| 前日比               | -12.00円 | -1.15%      | 1株当たり戦会社株主に帰属する当期純利益(EPS) [円] | 66.32  | 71.08 |     | 切り首々      |
| 出來商(株)            |         | 29,600      | 調整後1株利益[円]                    | -      | -     |     | また、追      |
| 年初来高佰 (円)         |         |             | 1 株泥当(D P S) [円]              | 28.00  | 30.00 |     |           |
| 年初来安価 (円)         |         |             | 配当利回り [%]                     | 2.70   | 2.89  |     | (4)(3)にて訪 |
| 単元株数              |         | 100         | 1株純資産(BPS)[円]                 | 774.62 | -     |     | ⑤マウスて     |
| <b>発行消株式総数(株)</b> |         | 30,716,688  | 1 株営業CF(CFPS) [円]             | 108.28 | -     |     |           |
| 株式時価総額(百万円)       |         | 31,853      | ROE [%]                       | 8.70   | -     |     | ⑥▲をクリ     |
| 配当支払開始日付          |         | 2018年06月06日 | ROA [%]                       | 6.51   | -     |     | ⑦比蔽千+     |
| #10AD/J           |         | 2018年06月27日 | 純資産比率 [%]                     | 73.70  |       |     |           |

企業の株価に関する情報を閲覧する】 「株価情報」サブメニューをクリックします 最新の株価と関連指標(株価はリアルタイムではありません。 1日1回の終値での更新となります) 株価チャートを「1か月」「3か月」「6か月」「1年」「2年」「3年」「5年」に 切り替えが可能です。

また、追加したい指標等を設定し、「更新」をクリックすると表示が可能です。 ③にて設定した期間で日別の始値、高値、安値、終値、出来高の数値をダウンロードできます。 マウスでグラフ上に合わせると株価(初値、高値、安値、終値)を表示できます。 ▲をクリックするとその日以降に提出された短信適時開示が表示されます。 比較チャートをクリックして他企業や日経平均、外国為替と比較が可能です。 選択した期間を基準として株価の推移を比較します。 ※他企業は証券コードでの入力となります

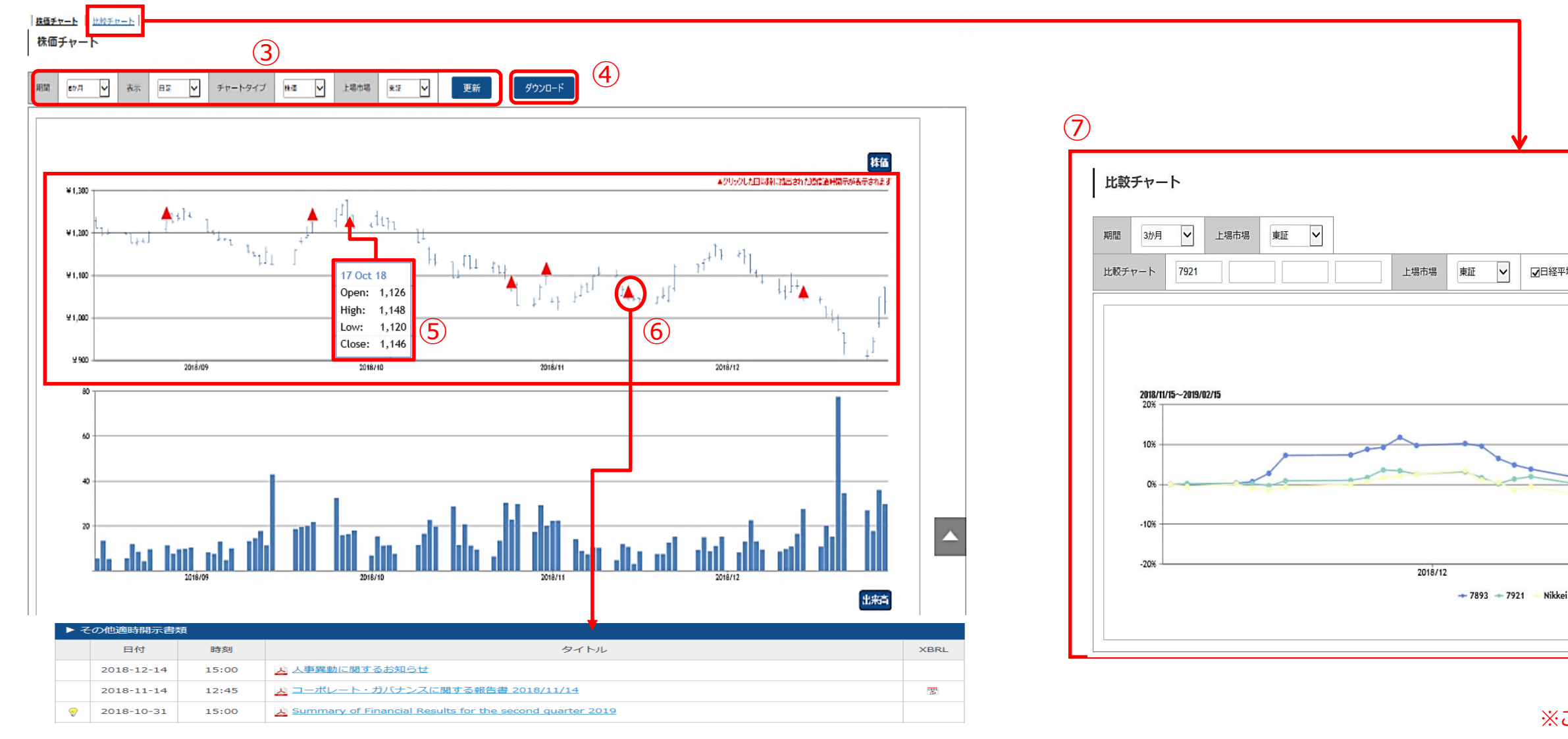

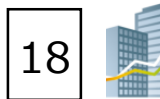

| <b>折線</b><br>▲クリックした日以降に提出された短信道時間示が表示されます                                                                                                    |
|----------------------------------------------------------------------------------------------------|
|                                                                                                    |
| the second second secon |
| i                                                                                                    |
|                                                                                                    |

|   | 88247 10                               | 7-2 (88/5-2) -840  |                 | (2)           |        |                   |             | 1000         | #1919 V   |     |               |                                         |            |                                          |
|---|----------------------------------------|--------------------|-----------------|---------------|--------|-------------------|-------------|--------------|-----------|-----|---------------|-----------------------------------------|------------|------------------------------------------|
|   | a a se a se a se a se a se a se a se a |                    |                 |               |        |                   |             | 0.000        |           |     |               |                                         |            | () () () () () () () () () () () () () ( |
| ķ | 45-91 @240@2: 2017/11/01 ~ 2           | 018/10/31 [[@@@@@# | \$10): @3305/ · | 2584-1        |        |                   |             |              |           |     |               |                                         |            | STELSON PARTY                            |
| _ |                                        | 朱上章 (朱方帝)          | -               |               |        |                   | ILERIA (ILE | 지)           |           |     |               | 8886 (858)                              |            |                                          |
|   | *DOB4R                                 | 03/31              | <b>x</b> -      | 9,360,662     |        | 80.038 <b>m</b> # | 03/31       |              | 2,373,474 | 1   | 92-8          | 12/21                                   | 3-         | 730,363                                  |
|   | 22-10                                  | 02/21              | 8-              | 6,543,982     | 2      | V=-#              | 03/31       | -12          | 2,313,560 | 2   | #D236#        | 03/31                                   |            | 586,012                                  |
|   | パナジニック曲                                | 12/21              | 8-              | 7,962,164     | 3      | ングナジニック美          | 10/25       | <b>n</b> -   | 2,306,475 | 3   | パナンニック制       | 01/31                                   |            | 370,465                                  |
|   |                                        | 83/31              | 8-              | 4,460,740     | 4      | キヤノン園             | 12/31       | (B-)         | 1,992,591 | .4  | 447240        | 12/31                                   |            | 365,391                                  |
|   | 36±16.60                               | 15/20              | 8-              | 4,158,660     | 5      | 79 E 18.00        | 12/25       | 8-           | 1,418,092 | s   | 78240         | 03/31                                   | 3-         | 156,214                                  |
|   | 8/8/2                                  | 03/31              | 82              | 4,132,195     | 6      | 第十进行              | 63/31       | · #-         | 1,193,077 | 6   | ₩4-I>X        | 03/20                                   |            | 292,090                                  |
|   |                                        |                    |                 |               |        |                   |             |              |           | 7   | 東京エレクトロン例     | 12/21                                   | -          | 251,172                                  |
|   |                                        | ижна (пля          | 1               |               |        |                   | CARDONNERIU | (市方市)        |           |     | Rea           | RECERTSHIRING                           | 6 (市方円)    |                                          |
|   | 9 <b>2-</b> #                          | 03/31              | -               | 762,407       | 1      | 882               | 02/3        | 10 (##1      | 775,446   |     | 882           | 01/31                                   |            | 604,011                                  |
|   | 3                                      | 03/31              | . <b>R</b> -    | 638,646       | 2      | ∨ <b>=</b> -m     | 93/3        | 1 <b>B</b> - | 699,049   | 2   | 9 <b>2</b> -₩ | 03/31                                   |            | 490,794                                  |
|   | 417,7540                               | 12/51              |                 | 317,796       | 3      | -                 | 63/3        | 1 N-         | 622,626   | 3   | *03257        | 03/31                                   | -          | 362,988                                  |
|   | 二黄菊菊香                                  | 02/21              | 8-              | 364,459       | 4      | パナウニック制           | 03/3        | 1 <b>B</b> - | 378,590   | 4   | 78288         | 02/31                                   |            | 271,800                                  |
|   | パナジニック側                                | 03/31              | 8-              | 378,590       | 5      |                   | 03/3        | a -          | 364,578   | s   | 4497500       | 12/31                                   | 3-         | 341,923                                  |
|   | #+-I>R                                 | 02/20              | 8-              | 296,660       | 6      | キヤシン制             | 57/5        | 1 <b>n</b> - | 353,484   | 6   | パナソニック制       | 03/31                                   |            | 236,040                                  |
|   | 東京エレクトロン例                              | 03/31              | 8-              | 260,737       | 7      | \$24-T>X          | 03/3        | 9 <b>9</b> - | 295,650   | 7   | 04-IVX        | 01/20                                   |            | 310,595                                  |
|   |                                        |                    |                 |               |        | RRILONDUR         | 03/3        | 1 <b>B</b> - | 275,242   | n   | 東京エレクトロン側     | 03/31                                   |            | 204,371                                  |
|   |                                        | ARAD (ANA          | 1               |               |        |                   | #HTEE (RO)  | 71)          |           |     |               | 前月至今日 (百万円)                             |            |                                          |
|   | v=-₩                                   | 03/31              | 2-              | 19,065,538    | .1     | NDABAR            | a3/31       |              | 2,823,049 |     | *0284#        | 03/31                                   |            | 4,511,671                                |
|   | -                                      | 03/31              | -               | 10,106,603    | 2      | 642               | 03/31       | 82           | 1,360,367 | 2   | 92-10         | 83/31                                   | -          | 3,656,367                                |
|   | パナリニック戦                                | 63/31              | 3-              | 6,291,140     | r      | 5/ <b>⊒</b> −49   | 12/21       | - 12         | 1,294,402 | 2   | 44754         | 12/31                                   | <b>z</b> - | 3,096,175                                |
|   | キヤノン例                                  | 12/31              | 3-              | 5,198,291     | 4      | シャーブ服             | 63/31       | <b>x</b> -3  | 1,071,376 | .4  | 現代学校          | 82/31                                   | -          | 2,424,506                                |
|   | ***                                    | 63/31              | *=              | 4,458,211     | 2      | #V3-              | 03/31       | <b>z</b> -   | 790,580   | s   |               | 12/21                                   |            | 2,364,145                                |
|   | TREAM                                  | 03/31              | -               | 4,254,559     | 6      | <b>第士语</b> 的      | 12/21       | <b>x</b> -   | 519,640   | 6   | パナソニック制       | 12/21                                   | <b>u</b> - | 1,602,265                                |
|   | R#76                                   | 63/31              | - 12            | 3,157,077     |        |                   |             |              |           |     |               |                                         |            |                                          |
|   |                                        | SECT (ANA          | ı               |               |        |                   | RACT (AN    | 41           |           |     |               | HACT (AUSA)                             |            |                                          |
|   | V <b>=</b> -0                          | 03/31              | 2-              | 1,254,972     | 1      | 05XBRM            |             | 03/31 B-     | 4,322     | 1   | V <b>Z</b> -8 | 0                                       | 10/31      | <b>I</b> - 245,455                       |
|   | *0.0367                                | 03/31              |                 | 727,168       | 2      | 後子クスクループ          |             | 11/30 3Q-    | 5 3,929   | 2   | コニカミノルタ戦      | 0                                       | 10/21      | a- 126,630                               |
|   | 411/2/M                                | 12/31              | -               | 590,557       | 3      | 3-14W             |             | 05/20 =-     | 2,927     | 3   | TDK           | 0                                       | 10/01      | - 110,000                                |
|   | 11+11-2-01                             | 03/31              | 8-              | 423,182       | 4      | キヤノン電子展           |             | 12/31 8-     | 2,895     | 4   | ルマサスエレクトロニクス  | un ) .1                                 | 2/31       | 8- 63,243                                |
|   | 572.5-3.246                            |                    |                 | N/1-078C3F/19 | E.S.C. |                   |             | 202.0        | 2005      | 100 |               | 2 T 2 C 2 C 2 C 2 C 2 C 2 C 2 C 2 C 2 C | 10000      | 2502.817                                 |

企業情報の閲覧・ダウンロード - ランキング

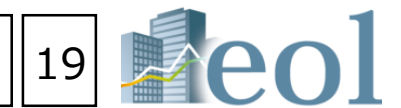

### たランキングを閲覧する】

- ランキング」メニューをクリックします。 ナマリーは現在表示会社のランクの前後を表示します。 ≧件表示は設定された業種、科目(項目)に属する、 ≧社のランキングを表示できます。
- 這したい業種分類を選択します。
- វ務データ(有報ベース)- 東証業種 **İ務データ(有報ベース)- 東洋経済業種** オ務データ(有報ベース)- FACTSET業種 や算短信データ(最新期)- 東証業種 や算短信データ(最新期)- 東洋経済業種 や算短信データ(最新期)- FACTSET業種
- 未価情報(直近終値ベース)- 東証業種
- 這可能な項目例>
- も上高(百万円)
- 5上総利益(百万円)
- 當業利益(百万円)
- Z常利益(百万円)
- 紀金等調整前当期純利益(百万円)
- 見会社株主に帰属する当期純利益(百万円)
- 株当たり親会社株式に帰属する当期純利益(円)
- k主資本利益率(ROE)(%)
- 総資本利益率(ROA)(%)

企業はハイライト表示されます

### 企業絞り込み検索機能 \_

| ▶ 基本検索        |   |
|---------------|---|
| <b>└</b> 企業検索 | 1 |
| ► スクリーニング     | • |
| └ 株価検索        |   |
| ┗新規公開企業       |   |

①「基本検索」から「企業検索」 プルダウンメニューをクリック。

②基本条件

- ・検索履歴
- ・表示件数(最大300件)
- ・並び順
- ・企業名
- を設定可能

③組み合わせ検索【オプション】

- ・株価・決算短信スクリーニング (最新期)
- ・検索キーワード ・表示設定
- ・日付/期間

で検索、設定可能

④絞込み条件

・業種(東証、東洋経済、FACTSET)

・上場市場・決算月

等の条件設定が可能

※青字の項目をクリックして条件に追加 できます(青くハイライトされます)。 選択した項目の情報は、条件設定無し でも表示されます。

⑤検索実行ボタン

クリックして検索を実施

⑥画面下側に検索結果が表示されます。

(次頁へ)

| 種属性条件から、  | 企業を絞り込む】 |
|-----------|----------|
| 企業検索      |          |
| 拾売 、 心業協売 |          |

| - 基本椅            | [索 > 企業検索①                                                                                                    | 20                                                                                                    |
|------------------|----------------------------------------------------------------------------------------------------|----------------------------------------------------------------------------------------------------|
| 【各種属性条件          | =から、企業を絞り込む】                                                                                                    |                                                                                                    |
| 企業検索             |                                                                                                    | ()<br>()                                                                                                    |
| 基本検索 > 企業検索      |                                                                                                    |                                                                                                    |
|                  |                                                                                                    | 検索事例集はこちら                                                                                                    |
| 基本条件(2           |                                                                                                    | 【检查束例集】                                                                                                    |
| 検索履歴             | - 選択なし - Uスト表示                                                                                                    | 【検系事例集】<br>各検索機能でご参考になる事例をご覧頂けます。                                                                                                    |
| 表示設定             | 表示件数 100件 💙 並び順1 証券コード 💙 昇順 💙 並び順2 - 温沢なし- 💙 昇順 💙 並び順3 - 温沢な                                                                                                    | レ検索事例集                                                                                                    |
| 企業名              | スペースをあけて、企業(英訳)名( or 証券/EDINET コード)を複数入力可能                                                                                                    | 検索事例集<br><b> キーワード検索</b>                                                                                                    |
|                  |                                                                                                    | <b>キーワード</b> キーワード検索                                                                                                    |
| 組み合わせ検           | 索【オプション】 3                                                                                                    | ▶事例一覧                                                                                                    |
| 株価・決算短信          | 条件1: - 選択なし - · · · · · · · · · · · · · · · · · ·                                                                                                    | ■ ●本体案事例   企業施業事例   200-=201事例   書類施業事例   全义検索事例   ESG (環境・社会・カ)//<br>■   金属施業事例   200-=201事例   書類施業事例   全义検索事例   ESG (環境・社会・カ)//<br>  表紙   主要拉絡営指標等の推移   沿革   事業の内容   関係会社の状況   企業員の状況   業通信<br>主の重要な契約(第)   目が開墾活動   間放伏服、営業成績もよびミャッシュ・フローの状況の分社<br>1.00億のないた に本意のが確認   など考慮が確認する) (2.016歳を成在の一般が振荡の方法                                                                                                    |
| スクリーニング<br>(最新期) | 条件2: - 選択なし -                                                                                                    | ***********************************                                                                                                    |
|                  |                                                                                                    | 四半期報告書手引書事例集<br>辺   発行済株式総数、資本金等の推移   議決権の状況  <br>「「「「「「「「」」」」<br>「「」」「「」」」<br>「「」」」<br>「「」」」<br>「」」<br>「」<br>「 |
| 検索キーワード          | RAND OR NOT □形態素解析による検索                                                                                                    | 会計・実務担当者向け事例集<br>報告書からの検索   IFESC 基づく有機の構成 (ARM) 下ビックスからの検索   四半期時(古地)の検索   二一ボ<br>認知報告書からの検索   IFESC 基づく有機に基於低合物を含   二一ボ<br>認知報告書からの検索   認知過して、<br>皆報告書からの検索  <br>皆報告書からの検索                                                                                                    |
| ■類 / 目次          | 国次選択         -選択なし-                                                                                                    |                                                                                                    |
| 日付 / 期間          | 2018  / 1  / 1  / 2019  / 12  / 31  /                                                                                                    |                                                                                                    |
|                  |                                                                                                    |                                                                                                    |
| 絞り込み条件           | 4                                                                                                    | -                                                                                                    |
| <u>すべて選択/解除</u>  |                                                                                                    |                                                                                                    |
|                  |                                                                                                    |                                                                                                    |
|                  |                                                                                                    |                                                                                                    |
| 業種 (東証)          | <ul> <li>□水産・農林業 □鉱 業 □建設業 □食料品 □繊維製品 □/Ůレプ・紙 □化 学 □医薬品 □石油・石炭製品</li> <li>□金属製品 □機 械 □電気機器 □輸送用機器 □精密機器 □その他製品 □電気・ガス業 ☑陸運業 □海運業</li> <li>□小売業 □銀行業 □証券、商品先物取引業 □保険業 □その他金融業 □不動産業 □サービス業 □REIT □ETF</li> </ul> | <ul> <li>□ゴム製品</li> <li>□ガラス・土石製品</li> <li>□鉄鋼</li> <li>□非鉄金属</li> <li>□空運業</li> <li>□倉庫・運輸関連業</li> <li>□情報・通信業</li> <li>□卸売業</li> <li>□資産流動化証券・VF</li> <li>□その他(非公開企業)</li> </ul>                                                                                                    |
| 上場市場             | - 選択なし− ▼                                                                                                    |                                                                                                    |
|                  | ●含める ○含めない                                                                                                    |                                                                                                    |
| 决算月              | □1月 □2月 □3月 □4月 □5月 □6月 □7月 □8月 □9月 □10月                                                                                                    | □11月 □12月                                                                                                    |
| 監査法人             | □すべて選択/解除(4大監査法人) 条件を再認                                                                                                    | 設定する 条件クリア 5 検索実行                                                                                                    |
|                  |                                                                                                    | ※ご契約内容により表示されるメニューは異なります。                                                                                                    |

## 企業絞り込み検索機能 – 基本検索 > 企業検索②

|       |              |       |         |                       | お気に入り - 追加         |             |                                                                                              | ×                                                                        |                    |                                                                                                    |                                                                          |                                                                                  |                                                                        |            |                 |
|-------|--------------|-------|---------|-----------------------|--------------------|-------------|----------------------------------------------------------------------------------------------|--------------------------------------------------------------------------|--------------------|----------------------------------------------------------------------------------------------------|--------------------------------------------------------------------------|----------------------------------------------------------------------------------|------------------------------------------------------------------------|------------|-----------------|
| 41-3  |              |       |         |                       |                    | グループ        |                                                                                              |                                                                          |                    |                                                                                                    |                                                                          |                                                                                  |                                                                        |            |                 |
| 間     | 定条件          | -     |         |                       | 選択 グループ01 - [00/20 | 0]名称未設定     |                                                                                              | ~                                                                        |                    |                                                                                                    |                                                                          |                                                                                  |                                                                        |            | -               |
| 検索    | k件:〔業        | 種(東証) | : 陸運業 〕 | (4)                   | 名称編集名称未設定          |             |                                                                                              |                                                                          |                    |                                                                                                    |                                                                          |                                                                                  |                                                                        |            |                 |
| 表示    | +数:100作      | ‡     | THE N   | <b></b>               |                    | 検索名         |                                                                                              |                                                                          |                    |                                                                                                    |                                                                          |                                                                                  |                                                                        |            |                 |
| SEC 1 | M : L 1199   | J-F:) | HIM J   |                       | (業種(東証) : 建設業)     |             |                                                                                              |                                                                          |                    |                                                                                                    |                                                                          |                                                                                  |                                                                        |            |                 |
| +     |              | 纪友    | the wa  |                       |                    | お気に入り検索に追加  |                                                                                              |                                                                          |                    | 投赤红田 (今月                                                                                                    | ) た //                                                                   |                                                                                  | 投赤红田 (今件)                                                              | 초 셔스       | rtu⊐ K( cov)    |
| 19    | CERTAIN INC. |       | 24.22   | H0227 7 Sedak         |                    | 検索名一覧       |                                                                                              |                                                                          |                    | 18:5017 (11)                                                                                                    | 1.2 7 7 7 7                                                              | 3 [-(                                                                            | 98-540-7K (1117)                                                       | 277        | //L  -(.C3v,    |
|       |              |       |         | 2 1 3                 |                    | - 登録なし -    |                                                                                              |                                                                          |                    |                                                                                                    | (5)                                                                      |                                                                                  |                                                                        |            |                 |
| 全66   | 件 1件         | ~66件  | << 前へ 1 | ✔ /1 次ヘ>>             |                    |             |                                                                                              |                                                                          | 1                  |                                                                                                    |                                                                          |                                                                                  |                                                                        |            |                 |
| ON    | No           | 証券    | EDINET  | 企業を                   |                    | 業種 (東部)     | 上提市場                                                                                         | 沖管日                                                                      |                    | 配寄注)                                                                                                    |                                                                          | ウォッチリフ                                                                           | ь                                                                      | REGEN LIN  | - /1            |
|       | 110.         | 3-6   | 3-16    |                       |                    |             |                                                                                              | 1013473                                                                  |                    | <u>m 11/1/</u>                                                                                                    |                                                                          | 242224                                                                           |                                                                        | 1997 E 2 2 | //              |
|       | 1            | 2384  | E04224  | <u>SBSホールディングス㈱</u> 1 |                    | 陸運業         | 東証一部                                                                                         | 12月末日                                                                    | EY                 | 新日本有限責任監                                                                                                    | 遭法人                                                                      |                                                                                  | ●                                                                      | #~         |                 |
|       | 2            | 9001  | E04094  | <u>東武鉄道闽</u>          |                    | 陸運業         | 東証一部                                                                                         | 3月末日                                                                     | 有                  | 設置任あずさ監査                                                                                                    | 法人                                                                       |                                                                                  | ▲ 耕                                                                    | #6         |                 |
|       | 3            | 9003  | E04097  | 相鉄ホールディングス度           |                    | 陸運業         | 東証一部                                                                                         | 3月末日                                                                     | 有                  | B <mark>責</mark> 任あずさ監査                                                                                                    | 法人                                                                       |                                                                                  | <u>₩</u>                                                               |            | <b></b>         |
|       | 4            | 9005  | E04090  | 東京急行電鉄㈱               |                    | 陸運業         | 東証一部                                                                                         | 3月末日                                                                     | 新                  | 日本有限責任監査                                                                                                    | 法人                                                                       |                                                                                  | ⋒₩                                                                     | #          | <b></b> 👥 📖     |
|       | -            | 0000  | 504000  |                       |                    |             | ±•7 +0                                                                                       | 28+0                                                                     |                    |                                                                                                    |                                                                          |                                                                                  |                                                                        |            |                 |
|       | 5            | 9006  | E04089  |                       |                    | 座連二         | 東趾一部                                                                                         | 3月末日                                                                     | 新                  | 口本有限責任監査                                                                                                    | 法. <b>人</b>                                                              |                                                                                  | 加雨                                                                     | it 🗠       | III NEWS LIERNY |
|       | 6            | 9007  | E04088  | <u>小田急電鉄㈱</u>         |                    | 陸運業         | 東証一部                                                                                         | 3月末日                                                                     | 新                  | 日本有限責任監査                                                                                                    | 法人                                                                       |                                                                                  | し                                                                      | # ≁        |                 |
|       | 7            | 9008  | E04092  | <u>京王電鉄阀</u>          |                    | 陸運業         | 東証一部                                                                                         | 3月末日                                                                     | 有                  | 眼責任あずさ監査                                                                                                    | 法人                                                                       |                                                                                  | ▲ 耕                                                                    | # ≁        | in 🔛 🎆          |
|       | 8            | 9009  | E04091  | 京成電鉄圈                 |                    | 陸運業         | 東証一部                                                                                         | 3月末日                                                                     | 有                  | 眼責任監査法人ト                                                                                                    | - <del>7</del> 9                                                         |                                                                                  | ▲                                                                      | 影~         | i 🔜             |
|       | 9            | 9010  | E04093  | 富士急行圈                 |                    | 陸運業         | <ul> <li>▲ B</li> <li>1 [検索タイブ]:企業材</li> <li>2 [検索条件]:〔業種</li> <li>3 「並75順1:「証券コン</li> </ul> | C<br>弦索<br>(東証) : 陸運業 ]<br>- F : 昇順 ]                                    | D                  | E                                                                                                    | F G                                                                      | Н                                                                                |                                                                        | J          | 💼 🔛 📖           |
|       | 10           | 9012  | E04136  | <u>秩父鉄道風</u>          |                    | 陸運業         | 4<br>5 [No] [証券コード][E<br>5 1 2384 EC<br>7 2 9001 EC<br>3 3 9003 EC<br>9 4 9005 EC            | DINETコー [企業名]<br>4224 SBSホーJ<br>4094 東武鉄道梯<br>4097 相鉄ホールラ<br>4090 東京急行電金 | レディン<br>ディング<br>鉄舗 | (業種(東証))           グス㈱陸運業         県           陸運業         県           た運業         県           た運業         県                                                                            | -場市場] [決算月<br>証一部 12月末<br>証一部 3月末日<br>証一部 3月末日<br>証一部 3月末日               | <ul> <li>[監査法人]</li> <li>EY新日本有限費<br/>有限責任あずさ<br/>有限責任あずさ<br/>新日本有限責任</li> </ul> | [ウォッヨ<br>『任監査法人<br>監査法人<br>監査法人<br>監査法人                                | ・リスト]      |                 |
|       | 11           | 9014  | E04098  | 新京成国鉄街                |                    | 陸運業         | 0 5 9006 EC<br>1 6 9007 EC<br>2 7 9008 EC<br>3 8 9009 EC<br>4 9 9010 EC                      | 4089 京浜急行電鉄<br>4088 小田急電鉄線<br>4092 京王電鉄線<br>4091 京成電鉄線<br>4093 富士急行線     | 失脉)<br>利           | 陸<br>運業<br>陸<br>運業<br>陸<br>運業<br>東<br>陸<br>運業<br>東<br>陸<br>運業<br>東                                                                                                    | 証一部 3月末日<br>証一部 3月末日<br>証一部 3月末日<br>証一部 3月末日<br>証一部 3月末日<br>証一部 3月末日     | 新日本有限責任<br>新日本有限責任<br>有限責任あずさ<br>有限責任監査法<br>きさらぎ監査法                              | 監査法人<br>監査法人<br>監査法人<br>法人トーマツ<br>法人                                   |            | 📥 🔛 🏬           |
|       | 12           | 9017  | E04155  | 新篇交通風                 |                    | 陸運業         | 5 10 9012 E0<br>6 11 9014 E0<br>7 12 9017 E0<br>8 13 9020 E0<br>9 14 9021 E0                 | 4136 秩父鉄道㈱<br>4098 新京成電鉄㈱<br>4155 新潟交通㈱<br>4147 東日本旅客鍋<br>4148 西日本旅客鍋    | 射<br>失道㈱           | 陸運業         J.           陸運業         東           陸運業         東           陸運業         東           陸運業         東           陸運業         東           陸運業         東           陸運業         東 | SDAQ ス 43月末日<br>証一部 3月末日<br>証二部 3月末日<br>証一部 3月末日<br>証一部 3月末日<br>証一部 3月末日 | 有限責任あずさ<br>東陽監査法人<br>高志監査法人<br>有限責任あずさ<br>FY新日本有限書                               | <u>監査法人</u>                                                            | '7<br>'7   | 📥 🔛 🎆           |
|       | 13           | 9020  | E04147  | 東日本旅客鉄道街              |                    | 陸運業         | 0 15 9022 E0<br>1 16 9024 E0<br>2 17 9025 E0<br>3 18 9027 E0<br>4 19 9028 E0                 | 4149 東海旅客鉄道<br>4154 紳西武ホー)<br>4341 鴻池運輸㈱<br>4232 紳口ジネッ <br>4230 紳ゼロ      | 道㈱<br>レディン<br>〜 ジャ | 陸連業 県<br>グス 陸連業 県<br>バン 陸運業 札<br>防運業 目                                                                                                    | 証一部、そ3月末日<br>証一部 3月末日<br>証一部 3月末日<br>証一部 3月末日<br>証上場 3月末日<br>証上場 6月末日    | 有限責任監査法<br>EY新日本有限責<br>有限責任監査法<br>有限責任監査法<br>有限責任監査法                             | 11日回日加八 シルージ<br>人トーマツ グルーブ<br>緑任監査法人<br>:人トーマツ<br>:人トーマツ<br>!要査法人 グルーコ | 7          | 🔛 📖             |
|       | 14           | 9021  | E04148  | 西日本旅客鉄道風              |                    |             | 5 20 9029 E0<br>6 21 9031 E0<br>7 22 9033 E0<br>8 23 9034 E0<br>9 24 9035 E0                 | 4228 第ビガシトの<br>4110 西日本鉄道線<br>4123 広島電鉄線<br>4223 南総通運線<br>4222 第一交通産第    | ゥエンテ<br>申<br>ミ胂    | ィワン 陸運業<br>陸運業<br>陸運業<br>陸運業<br>陸運業<br>陸運業<br>陸運業<br>基<br>陸運業<br>北<br>陸運業<br>北<br>陸運業<br>東                                                                                             | 証二部 3月末日<br>証一部、裕3月末日<br>証二部 3月末日<br>SDAQ ス々3月末日<br>証上場 3月末日             | 有限責任あずさ<br>EY新日本有限責<br>有限責任あずさ<br>有限責任監査法<br>有限責任監査法                             | 監査法人<br>経査法人<br>監査法人<br>監査法人<br>試人トーマツ<br>試人トーマツ                       |            | iii 🔜 🏛         |
| <     |              |       |         |                       |                    | -           | 0 25 9036 E0<br>1 26 9037 E0                                                                 | 4221 東部ネット5<br>4220 ㈱ハマキョ5                                               | フーク㈱<br>フレック       | 陸運業 J.<br>ス 陸運業 東<br>陸運業 東                                                                                                    | SDAQ ス 3月末日<br>証一部 3月末日                                                  | E Y 新日本有限<br>有限責任監査法                                                             | - 責任監査法人<br>:人トーマツ                                                     |            | 2               |
|       |              |       |         |                       |                    |             | 2 27 9039 E0<br>3 28 9040 E0<br>4 29 9041 E0                                                 | 4218 開サカイ引走<br>4217 大宝運輸㈱<br>4102 近鉄グルーニ                                 | ×センタ<br>ナホール       | - 陸理業 県<br>陸運業 名<br>ディング陸運業 目                                                                                                    | 証一部 3月末日<br>証二部 3月20日<br>証一部 3月末日                                        | 新日本有限責任<br>有限責任あずさ<br>有限責任あずさ                                                    | 監査法人 監査法人 読査法人                                                         |            |                 |
|       |              |       |         |                       |                    | 8<br>8<br>8 | 5 30 9042 E0<br>6 31 9044 E0                                                                 | 4103     阪急阪神ホー       4106     南海電気鉄道                                    | ールディ<br>重開         | ングス<br>大学ス<br>桃陸運業<br>東<br>陸運業<br>東                                                                                                    | 証一部 3月末日<br>証一部 3月末日                                                     | 有限責任あずさ                                                                          | <u>夏派八<br/>監査法人<br/>「監査法人</u>                                          |            |                 |
|       |              |       |         |                       |                    | 100         | 7 32 9045 E0<br>8 33 9046 E0<br>9 34 0048 E0                                                 | 4105 京阪ホール<br>4109 神戸電鉄㈱<br>4101 タナ島鉄湾舎                                  | ディング<br>⊯          | ス㈱ 陸運業 東<br>陸運業 東<br>防運業                                                                                                    | 証一部 3月末日<br>証一部 3月末日<br>証一部 3月末日                                         | 新日本有限責任<br>有限責任あずさ<br><u> </u> 有限主任をずき                                           | 監査法人<br>監査法人<br>ENTER:                                                 |            | -               |
|       |              |       |         |                       |                    |             | 0 35 9049 EC<br>1 36 9051 EC                                                                 | 日日座鉄道6           4108         京福電気鉄道           4215         センコン物源       | 7<br>首6時<br>在6時    | PE 建未 界<br>陸運業 身<br>陸運業 J                                                                                                    | 証二部<br>3月末日<br>SDAQ スイ3月末日                                               | FINK 見 IT 00 9 さ<br>EY新日本有限書<br>R S M 清和監査                                       | <u>二日小八</u><br>そ任監査法人<br><br><br>                                      | _          | ×2              |

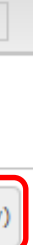

【検索結果の表示】

①企業名をクリックすると、『サマリー』

(企業基本情報)が表示されます。 ②チェックを入れて、「選択企業をウオッチリス

トに追加」ボタンをクリックし、ウォッチリス ト登録可能です。

21

③財務比較したい企業にチェックを入れ、財務 データの比較ができます。

④「検索条件を保存」ボタンをクリック頂き、 検索の条件を保存頂けます。

⑤検索結果(全件)をExceiまたは、csvでダウ ンロードすることができます。

⑥関連リンクのアイコンをクリックすることに より、各企業の閲覧したい情報にダイレクト でアクセスすることができます。

- : 基本情報 đ
- : 財務データ(有報) <del>】</del>
- : 財務データ(短信) ×+ 短÷
  - : 株価情報
- : ランキング
- : 企業ニュース NEWS
- 📺 : 開示書類

## スクリーニング機能

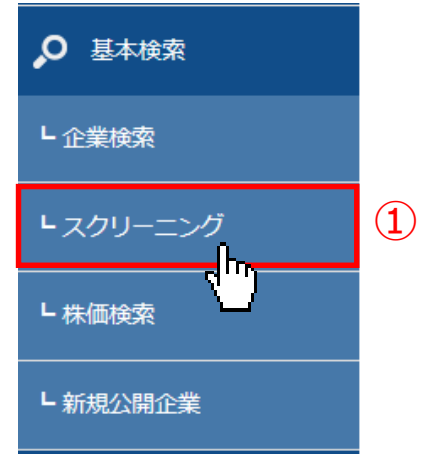

① 「基本検索」から「スクリーニング」 プルダウンメニューをクリック。 ②スクリーニングの種類を選択します。 ・株価・財務ハイライト上場/最新期 株式(株価)関連指標、財務数値から最大 5条件から上場企業をスクリーニング。 ・要約・詳細財務データ(ヒストリカル) 数値条件から最大5条件を指定して、上場 企業をスクリーニングします。 ③基本条件 (要約財務データ《ヒストリカル》の場合) ・検索履歴 ・表示件数(最大300件) ・並び順 ・書類種類 ・決算日 ・数値条件【必須】 を設定 ④絞込み条件 ・業種(東証、東洋経済、FACTSET) ・上場市場 ・決算月 等の条件設定が可能

⑤検索実行ボタン

クリックして検索を実施

⑥画面下側に検索結果が表示されます。

(次頁へ)

| - 基本検索 > スクリーニング①                                                                                                    | <b>)</b> |
|----------------------------------------------------------------------------------------------------|----------|
| 【数値・株価を利用し、企業を絞り込む】                                                                                                    |          |
| 要約財務データ(ヒストリカル)                                                                                                    |          |
| 基本検索 > スクリーニング                                                                                                    |          |
| 2   株価・財務ハイライト上場/最新期   <b>要約財務データ(ヒストリカル)</b>   詳細財務データ(ヒストリカル)   財務科目一括ダウンロード  <br>検索事例集はこちら                                                                                                    |          |
| 基本条件 ③                                                                                                    | 1        |
| 検索履歴 - 選択なし - Uスト表示                                                                                                    |          |
| 表示段定 表示件数 100件 🗸 並び順1 証券コード 🗸 昇順 🗸 並び順2 - 選択なし- 🗸 昇順 🗸 並び順3 - 選択なし- 🗸 昇順 🗸                                                                                                    |          |
| 審知種類   ③有価証券報告書 〇第1四半期報告書 〇第2四半期報告書 〇第3四半期報告書   〇決算短信 〇第1四半期決算短信 〇第2四半期決算短信 〇第3四半期決算短信                                                                                                    |          |
| 大 2018 ♥/1 ♥/1 ♥ 2018 ♥/12 ♥/31 ♥ 左右に数値を入力し、「以上」「以下」を設定できます。                                                                                                    |          |
|                                                                                                    |          |
|                                                                                                    |          |
| すべて選択/解除<br>) 「企業名   業理(東証)   業種(東洋経済)   業種(FACTSET)   上場市場   法算月   会計方式   連結/非連結   本社所在地   支店・支社等   事業セグメント   海外売上高   撞数事業セグメント   設立年月日   上場年月日   上場廃止年月日<br>  代表者名   幹事証券   取引銀行   監査法人   株主名簿管理人   特定項目有無リスト   ゴーイングコンサーン注記   ウォッチリスト   その他表示項目 |          |
| 企 <b>業名</b><br>スペースをあけて、企業(英訳)名( or 証券/EDINET コード)を複数入力可能                                                                                                    |          |
| 業種(東証)   □すべて選択/解除 ●含める ()含めない   □水産・農林業 □鉱   □水産・農林業 □鉱   □金属製品 □機   □金属製品 □機   □小売業 □銀行業   □保険業 □その他金融業   □不動産業 □サービス業   □REIT □EFF   □資産流動化証券・VF   □その他(非公開企業)                                                                                  |          |
| 上場市場 - 選択なし- ▼                                                                                                    |          |
| <                                                                                                    |          |
| 監査法人<br>□ 「 「 「 「 「 「 「 「 「 「 「 「 「 「 「 「 「 「 」 「 」 「 」 「 」 「 」 「 」 「 」 「 」 「 」 「 」 「 」 「 」 い し 」                                                                                                    |          |
| ウォッチリスト - 選択無し- ▼                                                                                                    |          |
| 検索条件を保存     ウォッチリストへ<br>登録     助務データ比較     5     検索検索実行)を<br>ダウンロード (xisx)                                                                                                    |          |

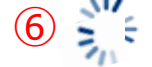

## スクリーニング機能 – 基本検索 > スクリーニング②

| 指            | 定条件                       | F                   |               |                                               |                |                  |                                                                                      |                       |                                                                                                    |                                                          |                                                                                                |                                                                       |                                                                                                | -                                                                                                    |                                                                                                    |
|--------------|---------------------------|---------------------|---------------|-----------------------------------------------|----------------|------------------|--------------------------------------------------------------------------------------|-----------------------|----------------------------------------------------------------------------------------------------|----------------------------------------------------------|------------------------------------------------------------------------------------------------|-----------------------------------------------------------------------|------------------------------------------------------------------------------------------------|----------------------------------------------------------------------------------------------------|----------------------------------------------------------------------------------------------------|
| 検索部表示化       | E件:〔書<br>H数:100f<br>頁:〔売〕 | 類種類 :<br>牛<br>高・営業の | 有価証券報告部       | 春) AND ( 日付/期間 : 決算日 2018/01/01 ~<br>第 : 降順 ) | 2018/12/31) AM | ND 〔 壳上高,営業収益,経約 | 常収益等[百万円] :                                                                          | "~") AND (            | 「売上高経常利益率[%] : " ~ " ) 。                                                                                                    | AND 〔 上場市場 : 東証一                                         | #)<br>6                                                                                        |                                                                       | (5)                                                                                            |                                                                                                    |                                                                                                    |
| 4            | )<br>;&/t+t-/F            | ÷ (>                | (2)           |                                               |                |                  |                                                                                      |                       |                                                                                                    |                                                          | 検索結果から                                                                                         | ブラフを                                                                  |                                                                                                | 検索結果 (全件)を                                                                                                    |                                                                                                    |
| (史书          | *11*2*                    | Ť                   | 登録            | RI397-91LEX                                   |                |                  |                                                                                      |                       |                                                                                                    |                                                          | 作成 (最大1                                                                                        | 0社)                                                                   | ダウンロード (.xlsx)                                                                                 | ダウンロード (.csv)                                                                                                    |                                                                                                    |
| <b>≇</b> 2,: | 101件                      | 1件~10               | 0件 << 前       | i∧ 1 ✓ /22 <u>次∧ &gt;&gt;</u>                 |                |                  |                                                                                      |                       |                                                                                                    |                                                          |                                                                                                |                                                                       |                                                                                                |                                                                                                    | ②チェックを入れて、                                                                                                    |
| ON           | No.                       | 証券<br>コード           | EDINET<br>コード | 企業名                                           | 決算日            | 業種 (東証)          | 上場市場                                                                                 | 決算月                   | 監査法人                                                                                                    | ウォッチリスト                                                  | 単体売上高・営業収益・経常収益等<br>[百万円]                                                                      |                                                                       | 連結売上高経常利益率<br>[%]                                                                              | 関連リンク                                                                                                    | トに追加」ボタンを                                                                                                    |
|              | 1                         | 7203                | E02144        |                                               | 2018/03/31     | 輸送用機器            | グラフ作成                                                                                |                       |                                                                                                    |                                                          | × 12,201,44                                                                                    | 43                                                                    | 10.51                                                                                          | 小 👬 🍀 📈 鶁 🛄 📖                                                                                                    | ト登録可能です。                                                                                                    |
|              |                           |                     |               | <u>ب</u>                                      |                |                  | ●類種類                                                                                 | 有価証券                  | ·報告書                                                                                                    |                                                          |                                                                                                |                                                                       |                                                                                                |                                                                                                    | ③財務比較したい企業                                                                                                    |
|              | 2                         | 7181                | E31755        | 風かんぽ生命保険                                      | 2018/03/31     | 保険業              | グラフ作成第                                                                               | 期間 2018 🗸             |                                                                                                    | - 22                                                     | 7,952,94                                                                                       | 19                                                                    | 3.88                                                                                           | 机 👬 🗮 📈 📠 📰 🌇                                                                                                    | データの比較ができ                                                                                                    |
|              | 3                         | 8002                | E02498        | <u>丸和(病)</u>                                  | 2018/03/31     | 卸売業              | 指定条件                                                                                 | ⊧<br>条件2:〕            | 産者?と次びし1−元上高・五本収益・22本収益<br>連結経営指標-売上高経常利益率                                                                                                    | <b>≖</b>                                                 | 5,742,60                                                                                       | 01                                                                    | 3.38                                                                                           | 血 耕 詳 📈 🖦 🔜                                                                                                    | ④「検索条件を保存」                                                                                                    |
|              |                           |                     |               |                                               |                |                  | _                                                                                    |                       |                                                                                                    |                                                          |                                                                                                |                                                                       |                                                                                                |                                                                                                    |                                                                                                    |
|              | 4                         | 8058                | E02529        | 三菱商事度                                         | 2018/03/31     | 卸売業              |                                                                                      |                       |                                                                                                    |                                                          | 5,233,19                                                                                       | 93                                                                    | 11.79                                                                                          | 🍌 👬 🚉 📈 🔖 📰 🏨                                                                                                    | ⑤検索結果(全件)を                                                                                                    |
|              |                           |                     |               |                                               |                |                  | _                                                                                    |                       |                                                                                                    |                                                          |                                                                                                |                                                                       |                                                                                                |                                                                                                    | ノロート9 るここり<br>⑥財発グラフを作成1                                                                                            |
|              | 5                         | 9437                | E04463        | BNTTRIE                                       | 2018/03/31     | 「有殺・通信軍          |                                                                                      |                       |                                                                                                    |                                                          | 4,807,12                                                                                       | 28                                                                    | 22.99                                                                                          |                                                                                                    | ●対抗シラシを下成し                                                                                                    |
|              | 6                         | 8001                | E02497        | 伊藤忠商事團                                        | 2018/03/31     | 卸売業              |                                                                                      |                       | ダウンロー                                                                                                    | ·ド 閉じる                                                   | 4,795,74                                                                                       | 41                                                                    | 9.76                                                                                           | 🏦 新는 🗮 📈 💼 📰                                                                                                    | ボタンをクリックに                                                                                                    |
|              |                           |                     |               |                                               |                |                  |                                                                                      |                       |                                                                                                    | ループ14                                                    |                                                                                                |                                                                       |                                                                                                |                                                                                                    | のダウンロードボタ                                                                                                    |
|              | 7                         | 6752                | E01772        | <u>パナソニック</u> 第                               | 2018/03/31     | 電気機器             | 東証一部、<br>名証一部                                                                        | 3月末日                  | 有限責任あずさ監査法人                                                                                                    | グループ7,グ<br>ループ14                                         | 4,056,08                                                                                       | 33                                                                    | 4.74                                                                                           | 🅕 新 🍀 📈 💼 📰 🏬                                                                                                    | グラフが生成されま                                                                                                    |
|              | 8                         | 9433                | E04425        | <u>KDDI()</u>                                 | 2018/03/31     | 情報・通信業           | 財務グ                                                                                  | ラフダウ                  | シロード 🕾 🗸                                                                                                    | グループ7,グ<br>ループ11                                         | A B<br>1 П:企業検索                                                                                | C                                                                     |                                                                                                |                                                                                                    |                                                                                                    |
|              |                           |                     |               |                                               |                |                  | 2 選択年<br>3 選択指標                                                                      | 2014年<br>連結 P         | F~2018年<br>L及びCI-売上高・営業収益・経常収益等[百万                                                                                                    | 5M) Ø                                                    | 2 [検索条件]:〔:<br>3 [並び順]:〔売<br>4                                                                 | 書類種類 : 有価証券:<br>上高・営業収益・経常                                            | 報告書)AND〔日付/期間:決算 <br>「「大子子」<br>「「「大子子」<br>「「大子子」                                               | 結果(主件)タリン                                                                                                    | □ 「 (売上高経常利益率 [%] : "~ ")                                                                                           |
|              | 9                         | 8031                | E02513        | 三井物産(風)                                       | 2018/03/31     | 卸売堂              | 4<br>5<br>6 日産自動車(k)<br>7 ト39自動車(k)                                                  | 10,48                 | 2014         2015         2016           82,520         11,375,207         12,189,519         11,72           91,911         27,234,521         28,403,118         27,59 | 2017 2018 7<br>0,041 11,951,169<br>7,193 29,379,510      | 5 [No] 『証券コー<br>6 1 72<br>7 2 72                                                               | ド][EDINETコー[企業:<br>203 E02144 トヨ・<br>267 E02166 本田打<br>178 E31748 日本目 | [決算日] [決算日<br>夕自動車線 2018/03<br>技研工業線 2018/03                                                   | ] [葉種(東証)][上場市場] [決算月] [監査法人]<br>以31 輸送用機器 東証一部、名証一部3月末日 PwCあら)<br>3/31 輸送用機器 東証一部 3月末日 有限責任あ<br>3月末日 有限責任あ<br>3月末日 有限責任あ                                                                                                    | [ウォッチリ:[連結売上高[連結売上高経常利益率[%]]<br>た有限責任監査法 – 29,379,510 10.51<br>」ずざ監査法人 – 15,361,146 7.25<br>マオを監査法人 ゲッ2000 375 7.00 |
|              | 10                        | 8015                | E02505        | 豊田通商側                                         | 2018/03/31     | 卸売業              | <ol> <li>8 本田技研工業(約)</li> <li>9 日本電信電話(約)</li> <li>10 日本郵政(約)</li> <li>11</li> </ol> | 11,84                 | 42,451 13,328,099 14,601,151 13,99<br>25,174 11,095,317 11,540,997 11,39<br>14,257,541 13,32                                                                             | 9,200 15,361,146<br>1,016 11,799,587<br>6,534 12,920,375 | 9 4 7<br>10 5 94<br>11 6 50                                                                    | 201 E02142 日産E<br>432 E04430 日本T<br>020 E24050 J X 1                  | ##506 2010/00<br>自動車線 2018/03<br>電信電話線 2018/03<br>TGホールディングス線 2018/03                          | 31 転送用機器 東証一部 3月末日 新日本有限<br>331 転送用機器 東証一部 3月末日 新日本有限<br>331 石油・石炭製品東証一部、名証一部3月末日 新日本有限                                                                                                    | - 11,951,169 6.27<br>ずざ監査法人 - 11,951,169 6.27<br>ずざ監査法人 - 11,799,587 16.3<br>場任監査法人 - 10,442,975 4.47               |
|              |                           |                     |               |                                               |                |                  | 12<br>13<br>14<br>15                                                                 | PL及びCI                | -売上高・営業収益・経常                                                                                                    | Ø                                                        | 12 7 99<br>13 8 66<br>14 9 67<br>15 10 86                                                      | 984 E02778 ソフ<br>501 E01737 第日3<br>758 E01777 ソニー<br>267 E03061 イオン   | トバンクグループ時 2018/03<br>立製作所 2018/03<br>一続 2018/03<br>1,24 2018/03                                | 31 情報・通信業 東証一部 3月末日 有限責任監     313 電気機器 東証一部、名証一部3月末日 新日本有限     313 電気機器 東証一部 3月末日 Pw C あう     313 電気機器 東証一部 2月末日 加(思考化略     375 小売業 車評─部     21 まれ 有限     375 小売業                                                                                                    | 査法人トーマツ - 9,461,746 4.06<br>責任監査法人 - 9,380,682 6.8<br>,た有限責任監査法人 - 8,543,982 8.22<br>憲法人トーマッ - 9,390,012 2.54       |
|              | 11                        | 7267                | E02166        |                                               | 2018/03/31     | 輸送用機器            | 16<br>17 日度自動車隊<br>18<br>35,000,000                                                  | リス 缶<br>戦 ■ トヨウ自動車戦 ■ | 立寺[日刀门]<br>■本田枝研工業時 ■日本電信電話時 ■日本身政                                                                                                    | × 7                                                      | 16 11 66<br>17 12 77<br>18 13 80                                                               | 752 E01772 パナ:<br>181 E31755 綿か/<br>058 E02529 三菱柄                    | ンニック時 2018/00<br>んぼ生命保険 2018/00<br>商事時 2018/00                                                 |                                                                                                    | コンジャンジャンジャンジャンジャンジャンジャンジャンジャンジャンジャンジャンジャン                                                                           |
|              |                           |                     |               |                                               |                |                  | 19<br>20<br>30,000,000<br>21<br>25,000,000<br>22                                     |                       | 1 1 1                                                                                                    |                                                          | 19         14         80           20         15         87           21         16         80 | 002 E02498 丸紅橋<br>750 E06141 第一会<br>015 E02505 豊田記                    | <ul> <li>約 2018/03</li> <li>生命ホールディングス時 2018/03</li> <li>道商時 2018/03</li> </ul>                | パ31         卸売業         東証一部、名証一部3月末日         新日本有限:<br>3月末日         有限責任あ           パ31         知売業         東証一部、名証一部3月末日         PwCあら                                                                                                    | 責任監査法人 - 7,540,337 3.38<br>すざ監査法人 - 7,037,827 6.7<br>た有限責任監査法人 - 6,491,035 3.59                                     |
|              |                           |                     |               |                                               |                |                  | 23 20,000,000<br>24 15,000,000<br>25 10,000,000                                      |                       | all also all                                                                                                    |                                                          | 22 17 83<br>23 18 33<br>24 19 99                                                               | 306 E03606<br>第2 E03462<br>第七 :<br>501 E04498 東京                      | 菱UFJフィナンシャル・グループ 2018/03<br>ブン&アイ・ホールディングス 2018/03<br>電力ホールディングス線 2018/03<br>ロールディングス線 2018/03 | (31)銀行業         東証一部、名証一部3月末日         有限責任監           1/28         小売業         東証一部         2月末日         有限責任あ、           3/31<電気・ガス業                                                                                                    | 査法人トーマツ                                                                                                    |
|              |                           |                     |               |                                               |                |                  | 27 5,000,000<br>28 0<br>29 2                                                         | 2014 2015             | 2016 2017 2018                                                                                                    |                                                          | 25 20 60<br>26 21 54<br>27 22 80                                                               | 316 E03614 時三月<br>401 E01225 新日創<br>001 E02497 伊藤5<br>755 E02847 東京   | 井住友ノイナノジャルグループ 2018/03<br>鎌住会時 2018/03<br>忠高事時 2018/03<br>コートナーリーディングラ時 2018/03                | パ31 数(T業 実証一部、右証一部、3月末日 有級責任の<br>パ31 鉄 鋼 東証一部、名証一部3月末日 有限責任が、<br>3/31 卸売業 東証一部 3月末日 有限責任監<br>3月末日 有限責任監                                                                                                    | 9 2 監査法人 5,764,169 20,19<br>ず 2 監査法人 5,668,663 5,24<br>査法人トーマツ 5,510,059 9,76<br>: 5,76間 手(医歌楽法) 6,20               |
|              |                           |                     |               |                                               |                |                  | 30<br>31<br>32                                                                       |                       |                                                                                                    |                                                          | 20 23 00<br>29 24 87<br>30 25 69                                                               | 725 E03854 M S 8<br>902 E01892 綿デ                                     | /海上ボールディーンシュアランスグループホールディ 2018/03<br>ンソー 2018/03<br>シンー 2018/03                                | 131 株映業 来証 部 537ホロ P W C (55)<br>131 保険業 東証一部、名証一部3月末日 有限責任あ<br>331 輸送用機器 東証一部、名証一部3月末日 有限責任監<br>332 株理 浸作業 東証                                                                                                    | 77 古田 (11) 10 10 10 10 10 10 10 10 10 10 10 10 10                                                                   |
|              |                           |                     |               |                                               |                |                  | 33<br>34 連結F                                                                         | PL及びCI<br>収益          | -売上高・営業収益・経常<br>益等[百万円]                                                                                                    |                                                          | 31 26 94<br>32 27 80<br>33 28 80                                                               | 133 E04425 KDI<br>031 E02513 三井和<br>053 E02528 住友爾                    | D 1時 2018/0.<br>物産時 2018/0:<br>商事時 2018/0:                                                     | パ31         11         11         11         11         11         11         11         11         11         11         11         11         11         11         11         11         11         11         11         11         11         11         11         11         11         11         11         11         11         11         11         11         11         11         11         11         11         11         11         11         11         11         11         11         11         11         11         11         11         11         11         11         11         11         11         11         11         11         11         11         11         11         11         11         11         11         11         11         11         11         11         11         11         11         11         11         11         11         11         11         11         11         11         11         11         11         11         11         11         11         11         11         11         11         11         11         11         11         11         11 <th< td=""><td>監宣法人 - 5,054,019 18.89<br/>査法人トーマツ - 4,892,149 11.12<br/>うずさ監査法人 - 4,836,742 8.52</td></th<> | 監宣法人 - 5,054,019 18.89<br>査法人トーマツ - 4,892,149 11.12<br>うずさ監査法人 - 4,836,742 8.52                                     |
|              |                           |                     |               |                                               |                |                  | 36<br>37<br>38<br>35.000.000                                                         | ■ 2014 ■ 20           | 015 2016 2017 2018                                                                                                    |                                                          | 34 29 94<br>35 30 66                                                                           | 437 E04463  梯N<br>503 E01739 三菱<br>F03823  由古                         | TTドコモ 2018/03<br>電機線 2018/03<br>海上日動火災保険 2019/03                                               | /31         情報・通信業         東証一部         3月末日         有限責任あ。           が31         電気機器         東証一部         3月末日         有限責任あ。           3/31         その後(非公園-         3日末日         可以すべあよ                                                                                                    | ずさ監査法人 4,769,409 22.99<br>ずざ監査法人 4,460,740 8.61<br>次右限者任監査法人 4,373,779 6.92                                         |
|              |                           |                     |               |                                               |                |                  | 40<br>40<br>41<br>25,000,000                                                         | _                     |                                                                                                    |                                                          | 37 32 -<br>38 33 67                                                                            | E03533 三菱(<br>702 E01766 富士)。                                         | UFJ銀行(旧会社名:三菱東京UFJ銀行) 2018/03<br>通線 2018/03                                                    | パ31         その他(非公開         3月末日         有限責任監           3/31         電気機器         東証一部、名証一部3月末日         新日本有限                                                                                                    | 査法人トーマツ         -         4,277,818         21.07           責任監査法人         -         4,158,660         5.83         |
|              |                           |                     |               |                                               |                |                  | 42<br>43 20,000,000<br>44 15,000,000                                                 |                       |                                                                                                    |                                                          | 39 34 66<br>40 35 70                                                                           | 502 E01738<br>純東京<br>011 E02126 三菱3<br>751 E02274 +                   | 芝 2018/03<br>重工業時 2018/03<br>ノン論 2018/03                                                       | /31         電気機器         東証二部、名証二部3月末日         PwCあらた。           //31         機構         東証一部、名証一部3月末日         有限責任あ           //31         電気機器         東証一部、名証一部3月末日         有限責任あ                                                                                                    | 有限責任監査法人 4,132,195 1.99<br>すず監査法人 4,110,816 2.78<br>毎限事任を会生」 5,654,027 0.40                                         |
|              |                           |                     |               |                                               |                |                  | 45<br>46<br>47<br>5,000,000                                                          |                       |                                                                                                    |                                                          | 41 30 77<br>42 37 72<br>43 38 19                                                               | 151 E02274 キヤン<br>259 E01593 アイミ<br>925 E00048 大和ノ                    | シン特機時 2018/0:<br>シン特機時 2018/0:<br>ハウス工業時 2018/0:                                               | 101 电2013年666 米8世 PA 681 日21日11月7日 に1初日年月<br>1/31 輸送用機器 東証一部、名証一部3月末日 Pw Cあら<br>3/31 建設業 東証一部 3月末日 有限責任監                                                                                                    |                                                                                                    |
|              |                           |                     |               |                                               |                |                  | 48 0<br>49 日座自                                                                       | 自動車時 トヨタ自動車           | 1) 新田枝研工業時日本電信電話時 日本朝日<br>1                                                                                                    | <b>大阪</b> 約                                              | 44         39         86           45         40         72           46         41         44 | 530 E23924 SON<br>269 E02167 スズ=                                      | MPOホールディングス線 2018/03<br>キ線 2018/03<br>差ケミカルホールディングス 2018/03                                    | /31         保険業         東証一部         3月末日         新日本有限:           /31         輸送用機器         東証一部         3月末日         清明監査法           374         化         学         東証一部         3月末日         清明監査法                                                                                                    | 責任監査法人 3,770,052 3.76<br>:人 3,757,219 10.18<br>:兵び監査法人 5,744,005 0.10                                               |
|              |                           |                     |               |                                               |                |                  | 50                                                                                   |                       |                                                                                                    |                                                          | 40 41 4                                                                                        |                                                                       | 2010/U                                                                                         |                                                                                                    | ALLINA 0.199,000 0.10                                                                                               |

23 **Jeol** 

すると、『サマリー』

が表示されます。

「選択企業をウオッチリス

<u>テ</u>クリックし、ウォッチリス

業にチェックを入れ、財務 きます。

ボタンをクリック頂き、 頁けます。

Exceiまたは、csvでダウ ができます。

ったい企業(最大10社)に 「検索結果からグラフを作成」 」、「グラフ作成」ウインドウ タンをクリックすると、財務 ます。

## スクリーニング機能 – 基本検索 > スクリーニング③

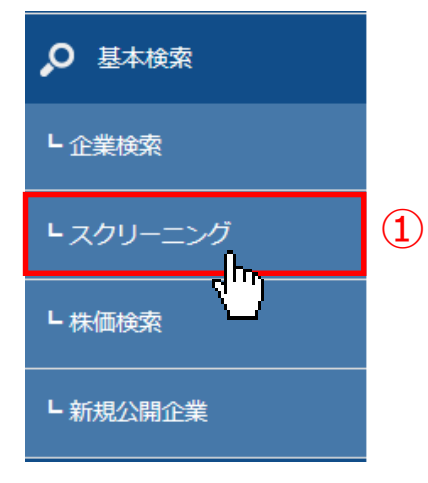

 ①「基本検索」から「スクリーニング」 プルダウンメニューをクリック。
 ②スクリーニングの種類から「財務科目 一括ダウンロード」をクリックします。
 ③基本条件

- ・検索履歴
- ・書類種類
- ・決算日

・数値条件【必須】
 P/L、B/S、C/S、経営指標、
 有報ハイライト、その他注記事項、
 短信ハイライトから科目を選択
 →各財務諸表のボタンをクリック
 し、「数値条件の選択」画面
 から数値条件を選択(科目名クリ
 ック→選択完了ボタン)します。

・連結・非連結

を設定

④絞込み条件

- ・業種(東証、東洋経済、FACTSET)
- ・上場市場
- ・決算月

等の条件設定が可能

⑤「財務科目一括ダウンロード(.xlsx

またはCSV) 」をクリック

## 【財務科目一括ダウンロード:財務科目・経営指標等を選択して一括ダウンロード】

財務科目一括ダウンロード

基本検索 > 財務科目一括ダウンロード

| <u>株価・財務ハイライト上場/最新期</u> | 要約財務データ(ヒストリカル) | 詳細財務データ(ヒストリカル) | **財務科目一括ダウンロード** |

| 基本条件 3   | )                                                                                                    |                                   |              |         |                           |                |                       |              |               |            |                                       |  |  |
|----------|----------------------------------------------------------------------------------------------------|-----------------------------------|--------------|---------|---------------------------|----------------|-----------------------|--------------|---------------|------------|---------------------------------------|--|--|
| 検索履歴     | - 選択なし -                                                                                                   |                                   |              |         |                           | Jスト表示          |                       |              |               |            |                                       |  |  |
| 書相種類     | <ul> <li>●有価証券報告書 ○第1四半期報告書 ○第2四半期報告書 ○第3四半期報告書</li> <li>○決算短信 ○第1四半期決算短信 ○第2四半期決算短信 ○第3四半期決算短信</li> </ul> |                                   |              |         |                           |                |                       |              |               |            |                                       |  |  |
| 決算日      | 2018 🗸 / 1                                                                                                 | ✔/1                               | ✓ ~          | 2018 🗸  | •/12 •/:                  | 31 🗸           |                       |              |               |            |                                       |  |  |
|          | 選択科目1:                                                                                                    | P/L B/S                           | C/F S/S      | 経営指標    | A PERMIT                  | その他注記事項等       |                       | -選択なし-       |               | 数值条        | 件の選択<br>8 全て開じる                       |  |  |
|          | 選択科目2:                                                                                                    | P/L B/S                           | C/F S/S      | 経営指標    | 有報ハイライト                   | その他注記事項等       | 短信ハイライト               | -選択なし-       |               |            | (指標<br>1株当たり指標等                       |  |  |
|          | 選択科目3:                                                                                                    | P/L B/S                           | C/F S/S      | 経営指標    | 有報ハイライト                   | その他注記事項等       | 短信ハイライト               | -選択なし-       |               |            | - 1株当たり当期純利益金額(Ef                     |  |  |
|          | 選択科目4:                                                                                                    | P/L B/S                           | C/F S/S      | 経営指標    | 有報ハイライト                   | その他注記事項等       | 短信ハイライト               | -選択なし-       |               |            | - 1株当たり株主資本                           |  |  |
|          | 選択科目5:                                                                                                    | P/L B/S                           | C/F S/S      | 経営指標    | 有報ハイライト                   | その他注記事項等       | 短信ハイライト               | -選択なし-       | _             |            |                                       |  |  |
| 科曰選択     | 選択科目6:                                                                                                    | P/L B/S                           | C/F S/S      | 経営指標    | 有報ハイライト                   | その他注記事項等       | 短信ハイライト               | -選択なし-       | _             |            | 配当性向<br>配当利回り                         |  |  |
|          | 選択科目7:                                                                                                    | P/L B/S                           | C/F S/S      | 経営指標    | 有報ハイライト                   | その他注記事項等       | 短信ハイライト               | -選択なし-       | _             |            | 株価収益率(PER)<br>PEGレシオ                  |  |  |
|          | 選択科目8:                                                                                                    | P/L B/S                           | C/F S/S      | 経営指標    | 有報ハイライト                   | その他注記事項等       | 短信ハイライト               | 選択なし         | _             |            | ····株価純資産倍率(PBR)<br>·····株価売上高倍率(PSR) |  |  |
|          | 選択科目9:                                                                                                    | P/L B/S                           | C/F S/S      | 経営指標    | 有報ハイライト                   | その他注記事項等       | 短信ハイライト               |              |               | <b>b</b> . | 収益性分析<br>                             |  |  |
|          | 選択科目10:                                                                                                    | P/L B/S                           | C/F S/S      | 経営指標    | 有報ハイライト                   | その他注記事項等       | 短信ハイライト               | -選択なし-       | +             | 日次編加       | :#U                                   |  |  |
| 連結・非連結   | ◉指定なし ○違                                                                                                   | 結 ○非連結                            |              |         |                           |                |                       |              |               |            |                                       |  |  |
|          |                                                                                                    |                                   |              |         |                           |                |                       |              |               |            |                                       |  |  |
| 絞り込み条件   | (4)                                                                                                    |                                   |              |         |                           |                |                       |              |               |            |                                       |  |  |
| すべて選択/解除 |                                                                                                    |                                   |              |         |                           |                |                       |              |               |            |                                       |  |  |
| 企業名 業種(東 | □ □ □ □ □ □ □ □ □ □ □ □ □ □ □ □ □ □ □                                                                      | 経済)   業種                          | (FACTSET)    | 上場市場    | 決算月   会計方                 | 式   連結/非連結   ス | は社所在地│支店・             | 支社等   事業セグメン | ト   海外売上高   複 | 数事業セグメント   | 設立年月日丨上場                              |  |  |
|          |                                                                                                    |                                   |              |         |                           |                |                       |              |               | 1          |                                       |  |  |
| 体于治温宫理人  | 特正増日有単リス                                                                                                   | 611-422                           | 7_00-00+     |         |                           |                |                       |              |               |            |                                       |  |  |
| 企業名      | スペースをあけて、                                                                                                  | 企業(英訳)名(の                         | or 証券/EDINET | コード)を複数 | 入力可能                      |                |                       |              |               |            |                                       |  |  |
|          |                                                                                                    |                                   |              |         |                           |                |                       |              |               |            |                                       |  |  |
|          | □9へ (選択/開                                                                                                  | <sup>₩</sup> (0) = 00 5<br>□111 単 | ○言めない        | □食料品    | □繊維製品                     | ロパルプ・紙         | □化学□医                 | 薬品 □石油・石炭製   |               | □ガラス・土石製   | 製品 □鉄 鋼                               |  |  |
| 実種 (東証)  |                                                                                                    | <br>□精密機器<br>□サービス業               | その他襲         |         | し、<br>気・ガス業 日<br>「適産流動化証券 | 陸運業 □海運業       |                       | 倉庫・運輸関連業     |               |            |                                       |  |  |
|          |                                                                                                    |                                   |              |         |                           |                | () ( 200/77 <u>11</u> |              |               |            |                                       |  |  |
| 上場市場     | - 選択なし-                                                                                                    |                                   |              |         |                           | •              |                       |              |               |            |                                       |  |  |
|          | (0) 속서ろ (○) 속서                                                                                             | わたさい                              |              |         |                           |                |                       |              |               | 冬件クリ       | 7                                     |  |  |
| 決算月      |                                                                                                    |                                   |              |         |                           |                |                       |              |               |            |                                       |  |  |

(2)

| A          | В            | C                 | D      | E       | E E       | G     | H       |   |
|------------|--------------|-------------------|--------|---------|-----------|-------|---------|---|
| [検索タイブ     | ]: xbrl財務    | 5ダウンロード           |        |         |           |       |         |   |
| [検索条件]     | : 〔書類種】      | 頃 : 有価証券報告書 〕 AND | 〔 選択科目 | : 損益(及  | ひ包括利益)    | ) 計算書 | 売上高・営業  | ļ |
| [並び順] :    | 〔 EDINET ⊐ 1 | ード : 昇順 〕 〔 決算日 : | 降順〕    |         |           |       |         |   |
|            |              |                   |        |         |           |       |         |   |
| EDINET = - | 証券コード        | 企業名               |        | 業種 (東証) | 上場市場      | 決算月   | 監査法人    |   |
| E00004     | 1376         | カネコ種苗㈱            | かねこしゅて | 水産・農林第  | 東証一部      | 5月末日  | EY新日本有限 |   |
| E00006     | 1377         | 綿サカタのタネ           | さかたのたね | 水産・農林第  | 東証一部      | 5月末日  | 有限責任あず  |   |
| E00008     | 1379         | ホクト㈱              | ほくと    | 水産・農林第  | 東証一部      | 3月末日  | 新日本有限責  | ł |
| E00009     | 1381         | 糖アクシーズ            | あくしーず  | 水産・農林第  | JASDAQ スタ | 6月末日  | 有限責任監査  |   |
| E00010     | 1382         | 綿ホーブ              | ほーぶ    | 水産・農林第  | JASDAQ スタ | 6月末日  | EY新日本有限 |   |
| E00011     | 1911         | 住友林業㈱             | すみともりん | 建設業     | 東証一部      | 3月末日  | 新日本有限責  | ł |
| E00012     | 1301         | 柳極洋               | ぎょくよう  | 水産・農林第  | 東証一部      | 3月末日  | 井上監査法人  |   |
| E00014     | 1332         | 日本水産㈱             | にっぽんすし | 水産・農林第  | 東証一部      | 3月末日  | 新日本有限責  | ł |
| E00015     | 1999         | マルハニチロ㈱           | まるはにちる | 水産・農林第  | 東証一部      | 3月末日  | 有限責任あず  |   |
| E00017     | 1352         | 綿ホウスイ             | ほうすい   | 卸売業     | 東証一部      | 3月末日  | 監査法人和宏  | i |
| E00021     | 5711         | 三菱マテリアル㈱          | みつびしまで | 非鉄金属    | 東証一部      | 3月末日  | 有限責任ある  | į |
| E00023     | 5713         | 住友金属鉱山㈱           | すみともぎん | 非鉄金属    | 東証一部      | 3月末日  | 有限責任ある  | į |
| E00024     | 5706         | 三井金属鉱業㈱           | みついきんそ | 非鉄金属    | 東証一部      | 3月末日  | 有限責任ある  | ł |
| E00026     | 5729         | 日本精鉱㈱             | にほんせいこ | 非鉄金属    | 東証二部      | 3月末日  | 新日本有限責  | ł |
| E00027     | 1491         | 中外鉱業㈱             | ちゅうがいこ | 非鉄金属    | 東証二部      | 3月末日  | 監査法人ハイ  |   |
|            |              |                   |        |         |           |       | N*Z -   |   |
|            |              |                   |        |         |           |       |         |   |

⑥ExcelまたはCSVでダウンロードされます。

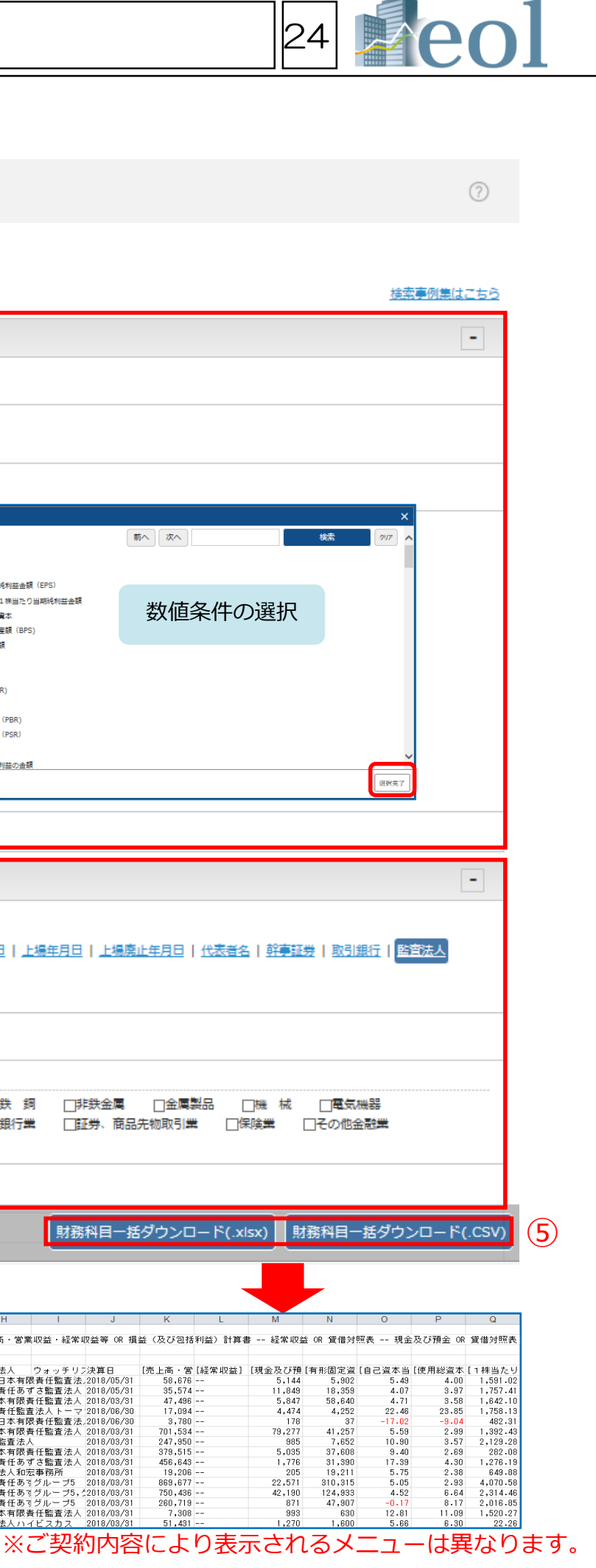

## 株価情報検索機能

\_\_\_\_

基本検索 > 株価検索

## ▶ 基本検索 L 企業検索 Lスクリーニング (1) └ 株価検索 └ 新規公開企業

### 【株価推移】

(特定の会社の一定期間の株価取得)

- ① 「基本検索」から「株価検索」
  - プルダウンメニューをクリック。
- ②「株価推移」(デフォルト)を選択 ③基本条件を設定
  - ・表示件数(最大300件)
  - ・並び順
  - ・企業選択【必須】
  - ・日付/期間
  - ・表示項目
- ④「検索実行」をクリックすると、 下に一覧が表示されます。 「検索条件の保存」ができます。

【株価ランキング】

(設定期間で、指定のランキング表示) ⑤「株価ランキング」を選択

⑥基本条件を設定

- ・日付
- ・項目

・表示件数(最大300件)

⑦「検索実行」をクリックすると、

下に一覧が表示されます。

「検索条件の保存」「ウォッチリスト

登録」「財務データ比較」が可能です。

## 【特定の会社の株価推移、株価ランキングの検索機能】

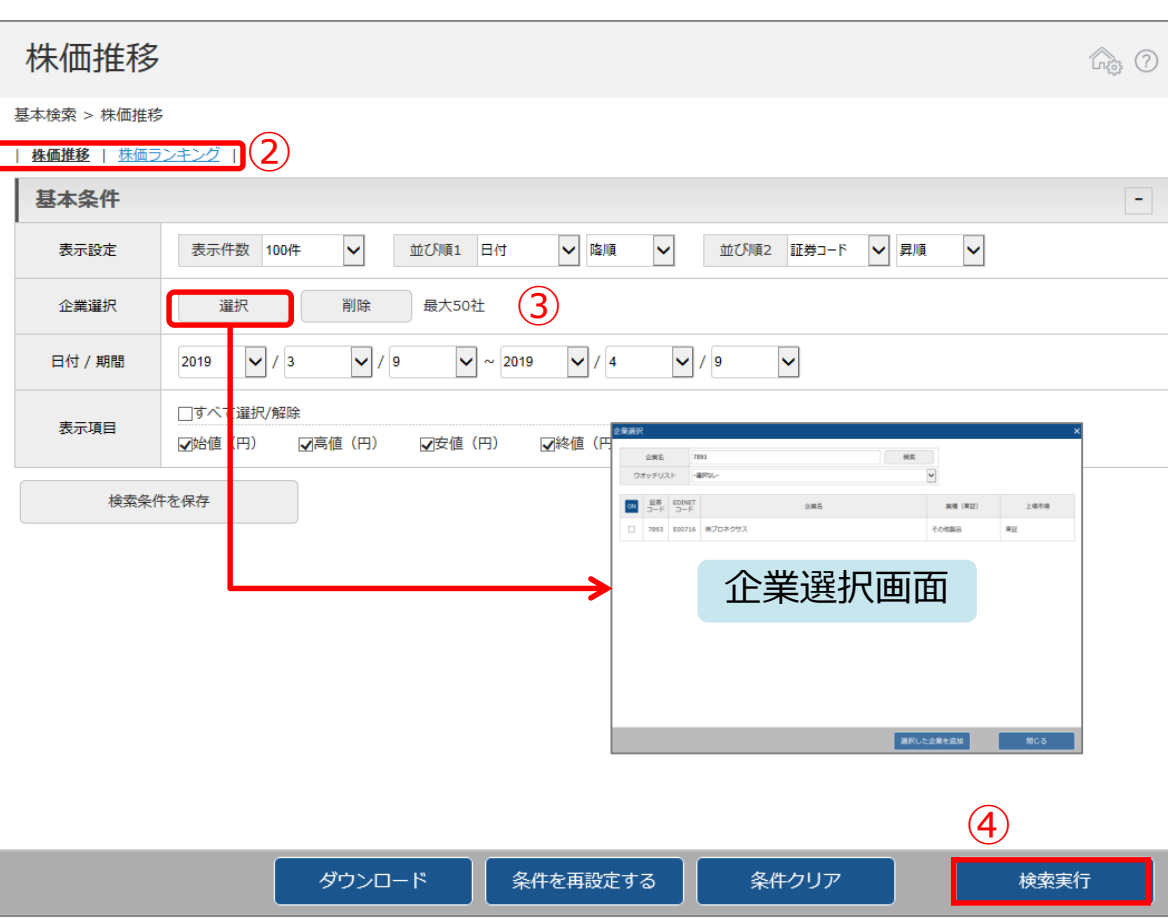

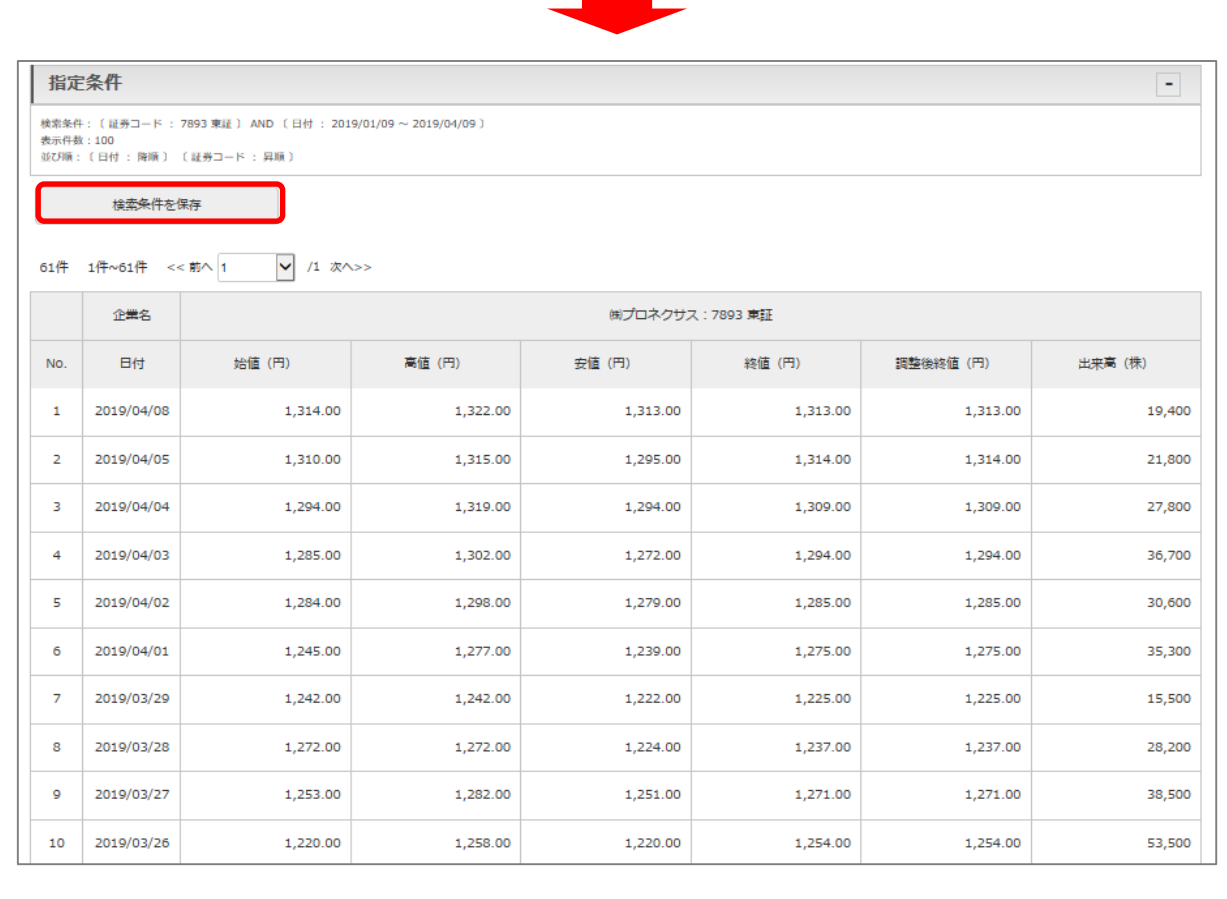

|           |                             |             |             |             |                  | பல்  |
|-----------|-----------------------------|-------------|-------------|-------------|------------------|------|
| 本検索 > 株価ラ | ンキング                        | E           |             |             |                  |      |
| 基本条件      | 22722                       |             |             |             |                  |      |
| 日付        | 2019 🗸 / 4                  | V / 9 V     | 6           |             |                  |      |
| 項目        | <ul> <li>④出来高(株)</li> </ul> | ○株価値上がり率(%) | ○株価値上がり幅(円) | ○株価値下がり率(%) | ○株価値下がり幅(円)      |      |
| 表示件数      | 上位 300件 🗸                   |             |             |             |                  |      |
| 検索条       | 件を保存                        | ウォッチリストへ    | 登録          | 財務データ比較     |                  |      |
|           |                             |             |             |             |                  |      |
|           |                             |             |             |             |                  |      |
|           |                             |             |             |             |                  |      |
|           |                             |             |             |             |                  |      |
|           |                             |             |             |             |                  |      |
|           |                             |             |             |             |                  |      |
|           |                             |             |             |             |                  |      |
|           |                             |             |             |             |                  |      |
|           |                             |             |             |             |                  |      |
|           |                             |             |             |             |                  |      |
|           |                             |             |             |             |                  |      |
|           |                             |             |             |             |                  |      |
|           |                             |             |             |             | $(\overline{7})$ |      |
|           |                             | ₩±→\□_k     | 名件七五秒字オス    | 名作4117      |                  | ***= |

25

| ダウンロード 条件を再設定する 条件クリア 検索実行 |                                                                                                   |           |            |                                                          |         |              |           |            |            |            |  |  |  |
|----------------------------|---------------------------------------------------------------------------------------------------|-----------|------------|----------------------------------------------------------|---------|--------------|-----------|------------|------------|------------|--|--|--|
|                            |                                                                                                   |           |            |                                                          |         |              |           |            |            |            |  |  |  |
|                            |                                                                                                   |           |            |                                                          |         |              |           |            |            |            |  |  |  |
| 指                          | 指定条件 -                                                                                            |           |            |                                                          |         |              |           |            |            |            |  |  |  |
| 検索条<br>表示件<br>並び順          | 検索条件: 〔日付 : 2019/04/08 〕 AND 〔項目 : 出宋高(株) 〕 AND 〔上位 : 300 〕<br>表示件数 : 300<br>並び順 : 〔出宋高(株) : 陰順 〕 |           |            |                                                          |         |              |           |            |            |            |  |  |  |
|                            | 検索条件を保存 ウォッチリストへ登録 財務データ比較                                                                        |           |            |                                                          |         |              |           |            |            |            |  |  |  |
| 4,060                      | 0件 11                                                                                             | 牛~300件    | << 前へ 1    | ✔ /14 次へ •>                                              |         | 1            |           |            |            |            |  |  |  |
| ON                         | No.                                                                                               | 証券<br>コード | 日付         | 企業名                                                      | 業種(東証)  | 取引所<br>(上場音) | 終値<br>(円) | 前日比<br>(円) | 騰落率<br>(%) | 出来高<br>(株) |  |  |  |
|                            | 1                                                                                                 | 8411      | 2019/04/08 | 働みずほフィナンシャルグ<br>ループ                                      | 銀行業     | 東一           | 174.10    | -0.70      | -0.40      | 66,235,700 |  |  |  |
|                            | 2                                                                                                 | 3250      | 2019/04/08 | <u> ㈱エー・ディー・ワークス</u>                                     | 不動産業    | 東一           | 34.00     | ±0.00      | ±0.00      | 63,483,800 |  |  |  |
|                            | 3                                                                                                 | 4712      | 2019/04/08 | <u>㈱KeyHolder</u>                                        | サービス業   | JQ-S         | 146.00    | -1.00      | -0.68      | 62,520,200 |  |  |  |
|                            | 4                                                                                                 | 8306      | 2019/04/08 | <u>㈱三菱UFJフィナンシャ</u><br>ル・グループ                            | 銀行業     | 東一、名一        | 566.79    | -5.00      | -0.88      | 39,122,400 |  |  |  |
|                            | 5                                                                                                 | 4755      | 2019/04/08 | 楽天㈱                                                      | サービス業   | 東一           | 1,090.00  | +30.00     | +2.83      | 34,994,700 |  |  |  |
|                            | 6                                                                                                 | 1357      | 2019/04/08 | <u>NEXT_FUNDS_日</u><br>経平均ダブルインバース・<br>インデックス連動型上場投<br>信 | ETF     | 東証           | 1,121.00  | +3.00      | +0.26      | 21,205,973 |  |  |  |
|                            | 7                                                                                                 | 7647      | 2019/04/08 | <u>(熱音通</u>                                              | 小売業     | 東二           | 29.00     | -1.00      | -3.34      | 19,223,200 |  |  |  |
|                            | 8                                                                                                 | 6740      | 2019/04/08 | <u> 働ジャパンディスプレイ</u>                                      | 電気機器    | 東一           | 89.00     | -1.00      | -1.12      | 17,009,400 |  |  |  |
|                            | 9                                                                                                 | 5020      | 2019/04/08 | <u>」X T Gホールディングス</u><br>遡                               | 石油・石炭製品 | 東一、名一        | 539.20    | +1.10      | +0.20      | 15,938,200 |  |  |  |

## 提出書類別検索機能

## 🛄 書類検索 1 L 書類別検索 └ 収録書類

①「基本検索」から「企業検索」 プルダウンメニューをクリック。 ②書類条件 「全書類」のほか、個別の書類を選択 することもできます。 ③基本条件 ・検索履歴 ・表示件数(最大300件) ・並び順 ・日付/期間 ・書類選択【最低1個は選択必須】 開示書類(PDF,HTML)、 財務データ(CSV)から選択可能 を設定 ④絞込み条件 ・業種(東証、東洋経済、FACTSET) ・上場市場 ・決算月 等の条件設定が可能 ※選択した項目の情報は、条件設定無し でも表示されます。 ⑤検索実行ボタン クリックして検索を実施 ⑥画面下側に検索結果が表示されます。 (次頁へ)

| 書類検知                         | 索 >                                                                                                  | 書類別検索①                                                                            |                                               |                                                |          |                          |      |                                 | 26 <b>P</b>                                                                                                    | eol       |  |  |  |
|------------------------------|----------------------------------------------------------------------------------------------------|-----------------------------------------------------------------------------------|-----------------------------------------------|------------------------------------------------|----------|--------------------------|------|---------------------------------|----------------------------------------------------------------------------------------------------|-----------|--|--|--|
| 書類名から書類条件を設定し、該当の文書を絞り込みます。】 |                                                                                                    |                                                                                   |                                               |                                                |          |                          |      |                                 |                                                                                                    |           |  |  |  |
| 書類別検知                        | 索                                                                                                    |                                                                                   |                                               |                                                |          |                          |      |                                 | 68 (                                                                                                    | D         |  |  |  |
| 書類検索 > 書類別検討                 | 索                                                                                                    |                                                                                   |                                               |                                                |          |                          |      |                                 | 検索事例集はご                                                                                                    | <u>56</u> |  |  |  |
| 書類条件                         | 全書類                                                                                                  | <ul> <li>✓ (2)</li> </ul>                                                         | )                                             |                                                |          |                          |      |                                 |                                                                                                    |           |  |  |  |
| 基本条件                         | 22-5日にこの他に時当点<br>有報/半報/四半期(PDF)<br>語時報告書(PDF)<br>訂正報告書(PDF)                                          | 類 (PDF)                                                                           |                                               |                                                |          |                          |      |                                 | -                                                                                                    |           |  |  |  |
| 検索履歴                         | - 選択なし - V リスト表示                                                                                     |                                                                                   |                                               |                                                |          |                          |      |                                 |                                                                                                    |           |  |  |  |
| 表示設定                         | 表示件数 100件 🗸 並び順1 証券コード 🗸 昇順 🗸 並び順2 -進択なし- 🗸 昇順 🗸 並び順3 -進択なし- 🗸 昇順                                    |                                                                                   |                                               |                                                |          |                          |      |                                 |                                                                                                    |           |  |  |  |
| 日付 / 期間                      | <ul> <li>● 提出日 ○ 登録日 ○ 決算日 (有報、半報、四半期のみ)</li> <li>2018 ♥ / 4 ♥ / 9 ♥ ~ 2019 ♥ / 4 ♥ / 8 ♥</li> </ul> |                                                                                   |                                               |                                                |          |                          |      |                                 |                                                                                                    |           |  |  |  |
| 3                            | 3 ▶ 開示書類一覧(PDF)                                                                                      |                                                                                   |                                               |                                                |          |                          |      |                                 |                                                                                                    |           |  |  |  |
|                              | □ 有価証券報告書・                                                                                           | 四半期報告書・その他の法定開示書類                                                                 |                                               |                                                | □添付      |                          | □ 分割 | □ 決算短信・その他適時                    | 時間示量類<br>1997年2月1日日 - 1997年1月1日日 - 1997年1月1日日 - 1997年1月1日日 - 1997年1月1日日 - 1997年1月1日日 - 1997年1月1日日 - 1997年1月1日日 - 1997年1月 |           |  |  |  |
|                              | □ 有価証券報告書                                                                                            |                                                                                   |                                               |                                                | 口添付      | □ ĴŒ                     | 口分割  | □決算短信                           |                                                                                                    | _         |  |  |  |
|                              | □第1四半期報告書                                                                                            |                                                                                   |                                               |                                                | □添付      | □ ĴJĒ                    | □分割  | □ 四半期決算短信                       |                                                                                                    | _         |  |  |  |
|                              | □第2四半期報告書                                                                                            | <ul> <li>・半期報告書</li> </ul>                                                        |                                               |                                                | □添付      | □ IJE                    | 口分割  | □ 業績予想の修正等                      |                                                                                                    |           |  |  |  |
|                              | □添付書類(報告書                                                                                            | ・決議通知・議事録・その他)                                                                    |                                               |                                                |          |                          |      |                                 |                                                                                                    |           |  |  |  |
|                              | ▶ <u>開示書類一覧(HTM</u>                                                                                  | L)                                                                                |                                               |                                                |          |                          |      |                                 |                                                                                                    | _         |  |  |  |
|                              | □ 有価証券報告書・                                                                                           | ・四半期報告書・その他の法定開示書類                                                                |                                               |                                                |          |                          |      |                                 |                                                                                                    |           |  |  |  |
|                              | □ 有価証券報告書                                                                                            |                                                                                   | □ IIE                                         | 目次分割を指定                                        | 択なし-     |                          |      |                                 |                                                                                                    |           |  |  |  |
|                              | □ 有価証券報告書(                                                                                           | REITのみ)                                                                           | □ JIE                                         | 目次分割を指定 一選                                     | 択なし-     |                          |      |                                 |                                                                                                    |           |  |  |  |
|                              | ·<br>▶ <u>財務デーク(CSV)</u>                                                                             |                                                                                   |                                               |                                                |          |                          |      |                                 |                                                                                                    |           |  |  |  |
|                              | □ 財務データ                                                                                              |                                                                                   |                                               |                                                |          |                          |      |                                 |                                                                                                    |           |  |  |  |
|                              | □ 有価証券報告書                                                                                            |                                                                                   |                                               |                                                |          |                          |      |                                 |                                                                                                    | _         |  |  |  |
|                              | □ 第1四半期報告                                                                                            |                                                                                   |                                               |                                                |          |                          |      |                                 |                                                                                                    |           |  |  |  |
| 絞り込み条件                       | (4)                                                                                                  |                                                                                   |                                               |                                                |          |                          |      |                                 | -                                                                                                    |           |  |  |  |
|                              |                                                                                                    |                                                                                   |                                               |                                                | -805 - 1 | 258 중 도호                 |      |                                 |                                                                                                    |           |  |  |  |
|                              | 調査」 <u>主連(東洋経済)</u><br>特定項目有無リスト   こ                                                                 | -   <u>●   (PACISEI)</u>   <b>■     ●     ●     ●     ●     ●     ●    </b> ●   ● | 12、  注約/約注約   <u>441/</u><br>表示項目             | <u>1448   X13 · X174</u>   <del>9</del> 73)    | 228261   | <u>/4971-775, I (110</u> |      |                                 |                                                                                                    |           |  |  |  |
| 企業名                          | スペースをあけて、企業(                                                                                         | 英訳)名( or 証券/EDINET コード)を複数入力可能                                                    | □גאנ                                          | った 証券/EDINET コード順に                             | 結果を表示    |                          |      |                                 |                                                                                                    |           |  |  |  |
|                              | □すべて選択/解除(                                                                                           | <ul> <li>(含める ()含めない</li> <li>() () () () () () () () () () () () () (</li></ul>  |                                               |                                                |          |                          |      |                                 |                                                                                                    | 4         |  |  |  |
| 業種(東証)                       |                                                                                                    | _1942 再 」)建設再   眞科品                                                               | □」/Vレブ・紙 □化<br>]陸運業 □海運業 [<br>ま・VF □日その他 (ほん) | - 子 - □ 医樂品 - □ 石油<br>□ 空運業 - □ 倉庫・運輸開<br>閉企業) |          | LPム。<br>報・通信業            |      | ラス・エロ衆品 □鉄 銅<br>【 □小売業 □銀行業<br> | □ LPF获金属 山金属表品 山磯 械 山尾気機器 □ □ □ □ □ □ □ □ □ □ □ □ □ □ □ □ □ □ □                                                          | 4         |  |  |  |
| ト連市標                         |                                                                                                    |                                                                                   |                                               |                                                |          |                          |      | 条件を再                            | 設定する 条件クリア 5 検索実行                                                                                                    |           |  |  |  |
|                              |                                                                                                    |                                                                                   |                                               | 6                                              | E F      |                          |      |                                 | ※ご契約内容により表示されるメニューは                                                                                                    | 異なります。    |  |  |  |

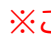

## 提出書類別検索機能

Harris Dr.

- 書類検索 > 書類別検索②

| l li           | <b>i</b> 定余f            | F                    |                  |                 |                  |              |            |                 |                                                                                                    |                                                                                                    |                                                                                                    |                                                                                                    |                                                                                                    |                                                                                                    |                                                                                                    |                                                                                                    |                                                                                                    |
|----------------|-------------------------|----------------------|------------------|-----------------|------------------|--------------|------------|-----------------|----------------------------------------------------------------------------------------------------|----------------------------------------------------------------------------------------------------|----------------------------------------------------------------------------------------------------|----------------------------------------------------------------------------------------------------|----------------------------------------------------------------------------------------------------|----------------------------------------------------------------------------------------------------|----------------------------------------------------------------------------------------------------|----------------------------------------------------------------------------------------------------|----------------------------------------------------------------------------------------------------|
| 検索<br>表示<br>並び | 条件:(<br>件数:100<br>順:〔 証 | 類条件 :<br>件<br> コード : | 全書類 〕 AN<br>昇順 〕 | D 〔 書類選択 : コーボレ | ート・ガバナンス報告書(PDF) | )AND (日付 / ) | 期間 : 提出日 2 | 018/10/11 ~ 201 | 19/04/10 )                                                                                                    |                                                                                                    |                                                                                                    |                                                                                                    |                                                                                                    |                                                                                                    |                                                                                                    |                                                                                                    |                                                                                                    |
| ;              | 検索条件                    | 定保存                  | יע גל            | チリストへ登録         | は務データ比較          |              |            |                 |                                                                                                    |                                                                                                    |                                                                                                    |                                                                                                    | 検索<br>  ダウ                                                                                                    | 結果 (全件) を<br>シロード(.xlsx)                                                                                                    | 検索結果 (全件) を<br>ダウンロード(.csv)                                                                                                    | チェックし<br>ダ                                                                                                    | したドキ:<br>/ウンロー                                                                                                    |
| 全4             | ,044件                   | 1件~10                | 0件 << 1          | 町へ 1 🗸 /41      | · 次へ >>          |              |            |                 |                                                                                                    |                                                                                                    | -                                                                                                    |                                                                                                    |                                                                                                    |                                                                                                    |                                                                                                    |                                                                                                    |                                                                                                    |
| ON             | No.                     | 証券<br>コード            | EDINET<br>コード    | 1               | 企業名              | 提出日          | 時刻         | 決算日             | ■類名                                                                                                    | 書類種類                                                                                                    | 業種 (東証)                                                                                                    | 上場市場                                                                                                    | 決算月                                                                                                    | 監査法人                                                                                                    | ウォッチリス                                                                                                    | .ト 関                                                                                                    | 連! ンク                                                                                                    |
|                | 1                       | 1301                 | E00012           | 風極洋             |                  | 2018/12/21   | 13:40      |                 | ▶ ユーボレート・ガバナンスに関する報告書 2018/12/21                                                                                                    | TDnetリリース                                                                                                    | 水産・農林業                                                                                                    | 東証一部                                                                                                    | 3月末日                                                                                                    | 并上監賞法人                                                                                                    |                                                                                                    |                                                                                                    |                                                                                                    |
|                | 2                       | 1333                 | E00015           | マルハニチロ㈱         |                  | 2018/12/25   | 16:39      |                 | ▶ コーポレート・ガバナンスに関する報告書 2018/12/25                                                                                                    | TDnetリリース                                                                                                    | 水産・農林業                                                                                                    | 東証一部                                                                                                    | 3月末日                                                                                                    | 有限責任あずさ監査法                                                                                                    | 5人                                                                                                    | ▲ 新書                                                                                                    | <b>~</b> i                                                                                                    |
|                | 3                       | 1333                 | E00015           | マルハニチロ㈱         |                  | 2019/04/01   | 15:37      |                 | 区 コーポレート・ガバナンスに関する報告書 2019/04/01                                                                                                    | TDnetリリース                                                                                                    | 水産・農林業                                                                                                    | 東証一部                                                                                                    | 3月末日                                                                                                    | 有限責任あずさ監査法                                                                                                    | 达                                                                                                    |                                                                                                    |                                                                                                    |
|                | 4                       | 1352                 | E00017           | 低ホウスイ           |                  | 2018/12/26   | 13:34      |                 | 1 日 建築時線<br>2 世界家件)(都築条件:24<br>2 世界家件)(都築条件:24<br>3 世び押)(47<br>5 [Vio] 超参っトド目<br>5 [Vio] 超参っトド目<br>5 [Vio] 超参っトド目(EDNETユー                                                                                                    | 類〕 AND (書類選択: コーボレート・ガバナンス報<br>))<br>企業名] [提出日] [                                                                                                    | 告書(PDF)) AND 〔日付 / 期間:<br>時刻] [書類名]                                                                                                    | : 提出日 2018/10/11~2019/(<br>(書刊                                                                                                    | 04/10]<br>貝種類] [業種(東話)]                                                                                                    | [上場市場] [決算月] [監査法/                                                                                                    | <ul> <li>人] [ウォッチリスト]</li> </ul>                                                                                                    | ファイル(F) 編集(E) 表示<br>さ祝 = ライブコリニ油州                                                                                                    | kh0818 , /                                                                                                    |
|                | 5                       | 1376                 | E00004           | 力ネコ種苗㈱          |                  | 2018/12/10   | 16:16      |                 | スコーポレート・ガバナンスに関す     マーポレート・ガバナンスに関す     マーポレート     マート     マーポレート     マート     マーオ     マート     マート     マーオ     マート     マーオ     マート     マーオ     マーオ     マート     マーオ     マート     マーオ     マーオ     マート     マーオ     マート     マート     マーオ     マート     マート      マート     マート      マート      マート      ロート      ロート      ロート      ロート      ロート      ロート      ロート | 博樹洋 2018/12/21 1<br>マルハニチロ碑 2018/12/25 1<br>マルハニチロ碑 2019/04/01 1<br>博ホウスイ 2018/12/26 1<br>カネコ種苗碑 2018/12/26 1                                                                                                    | 13:40 コーポレート・ガバナンスに<br>16:39 コーポレート・ガバナンスに<br>16:37 コーポレート・ガバナンスに<br>13:34 コーポレート・ガバナンスに<br>13:14 コーポレート・ガバナンスに<br>16:16 コーポレート・ガバナンスに                                                                                                    | 関する報告書 2018/12/21 T D<br>関する報告書 2018/12/25 T D<br>関する報告書 2019/04/01 T D<br>関する報告書 2018/12/26 T D<br>関する報告書 2018/12/26 T D<br>関する報告書 2018/12/10 T D                                                                                                    | Inet!水産・農林業<br>net!水産・農林業<br>net!水産・農林業<br>net!水産・農林業<br>net!和売業<br>net!水産・農林業                                                                                                    | 東証一部 3月末日 井上監査<br>東証一部 3月末日 有限責任<br>東証一部 3月末日 有限責任<br>東証一部 3月末日 監査法人<br>東証一部 5月末日 医1115                                                                                                    | 法ノー<br> あで-<br> あで-<br> 和元-<br> 和元-                                                                                                    | ★ お気に入り<br>メウンロード<br>● ダウンロード                                                                                                    | 名前<br>1301_teki                                                                                                    |
|                |                         |                      |                  |                 |                  |              |            |                 | 11         6         1377         E0006           12         7         1378         E00010           13         8         1332         E00010           14         9         1338         E3569           15         10         133         E3586           16         11         1338         E1220           17         12         1400         E0479           18         3407         E0037           19         14         411         E0035           20         15         410         E0035           21         16         414         E0025           22         17         4147         E3458           23         18         414         E0235           23         19         414         E2786           23         19         414         E3452           24         14         E4725         E4           25         20         1420         E2727           26         14         424         E349                                                                                                    | ■サカタのウネ 2019/12/25 1<br>カフト時 2019/12/20 1<br>サネーブ 2019/12/20 1<br>レメリジアース種 2019/12/20 1<br>レーデン・ホールギィングス種 2019/12/20 1<br>物よりコ 2019/12/20 2<br>リーデン・ホールギィングス種 2019/12/21 1<br>種にノキャグルーブ 2019/12/21 1<br>種にノキャグルーブ 2019/12/21 1<br>種にノキャグルーブ 2019/12/21 1<br>種にノキャグルーブ 2019/12/21 1<br>単ラライ・ホールギィングス種 2019/12/15 1<br>健ラライト・ホールギィングス種 2019/12/15 1<br>健ラライ・レディングス種 2019/12/15 1<br>個丁クカーホームズ種 2019/12/16 1<br>個丁フカーボームズ種 2019/12/16 1<br>個丁アノラーボームズ種 2019/12/16 1<br>個丁アノラーボームズ種 2019/12/16 1<br>個丁アノラーボームズ種 2019/12/16 1 | 1170 $-x_{10} - k \cdot f_{11} + \gamma_{20} c_{11}$ 1170 $-x_{10} - k \cdot f_{11} + \gamma_{20} c_{10}$ 1084 $-x_{10} - k \cdot f_{11} + \gamma_{20} c_{10}$ 1084 $-x_{10} - k \cdot f_{11} + \gamma_{20} c_{10}$ 1084 $-x_{10} - k \cdot f_{11} + \gamma_{20} c_{10}$ 1084 $-x_{10} - k \cdot f_{11} + \gamma_{20} c_{10}$ 1084 $-x_{10} - k \cdot f_{11} + \gamma_{20} c_{10}$ 1082 $-x_{10} - k \cdot f_{11} + \gamma_{20} c_{10}$ 1082 $-x_{10} - k \cdot f_{11} + \gamma_{20} c_{10}$ 1082 $-x_{10} - k \cdot f_{11} + \gamma_{20} c_{10}$ 1083 $-x_{10} - k \cdot f_{11} + \gamma_{20} c_{10}$ 1084 $-x_{10} - k \cdot f_{11} + \gamma_{20} c_{10}$ 1084 $-x_{10} - k \cdot f_{11} + \gamma_{20} c_{10}$ 1084 $-x_{10} - k \cdot f_{11} + \gamma_{20} c_{10}$ 1084 $-x_{10} - k \cdot f_{10} + \gamma_{20} c_{10}$ 1084 $-x_{10} - k \cdot f_{10} + \gamma_{20} c_{10}$ 1084 $-x_{10} - k \cdot f_{10} + \gamma_{20} c_{10}$ | 第1号 5 税券後 0.011/225 1 D<br>第1号 5 税券後 0.011/226 1 D<br>第1号 5 税券後 0.010/220 1 D<br>第1号 5 税券後 0.010/221 1 D<br>第1号 5 税券後 0.011/226 1 D<br>第1号 5 税券後 0.011/220 1 D<br>第1号 5 税券後 0.011/220 1 D<br>第1号 5 税券後 0.011/220 1 D<br>第1号 5 税券後 0.011/221 1 D<br>第1号 5 税券後 0.011/21 1 D<br>第1号 5 税券後 0.011/21 1 D<br>第1号 5 税券後 0.011/21 1 D<br>第1号 5 税券後 0.011/21 1 D<br>第1号 5 税券後 0.011/21 1 D<br>第1号 5 税券後 0.011/21 1 D<br>第1号 5 税券条 0.011/21 1 D<br>第1号 5 税券条 0.011/21 1 D<br>\$ 0.011/21 1 D<br>\$ 0.011/21 1 D<br>\$ 0.011/21 1 D<br>\$ 0.011/21 1 D<br>\$ 0.011/21 1 D<br>\$ 0.011/21 1 D<br>\$ 0.011/21 1 D | n e t <sup>1</sup> 水産<br>, 供林業<br>n o t <sup>1</sup> 水産<br>, 供林業<br>n o t <sup>1</sup> 水産<br>, 供林業<br>n o t <sup>1</sup> 水産<br>, 供林業<br>n o t <sup>1</sup> 水産<br>, 供林業<br>n o t <sup>1</sup> 水産<br>, 供林業<br>n o t <sup>1</sup> 水産<br>,<br>,<br>,<br>,<br>,<br>,<br>,<br>,<br>,<br>, | 東社一部 5月末日 有容子在<br>東社一部 5月末日 有容子在<br>メリンスの 2,9:5月末日<br>メリンスの 2,9:5月末日<br>メリンスの 2,9:5月末日<br>メリンスの 2,9:10月末日<br>オリンスの 2,9:10月末日<br>オリンスの 2,9:10月末日<br>オリンスの 2,9:10月末日<br>オリンスの 2,9:10月末日<br>オリンスの 2,9:10月末日<br>オリンスの 2,9:10月末日<br>オリンスの 2,9:10月末日<br>オリンスの 2,9:10月末日<br>オリンスの 2,9:10月末日<br>オリンスの 2,9:10月末日<br>オリンスの 2,9:10月末日<br>オリンスの 2,9:10月末日<br>オリンスの 2,9:20月末日<br>オリンスの 2,9:20月末日 | あて-<br>まで、<br>家様<br>な様<br>数<br>ま<br>に<br>数<br>ま<br>に<br>数<br>ま<br>に<br>、<br>数<br>ま<br>に<br>、<br>数<br>ま<br>に<br>、<br>数<br>ま<br>に<br>、<br>数<br>ま<br>に<br>、<br>数<br>ま<br>に<br>、<br>、<br>数<br>ま<br>に<br>、<br>、<br>数<br>ま<br>に<br>、<br>、<br>数<br>ま<br>に<br>、<br>、<br>数<br>ま<br>に<br>、<br>、<br>数<br>ま<br>に<br>、<br>、<br>数<br>ま<br>に<br>、<br>、<br>数<br>ま<br>に<br>、<br>、<br>う<br>、<br>う<br>、<br>う<br>、<br>う<br>、<br>う<br>、<br>う<br>、<br>う<br>、<br>う<br>、<br>う<br>、<br>う<br>、<br>う<br>、<br>う<br>、<br>う<br>、<br>う<br>、<br>う<br>、<br>う<br>、<br>う<br>、<br>う<br>、<br>う<br>、<br>う<br>、<br>う<br>、<br>う<br>、<br>う<br>、<br>う<br>、<br>う<br>、<br>う<br>、<br>う<br>、<br>う<br>、<br>う<br>、<br>、<br>う<br>、<br>、<br>う<br>、<br>う<br>、<br>、<br>う<br>、<br>、<br>う<br>、<br>、<br>、<br>、<br>う<br>、<br>、<br>、<br>う<br>、<br>、<br>、<br>う<br>、<br>、<br>、<br>う<br>、<br>、<br>、<br>う<br>、<br>、<br>、<br>う<br>、<br>、<br>、<br>う<br>、<br>、<br>、<br>う<br>、<br>、<br>、<br>、<br>、<br>、<br>、<br>、<br>、<br>、<br>、<br>、<br>、 | <ul> <li>ビクチャ・ショー</li> <li>デスクトップ</li> <li>ライブラリ</li> <li>ドキュメント</li> <li>ビクチャ</li> <li>ビクチャ</li> <li>ミュージック</li> <li>12 職の項目</li> </ul> | 1333_tekij         1352_tekij         1376_tekij         1376_tekij         1377_tekij         1377_tekij         1383_tekij         1383_tekij         1384_tekij         1384_tekij         1394_tekij |

## 個別の書類の選択により設定できる検索項目(一例)

### ◆決算短信/その他適時開示書類(PDF)

| 書類条件           | 決算短信/その他適時開示書類(PDF)                                                           | <b>~</b>                  |                                                                                                    |
|----------------|-------------------------------------------------------------------------------|---------------------------|----------------------------------------------------------------------------------------------------|
| 基本条件           |                                                                               |                           |                                                                                                    |
| 検索履歴           | - 温沢なし -                                                                      | ▼ リスト表示                   |                                                                                                    |
| 表示設定           | 表示件数 100件 ✔ 並び順1 証券コード ✔ 昇順                                                   | 並び順2 - 選択なし-     昇順     ダ | 201頃3 - 選択なし- 🖌 昇順                                                                                                    |
| 日付 / 期間        | 本日前日前々日 過去1週間 過去2週間 過去一か月                                                     |                           |                                                                                                    |
| 提出日            | 2018 V / 4 V / 11 V ~ 2019 V                                                  | / 4 🗸 / 10 🗸              |                                                                                                    |
| タイトル           | 検索式を使用した検索<br>AND OR NOT                                                      | 跌害 <b>←</b> →             |                                                                                                    |
| 資料種別           | ○分類指定         分類から検索         温沢           ○公開項目指定         公開項目から検索         選択 |                           |                                                                                                    |
| 書類タイ <br>検索できる | トル、書類種別を設定し、ます。                                                               |                           | ■CDB<br>CACUSE 17<br>0<br>40<br>4005289 (Bahnedott)<br>4005289 (Bahnedott)<br>4005289 (Bahnedott)<br>50080288 (Bahnedott)<br>50080288 (Bahnedott)<br>50080288 (Bahnedott)<br>50080288<br>6005214800(COB<br>6005214800(COB<br>60052148000000000000000000000000000000000000 |

### ◆臨時報告書 (PDF)

| 書類条件 | 崩時報告書(PDF)     ✓                                                                                                    |
|------|----------------------------------------------------------------------------------------------------|
| 基本条件 |                                                                                                    |
| 検索履歴 | - 選択なし - リスト表示                                                                                                    |
| 表示設定 | 表示件数 100件 💙 並び順1 証券コード 💙 昇順 💙 並び順2 -選択なし- 💙 昇順 💙 並び順3 -選択なし- 💙 昇順                                                                                                    |
| 提出日  | 2018 V / 4 V / 11 V ~ 2019 V / 4 V / 10 V                                                                                                    |
| 提出事由 | <ul> <li>□個別ペース</li> <li>□海外での有価証券の募集又は売出し □私募の有価証券の発行 □届出を要しない新株予約証券の発行 □税会社又は特定子会社の異勤 □主要株主の異勤</li> <li>□特別支配株主から株式等売渡募求の通知がされた場合又は当該株式等売渡募求を承認するか否かが決定された場合 □全部取得条項付種類株式の全部の取得を目的とする株主総会の招集の決定</li> <li>□株式の併合を目的とする株主総会の招集の決定 □重要な災害の発生 □提訴の提起又は解決 □株式交換の決定 □株式移在の決定 □吸収分割の決定 □新設分割の決定 □取収合併の決定</li> <li>□新設合弁の決定 □重要な事業の譲渡又は譲受けの決定 □子会ション・クレーレーレーレーレーレーレーレーレーレーレーレーレーレーレーレーレーレーレー</li></ul> |
|      | □連結子会社の重要な災害の発生 □連結子会社に対する訴訟の提起                                                                                                    |

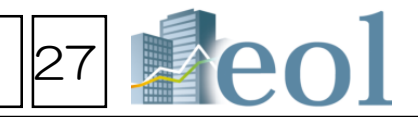

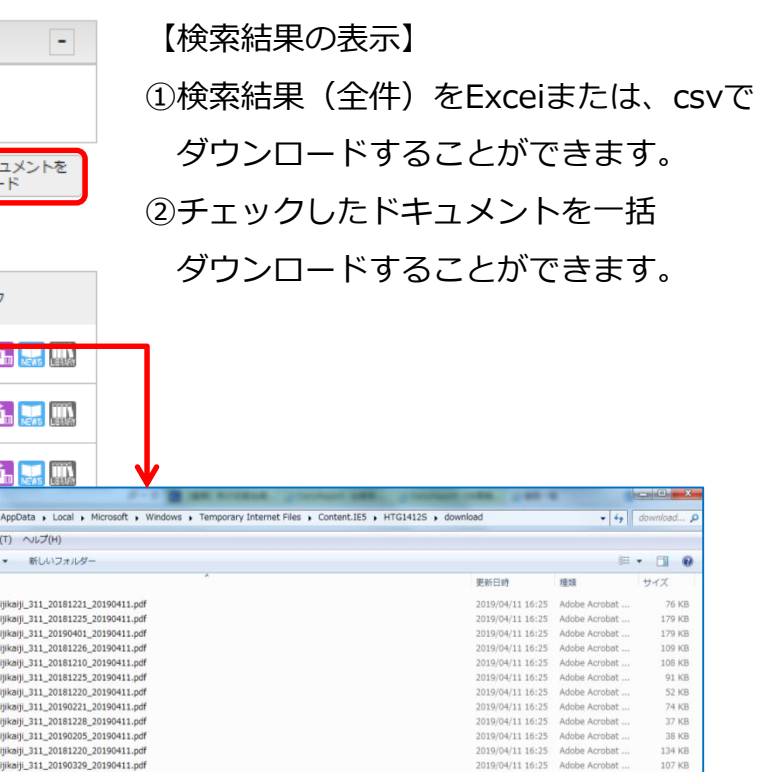

| 内容全文検索機能 –           | 全文検索                         | 之 > 全文検索①                                                                      | )             |       |              |                                    |                                                   | 28 ]                           | eol               |
|----------------------|------------------------------|--------------------------------------------------------------------------------|---------------|-------|--------------|------------------------------------|---------------------------------------------------|--------------------------------|-------------------|
|                      | 【任意のキー                       | -ワードを設定し、記載カ                                                                   | ある            | 書類と   | 企業を検         | 索できます】                             |                                                   |                                |                   |
| L 全文検索               | 全文検索                         |                                                                                |               |       |              |                                    |                                                   |                                | ۵                 |
| L IFRS全文検索           | 全文検索 > 全文検索<br>④基本モード 07     | <u><br/>パバンストモード</u> ―― アドバンストモ                                                | ドを選           | 択すると  | 書類毎に提出       | 日、決算日の設定が可能に                       | こなります。                                            |                                | 接幸事例 <u>集はこちら</u> |
| ①「全文検索」から「全文検索」      | 甘士友叶(                        |                                                                                |               |       |              |                                    |                                                   |                                |                   |
| プルダウンメニューをクリック。      | 基本采什 (2                      | <i>.</i> )                                                                     |               |       |              |                                    |                                                   |                                | -                 |
| ②基本条件                | 槍索履歴                         | - 選択なし -                                                                       |               | ~     | リスト表示        |                                    |                                                   |                                |                   |
| ・検索履歴 ・表示件数(最大300件)  | 表示設定                         | 表示件数 100件 🗸 並び順1 延券コー                                                          | · 🖌 知道        | ñ 🗸   | 並び順2 -選択の    | 80- 💙 昇順 💙 並び                      | 9圓3 -選択なL- 🖌 昇順 🖌                                 |                                |                   |
| ・並び順・企業名             | ◎全文キーワード検                    | 索 O近傍検索 O範囲指定検索> ·                                                             | 近傍検索          | …複数キ  | ーワード間のコ      | マ字数を指定し検索                          | ・数値範囲指定検索…キーワードと数値(以上、」                           | <br>以下)を組み合わせた検索               |                   |
| を設定可能                | 全文キーワー                       | ド検索 3                                                                          |               |       |              |                                    |                                                   |                                | -                 |
| ③全文キーワード検索           |                              | キーワード検索                                                                        |               |       |              |                                    |                                                   |                                |                   |
| ・キーワード【必須】           | キーワード                        | AND OR NOT                                                                     |               |       |              |                                    |                                                   |                                |                   |
| フリーなキーワードを設定できます。    |                              | □形態素解析による検索 □複雑な論理式を使用                                                         | した検索          |       |              |                                    |                                                   |                                |                   |
| 複数キーワードも「AND,OR,NOT」 | 日付/期間                        | ○提出日 ⑧決算日 2018 🖌 / 1 🗸 / 1                                                     | ✓ ~ 2018      | / 12  | ✓ / 31 ✓ ※   | 有報/半報/四半期は決算日 その他                  | 也は提出日                                             |                                |                   |
| で検索可能。               | 書類条件(                        | .)                                                                             |               |       |              |                                    |                                                   |                                | -                 |
| ・日付/期間               |                              |                                                                                |               |       |              |                                    |                                                   |                                |                   |
| を設定                  |                              | ■類名                                                                            |               | _∎JIE | OPDF OHTML   |                                    | 有低证券報告書 目次設定                                      |                                |                   |
| ④書類条件                | 有価証券報告書                      |                                                                                |               |       | 0 0          | HTML目次選択 選択なし-                     | □ 电器Z供给当●(HTML)<br>□ 表示                           |                                |                   |
| 各書類の本書、訂正を選択可。       |                              |                                                                                |               |       |              |                                    | 日次選択                                              |                                |                   |
| 複数書類の選択も可能で、書類毎に     | 四半期報告書                       |                                                                                |               |       | •            | 目次選択 - 選択なし-                       | -2 8#<br>-2 ##on#                                 |                                |                   |
| 目次、書類種類等を指定できます。     | 決算短信                         |                                                                                |               |       | 0            | 書類選択 -選択なし-                        | <ul> <li>□□ 韓英会社の状況</li> <li>□○ 健美貴の状況</li> </ul> |                                |                   |
| 「さらに書類を表示する」をクリックし   |                              |                                                                                |               |       |              |                                    |                                                   |                                |                   |
| さらに書類を表示、選択できます。     | その他適時開示                      |                                                                                |               |       | •            | タイトル/公開項目選択 選択                     | 37 -○ 主業・学注なび販売の状況 -○ は変方が、信葉通道及び対応すべき装載等         |                                |                   |
| ⑤絞り込み条件              | さらに言語を表示す                    | 2                                                                              |               |       | I            |                                    | -□ 夢病様のリスク                                        |                                |                   |
| ・業種(東証、東洋経済、FACTSET) | ox わらっ ユ タ JH                |                                                                                |               |       |              |                                    |                                                   |                                |                   |
| ・上場市場・決算月            | 松り込め余竹                       | (5)                                                                            |               |       |              |                                    |                                                   |                                | -                 |
| 等の条件設定が可能            | <u>すべて選択/解除</u><br> 企業名 業研(は | 「研)」「業績(東洋経済)」」業績(FACTSET)」                                                    | 上場市場          | 海首月14 | att方式   連結/部 | ■時   太社所在地   支店・支計等                | 金丁 専業セグメント   設立年月日   上場年月日   上場座止年月)              | 3   代表考久   於東証券   取引線行   「話書法人 | 株主久管管理人           |
| ※選択した項目の情報は、条件設定無し   |                              | ト   ゴーイングコンサーン注記   ウォッチリスト                                                     | <u>その</u> 他表: |       |              |                                    |                                                   |                                |                   |
| でも表示されます。            |                              |                                                                                |               |       |              |                                    |                                                   |                                |                   |
| ⑥検索実行ボタン             | 業種 (東証)                      |                                                                                | □食料品          | □繊維製  | 結 □/೮レプ・     | 紙 🗌 化学 🗌 医菜品                       | □石油・石炭製品 □ゴム製品 □ガラス・土石製品                          | □鉄 鋼 □非鉄金属 □金属製品 □             | 機械                |
| クリックして検索を実施          |                              | 口香香湯         日齢洋田博路         日椿宮博路           □保陰業         □その他金融業         □不動産業 | ロチの他          |       |              | □ 時運業 □ 南運業 □ ☆3<br>□ 資産流動化証券・VF □ |                                                   |                                |                   |
| ⑦画面下側に検索結果が表示されます。   |                              |                                                                                |               |       |              |                                    |                                                   |                                |                   |
| (次頁へ)                |                              |                                                                                |               |       |              | 7                                  | *ご!                                               | 契約内容により表示されるメニ                 | ニューは異なります。        |

## 内容全文検索機能 – 全文検索 > 全文検索②

この行列取録後には、安康・エネルギー条約「約約・広告との他の方野において、正規経営経営 者、学識評論者又は子の他の専門実等として、豊富な経験と幅広い見識を有する社外の人材を得く

しております。 また、曲ける際な後に、急々さ中のさめ社外観察後であり、かつ警察役の特立住と智重の実施性 を確保し、監察戦略の強に知るべく、送々に等っき戦略な会を記録するととなどに営業的な動発を 後期であたのの追逐である登録金目工作的な国家が会社の登録した。 としての範疇であたのに登録したの意味があると、このであります。 会社との戦略のの意見なしての通じてあります。

TTA STRAME - STRAME - STRAME

指定条件 -検索条件: 〔モード選択 : 基本モード 〕 AND 〔 キーワード : 「中長期的」 「株式報酬」を含む(順不同) 〕 AND 〔 検索形式 : 近傍検索(キーワード間文字数 : 20 〕 〕 AND 〔 日付/期間 : 決算日 2018/01/01~2018/12/31 〕 AND 〔 検索対象書預: 有価証券報告書(HTML) 【本書・目次: コーポレート・ガバナンスの状況等】 表示件数:100件 並び順:(証券コート(4月)原 チェックした文書を 一括表示 チェックしたドキュメントを ダウンロード 検索結果 (全件) を 検索結果(全件)を ウォッチリストへ登録 給安条件を保存 財務デーク比較 ダウンロード(.xlsx) ダウンロード(.csv) (5) (6) (7)表示切替· ■準表示] ■類をまとめて表示] [企業をまとめて表示] 全59件 ~59/4 決算日 (提出日) 証券コード ON ヒット文書 企業名 業種 (東証) 上場市場 ■類種類 監査法人 決算月 ウォッチリスト No (EDINETコード) ● <u>6 【コーポレート・ガバナ</u> (1) 1605 E0004 2018/03/31 新日本有 調査任監査法 3月末日 2第コート 2第名 (1605) (E00043) **満径 (東証)** 11 **H** #12-65 一部 右価証券報告書(HTMI) (2018/06/27) マの状況等1 有信証券報告● (HTHL) 2018年03月31日 日次 **秋元章**城 6 ローボレート・カバ FIRE TRACK († () ) 11 12 14 14 14 14 14 00 000 ことを目的に、役位等に応じて当社株式等の交付等を行います。また、社外取締役の戦闘は、固定報酬からなる月額報酬のみとしております。なお、当社 報酬は、中長期的な当社の株式価値との連動性 社の取締役(社外取締役及び国内起告任言を図 ±. 2018/03/31 新日本有 8責任監査法 3月末日 ● 6 【コーポレート・ガバナン】 1802 の利用は、役員解題BIP(Deard Insentive Plan)信託を 当社は取締後等に対して、編年、役位等に応したがイントの まポイントの常務値に応じた当社株式及び当社株式の映画知 1.3時度となっております。 一部、福証上場 有価証券報告書 (HTML) E0005 (2018/06/27) スの状況等】 →血相当朝の金課を交付またはねいまうである。 また、監査役の利頼は、国主報酬からなる月 へれぬで転支込の協議にで決定しております。 。 しており、株主総会で承認された言 1外取締役をm、 とを促す値点から ラインに基づき ) 及び執行役員が、当社の建設 自社株式購入に関するガイドラ・ (業績連動型株式報酬)2015年度から導入してい る。本制度は、役員報酬BIP(BoardIncent 就意識を高めることを目的としており、名事業年度の業績目標の達成度等に応じて取<mark>#</mark>役等(社外取締役及び海外居住者を除く。)に当社株式を支給する制 度で 株式の係有状況 ) 保有目的が純粋 †上額の合計額 文書閲覧 2018/03/31 有限責任あずさ監査法 ● 6 【コーポレート・ガバナ 1813 3月末日 部 有価証券報告書(HTML) 総約款 公費対照表上の計上額 (2018/06/25) E00097 <u>ンスの状況等】</u> b) 保有目的が純 類及び保有目的 (射容素年度) 特定投資株式 毎期 お、業績連動型金銭報酬(賞与)及び業績連動型 に占める割合を適切に設定する。 ■社グループには当社の金属要求の一つなび当社グ ループの伊想事業もある対応・元所が近期業業者を また時後が第していることから、開社グループとの 業上の発展の利用性のないた時にを使用していま 33, 264, 732 す。 開社は当社グルーブの中様事業である可当・末然が ス開始事業を主体として営んでおり、開社との事業 上の開設の円達とのために体式を保育しています。 2018/03/31 有限責任あずさ監査法 3月末日 6 コーポレート・ガバナン 1871 有価証券報告書(HTML) 一日、日本市工をの日日に開たしています。 ジループには実施が入めた備プラントやパイプ (ンの場款号に開きる単い状態力を有する会社が 、ており、同社グループとの事業上の開発の料準 -#B スの状況等 E0116: 2,977,724 (2018/06/21) 作のために特応を高度しています。 開社は当社の主要要素の一つりあり、便在の長好な 取引開係を維持することを目的として特応を高昇し \*\*\*\* ています。 開始は本形線ーの連環構制専門会社であり、開心時 における事い状況の全球する開始との主要上の開い の目標金のために開いて特定しています。 開始は反形が入るた場ですうたります。 開始した形式でしたり、現在しています。 開始したが、ためまたに関する事 したがあった開始を通知しています。 観完上高、連結営業利益、連結当期純利益等の水準によって、標準的な業績達成度の場合の株式数を100%とした場合、0~125%の範囲で変動しま 業績連動型株式報酬は、中長期的な企業価値向 2018/03/31 新日本有限責任監査法 3月末日 1890 建設業 東証一部 有価証券報告書(HTML) 東洋建設㈱ E00082 (2018/06/28) スの状況等】 i成28年度から導入している業績連動型株式報酬は、特に中長期的な業績の向上への貢献意識をより高めることを目的としており、業績の違成度等に応じて取締役(社外取締役を除く)に当社株式を支給する制度であり、当連結会計年度に費用計上した額を記載しております。.... 2018/03/31 有限責任あずさ監査法 3月末日 1969 高砂熱学工業㈱ 建設業 東証一部 有価証券報告書(HTML) 6 E00149 (2018/06/26) スの状況等】 () クラ表示 ● ∃ コ表示 ㈱不動テトラ 基本報酬 00097 目的とし 01161 ス三菱 東洋建設㈱ 00082 企業名 ○タテ表示 ⑥ヨコ表示 大相組 EDINET 3- E00055 証券コー 1802 企業名 不動テト EDINET - ED0097 証券 コー ド 企業名 ビーエス三菱 高砂熱学工業㈱ 00149 DINETS- CHINA 100- 1005 ----21261 パーソルホールディングス㈱ 3月末21902 業種 (東 兼種 (東 強設業 明治ホールディングス㈱ 綿半ホールディングス㈱ 建造業 ▶ 地市場 東部→惑 福部ト場 建設業 上婚市婚 安禄一部 ----2404 80-0 31104 道结/病道 連結/前夏 有限責任あずき監査法 23492 ㈱三菱総合研究所 監査法ノ 会计方式 通信/非通言 通 有限責任あずき監査表 監査法人 ----48754 B#8 ㈱VOYAGE GROUP 22007 18出日 2018/06/27 IT正報告 指出日 2018/06/27 訂正報告 決算日 2018/03/31 R#8 2015/05/21 #89 205/90/27 BE#8 決算日 決算日 2018/03/31 決協日 2018/03/3 指出日 2018/06/25 訂正報告 2018/08/23 32660 AOI TYO Holdi ミヨシ油脂㈱ 00881 音楽観別 6 [コーボレート・ガバナ 没等] 大塚ホールディング 書類種別
6 【コーボレート・ガバナンスの状
目次項目
有価証券報告書(HTML) 書類種別 5【コーボ 29単1 書類種別 5 [コーポレート・ガバナンスの 目次項目 有価証券報告書 (HTML) 21183 PDFダウンロード 00891 大日本塗料㈱ 検 6 【コーポレート・ガバナンスの状況等】 5 []-#L-b·# 文書一括表示 「コーポレート・ガバナンスの状況第1 5「コーポレート・ガバナンスの状況第1 05045 ㈱フー・エス・エス にコールレート、ウルブン人の取扱の (ロールレート、ウルブンスの構成) ③ コーポレート、ガルブンスの構成) 単語は、エネ4本・の構築・主要・何能を、特徴情報政府で実現することを達して、より参かな 社会コン(U)工業課することを経営整としております。この242種類のから、の上は、純粋的な仏 長々中モ制制がなど運動のに上を招きたか、日本されじかとするステーク和バッチーとの実際により 6 (コーポレート・ガバナンスの状況)割 (1) (コーポレート・ガバナンスの状況) コーポレート・ガバナンスに関する基本的な考えが 当社プルーブは主要の建築やな意味と目るととと 事情報度を登して留います。それの局質及びコンプ 特別な好としております。 とりわけ、スターウカんダーの課題と開きに応う 作業種様するとともに、内容状況システムの構成す。 ガバナンスの秋況] (制構造計画研究所 05069 しまでもレート、カバレンスがある。 全部時の3時間 (2 意能ではの時間の構成を見たい日前時間後に共有する理由 (2)意能ではの時間の感覚 当社は、整定等等時点の変更会社であり、会社の機能を影響点会、整定等等賞会たい分析整定人により構成し ① コーポレート・ガバナ 当社は、広く社会から 性、健全性を高めること 05162 ㈱ウェザーニュー メック㈱ 01054 ○ 内部統制システムの整体
 ア 取締役及び使用人の解説の 01110 住友ゴム工業㈱ なく牛我時時な正常無難的には、単語などの、作者ななしのくなみデージャルディとの後期により 性能的実在を現た見をしたし、通知・公正かっ迅速・累断な素型決定を行うことを目的としてコー ポレート・ガバナンスの完実に取り組みます。 なお、本項の記載内容は、時期等の記載がある場合を除き、本書語出日現在の状況に基づいてお ている。 医神感会は、掛牛、変素及び気神感を発展に置いた爆算事項を決定し、または監察事項を決定し、 神能が実験研究的な感覚を生けってことにより、冬若液を(小剤に生まりを開きせる) 冬若液症(は、浄牛及び苦水、心臓治気の冷剤に直よりを開き後面に発行するととらに、他の 影響会により濃縮等がのか持久な苦水、心臓治気の汚剤に通い、単常に監察化けっている。 SARKERS CHERT A SARKERS AND APPENDENCESSES 3 こことを確認することを確認することを認われていた。 (7) 沙漠上の時間(株主総会)、取得及、取得及、数量及会長の会計数量人)の設置 当社は、株主総会及の取得及の自由、沙漠上の時間として取得及会、数量及会及の会計数量人を2 量する。 01122 AGC㈱ パンチ工業㈱ 27063 また、当社は、コーポレートガバナンス・コ 統的な発展を回るとともに、高い企業論理を確 シスタ。 ② 企業統治の体制の概要及び当該体制を採用する理由 01536 三菱化工機㈱ ○ 企業項金の体別の優素など通過な時を活用する場合 当社経営委員会である。 建築的やご安全の体事運業基本様するため、業務に指導した教持会に よる実務時代を監査なが優差する監督公認価金社の機関設計を採用しています。また、急速(支払) する経営構成など常常の拡大にの場・通道に対応するため、業務執行体制の更なる強いを目的をし て気付益負損差を減し、一層機械的やっ勿認的な経営者材の強いた回っております。 経営に関する重要な事項は、取得役会に付着するとともに、取得役会から委任を受けた重要な重認時行の決 定を含め、それ以外の重要事項については、経営会種(原則として毎月1回問題)の要題を経て取行してい ①全規設めの時期 当社100室会会を開催されてす。影響長の規定は (7)実験等料者としての是な以優先に通名、 また、監定会の能定にはる、全員が常整定) のうちは全規制局が考せがい。会計にの で、満身に見合われていなります。医学成為として ている気を空気と着明し、単分に気を受けて に見つかする。単点に発展が得たしたります。医学成功を発展があら に見たりまする。単点に発展が得たりようよの感染の く、かし、の様に本を利用 で、取締役会が出来的に業務の執行を決定するとともに、実効的な経営の監督機能を発展 を確保しております。また、経営の意味的の向上と取締役会が実効的監督機能の強とを認 加え、独立した立場から、自らの知覚に基づく助産、経営の緊張し、利益成功が必要者 というニームのエイダーの事件の取締会会に違いに応知させるとでおけた素格とに異な というニームのエイダーの事件の取締会会に違いに応知させるとでおけた素格とと思考な。 01570 ダイキン工業㈱ 01573 栗田工業㈱ 。 書記数時については、書記数時法部へ強かと効率から回入ため、新課券会の下に数時委員を書き、広数時券 こちに、ステーツのルターの意見を取締的なに適切に気味だせることで社内出産者とは異なる実施 わな視点を経営に活用するため、取締役生活みから高の社内取締役を選任しております。 この社外売請例を見に、資源・工具メイー無外や利用。法務や心色の登回において、企業編業実務額 利、学舗経験県又はその他の専門解等として、豊富な経験と構正い気服を有する社外の人材を選任 ● の役亡、担当業務を定め、業務の条行にあたらせている。また、取締役社長及び全勢行役員を構成員とする 01920 ㈱マキタ 単のは、二面は用いてなり、用いるがしたいです。これ、も用いないでは、ないないないないです。 そのたいでは代表のといいに、これに「おくない」がなどを考えていた。 さった、日本分会の成型結果として、近年に、市時化、医常等単本の含み、原酵等(全容すとなる・原酵等 面目含合(生活剤を引く加えたのない、近年に、市時化、医学等)、「注意したもながら」という。」、 を 単分化量できまた、「おすみ後、リスクを選びりコンライインシスと見てする医学事実を学習書でありスクを選合員 01766 富士通㈱ ております。 また、当社の監査委員は、金4名中3名が社内監査役であり、かつ監査役の独立性と監査の発助性 操任し、監査無能の現在を読んべく、当会に高づき監査会会を設置するとともに監査役の規則を 取するための経営である監査役法に専任の監査役状部会を置う、際に内部監査部門(医査3ニッ 。 内部聖堂の実施 「内英聖堂現在」のさめに別り、内英聖室共門である東設管理主が、聖室設聖室及び会計聖堂人聖室とは別 01802 ホーチキ㈱ イリッ雷子工業紬

ロ・コーボレート・ガバナンス体制及び的算術 当社のコーボレート・ガバナンス体制及び 制度(

集学したがなくがしついていた。一時、10時にしている。監督学校に行いていた。基礎など時からのがあ、そのが ためて使きな必要がなめの心的を使えば、単単に、現在支援ではないなどが感覚構成支集等。合いな感気であった でも得たする必要を覚えている。また、監督学会員会と知識してどれた重要に対応参考す(こついては、重点 監督会会員会に進歩している。 さらに、監督会会員会の成果、監督総合の身にとその実効性な視径するため、監察学会員に対応感に関す

通常が通信、運動に提供されてより、気荷改会の発行の問題になって目前ですの提供、事制数明の実施、会 1、最強に違反の文書者理シスラムの問題論派の付与主の智士等会員と取得改法長の智士等会員でない取得

役との定期的な意見交換会を行っている。 なお、当社は、定款実は失業2項に、取得役(会社治業2失業10号イに定める業務教行取得役等であるも) を除く。)とい間に、任務を思ったことによる機善務集賞任を現定する契約を得得することができる うなない。

- さらに、監査寺保険市の設置 5情報が道中、道初に提供さ

17月周期第50日間 - 運用 浴舎または変化(重要するおそれがある事項を、当社グループの改要員、所進要員、出向成人社員、パート パットなび時記がかってあたか会社の解除者が建築通道するための連載解放を設ける。 連載解放のグループ決選の外国方をと当社企業論理会員会書記載、片英方でも会社社の計量本事品所とす

上記に加え、谷子谷社においても日社の事業に終る連携市のを取ける。 「夜社会紛費力解除すなグラム」の選擇・運用 夜社会紛費力解除のための社内解制の具体的力質をおとめた「反社会約费力解除すなグラム」に基づき、

02009

01979

01905

01888

02126

02129

30746

04966

02271

1) 経営活動 金利執行の決定に関しては、東菜決定の活法との観点から、経営合類を影響し、取締役会の決 簡単部に見るな事項についての機能的な草原決定を行うとともに、取締役会の草原決定に貸す るための機論を行っております。経営会種は直!回ないし渡貨間をされます。

るために増加まりたっしいです。 の 我们で負担し 商品に次めて 44番賞推測力で増加の拡大に約録 - 品油に対応するため、執行性負担損害も導入 し、相応容整を行ったで 営業発行性制の回路とも安くとともに、一番推動的か 20世界のな高 供給を構築しております。なお、執行役員の任期についても、取締役と詳細に1 キとしており

ト・ガバナンスを有効に増加させるため、「除る・毎期期間委員会」、「経営期間 コンプライアンス委員会」及び「CSI委員会」をそれぞれ設置しています。概要はコ

コーホレート・カバナンス 要員会」、「コンプライアン 下の通りです。 1) 後名・報酬節符委員会

山一電機㈱

日本電子㈱

日東電工㈱

㈱ニコン

三菱重工業㈱

㈱名村造船所

㈱東京TYフィナンシャルグ 鎚

ネットワンシステムズ㈱

【検索結果の表示】

 「ヒット文書」のリンクをクリックして文書 を閲覧できます。

29

- ②チェックを入れて、文書を一括で表示させる ことができます。「ヨコ表示」を選択すると 文書を横並びに変えられ、比較に便利です。
- ③「文書一括表示」の右下の『ダウンロード

(PDF) 『ボタンをクリックすると、表示され ている検索結果のPDFダウロードができます。 でダウンロードできます。

④「検索条件を保存」ボタンをクリック頂き、 検索の条件を保存頂けます。

- ⑤検索結果(全件)をExcel または、csvでダウ ンロードすることができます。
- ⑥チェックしたドキュメントの該当ページを

ダウンロードすることもできます。

⑦ [書類をまとめて表示] をクリックすると

同一書類をまとめて表示させることができます。

「企業をまとめて表示」をクリックすると

同一企業の書類をまとめて表示します。

| <b>V</b>              |                      |                                                                                                 |              |
|-----------------------|----------------------|-------------------------------------------------------------------------------------------------|--------------|
|                       | 大部 마.                |                                                                                                 | 10 100 CT 7  |
| 設美                    | 東証一部                 | 2018/03/312018/06/25 有限責任 # 3月末日                                                                | 有1曲証券        |
| 設業                    | 東証一部                 | 2018/03/312018/06/21有限責任#3月末日                                                                   | 有1曲証券        |
| 設業                    | 東証一部                 | 2018/03/312018/06/28新日本有所3月末日                                                                   | 有1曲証券        |
| 設業                    | 東証一部                 | 2018/03/312018/06/26有限責任す3月末日                                                                   | 有価証券         |
| トービス業                 | 東証一部                 | 2018/03/312018/06/27有限責任監3月末日                                                                   | 有価証券         |
| 料品                    | 東証一部                 | 2018/03/312018/06/28新日本有附3月末日                                                                   | 有価証券         |
| 、売業                   | 東証一部                 | 2018/03/312018/06/25太陽有限責3月末日                                                                   | 有価証券         |
| 「報・通信                 | 業東証一部                | 2018/09/30 2018/12/21 有限責任監9月末日                                                                 | 有価証券         |
| 「報・通信                 | 美東証一部                | 2018/09/30 2018/12/10 有限責任監9月末日                                                                 | 有価証券         |
| 韓日・诸信                 | ¥車計→部                | 2018/12/312019/03/27右限害任暨12日末口                                                                  | 有価証券         |
|                       |                      |                                                                                                 | 有価証券         |
|                       |                      |                                                                                                 | 有価証券         |
| + /                   | · · · · ·            |                                                                                                 | 有価証券         |
| 这結                    | 里 (仝                 | (件) タウンロード                                                                                      | 有価証券         |
| ~1<11                 |                      |                                                                                                 | 有価証券         |
|                       |                      |                                                                                                 | 有価証券         |
|                       |                      |                                                                                                 | 有価証券         |
|                       |                      |                                                                                                 | 有価証券         |
| 「ラス・土                 | て東証一部                | 2018/12/31 2019/03/28 有限責任 12月末日                                                                | 有価証券         |
| 8 械                   | 東証一部                 | 2018/03/31 2018/06/26 PwCあら3月末日                                                                 | 有価証券         |
| 16 械                  | 東証一部                 | 2018/03/312018/06/28新日本有附3月末日                                                                   | 有価証券         |
| 8 械                   | 東証一部                 | 2018/03/312018/06/28 有限責任監3月末日                                                                  | 有価証券         |
| 18 械                  | 東証一部                 | 2018/03/312018/06/28太陽有限量3月末日                                                                   | 有価証券         |
| 8 械                   | 東証一部、                | そ2018/03/312018/06/28 有限責任す3月末日                                                                 | 有価証券         |
| 気機器                   | 東証一部、                | €2018/03/312018/06/25新日本有限3月末日                                                                  | 有価証券         |
| 気機器                   | 東証一部                 | 2018/03/312018/06/27新日本有附3月末日                                                                   | 有価証券         |
| 〔気機器                  | 東証一部                 | 2018/03/312018/06/27 有限責任13月末日                                                                  | 有価証券         |
| 気機器                   | 東証一部                 | 2018/03/312018/06/27有限責任整3月末日                                                                   | 有価証券         |
| 気機器                   | 東証一部                 | 2018/03/312018/06/27 有限責任13月末日                                                                  | 有価証券         |
| :学                    | 東証一部                 | 2018/03/312018/06/22 有限責任ま3月末日                                                                  | 有価証券         |
| 16 械                  | 東証一部、                | ☆2018/03/312018/06/21有限責任あ3月末日                                                                  | 有価証券         |
| 送用機器                  | 東証一部                 | 2018/03/312018/06/22 有限責任緊3月末日                                                                  | 有価証券         |
| 衍業                    | 南部山山和                | 2018/03/312018/06/28新日本有限3月末日                                                                   | 有価証券         |
|                       |                      |                                                                                                 |              |
| 糶・通信                  | 業東証一部                | 2018/03/312018/06/15 有限責任緊3月末日                                                                  | 有価証券         |
| F報・通信<br>F密機器         | 東証一部<br>東証一部<br>東証一部 | 2018/03/31 2018/06/15 有限責任緊3月末日<br>2018/03/31 2018/06/28 有限責任緊3月末日                              | 有価証券         |
| ₽報・通信<br>P密機器<br>⊾ფ₩聖 | 東証一部<br>東証一部<br>東証一部 | 2018/03/312018/06/15有限責任整3月末日<br>2018/03/312018/06/28有限責任整3月末日<br>2018/02/212018/06/27支限責任整3月末日 | 有価証券<br>有価証券 |

### 比較機能 - ウォッチリスト登録について

◆ウォッチリスト ウォッチリスト登録し、企業グループを作成することにより、 ①ウオッチリスト登録企業の情報をワンクリックで表示できます。。 ②ウォッチリストグループの企業間での比較(財務情報、基本情報等)を行うことができます。 ③ウォッチリスト登録企業を対象とした各種検索を行うことができます。

### ・ウォッチリスト登録の主な方法

### 1. 個社毎に登録する方法・・・サマリーページからウォッチリストに登録

| 企業情報 > サマリー                           |            |            |               |
|---------------------------------------|------------|------------|---------------|
| ㈱プロネクサス [東一:7893   E00716:日本基準] その他製品 | このページを印刷する | ウォッチリストへ登録 | 他社比較ビューに切り替える |

## 2. ライバル企業から登録する方法・・・サマリーページのライバル企業からウォッチリストに登録

| >ライバ | じし企業一覧    |                               |                      |        |            |               |           |
|------|-----------|-------------------------------|----------------------|--------|------------|---------------|-----------|
| ON   | 証券コード 企業名 |                               | 東洋経済(大分類) 東洋経済(中分類)  |        | 東洋経済 (小分類) | 東洋経済(細分類)     | 時価総額(百万円) |
| V    | 7893      | <u> 頻プロネクサス</u>               | 金融サービス               | 金融サービス | 金融サービス     | ディスクロージャー業務支援 | 40,300    |
|      | 6035      | 態アイ・アールジャパンホールディングス           | 金融サービス               | 金融サービス | 金融サービス     | ディスクロージャー業務支援 | 32,049    |
| ☑    | 7921      | 宝印剧创                          | 金融サービス               | 金融サービス | 金融サービス     | ディスクロージャー業務支援 | 21,850    |
|      | 7833      | <u> 徴アイフィスジャパン</u>            | 金融サービス               | 金融サービス | 金融サービス     | ディスクロージャー業務支援 | 6,247     |
| チェック | を付けた企業を   | ウォッチリストに登録したり有価証券報告書や財務データの比較 | ☆を行う <b>事</b> ができます。 |        |            |               |           |
| ウォッ  | チリストへ登録   | ■ 財務データ比較 主要な経営指揮等の推移 🗸 文書    | で比較 (有報最新期)          |        |            |               |           |

## 3. 検索結果から登録する方法・・・検索結果から登録する企業をチェックし、ウォッチリストに登録

| 検    | 索条件を                         | 保存        | ウォッチ!         | リストへ登録 財務データ比較                                                                                                    |        |                   |       | 検索結果(全件)をダウンロ | コード(.xlsx) 検 | 索結果(全件)を ダウンロード(.csv) |  |  |  |
|------|------------------------------|-----------|---------------|----------------------------------------------------------------------------------------------------|--------|-------------------|-------|---------------|--------------|-----------------------|--|--|--|
| 全11( | 全110件 1件~100件 << 前 1 /2 次 >> |           |               |                                                                                                    |        |                   |       |               |              |                       |  |  |  |
| ON   | No.                          | 証券<br>コード | EDINET<br>コード | 企業名                                                                                                    | 業種(東証) | 上場市場              | 決算月   | 監査法人          | ウォッチリスト      | 関連リンク                 |  |  |  |
|      | 1                            |           |               | Martine and                                                                                                    | その他製品  | JASDAQ ス<br>タンダード | 2月末日  | 三優監査法人        |              |                       |  |  |  |
|      | 2                            |           |               |                                                                                                    | その他製品  | 東証二部              | 3月末日  | 有限責任あずさ監査法人   |              | 🔟 👬 🗮 📈 🧰 📰           |  |  |  |
|      | 3                            |           |               | Concernance of Concernance of Concer | その他製品  | JASDAQ ス<br>タンダード | 10月末日 | 有限責任監査法人トーマツ  |              |                       |  |  |  |

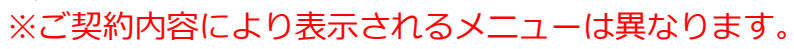

|          | No.                     |                                              |                                                                                                    |
|----------|-------------------------|----------------------------------------------|----------------------------------------------------------------------------------------------------|
|          | 1 (株)                   | プロネ                                          | クサス [7893:E00716]                                                                                                    |
|          | 2 (株)                   | 7                                            | 「ゴーコンタ 称 た                                                                                                    |
|          | 3 宝                     |                                              | 設定できます。                                                                                                    |
| <b>—</b> | 4 (株)                   | アイフ                                          | イスジャバン [7833:E05512]                                                                                                    |
|          |                         |                                              | 登録企業一覧                                                                                                    |
|          |                         |                                              | - 登録なし -                                                                                                    |
|          |                         |                                              |                                                                                                    |
|          |                         |                                              |                                                                                                    |
|          |                         |                                              |                                                                                                    |
|          | ウオッチリ                   | リスト                                          | x                                                                                                    |
|          |                         |                                              |                                                                                                    |
|          |                         |                                              | グループ [ <u>編集</u> ]                                                                                                    |
|          | 選択                      | Ø                                            | グループ [編集]<br>ループ01 - [004/100]                                                                                           |
|          | 選択                      | ן<br>דע <del>ג</del> ע                       | グループ [編集]<br>ループ01 - [004/100]<br>・リストアップロード 瞬間 ウォッチリストダウンロード                                                            |
|          | 選択<br>単語 さ<br>並び順       | ダ.<br>フォッチ<br>i                              | グループ [編集]<br>ループ01 - [004/100] ✓<br>・リストアップロード №回 ウォッチリストダウンロード<br>録順 ✓ 昇順 ✓ 保存                                          |
|          | 選択                      | り<br>オッチ<br>i 呈                              | グループ [編集]<br>ループ01・[004/100] ♥<br>ジストアップロード №電 ウォッチリストダウンロード<br>録順 ♥ 昇順 ♥ 保存<br>登録企業一覧                                   |
|          | 選択<br>単語 ご<br>虹び順       | グオッチ<br>i 量<br>No.                           | クループ [編集]<br>ループ01-[004/100] ♥<br>ジストアップロード 噪電 ウォッチリストダウンロード<br>録順 ♥ 厚順 ♥ 保存<br>登録企業一覧<br>企業名                            |
|          | 選訳<br>単語 :<br>虹び順<br>ON | グ<br>フォッチ<br>ii 量<br>No.<br>1                | クループ [編集]<br>ループ01 - [004/100] ♥<br>ジストアップロード 噪電 ウォッチリストダウンロード<br>録順 ♥ 厚順 ♥ 保存<br>登録企業一覧<br>企業名<br>過プロネクサス [7893:E00716] |
|          | 選択<br>単三 :<br>並び順       | ダ.<br>ダオッチ<br>i 皇<br>No.<br>1<br>2           | クループ [編集]<br>IL-J01-[004/100] ♥<br>SUJAトアップロード 噪電ウォッチリストダウンロード<br>録順 ♥ 厚順 ♥ 保存<br>登録企業一覧<br>企業名<br>図プロネクサス [7893:E00716] |
|          | 選択<br>単三 :<br>エび順       | グ<br>ブオッチ<br>i<br>i<br>1<br>2<br>3           | クループ [編集]<br>IL-プ01-[004/100] ♥<br>ジストアップロード ■モウォッチリストダウンロード<br>録順 ♥ 単順 ♥ 保存<br>登録企業一覧<br>企業名<br>IBプロネクサス [7893:E00716]  |
|          | 選択<br>単三 :<br>エび順       | グ<br>フォッチ<br>ii 量<br>No.<br>1<br>2<br>3<br>4 | クループ [編集]<br>IL-プ01-[004/100]                                                                                            |
|          | 選択<br>単三 :<br>エび順       | グ<br>ガオッチ<br>ii 重<br>No.<br>1<br>2<br>3<br>4 | クループ [編集]<br>IL-J01-[004/100]                                                                                            |

ウオッチリスト - 追加

選択 名称編集

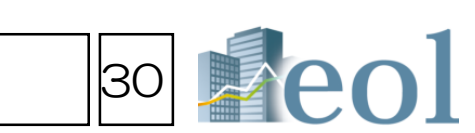

グループ

#### ウォッチリスト比較 > 企業情報 比較機能 \_\_\_\_

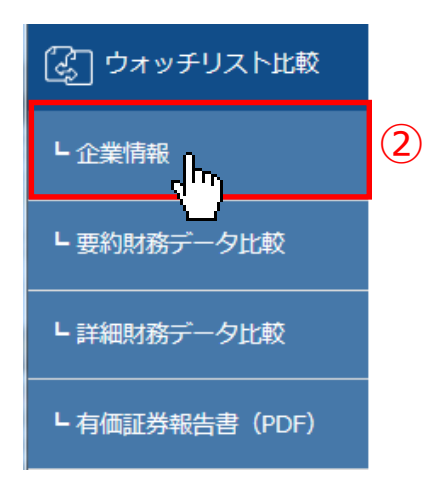

【ウオッチリストに登録している企業の 各種企業情報データを比較する形式で閲覧できます】 ①検索した企業をウオッチリストに登録しておきます。 ②「ウォッチリスト比較」から「企業情報」プルダウンメニューをクリック。 ③比較したいウォッチリストのグループ(複数設定可) ④比較したい項目を選択し、 ⑤更新ボタンを押します。 ⑥「印刷用ページを開く」をクリックすると 印刷用にレイアウトされたページが開きます。

### 比較項目

□グループ03 - [012/100] 名称未設定

・企業基本情報 ・セグメント情報 ・セグメント別売上 ・海外売上高 ・株式関連情報 ・株価チャート

| 延券⊐−ド:EDINET⊐−ド<br>企業名 | 8058:E02529<br>三菱鸡串树                                   | 8001:E02497<br>伊藤忠商事曲                                                 | 8002 : E02498<br>31,41100                        | 8031:E02513<br>三月物度m                           | 8053:E02528<br>住友的师教                           |
|------------------------|--------------------------------------------------------|-----------------------------------------------------------------------|--------------------------------------------------|------------------------------------------------|------------------------------------------------|
| 証券コード                  | 8058                                                   | 8001                                                                  | 8002                                             | 8031                                           | 8053                                           |
| EDINET - F             | E02529                                                 | E02497                                                                | E02498                                           | E02513                                         | E02528                                         |
| 企業名                    | 三装动事用                                                  | 伊赫忠商事纲                                                                | 丸紅樹                                              | 三并物產例                                          | 住友問事例                                          |
| 英派名                    | Mitsubishi Corporation                                 | ITOCHU Corporation                                                    | Marubeni Corporation                             | MITSUI & CO., LTD.                             | SUMITOMO CORPORATION                           |
| 代表著名                   | 雨内 威彦                                                  | 鈴木 善久                                                                 | 国分 文也                                            | 安永 地夫                                          | 中村 郑朝                                          |
| 業種 (東証)                | 卸汽菜                                                    | 卸売業                                                                   | 卸汽業                                              | 卸汽業                                            | 卸汽车                                            |
| 業種 (東洋経済)              | 大分類:産業インフラ・サービス 中分類:総合商社 小分類:総合商<br>社 細分類: <u>総合商社</u> | 大分類:産業インフラ・サービス 中分類: <u>総合商社</u> 小分類:<br><u>総合商社</u> 細分類: <u>総合商社</u> | 大分類:産業インフラ・サービス 中分類:総合商社 小分類:<br>類:総合商社 類分類:総合商社 | 大分類:産業インフラ・サービス 中分類:総合商社 小分類:総合<br>商社 細分類:総合商社 | 大分類:産業インフラ・サービス 中分類:総合商社 小分類:総<br>合商社 細分類:総合商社 |
| ホームページURL              | http://www.mitsubishicorp.com/                         | http://www.itochu.co.ip/                                              | http://www.marubeni.co.jp/                       | http://www.mitsui.com/ip/                      | http://www.sumitomocorp.co.ip/                 |
| 上場市場                   | 束一、名一                                                  | 東一                                                                    | 東一、名一                                            | 来一、名一、札上、福上                                    | 来一、名一、福上                                       |

#### No.1 三菱商事株 [東一: 8058 | E02529: IFRS基準] 卸売業 No.2 伊藤忠商事紙 [東一:8001 | E02497: IFRS基準] 卸売業 No.3 丸紅株 [東一: 8002 | E02498: IFRS基準] 卸売業 海外壳上高(比率) 金額 比米 (百万円) (%) 金額 比制 (百万円) (%) 2018年 03明 2,951,283 2018年 03期 1,708,118 2017年 03明 2,570,304 2017年 03期 1,548,308 2016年 03時 2,354,697 2016年 1,779,237 2015年 03時 2,300,846 30 2015年 2,012,916 36 2014年 03時 1,756,088 23 2007年 03期 1,403,017 53

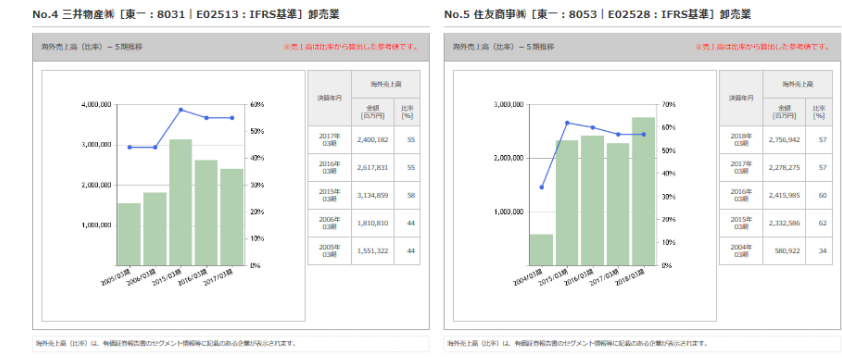

### 海外売上高比率-5期推移

企業基本情報

(6)

このページを印刷する

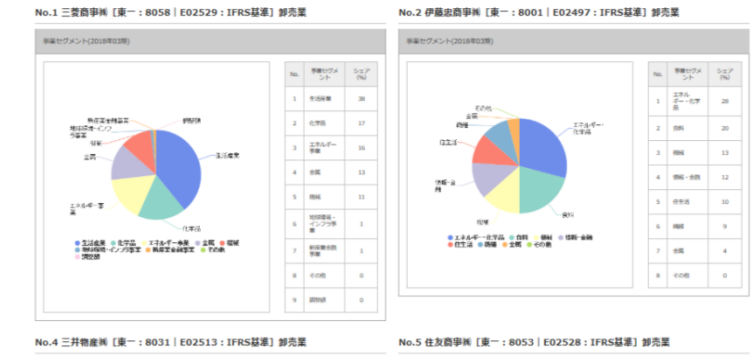

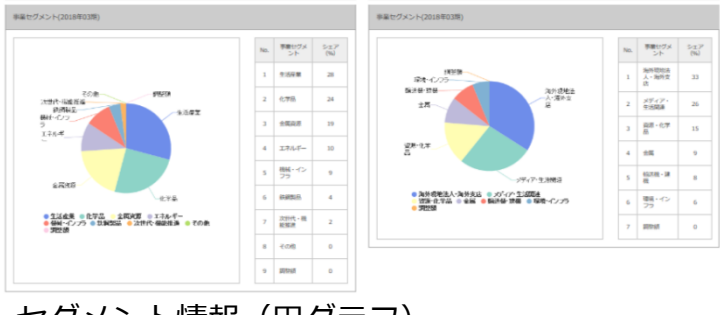

セグメント情報(円グラフ)

#### 企業情報 ウォッチリスト比較 > 企業情報 通貨切替 ¥JPY \$USD €EUR (5) (4) 比較項目 更新 -選択なし-ウォッチリストグループ選択 ▼ (3) 選択 セグメント情報(円グラフ) ビンスンド19数(円クフノ) セグメント別売上高 - 5期推移 海外売上高(比率) - 5期推移 株式関連情報(直近) 株価チャート □グループ01 - [004/100] □グループ02 - [018/100]

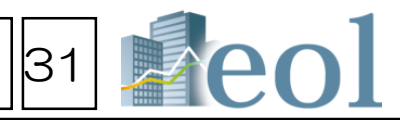

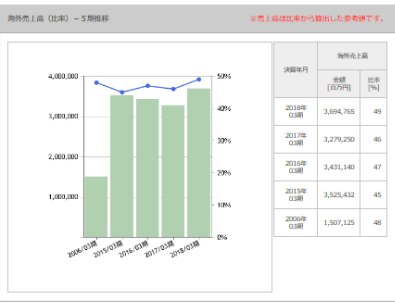

No.3 丸紅湖「南一·8002」F02498·IFRS詳進] 知亦業

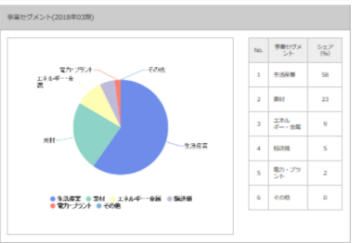

### - ウォッチリスト比較 > 財務データ(要約財務) 比較データ取得機能

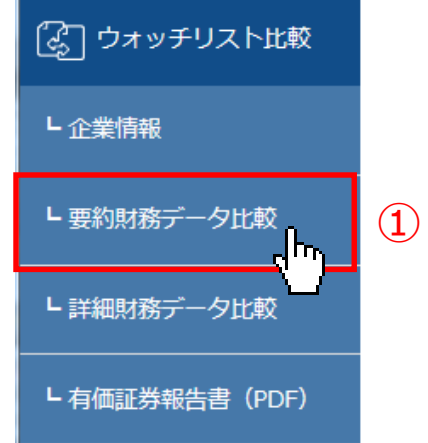

(5)

売上総利益[P 販売費及7i一

販売費及0一 営業利益[百万 営業外収益[百 営業外費用[百

経常利益[百万 特別利益[百万 特別損失[百万

税引前当期糾

法人税等[百万]

少数株主利益

当期純利益[7 当期時利益に 少数株主利益 少数株主損益 その他の包括

包括利益[百7 連結-要約貸借対照表

資産の部(百万)
 流動資産(百万)

1 当座資産[百万 当座資産[百万 5 現金及び預金 5 たな卸資産[百

7,944 5,072 5,072 3,837 1,235 52 211 1,076

1.076

-9 806 -9 798 -17 781

25,029

22,125

21 555

19,543

235,846 186,628 49,218

272 37,147

272 37,419 1,526 38,945

363,693

226,273 74,853 127,905 -

【ウオッチリストに登録している企業の経営指標や要約財務データを、他社比較形式で表示、ダウンロードができます。】 ※要約財務データ(有報ベース)はCSV形式でのダウンロードや比較チャートの表示が可能です

①「ウォッチリスト比較」から、「要約財務データ比較」プルダウンメニューをクリック。 ②ウォッチリストグループ【必須】、データソース、カテゴリ、年度、開示書類を設定します。

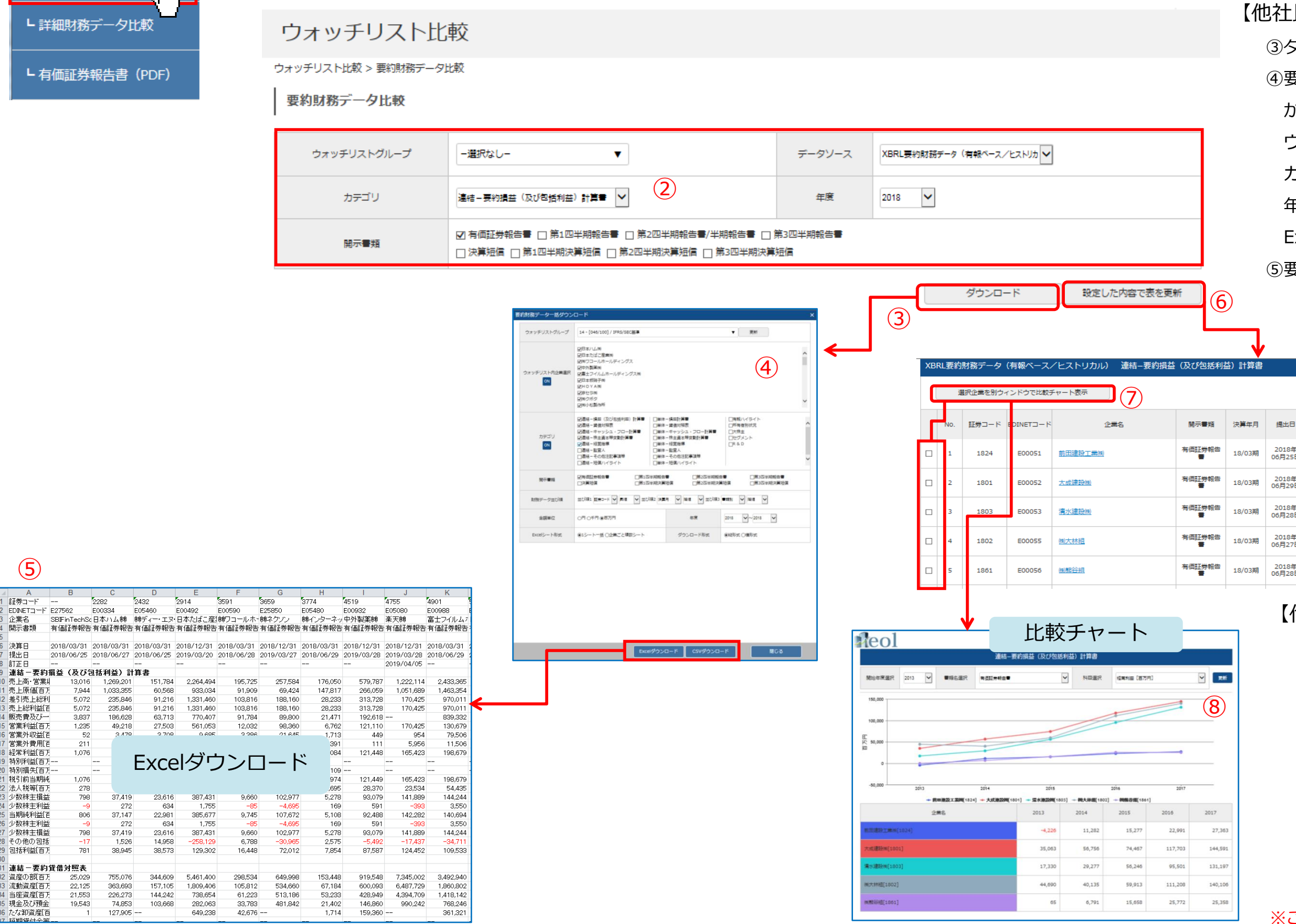

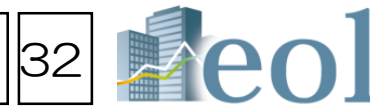

### 【他社比較形式でデータをダウンロード】

③ダウンロードをクリックします。

④要約財務データー括ダウンロードの詳細な設定画面 が表示されますので、データをダウンロードしたい ウォッチリストグループ(複数選択可能)、企業、 カテゴリ、開示書類、財務データ並び順、金額単位、 年度、Excelシート形式、ダウンロード形式を選択し、 Excei(CSV) ダウンロードをクリックします。 ⑤要約財務データダがダウンロードされます。

|   |                 |                             | 並び替え           | : - 遺択なし -       | ✓ ● 昇           | JIA () 19411A            | 並び替えを実行                              |               |
|---|-----------------|-----------------------------|----------------|------------------|-----------------|--------------------------|--------------------------------------|---------------|
| I | 訂正日             | 売上高・営業収<br>益・経常収益等<br>[百万円] | 売上原価 [百万<br>円] | 差引売上総利益<br>[百万円] | 売上総利益 [百<br>万円] | 売上総利益加減<br>算項目 [百万<br>円] | 販売費及び一般<br>管理費・その他<br>営業費用 [百万<br>円] | 営業利益 [i<br>円] |
| E | 年月-<br>-日       | 467,724                     | 405,946        | 61,778           | 61,778          |                          | 26,391                               | 35,386        |
| E | 年月-<br>-日       | 1,585,497                   | 1,318,879      | 266,618          | 266,618         |                          | 84,758                               | 181,859       |
| F | 2018年<br>07月02日 | 1,519,435                   | 1,316,018      | 203,417          | 203,417         |                          | 82,043                               | 121,37:       |
| E | 年月-<br>-日       | 1,900,655                   | 1,666,351      | 234,303          | 234,303         |                          | 96,502                               | 137,800       |
| F | 年月-<br>-日       | 374,019                     | 333,789        | 40,230           | 40,230          |                          | 17,188                               | 23,041        |

【他社比較形式で要約財務諸表や経営指標、

比較チャートを表示】

⑥ [設定した内容で表を更新]をクリック。 ⑦比較チャート(グラフ)を表示したい企業の チェックボックスを選択(最大5社)、「選択 ウィンドウで比較チャート表示|をクリックする。 ⑧別ウィンドウで比較チャートが表示されます。 チャート画面から、開始年度、書類名、科目を 変更することができます。

## コーポレート・ガバナンス情報検索 – テーマ検索 > コーポレート・ガバナンス検索

**f**a ?

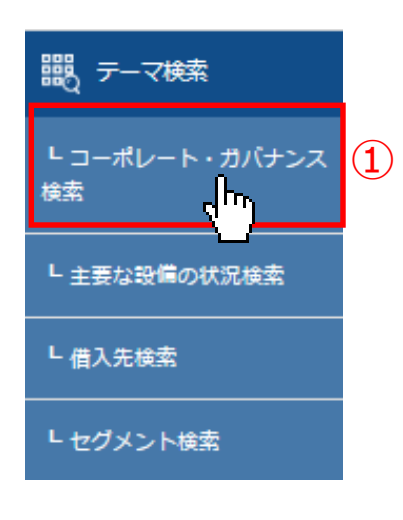

【コーポレート・ガバナンス報告書から条件を設定し、検索できます。】 ①「テーマ検索」から「コーポレート・ガバナンス検索」プルダウン メニューをクリック。 ②検索履歴、表示件数、並び順、最終更新日等の設定が可能です。 ③組織形態・資本構成等、取締役関係、監査役関係、指名委員会設置会社 関係、監査等委員会設置会社関係、任意の委員会関係から項目・数値条件 が設定できます。 ④ 「検索」 ボタンをクリック

⑤画面下側に検索結果が表示されます。(右側へ)

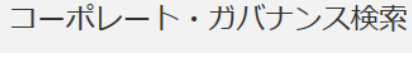

| テーマ検索 > コーポ     | レート・ガバナンス検索                                          |                                                                                                    |          |
|-----------------|------------------------------------------------------|----------------------------------------------------------------------------------------------------|----------|
|                 |                                                      |                                                                                                    | 検索事例集はこち |
| 基本条件            | จ                                                    |                                                                                                    | -        |
| 検索履歴            | <ul> <li>- 選択なし -</li> </ul>                         |                                                                                                    |          |
| 表示設定            | 表示件数 100件 🗸 並び順1                                     |                                                                                                    |          |
|                 |                                                      |                                                                                                    |          |
| 最終更新日<br>       |                                                      | ]~ 2019 ♥ / 4 ♥ / 11 ♥ 図最新データのみを対象にする                                                                                                    |          |
| 銘柄名(企業名)        | スペースをあけて、銘柄名(企業名)を複数入力                               | 0188                                                                                                    |          |
| 証券コード           | スペースをあけて、証券コードを導致入力可能                                |                                                                                                    |          |
|                 |                                                      |                                                                                                    |          |
| 絞り込み条件          | 3                                                    |                                                                                                    | -        |
| <u>すべて選択/解除</u> |                                                      |                                                                                                    |          |
|                 |                                                      | 1993年)  1999月9月   1995日   1995日 - 1997日 - 1997日   1995日 - 1997日 - 199700 - 199700 - 199700 - 199700 - 199700 - 199700 - 199700 - 199700 - 199700 - 199700 - 199700 - 199700 - 199700 - 199700 - 199700 - 199700 - 199700 - 199700 - 199700 - 199700 - 199700 - 199700 - 199700 - 199700 - 199700 |          |
|                 | □すべて選択/解除 ⑥含める ○含めない                                 |                                                                                                    |          |
| 業種分類            |                                                      | 」を行わせ、「山山が高をむむ」「クリンク・ない、「コンク」」は大いなし、「山山」(人をむむ、「コンクス」」を行われ、「「「「「「「「「「」」」」を通知、「「「「」」」を通知、「「一」」」を通知、「「一」」」を通知、「「一」」」を通知、「「一」」」を通知、「「」」」」を通知、「「」」」」を通知、「「」」」」を通知、「「」」」」を通知、「」」」」を通知、「」」」」を通知、「」」」」を通知、「」」」」を通知、「」」」」を通知、「」」」」を通知、「」」」」を通知、「」」」」を通知、「」」」」を通知、「」」」を通知、「」」」」を通知、「」」」」を通知、「」」」」を通知、「」」」を通知、「」」」を通知、「」」」」を通知、「」」」」を通知、「」」」」を通知、「」」」を通知、「」」」」を通知、「」」」」を通知、「」」」を通知、「」」」」を通知、「」」」を通知、「」」」」を通知、「」」」」を通知、「」」」を通知、「」」」を通知、「」」」」を通知、「」」」を通知、「」」」を通知、「」」」を通知、「」」」を通知、「」」」を通知、「」」」を通知、「」」」を通知、「」」」を通知、「」」」」を通知、「」」」を通知、「」」」を通知、「」」」を通知、「」」」を通知、「」」」を通知、「」」」を通い、「」」」を通い、「」」」を通い、「」」」を通い、「」」」を通い、「」」」を通い、「」」」を通い、「」」」を通い、「」」」を通い、「」」」を通い、「」」」を通い、「」」」を通い、「」」を通い、「」」」を通い、「」」」を通い、「」」」を通い、「」」」を通い、「」」、「」」を通い、「」」、「」」を通い、「」」、「」」を通い、「」」、「」」、「」」を通い、「」」、「」」を通い、「」」を通い、「」」、「」」を通い、「」」を通い、「」」を通い、「」」を通い、「」」、「」」を通い、「」」を通い、「」」を通い、「」」を通い、「」」を通い、「」」を通い、「」」を通い、「」」を通い、「」」を通い、「」」を通い、「」」を通い、「」」を通い、「」」を通い、「」」を通い、「」」を通い、「」」、「」」を通い、「」」を通い、「」」、「」」を通い、「」」を通い、「」」、「」、」、「」、「」、「」、」、「」、「」、」、                                                                                                    |          |
| 市坦区分            |                                                      |                                                                                                    |          |
| 112-20          |                                                      | •                                                                                                    |          |
| 決算期             | <ul> <li>●言める ()言めない</li> <li>□1月 □2月 □3月</li> </ul> | _4月5月5月7月8月9月10月11月12月                                                                                                    |          |
| ウォッチリスト         | - 選択なし-                                              | <b>_</b>                                                                                                    |          |
| 組織形態・資本構成       | ÷                                                    |                                                                                                    |          |
|                 |                                                      | □すべて選択/解除 @含める ○含めない                                                                                                    |          |
| 粗織形態            |                                                      | □指名委員会等設置会社 □監查役設置会社 □監查等委員会設置会社                                                                                                    |          |
| 外国人株式保有比        | 率                                                    | □すべて選択/解除 ⑧舎める ○舎めない                                                                                                    |          |
|                 |                                                      | □10%未満 □10%以上20%未満 □20%以上30%未満 □30%以上                                                                                                    |          |
| 支配株主(親会社        | を除く)の有無                                              | ●選択なし ○有 ○無                                                                                                    |          |
| 支配株主名           |                                                      |                                                                                                    |          |
| 親会社の有無          |                                                      | ⑥選択なし ○有 ○無                                                                                                    |          |
| 親会社名            |                                                      |                                                                                                    |          |
| 親会社コード          |                                                      |                                                                                                    |          |
|                 |                                                      | □すべて選択/解除 ⑧言める ○含めない                                                                                                    |          |
| 直前券第年度末に        | あける(理結)従業員数                                          | □100人未満 □100人以上500人未満 □500人以上1000人未満 □1000人以上                                                                                                    |          |
| Rotal Contracts |                                                      | □すべて選択(解除 @含める ○含めない <u>冬件を再設定する</u> <u>冬件のリマ</u>                                                                                                    | #壶宝行     |
| 収締使芸の概要         |                                                      | 日本日本日本日本日本日本日本日本日本日本日本日本日本日本日本日本日本日本日                                                                                                    |          |

5

### 検索結果

⑥原文表示をクリックするとコーポレート・ガバナンス報告書(HTML)を表示。 ⑦社名をクリックするとサマリー(企業基本情報)へ。 ⑧検索結果一覧を全社分ダウンロード(Excel/CSV)できます。

| 指定                | 定条件                      | ŧ                                    |                       |                                                           |                        |                       |              |     |                            |   | -                           |
|-------------------|--------------------------|--------------------------------------|-----------------------|-----------------------------------------------------------|------------------------|-----------------------|--------------|-----|----------------------------|---|-----------------------------|
| 検索条<br>表示件<br>並び順 | 件: 〔重<br>数:100<br>i: 〔最終 | 發終更新日: 2018/04/1<br>件<br>9更新日 : 降順 ) | 0~2019                | /04/11 (最新データのみを対象にする) ) AND                              | ( 組織形態 : 指名委員会等部       | 國金社 〕                 |              |     |                            |   |                             |
| 検                 | 索条件权                     | を保存 ウォッチ                             | チリスト                  | へ登録 財務データ比較                                               |                        |                       |              | 1   | 検索結果(全件)を<br>ダウンロード(.xlsx) |   | 検索結果 (全件) を<br>ダウンロード(.csv) |
| 全72               | 閂 1作                     | キ~72件 << 前へ                          | 1                     | ✔ /1 次ヘ>>                                                 |                        |                       |              |     | 8                          |   |                             |
| ON                | No.                      | 原文表示                                 | 証券<br>コード             | 企業名                                                       | 業種分類                   | 市場区分                  | 最終更新日        | 決算期 | 組織形態                       |   | 外国人株式保有比率                   |
|                   | 1                        |                                      | 2160                  | 株式会社ジーエヌアイグループ                                            | 医薬品                    | 東京 マ<br>ザーズ           | 2019/04/10   | 12月 | 指名委員会等設置会社                 |   | 10%以上20%未满                  |
|                   | 2                        | 創原文表示                                | 5305                  |                                                           | 機械                     | 東京 第一<br>部            | 2019/04/10   | 3月  | 指名委員会等設置会社                 |   | 10%以上20%未满                  |
|                   | з                        | @ 原文表示                               | 5361                  | 株式会社 荏腐製作所                                                | 機械                     | 東京 第一<br>部            | 2019/04/09   | 12月 | 指名委員会等設置会社                 |   | 30%以上                       |
|                   | 4                        | 創原文表示                                | 4217                  | 日立化成株式会社                                                  | 化学                     | 東京 第一<br>部            | 2019/04/05   | 3月  | 指名委員会等設置会社                 |   | 10%以上20%未满                  |
|                   | 5                        | @ 原文表示                               | 4951                  | エステー株式会社                                                  | 化学                     | 東京 第一<br>部            | 2019/04/05   | 3月  | 指名委員会等設置会社                 |   | 10%未満                       |
|                   | 6                        | 副原文表示                                | 5938                  | 株式会社LIXILグループ                                             | 金屬製品                   | 東京 第一<br>部、名古屋<br>第一部 | 2019/04/04   | 3月  | 指名委員会等設置会社                 |   | 30%以上                       |
|                   | 7                        | 🗃 原文表示                               | 5502                  | <u>株式会社 東芝</u>                                            | 電気機器                   | 東京 第二<br>部、名古屋<br>第二部 | 2019/04/04   | 3月  | 指名委員会等設置会社                 |   | 30%以上                       |
|                   | 8                        | 圖 原文表示                               | 8251                  | 株式会社パルコ                                                   | 小売業                    | 東京 第一<br>部            | 2019/04/03   | 2月  | 指名委員会等設置会社                 |   | 10%未満                       |
|                   | 9                        | 🕘 原文表示                               | 3775                  | <u>株式会社ガイアックス</u>                                         | 情報・通信業                 | 名古屋 セ<br>ントレック<br>ス   | 2019/04/02   | 12月 | 指名委員会等設置会社                 |   | 10%末满                       |
|                   | 10                       | 副原文表示                                | 4565                  | <u> 子ーせいグループ株式会社</u>                                      | 医藥品                    | 東京 マ<br>ザーズ           | 2019/04/02   | 12月 | 指名委員会等設置会社                 |   | 10%以上20%未満                  |
|                   |                          |                                      |                       |                                                           |                        | **                    |              |     |                            |   |                             |
|                   |                          | A<br>1 [検索タイフ<br>2 [検索条件]            | B<br>1]:コーオ<br>: 〔最終9 | C<br>ペレート・ガバナンス検索<br>見新日: 2018/04/10 ~ 2019/04/11 (最新データの | D E<br>みを対象にする)〕 AND 〔 | F G 44線形態:指名委員        | H<br>会等設置会社〕 | 1   | J K                        | L | M N O P                     |

|      |               | 0     | 0                                                      | D                  | r         | 5                 | 0           |               |            |      | V          | <b>•</b> |              |               | 0          |         |
|------|---------------|-------|--------------------------------------------------------|--------------------|-----------|-------------------|-------------|---------------|------------|------|------------|----------|--------------|---------------|------------|---------|
| 4 14 | A A           |       |                                                        | U                  | C         | r                 | G           | n             |            | J    | n          | L        | M            | N             | 0          | P       |
| 2 1  | 見添い           | 1/1   | 、コーホレート・カハナン人快楽<br>(鼻線軍新日・2012/04/40~2010/04/44/鼻訴デーカホ | 7. 10.04 (0) 1 - 7 | CIAN CLEY | C 100 000 01 000  | 化力量         |               |            |      |            |          |              |               |            |         |
| 2 1  | 快米米<br>+ 71 順 | 1+].  | (戦称史新日・2010/04/10~2019/04/11(戦新テージの)<br>時後軍転日・1885時)   | ので対象にち             | A DI MIND | 1、 和社 新設 71 > 723 | 18-0-223    | 电云守改道云红 」     |            |      |            |          |              |               |            |         |
| 4    | 12 (1.16      | 1     | COVIC III D · MARKED                                   |                    |           |                   |             |               |            |      |            |          |              |               |            |         |
| 5 0  | Nol IR        | 7巻 つ・ | - 101企業字1                                              | (学校会)預1            | 1市場区公1    | 協該軍新口             | 11:4:10:101 | [1日 2時 井/ 前注] | 時国人株式保有比率  | 内記林士 | (1)古記林主之   | 開会社の友    | (開会社名)       | (明会社コー        | 南京市業金田     | (商約本学   |
| 6    | 1             |       | 7160株式会社ジーエヌアイグループ                                     | 医笔品                | 車京 マザー    | 2019/04/10        | 12月         | 指名委員会審設署会社    | 10%以上20%未満 | 量1.  | CILCOUTT U | 量].      | [ HILLANT D] | [eve 24 11 -4 | 100人以上50   | 100億円未  |
| 7    | 2             | F     | 305日立建模株式会社                                            | <b>秋秋</b> 秋        | 東京第一部     | 2019/04/10        | 3月          | 指名委員会審設署会社    | 10%以上20%未満 | 每1,  |            | 有り       | 株式会社日1       | 6501          | 1000人以上    | 1000億円  |
| 8    | 3             | 6     | 361 株式会社 荏原製作所                                         | Nie zut.           | 東京 第一部    | 2019/04/09        | 12月         | 指名委員会等設置会社    | 30%11 -    | 無し   |            | 無し       | -            | -             | 1000 사 나 ト | 1000億円1 |
| 9    | 4             | 4     | 1217 日立化成株式会社                                          | 化学                 | 東京第一部     | 2019/04/05        | 3月          | 指名委員会等設置会社    | 10%以上20%未満 | 無し   |            | 有り       | (株)日立製作      | 6501          | 1000人以上    | 1000億円」 |
| 10   | 5             | 4     | 1951 エステー株式会社                                          | 化学                 | 東京第一部     | 2019/04/05        | 3月          | 指名委員会等設置会社    | 10%未満      | 無し   |            | 無し       |              |               | 500人以上10   | 100億円以  |
| 11   | 6             | 6     | 5938 株式会社LIXILグループ                                     | 金属製品               | 東京 第一部    | 2019/04/04        | 3月          | 指名委員会等設置会社    | 30%以上      | 無し   |            | 無し       |              |               | 1000人以上    | 1兆円以上   |
| 12   | 7             | 6     | 5502 株式会社 東芝                                           | 電気機器               | 東京 第二部    | 2019/04/04        | 3月          | 指名委員会等設置会社    | 30%以上      | 無し   |            | 無し       | -            | -             | 1000人以上    | 1兆円以上   |
| 13   | 8             | 8     | 3251 株式会社バルコ                                           | 小売業                | 東京第一部     | 2019/04/03        | 2月          | 指名委員会等設置会社    | 10%未満      | 無し   |            | 有り       | J. フロン       | ł 3086        | 1000人以上    | 1000億円」 |
| 14   | 9             | -     | 8775 株式会社ガイアックス                                        | 情報·通信              | 第名古屋 セン   | 2019/04/02        | 12月         | 指名委員会等設置会社    | 10%未満      | 無し   |            | 無し       |              | **            | 100人以上50   | )100億円未 |
| 15   | 10            | 4     | 1565 そーせいグループ株式会社                                      | 医業品                | 東京 マザー    | 2019/04/02        | 12月         | 指名委員会等設置会社    | 10%以上20%未満 | 無し   |            | 無し       | -            |               | 100人以上50   | )100億円未 |
| 16   | 11            | 7     | 7182 株式会社 ゆうちょ銀行                                       | 銀行業                | 東京第一部     | 2019/04/01        | 3月          | 指名委員会等設置会社    | 10%未満      | 無し   |            | 有り       | 日本郵政株式       | 6178          | 1000人以上    | 1兆円以上   |
| 17   | 12            | 8     | 8624 いちよし証券株式会社                                        | 証券、商品:             | 学東京 第一部   | 2019/04/01        | 3月          | 指名委員会等設置会社    | 20%以上30%未満 | 無し   |            | 無し       |              |               | 1000人以上    | 100億円以  |
| 18   | 13            | 8     | 3604 野村ホールディングス株式会社                                    | 証券、商品:             | 外東京 第一部   | 2019/04/01        | 3月          | 指名委員会等設置会社    | 30%以上      | 無し   |            | 無し       | -            | -             | 1000人以上    | 1兆円以上   |
| 19   | 14            | 6     | 3471 日本精工株式会社                                          | 機械                 | 東京第一部     | 2019/04/01        | 3月          | 指名委員会等設置会社    | 10%以上20%未凋 | 無し   |            | 無し       | -            |               | 1000人以上    | 1兆円以上   |
| 20   | 15            | 5     | 9086 株式会社日立物流                                          | 陸運業                | 東京第一部     | 2019/04/01        | 3月          | 指名委員会等設置会社    | 10%以上20%未満 | 無し   |            | 無し       |              | <del></del>   | 1000人以上    | 1000億円」 |
| 21   | 16            | 6     | 6503 三菱電機株式会社                                          | 電気機器               | 東京第一部     | 2019/04/01        | 3月          | 指名委員会等設置会社    | 30%以上      | 無し   |            | 無し       |              | **)           | 1000人以上    | 1兆円以上   |
| 22   | 17            | 8     | 1306 株式会社 三菱UFJフィナンシャル・グルーブ                            | 銀行業                | 東京 第一部    | 2019/04/01        | 3月          | 指名委員会等設置会社    | 30%以上      | 無し   | **         | 無し       |              | -             | 1000人以上    | 1兆円以上   |
| 23   | 18            | 8     | 1586 日立キャピタル株式会社                                       | その他金融              | 罪東京 第一部   | 2019/04/01        | 3月          | 指名委員会等設置会社    | 20%以上30%未満 | 無し   |            | 無し       |              |               | 1000人以上    | 1000億円」 |
| 24   | 19            | 8     | 316株式会社三井住友フィナンシャルグループ                                 | 銀行業                | 東京第一部     | 2019/04/01        | 3月          | 指名委員会等設置会社    | 30%以上      | 無し   |            | 無し       | -            |               | 1000人以上    | 1兆円以上   |
| 25   | 20            | 8     | 8698 マネックスグループ株式会社                                     | 証券、商品:             | 9東京 第一部   | 2019/04/01        | 3月          | 指名委員会等設置会社    | 20%以上30%未満 | 無し   |            | 無し       | -            | -             | 500人以上10   | 100億円以  |
| 26   | 21            | 8     | 3036 株式会社日立ハイテクノロジーズ                                   | 却元案                | 東京第一部     | 2019/04/01        | 3月          | 指名委員会等設置会社    | 20%以上30%未満 | 悪し   |            | 有り       | 林式会社日:       | 6501          | 1000人以上    | 1000億円」 |
| 21   | 22            | 6     | 6464 ツハキ・ナカシマ                                          | 機械                 | 東京 第一部    | 2019/03/29        | 12月         | 指名委員会等設置会社    | 30%以上      | 悪し   |            | 悪し       |              | **            | 1000人以上    | 100億円以  |
| 28   | 23            | 4     | 1593 株式会社ヘリオス                                          | 医果的                | 東京マザー     | 2019/03/28        | 12月         | 指名委員会等設置会社    | 10%以上20%未満 | 有り   | 魏本 忠尚      | 悪し       |              | -             | 100人未満     | 100億円未  |
| 29   | 24            | 10    | 11/IGM ロフィナンジャルホールディングス株式会社                            | 証券、開品:             | プ東京 JASDA | (2019/03/28       | 12月         | 指名安貝云等設置会社    | 10%木滴      | 悪し   |            | 有り       | GMOTY        | 9449          | 100人以上50   | /100億円以 |

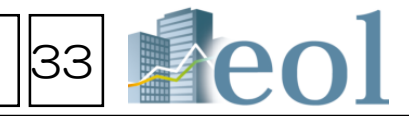

## セグメント情報検索 – テーマ検索 > セグメント検索

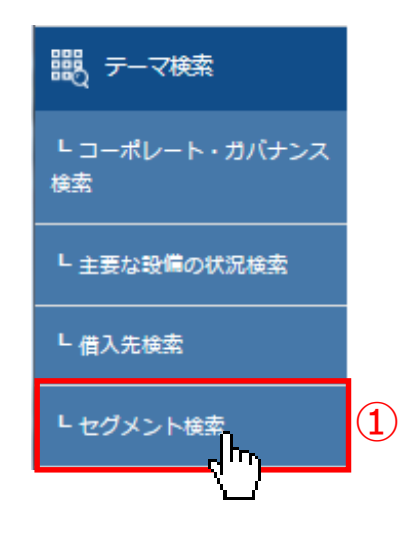

①「テーマ検索」から「セグメント検索」プルダウンメニューをクリック ②セグメント情報の「セグメントタイプ」を選択。 事業別セグメントの場合:事業内容取扱商品・製品ボックスに文字を入力。 地域別セグメントの場合:国名・地域名ボックスに文字を入力。 ③各種数値データを絞り込み条件に追加する場合は、左の一覧をクリック して背景が濃い状態にし、現れた右のボックスに数値を入力してください。 ④検索ボタンをクリックすると、下側に検索結果が表示されます。

⑤検索結果一覧ウィンドウの左側に、「原文表示」が表示されます。 この各アイコンをクリックすると、該当の有価証券報告書の原文が表示されます。 ⑥検索結果はExcel・CSV形式にてダウンロードが可能です。

| セグメン                                                   |                                                                                                    |
|--------------------------------------------------------|----------------------------------------------------------------------------------------------------|
| テーマ検索 > セグメ                                            | ント検索                                                                                                    |
|                                                        | 検索事例無はこちら                                                                                                    |
| 基本条件                                                   |                                                                                                    |
| 検索履歴                                                   | ・温泉なし-     リスト表示                                                                                                    |
| 表示設定                                                   | 表示件数 100件 💙 並び順1 証券コード 💙 昇順 💙 並び順2 一選択なし- 💙 昇順 💙 並び順3 一選択なし- 🂙 昇順                                                                                                    |
| 企業名                                                    | スペースをあけて、企業(英訳)名( or 証券/EDINET コード)を複数入力可能                                                                                                    |
| セグメントタイプ                                               | ■<br>■<br>■<br>■<br>■<br>■<br>■<br>■<br>■<br>■<br>■<br>■<br>■<br>■                                                                                                    |
| 決算日                                                    |                                                                                                    |
| 数值条件                                                   | 条件1:       - 選択なし -       ~       3         条件2:       - 選択なし -       ~       ~                                                                                                    |
| 絞り込み条件                                                 |                                                                                                    |
| <u>すべて選択/解除</u><br>  <u>業理(京部)</u>   三<br>  幹事証券   取引銀 | 度(原注経済)   素理(FACTSET)   <mark>上国市理</mark>   双首目   会計方式   達法/設達法   本計所存担   支店・支付登   連盟セグメント   進効素上直   遊数事業セグメント   設立年月日   上場年月日   上場東止年月日   代表者名<br>[1] <mark>監査法人</mark>   後主名第管理人   禁定項目者無リスト   ゴーイングコンサーン注記   <mark>ウォッチリスト</mark>   その修装示項目                                     |
| 業種 (東証)                                                | □すべて選択/解除 ⑥含める ○含めない<br>□火産・農林業 □施 業 □建設業 □食料品 □抵維製品 □/Úレブ・紙 □化 学 □医薬品 □石油・石炭製品 □ゴム製品 □ガラス・土石製品 □鉄 鋼 □昨鉄金属<br>□金属製品 □機 械 □電気機器 □輸送用機器 □荷密機器 □その他製品 □電気・ガス業 □陸運業 □省運業 □倉庫・運輸開達業 □情報・運賃業 □卸売業<br>□小売業 □銀行業 □証券、関品先物取引業 □領接業 □その他金融業 □不動産業 □サービス業 □RELT □FTF □債産施動化証券・VF □その他 (非公開企業) |
| 上場市場                                                   | -選択なし- ▼                                                                                                    |
| 決算月                                                    | ・          ・         ・         ・                                                                                                    |
| 監査法人                                                   |                                                                                                    |
|                                                        | □有限責任あずき監査法人 □PWCあらた有限責任監査法人 □EY新日本有限責任監査法人 □有限責任監査法人トーマツ その他 監査法人 その他 (不選択)                                                                                                    |
| ウォッチリスト                                                | - <sup>-</sup> 選択無し- ▼                                                                                                    |
| 検索条件を保存                                                | ウォッチリストへ登録     財務データ比較     野務データ比較     「一下条件クリア     「一下条件クリア     「一下条件クリア                                                                                                    |
|                                                        |                                                                                                    |

| 5                      | オッチリスト                                                                                                    | 12                                                                                                    | 財務データ比較                                                                                                    |                                                                                                    |                                                                                                    |                                                 |                                                                                                    |                                                                                                    |                                                                                                    |                                                                                                    |                                                                                                    | 検索語                                                                                                    | 詰果(全件)を<br>ンロード(.xlsx)                                                                                                    | 検索結果(全件<br>ダウンロード(.                                                                                                    | f)を<br>.csv)                                                                                  |
|------------------------|----------------------------------------------------------------------------------------------------|----------------------------------------------------------------------------------------------------|----------------------------------------------------------------------------------------------------|----------------------------------------------------------------------------------------------------|----------------------------------------------------------------------------------------------------|-------------------------------------------------|----------------------------------------------------------------------------------------------------|----------------------------------------------------------------------------------------------------|----------------------------------------------------------------------------------------------------|----------------------------------------------------------------------------------------------------|----------------------------------------------------------------------------------------------------|----------------------------------------------------------------------------------------------------|----------------------------------------------------------------------------------------------------|----------------------------------------------------------------------------------------------------|-----------------------------------------------------------------------------------------------|
| 非 1件~100件 <<br>NO 原文表示 | <前へ 1<br>証券<br>コード                                                                                                    | ✓ /2     EDINET     □-ド                                                                                                    | ☆へ >><br>決算日                                                                                                    | 企業名                                                                                                    | セグメント名                                                                                                    | 売上高計<br>[百万円]                                   | 完上高計比率<br>[%]                                                                                                    | 外部顧客への売上高<br>[西万円]                                                                                                    | 外部顧喜への売上高比率<br>[%]                                                                                                    | セグメント服の内部完上 セ<br>高<br>(百万円)                                                                                                    | グメント圏の内部売上 セグ<br>高比率<br>[96]                                                                                                    | 「メント費用 (営業費<br>用)<br>(商方円)                                                                                                    | セグメント費用 (営業<br>用) 比率<br>「%」                                                                                                    | 戦!セグメント損益(営業損 セ<br>益)<br>(百万円)                                                                                                    | 2<br>グメント損益<br>益)比率<br>[%]                                                                    |
| 1 副原文表示                | 2768                                                                                                    | E02958                                                                                                    | 2018/03/31                                                                                                    | 双日期                                                                                                    | 198 <b>0</b>                                                                                                    | 188,121                                         | 10.356                                                                                                    | 188,118                                                                                                    | 10.356                                                                                                    | 2                                                                                                    |                                                                                                    |                                                                                                    | [14]                                                                                                    | - 6,515                                                                                                    | 1                                                                                             |
| 2 圓原文表示                | 3011                                                                                                    | E00585                                                                                                    | 2018/03/31                                                                                                    | 風バナーズ                                                                                                    | 自動車販売                                                                                                    | 2,962                                           | 76.239                                                                                                    | 2,961                                                                                                    | 76.232                                                                                                    | 0                                                                                                    |                                                                                                    |                                                                                                    |                                                                                                    | - 27                                                                                                    |                                                                                               |
| 3 圓原文表示                | 3184                                                                                                    | E27572                                                                                                    | 2018/03/31                                                                                                    | ICDAホールディングス圏                                                                                                    | 自動車販売能達事業                                                                                                    | 25,290                                          | 97.264                                                                                                    | 25,277                                                                                                    | 97.213                                                                                                    | 13                                                                                                    |                                                                                                    |                                                                                                    |                                                                                                    | - 1,001                                                                                                    | 1                                                                                             |
| 4 圓原文表示                | 3184                                                                                                    | E27572                                                                                                    | 2018/03/31                                                                                                    | <u>ICDAホールディングス奥</u>                                                                                                    | 自動車リサイクル事業                                                                                                    | 753                                             | 2.897                                                                                                    | 725                                                                                                    | 2.786                                                                                                    | 29                                                                                                    |                                                                                                    |                                                                                                    |                                                                                                    | - 142                                                                                                    |                                                                                               |
| (1) 原文表示               | 3347                                                                                                    | E02977                                                                                                    | 2018/03/31                                                                                                    | 週トラスト                                                                                                    | 海外自動車ディー<br>ラー事業                                                                                                    | 3,657                                           | 19.872                                                                                                    | 3,657                                                                                                    | 19.872                                                                                                    |                                                                                                    |                                                                                                    |                                                                                                    |                                                                                                    | 30                                                                                                    |                                                                                               |
| 副原文表示                  | 3434                                                                                                    | E02245                                                                                                    | 2018/03/31                                                                                                    | <u>M71.77</u>                                                                                                    | 自動車部品事業(日本)                                                                                                    | 12,045                                          | 20.394                                                                                                    | 9,040                                                                                                    | 15.306                                                                                                    | 3,004                                                                                                    |                                                                                                    |                                                                                                    |                                                                                                    | 142                                                                                                    |                                                                                               |
| 副原文表示                  | 3434                                                                                                    | E02245                                                                                                    | 2018/03/31                                                                                                    | <u>M71.22</u>                                                                                                    | 自動率部品事業(北米)                                                                                                    | 14,271                                          | 24.163                                                                                                    | 13,877                                                                                                    | 23.496                                                                                                    | 393                                                                                                    |                                                                                                    |                                                                                                    |                                                                                                    | 1,271                                                                                                    |                                                                                               |
| 副原文表示                  | 3434                                                                                                    | E02245                                                                                                    | 2018/03/31                                                                                                    | <u>M71L72</u>                                                                                                    | 自動車部品事重 (ア<br>ジア)                                                                                                    | 20,351                                          | 34.458                                                                                                    | 19,060                                                                                                    | 32.272                                                                                                    | 1,290                                                                                                    |                                                                                                    |                                                                                                    |                                                                                                    | 986                                                                                                    |                                                                                               |
| 副原文表示                  | 3434                                                                                                    | E02245                                                                                                    | 2018/03/31                                                                                                    | <u>M71L72</u>                                                                                                    | 自動車却品事重 (欧州)                                                                                                    | 7,962                                           | 13.481                                                                                                    | 7,871                                                                                                    | 13.327                                                                                                    | 91                                                                                                    |                                                                                                    |                                                                                                    |                                                                                                    | 89                                                                                                    |                                                                                               |
| 副原文表示                  | 3501                                                                                                    | E00574                                                                                                    | 2018/05/31                                                                                                    | 住江塘物地                                                                                                    | 自動車·車両内該事                                                                                                    | 59,765                                          | 61.065                                                                                                    | 59,758                                                                                                    | 61.057                                                                                                    | 7                                                                                                    |                                                                                                    |                                                                                                    |                                                                                                    | 3.331                                                                                                    |                                                                                               |
|                        |                                                                                                    |                                                                                                    |                                                                                                    |                                                                                                    |                                                                                                    |                                                 |                                                                                                    |                                                                                                    |                                                                                                    |                                                                                                    |                                                                                                    |                                                                                                    |                                                                                                    |                                                                                                    |                                                                                               |
|                        | 1                                                                                                    |                                                                                                    | 100 0000                                                                                                    | ว∩1อ/กว/ว4 ⊽0 ⊟ <del>ââ</del>                                                                                                    |                                                                                                    |                                                 | 白新审                                                                                                    |                                                                                                    | 7100 101                                                                                                    | 10 366 498 418                                                                                                    | 10.266                                                                                                    |                                                                                                    |                                                                                                    |                                                                                                    | 6.6                                                                                           |
|                        | 1                                                                                                    | 27                                                                                                    | 768 E02958                                                                                                    | 2018/03/31 双日線<br>2018/03/31 線1、十-                                                                                                    | - 7                                                                                                    |                                                 | 自動車                                                                                                    |                                                                                                    | (188,121<br>2962                                                                                                    | 10.356 188,118<br>76 239 2 961                                                                                                    | 10.356<br>76.232                                                                                                    | 2                                                                                                    |                                                                                                    |                                                                                                    | 6,                                                                                            |
|                        | 1<br>2<br>3                                                                                                    | 27<br>30<br>31                                                                                                    | 768 E02958<br>111 E00585<br>184 E27572                                                                                                    | 2018/03/31 双日緒<br>2018/03/31 線ボナ<br>2018/03/31 ICD/                                                                                                    | ーズ<br>A.ホールディングフ                                                                                                    | 乙糖                                              | 自動車<br>自動車販売<br>自動車販売関連                                                                                                    | 事業                                                                                                    | <sup>1</sup> 188,121<br><sup>2</sup> 2,962<br>25,290                                                                                                    | 10.356 188,118<br>76.239 2,961<br>97.264 25.277                                                                                                    | 10.356<br>76.232<br>97.213                                                                                                    | 2<br>0<br>13                                                                                                    | •• • • • • • • • • • • • • • • • • • •                                                                                                     |                                                                                                    | 6,                                                                                            |
|                        | 1<br>2<br>3<br>4                                                                                                    | 27<br>30<br>31<br>31                                                                                                    | 768 E02958<br>011 E00585<br>184 E27572<br>184 E27572                                                                                                    | 2018/03/31 双日純<br>2018/03/31 除パナ・<br>2018/03/31 I C D /<br>2018/03/31 I C D /                                                                                                    | ーズ<br>A ホールディングス<br>A ホールディングス                                                                                                    | 2.随<br>2.随                                      | 自動車<br>自動車販売<br>自動車販売関連<br>自動車リサイク                                                                                                    | 事業                                                                                                    | 188,121<br>2,962<br>25,290<br>753                                                                                                    | 10.356 188,118<br>76.239 2,961<br>97.264 25,277<br>2.897                                                                                                    | 10.356<br>76.232<br>97.213<br>725 2.786                                                                                                    | 2<br>0<br>13<br>29                                                                                                    | •• • • • • • • • • • • • • • • • • • •                                                                                                     | ra a a<br>a a a<br>a a a<br>a a a                                                                                                    | 6,:<br>1,                                                                                     |
|                        | 1<br>2<br>3<br>4<br>5                                                                                                    | 27<br>30<br>31<br>31<br>33                                                                                                    | 768 E02958<br>111 E00585<br>184 E27572<br>184 E27572<br>184 E27572                                                                                                    | 2018/03/31 双日純<br>2018/03/31 線ボナ・<br>2018/03/31 ICD/<br>2018/03/31 ICD/<br>2018/03/31 ICD/<br>2018/03/31 B線トラ:                                                                                                    | ーズ<br>ユオールディングス<br>スト                                                                                                    | <b>乙時</b><br>乙時                                 | 自動車<br>自動車販売<br>自動車車販売<br>見動車<br>リサイノ<br>ディ                                                                                                    | 事業<br>ル事業<br>ーラー事業                                                                                                    | 188,121<br>2,962<br>25,290<br>753<br>3,657                                                                                                    | 10.356 '188,118<br>76.239 '2,961<br>97.264 '25,277<br>2.897<br>19.872 '3,657                                                                                                    | 10.356<br>76.232<br>97.213<br>725 2.786<br>19.872                                                                                                    | 2<br>0<br>13<br>29                                                                                                    | •• • • • • • • • • • • • • • • • • • •                                                                                                     | a a<br>a a<br>a a<br>a a<br>a a<br>a a<br>a a<br>a a                                                                                                    | °6,                                                                                           |
|                        | 1<br>2<br>3<br>4<br>5<br>6                                                                                                    | 27<br>30<br>31<br>31<br>33<br>33                                                                                                    | 768 E02958<br>111 E00585<br>184 E27572<br>184 E27572<br>184 E02977<br>134 E02245                                                                                                    | 2018/03/31 双日錦<br>2018/03/31 隙前パナ・<br>2018/03/31 ICD/<br>2018/03/31 ICD/<br>2018/03/31 除りラブ<br>2018/03/31 除サラブレ                                                                                                    | -ズ<br>A.ホールディングス<br>A.ホールディングス<br>スト<br>ファ                                                                                                    | 7.時<br>                                         | 自動車<br>自動車<br>販販売間<br>自動車車販売売間<br>イディデ<br>第<br>の<br>新車<br>本<br>の<br>の<br>の<br>の<br>の<br>の<br>で<br>の<br>で<br>の<br>の<br>車<br>に<br>の<br>売<br>で<br>し<br>動車<br>で<br>し<br>動車<br>で<br>し<br>の<br>の<br>で<br>の<br>の<br>で<br>の<br>の<br>の<br>の<br>の<br>の<br>の<br>の<br>の<br>の<br>の<br>の                                                                                                    | 事業<br>ル事業<br>(日本)                                                                                                    | 188,121<br>2,962<br>25,290<br>753<br>3,657<br>12,045                                                                                                    | 10.356 188,118<br>76.239 2,961<br>97.264 25,277<br>2.897<br>18.872 3,657<br>20.394 9,040                                                                                                    | 10.356<br>76.232<br>97.213<br>725 2.786<br>19.872<br>15.306                                                                                                    | 2<br>0<br>13<br>29<br><br>'3,004                                                                                                    | •• • • • • • • • • • • • • • • • • • •                                                                                                     | a a<br>a a<br>a a<br>a a<br>a a<br>a a<br>a a<br>a a<br>a a                                                                                                    | 6,<br>1,                                                                                      |
|                        | 1<br>2<br>3<br>4<br>5<br>6<br>7                                                                                                    | 27<br>30<br>31<br>33<br>33<br>34<br>34                                                                                                    | 768 E02958<br>111 E00585<br>184 E27572<br>184 E27572<br>184 E27572<br>184 E02977<br>134 E02245<br>134 E02245                                                                                                    | 2018/03/31 双日朝<br>2018/03/31 時年バナ<br>2018/03/31 I C D J<br>2018/03/31 I C D J<br>2018/03/31 時テラ<br>2018/03/31 時子ブリ<br>2018/03/31 時才ブリ                                                                                                    | -ズ<br>4.ホールディングス<br>4.ホールディングス<br>ファ<br>ファ                                                                                                    | <b>乙時</b><br>乙時                                 | 自動動車<br>自動動車<br>車<br>販売<br>関<br>小<br>型<br>車<br>の<br>売<br>関<br>イ<br>デ<br>二<br>業<br>二<br>二<br>二<br>二<br>二<br>二<br>二<br>二<br>二<br>二<br>二<br>二<br>二                                                                                                    | <ul> <li>事業</li> <li>ル事業</li> <li>ーラー事業</li> <li>(日本)</li> <li>(北米)</li> </ul>                                                                                                    | 188,121<br>2,962<br>25,290<br>753<br>3,657<br>12,045<br>14,271                                                                                                    | 10.356 188,118<br>76.239 2,961<br>97.264 25,277<br>2.897<br>19.872 3,657<br>20.394 9,040<br>24.163 13,877                                                                                                    | 10.366<br>76.232<br>97.213<br>725 2.786<br>19.872<br>15.306<br>23.496                                                                                                    | 2<br>0<br>13<br>29<br>-<br>5,004<br>393                                                                                                    | •• • • • • • • • • • • • • • • • • • •                                                                                                     | a a a<br>a a a<br>a a a<br>a a a<br>a a a<br>a a a<br>a a a<br>a a a<br>a a a<br>a a a<br>a a a<br>a a a<br>a a a<br>a a a<br>a a a<br>a a a<br>a a a<br>a a a<br>a a a<br>a a a<br>a a a<br>a a<br>a a<br>a a a a<br>a a a<br>a a a<br>a a a<br>a a a<br>a a a a<br>a a a a<br>a a a a a a a a a a a a a a a a a a a a                                                                                                     | 6,1<br>1,1                                                                                    |
|                        | 1<br>2<br>3<br>4<br>5<br>6<br>7<br>8                                                                                                    | 27<br>30<br>31<br>33<br>34<br>34<br>34<br>34                                                                                                    | 768 E02958<br>111 E00585<br>184 E27572<br>184 E27572<br>184 E27572<br>184 E02977<br>134 E02245<br>134 E02245<br>134 E02245                                                                                                    | 2018/03/31 双日碑<br>2018/03/31 除小ナ・<br>2018/03/31 I C D /<br>2018/03/31 財トラ;<br>2018/03/31 梯アル<br>2018/03/31 梯アル<br>2018/03/31 梯アル<br>2018/03/31 梯アル                                                                                                    | ーズ<br>A.ホールディングス<br>A.ホールディングス<br>スト<br>ファ<br>ファ<br>ファ                                                                                                    | 2.時<br>2.時                                      | 自動動車販売間自動動車販売間自動動車販売間が手販売間が手取販売間が手車取り動車転の手の手が品帯車部品帯車部部品帯車部部品帯車業                                                                                                    | 事業<br>ル事業<br>ーラー事業<br>(日本)<br>(北米)<br>(アジア)                                                                                                    | 188,121<br>2,962<br>25,290<br>753<br>3,657<br>12,045<br>14,271<br>20,351                                                                                                    | 10 356 188,118<br>76 239 2,961<br>97 264 25,277<br>2.897<br>19 872 3,657<br>20 394 9,040<br>24 163 13,877<br>34,458 19,060                                                                                                    | 10.356<br>76.232<br>97.213<br>725 2.786<br>19.872<br>15.306<br>23.496<br>32.272                                                                                                    | 2<br>0<br>13<br>29<br>-<br>3,004<br>1,290                                                                                                    | •• • • • • • • • • • • • • • • • • • •                                                                                                     | ه می<br>ماه می<br>ماه می<br>ماه می<br>ماه می<br>ماه می<br>ماه می<br>ماه می<br>ماه می<br>ماه می                                                                                                    | 6,1<br>1,1                                                                                    |
|                        | 1<br>2<br>3<br>4<br>5<br>6<br>7<br>8<br>9                                                                                                    | 27<br>30<br>31<br>33<br>34<br>34<br>34<br>34<br>34                                                                                                    | 768 E02958<br>111 E00585<br>184 E27572<br>184 E02757<br>134 E02245<br>134 E02245<br>134 E02245<br>134 E02245                                                                                                    | 2018/03/31 次日晩<br>2018/03/31 除小子・<br>2018/03/31 I C D /<br>2018/03/31 I C D /<br>2018/03/31 除手ラブ<br>2018/03/31 除すアル<br>2018/03/31 除すアル<br>2018/03/31 除すアル<br>2018/03/31 除すアル                                                                                                    | -ズ<br>4ホールディングス<br>4ホールディングブ<br>ファ<br>ファ<br>ファ<br>ファ                                                                                                    | <b>2.時</b><br>2.時                               | 自自動動車販売問人が動動車販売開イデー事業であった。関イデー事業のためのである。<br>したので、<br>したので、<br>しのでで、<br>しのでで、<br>しのでので、<br>しのでので、<br>しのでので<br>しので、<br>しのでので<br>しのでので<br>しのでので<br>し | <ul> <li>事業</li> <li>シーラー事業</li> <li>(日本)</li> <li>(北米)</li> <li>(アジア)</li> <li>(欧州)</li> </ul>                                                                                                    | 188,121<br>2,962<br>25,290<br>753<br>3,657<br>12,045<br>14,271<br>20,351<br>7,962                                                                                                    | 10.356 188,118<br>76.239 2,961<br>97.264 25,277<br>2.897<br>19.872 3,657<br>20.394 9,040<br>24.163 13,877<br>34.458 19,060<br>13.4817,871                                                                                                    | 10.356<br>76.232<br>97.213<br>725 2.786<br>19.872<br>15.306<br>23.496<br>32.272<br>13.327                                                                                                    | 2<br>0<br>13<br>29<br>-<br>3,004<br>1,290<br>91                                                                                                    |                                                                                                    | a         a           a         a                                                                                                    | 6,<br>1,<br>1,                                                                                |
|                        | 1<br>2<br>3<br>4<br>5<br>6<br>7<br>8<br>9<br>0                                                                                                    | 27<br>30<br>31<br>33<br>34<br>34<br>34<br>34<br>34<br>34<br>34                                                                                                    | 768 E02958<br>111 E00585<br>184 E27572<br>184 E02757<br>134 E02245<br>134 E02245<br>134 E02245<br>134 E02245<br>134 E02245                                                                                                    | 2018/03/31 双日錦<br>2018/03/31 博パナ・<br>2018/03/31 I C D /<br>2018/03/31 I C D /<br>2018/03/31 時テブル<br>2018/03/31 綿テブル<br>2018/03/31 綿テブル<br>2018/03/31 綿テブル<br>2018/03/31 綿テブル<br>2018/03/31 綿テブル                                                                                                    | - ズ<br>A.ホールディングス<br>A.ホールディングフ<br>ファ<br>ファ<br>ファ<br>ファ<br>ファ                                                                                                    | <b>八時</b><br>ス時                                 | 自自動動車<br>動車車<br>下一一一<br>動動車動車動車車車車車車車車車車車車<br>「一一一一一一一<br>「一一一一一一一一一一                                                                                                    | <ul> <li>事業</li> <li>ルーラー事業</li> <li>(日本)</li> <li>(北米)</li> <li>(マジア)</li> <li>(マ欧州)</li> <li>(装事業)</li> </ul>                                                                                                    | 188,121<br>2,962<br>25,290<br>753<br>3,667<br>12,045<br>14,271<br>20,351<br>7,962<br>59,766                                                                                                    | 10.356 188,118<br>76 239 2,961<br>97.264 25,277<br>2.897<br>19.872 3,657<br>20.394 9,040<br>24.163 13,877<br>34.458 19,060<br>13.481 7,871<br>61.065 59,758                                                                                                    | 10.356<br>76.232<br>97.213<br>725 2.786<br>19.872<br>15.306<br>23.496<br>32.272<br>13.327<br>61.057                                                                                                    | 2<br>0<br>13<br>29<br>-<br>-<br>-<br>3,004<br>1,290<br>91<br>7<br>7                                                                                           |                                                                                                    | a           a                                                                                                    | 6,<br>1,<br>1,<br>3,                                                                          |
|                        | 1<br>2<br>3<br>4<br>5<br>6<br>7<br>8<br>9<br>0<br>1                                                                                                    | 27<br>30<br>31<br>33<br>34<br>34<br>34<br>34<br>34<br>34<br>34<br>35<br>35                                                                                                    | 768 E02958<br>111 E00585<br>184 E27572<br>184 E27572<br>184 E02245<br>134 E02245<br>134 E02245<br>134 E02245<br>134 E02245<br>134 E02245<br>134 E02245                                                                                                    | 2018/03/31 双日純<br>2018/03/31 除水子<br>2018/03/31 I C D J<br>2018/03/31 I C D J<br>2018/03/31 ドラフ<br>2018/03/31 除アル<br>2018/03/31 除アル<br>2018/03/31 除アル<br>2018/03/31 住江縄<br>2018/03/31 住江縄<br>2018/03/31 住河                                                                                                    | -ズ<br>A ホールディングス<br>A ホールディングフ<br>ファ<br>ファ<br>ファ<br>ファ<br>コー                                                                                                    | <b>ス時</b><br>ス時                                 | 自自自自動動車車車車車車車車車車車車車車車車車車車車車車車車車車車車車車車車                                                                                                    | 事業<br>ルーラー事業<br>(日本)<br>(北米)<br>(アジア)<br>(欧州)<br>(欧州<br>(<br>教                                                                                                    | 188,121<br>2,962<br>25,290<br>753<br>3,657<br>12,045<br>14,271<br>20,351<br>7,962<br>59,766<br>3,141                                                                                                    | 10.356 188,118<br>76.239 2,961<br>97.264 25,277<br>2.897<br>19.872 3,667<br>20.394 9,040<br>24.163 13,877<br>34.458 19,060<br>13.481 7,871<br>61.065 53,758<br>34.52 3,141                                                                                                    | 10.356<br>76.232<br>97.213<br>725 2.786<br>19.872<br>15.306<br>23.496<br>32.272<br>13.327<br>61.057<br>61.057<br>34.52                                                                                                    | 2<br>0<br>133<br>29<br>-<br>3,004<br>393<br>1,290<br>91<br>7<br>-                                                                                             | a         a           a         a           a         a | a           a                                                                                                    | 6,<br>1,<br>1,<br>3,                                                                          |
|                        | 1<br>2<br>3<br>4<br>5<br>6<br>7<br>8<br>9<br>9<br>0<br>1<br>2                                                                                                    | 27<br>30<br>31<br>33<br>34<br>34<br>34<br>34<br>34<br>34<br>35<br>35<br>35                                                                                                    | 768 E02958<br>111 E00585<br>184 E27572<br>184 E27572<br>184 E02245<br>134 E02245<br>134 E02245<br>134 E02245<br>134 E02245<br>134 E02245<br>135 E00512<br>125 E00512                                                                                                    | 2018/03/31 双日純<br>2018/03/31 除パナ-<br>2018/03/31 I C D J<br>2018/03/31 I C D J<br>2018/03/31 I C D J<br>2018/03/31 梯ナフレ<br>2018/03/31 梯アル<br>2018/03/31 梯アル<br>2018/03/31 梯アル<br>2018/03/31 梯アン<br>2018/03/31 梯アン<br>2018/03/31 梯アン<br>2018/03/31 梯アン<br>2018/03/31 梯アン                                                                                                    | -ズ<br>A.ホールディング2<br>A.ホールディング2<br>ファ<br>ファ<br>ファ<br>ファ<br>ファ<br>ス<br>横<br>鶴                                                                                                    | 2.時<br>2.時                                      | 自自自自動車車車車車車車車車車車車車車車車車車車車車車車車車車車車車車車車車                                                                                                    | <ul> <li>事業</li> <li>シーラー事業</li> <li>(日本)</li> <li>(北米)</li> <li>(アジア)</li> <li>(欧州)</li> <li>(マック)</li> <li>(マック)</li> <li>(</li></ul> | 188,121           2,962           25,290           753           3,657           12,045           14,271           20,351           7,962           59,766           3,141           39,991                                                                                                    | 10.356 188,118<br>76 239 2,961<br>97 264 25,277<br>2.897<br>19.872 3,667<br>20.394 9,040<br>24.163 13,877<br>34.458 19,060<br>13.481 7,871<br>61.065 59,758<br>34.52 3,141<br>70.513 39,991                                                                                                    | 10.356<br>76.232<br>97.213<br>725 2.786<br>19.872<br>15.306<br>23.496<br>32.272<br>13.327<br>61.057<br>34.52<br>70.513                                                                                                    | 2<br>0<br>13<br>29<br><br>3,004<br>393<br>1,290<br>91<br>7<br><br>                                                                                            | a         a           a         a           a         a | a           a                                                                                                    | 6,<br>1,<br>1,<br>3,                                                                          |
|                        | 1<br>2<br>3<br>4<br>5<br>6<br>7<br>8<br>9<br>9<br>0<br>1<br>2<br>3                                                                                                    | 27<br>30<br>31<br>31<br>33<br>34<br>34<br>34<br>34<br>34<br>35<br>35<br>35<br>35<br>36                                                                                                    | 768         E02958           111         E00585           184         E27572           184         E027572           184         E02245           134         E02245           134         E02245           134         E02245           134         E02245           134         E02245           135         E00574           126         E00577           125         E05742                                                                                                    | 2018/03/31 双日碑<br>2018/03/31 時/ナ・<br>2018/03/31 I C D J<br>2018/03/31 I C D J<br>2018/03/31 時トラ<br>2018/03/31 時トラ<br>2018/03/31 時アル<br>2018/03/31 時アル<br>2018/03/31 時アブ<br>2018/03/31 時アブ<br>2018/03/31 芦森1<br>2018/03/31 芦森1<br>2018/03/31 芦森1<br>2018/03/31 芦森1<br>2018/03/31 芦森1                                                                                                    | -ズ<br>A.ホールディングン<br>A.ホールディングン<br>ファ<br>ファ<br>ファ<br>ファ<br>スト<br>スト<br>スト<br>スト<br>スト<br>スト<br>スト<br>スト<br>スト<br>スト<br>スト<br>スト<br>スト                                                                                                    | 2.<br>様<br>                                     | 自自自自進自自自自自建自自自自動動車車販売売開発事事車車販助力車車車車工の一売開イデー部本の市場の一部の部部部部の市場で、開イデー業業業業内湾公部の一連クイ業業業業内湾公部の一                                                                                                    | <ul> <li>事業</li> <li>ーラー事業</li> <li>(日本)</li> <li>(北米)</li> <li>(アジア)</li> <li>(欧州)</li> <li>(欧州)</li> <li>(数相)</li> <li>(数相)</li> <li>(数相)</li> <li>(本)</li> <li>(本)</li> <li>(****</li> <li>(*****</li> <li>(*****</li> <li>(*****</li> <li>(*****</li> <li>(*****</li> <li>(*****</li> <li>(*****</li> <li>(*****</li> <li>(******</li> <li>(******</li> <li>(******</li> <li>(******</li> <li>(*******</li> <li>(*******</li> <li>(********</li> <li>(**********</li> <li>(************************************</li></ul>                                                                                                    | 188,121           2,962           25,290           753           3,657           12,045           14,271           20,351           7,962           59,766           3,141           39,991           1,549                                                                                                    | 10.356 188,118<br>76.239 2,961<br>97.264 25,277<br>2.897<br>19.872 3,667<br>20.394 9,040<br>24.163 13,877<br>34.458 19,060<br>13.481 7,871<br>61.065 59,758<br>34.52 3,141<br>70.513 39,991<br>26.601 1,470                                                                                                    | 10.356<br>76.232<br>97.213<br>725 2.786<br>19.872<br>15.306<br>23.496<br>32.272<br>13.327<br>61.057<br>34.52<br>70.513<br>25.253                                                                                           | 2<br>0<br>13<br>29<br>-<br>-<br>-<br>3,004<br>1,290<br>91<br>7<br>-<br>-<br>-<br>-<br>-<br>78                                                                 |                                                                                                    | a           a                                                                                                    | 6,<br>1,<br>1,<br>3,<br>1,                                                                    |
|                        | 1<br>2<br>3<br>4<br>5<br>6<br>7<br>8<br>9<br>9<br>0<br>1<br>2<br>3<br>4                                                                                                    | 27<br>30<br>31<br>31<br>33<br>34<br>34<br>34<br>34<br>34<br>34<br>34<br>34<br>35<br>35<br>35<br>36<br>36<br>38                                                                                                    | 768 E02958<br>111 E00585<br>184 E27572<br>184 E27572<br>184 E02977<br>134 E02245<br>134 E02245<br>134 E02245<br>134 E02245<br>134 E02245<br>134 E00574<br>135 E00574<br>135 E00572<br>125 E0574<br>125 E05545                                                                                                    | 2018/03/31 双日确<br>2018/03/31 除バナ・<br>2018/03/31 I C D J<br>2018/03/31 I C D J<br>2018/03/31 B F ラ<br>2018/03/31 除アレ<br>2018/03/31 除アレ<br>2018/03/31 除アレ<br>2018/03/31 除アン<br>2018/03/31 ド森工業<br>2018/05/30 テック<br>2018/03/31 除リン                                                                                                    | -ズ<br>A.ホールディングス<br>A.ホールディングフ<br>ファ<br>ファ<br>ファ<br>ファ<br>ブァ<br>ファ<br>ファ<br>スポイント                                                                                                    | ス時<br>ス時<br>イングス朝                               | 自自自海外自自自自自自自自自自自自自自自自自自自自自自自自自自自自的動動車車車車車車車車車                                                                                                    | <ul> <li>事業</li> <li>ルーラー事業</li> <li>(日本)</li> <li>(アジア)</li> <li>(欧州)</li> <li>(荻野業)</li> <li>(マット)</li> </ul>                                                                                                    | 188,121           2,962           25,290           753           3,657           12,045           14,271           20,351           7,962           59,766           3,141           39,991           1,549           3,423                                                                                                    | 10.356 188,118<br>76.239 2,961<br>97.264 25,277<br>2.897<br>19.872 3,667<br>20.394 9,040<br>24.163 13,877<br>34.458 19,060<br>13.481 7,871<br>61.065 59,758<br>34.52 3,141<br>70.513 39,991<br>26.601 1,470<br>24.169 3,423                                                                                                    | 10.356<br>76.232<br>97.213<br>725 2.786<br>23.496<br>23.496<br>32.272<br>13.327<br>61.057<br>34.52<br>70.513<br>25.253<br>24.69                                                                                            | 2<br>0<br>13<br>29<br>-<br>-<br>-<br>-<br>-<br>-<br>7<br>8<br>-<br>-<br>7<br>8<br>-                                                                           |                                                                                                    | a         a           a         a                                                                                                    | 6,<br>1,<br>1,<br>3,<br>1,                                                                    |
|                        | 1<br>2<br>3<br>4<br>5<br>6<br>7<br>8<br>9<br>0<br>0<br>1<br>2<br>3<br>3<br>4<br>5                                                                                                    | 27<br>30<br>31<br>33<br>33<br>34<br>34<br>34<br>34<br>34<br>34<br>34<br>34<br>34<br>34<br>34                                                                                                    | 768 E02958<br>111 E00585<br>184 E27572<br>184 E27572<br>184 E0245<br>134 E02245<br>134 E02245<br>134 E02245<br>134 E02245<br>134 E02245<br>134 E02577<br>135 E00512<br>125 E05742<br>125 E05545                                                                                                    | 2018/03/31 双日時<br>2018/03/31 碑パナ・<br>2018/03/31 I C D /<br>2018/03/31 I C D /<br>2018/03/31 博トラブ<br>2018/03/31 博アル<br>2018/03/31 博アル<br>2018/03/31 博アル<br>2018/03/31 博アグジ<br>2018/03/31 博クジラ<br>2018/03/31 博力ジラ<br>2018/03/31 博力ジラ<br>2018/03/31 博力ジラ<br>2018/03/31 博力ジラ<br>2018/03/31 博力ジラ                                                                                                    | -ズ<br>A.ホールディングス<br>A.ホールディングフ<br>ファ<br>ファ<br>ファ<br>ファ<br>スポイント<br>クラスポイント<br>2 チレン線                                                                                                    | 2.時<br>2.時<br>イングス時                             | 自自自自海自自自自自自自自自自自自自自自自自自自自自自自自自自自自自的動動動動動動動動                                                                                                    | <ul> <li>事業</li> <li>ーラー事業</li> <li>(日本)</li> <li>(北デジア)</li> <li>(欧州)</li> <li>(マンジア)</li> <li>(マンジア)</li> <li>(マンサート)</li> <li>事業</li> <li>マーケット</li> <li>事業</li> </ul>                                                                                                    | 188,121<br>2,962<br>25,290<br>753<br>3,657<br>12,045<br>14,271<br>20,351<br>7,962<br>59,766<br>3,141<br>39,991<br>1,549<br>3,423<br>5,046                                                                                                    | 10.356 188,118<br>76.239 2,961<br>97.264 25,277<br>2.897<br>19.872 3,657<br>20.394 9,040<br>24.163 13,877<br>34.458 19,060<br>13.481 7,871<br>61.065 59,758<br>34.52 3,141<br>70.513 39,991<br>26.601 1,470<br>24.169 3,423<br>13.551 5,046                                                                                                    | 10.356<br>76.232<br>97.213<br>725 2.786<br>19.872<br>15.306<br>23.496<br>32.272<br>13.327<br>61.057<br>34.52<br>70.513<br>24.169<br>13.551                                                                                 | 2<br>0<br>13<br>29<br><br>3004<br>1,290<br>91<br>7<br><br>-<br>78<br><br>78<br>                                                                               |                                                                                                    | عراب         عراب           عراب         عراب           عراب </td <td>6,<br/>1,1<br/>1,1<br/>3,3,1</td>                                                                                                    | 6,<br>1,1<br>1,1<br>3,3,1                                                                     |
|                        | 1<br>2<br>3<br>4<br>5<br>6<br>7<br>8<br>9<br>0<br>1<br>2<br>3<br>3<br>4<br>5<br>6                                                                                                    | 27<br>30<br>31<br>33<br>34<br>34<br>34<br>34<br>34<br>34<br>34<br>35<br>35<br>35<br>35<br>36<br>33<br>36<br>33<br>36<br>33<br>36<br>33<br>36<br>33<br>36<br>33<br>36<br>33<br>36<br>33<br>36<br>33<br>36<br>33<br>36<br>33<br>36<br>33<br>36<br>36           | 768 E02958<br>111 E00585<br>184 E27572<br>184 E27572<br>184 E0245<br>134 E02245<br>134 E02245<br>134 E02245<br>134 E02245<br>134 E02245<br>134 E02245<br>134 E02245<br>134 E02574<br>135 E00574<br>125 E05645<br>125 E05645<br>125 E05645<br>122 E00839                                                                                                    | 2018/03/31 双日綿<br>2018/03/31 博パナ・<br>2018/03/31 I C D /<br>2018/03/31 I C D /<br>2018/03/31 第トラ,<br>2018/03/31 梯アル<br>2018/03/31 梯アル<br>2018/03/31 梯アル<br>2018/03/31 梯アル<br>2018/03/31 梯アル<br>2018/03/31 梯アル<br>2018/03/31 梯アル<br>2018/03/31 梯ア/<br>2018/03/31 東邦子<br>2018/03/31 東邦子<br>2018/03/31 東北ミ                                                                                                    | - ズ<br>A.ホールディングス<br>A.ホールディングフ<br>ファ<br>ファ<br>ファ<br>ファ<br>ファ<br>スポイント<br>2.チレン時<br>学工業時                                                                                                    | ス<br>静<br>ス<br>静<br>イングス<br>静                   | 自自自自海自自自自自自自自自自自自自自自自自動動車車車車車車車車車車車車車車車                                                                                                    | <ul> <li>事業</li> <li>ルーラー本)</li> <li>(日本)</li> <li>(北ジジア)</li> <li>(マ欧州)</li> <li>(装材</li> <li>マーケット</li> <li>事業</li> </ul>                                                                                                    | 188,121           2,962           25,290           753           3,657           12,045           14,271           20,351           7,962           59,766           3,141           3,991           3,423           5,046           11,517                                                                                                    | 10.356 188,118<br>76.239 2,961<br>97.264 25,277<br>2.897<br>19.872 3,657<br>20.394 9,040<br>24.163 13,877<br>34.458 19,060<br>13.481 7,871<br>61.065 59,758<br>34.52 3,141<br>70.513 39,991<br>26.601 1,470<br>24.169 3,423<br>13.561 5,046<br>56.252 11,390                                                                                                    | 10.356<br>76.232<br>97.213<br>725 2.786<br>19.872<br>15.306<br>23.496<br>32.272<br>13.327<br>61.057<br>34.52<br>70.513<br>25.253<br>24.169<br>13.551<br>57.047                                                             | 2<br>0<br>13<br>29<br>-<br>-<br>3,004<br>1,290<br>91<br>7<br>7<br>-<br>-<br>-<br>-<br>78<br>-<br>-<br>-<br>127                                                |                                                                                                    | Main         Main           Main         Main                                                                                                    | 6,<br>1,1<br>1,1<br>3,7                                                                       |
|                        | 1<br>2<br>3<br>4<br>5<br>6<br>7<br>8<br>9<br>0<br>1<br>2<br>3<br>3<br>4<br>5<br>5<br>6<br>7                                                                                                    | 277<br>30<br>311<br>313<br>34<br>34<br>34<br>34<br>34<br>34<br>35<br>35<br>35<br>36<br>36<br>36<br>36<br>36<br>36<br>42<br>24<br>22<br>42                                                                                                    | 768         E02958           111         E00585           184         E27572           184         E02245           134         E02245           134         E02245           134         E02245           134         E02245           134         E02245           135         E00574           125         E05742           125         E05645           193         E00787           122         E00389           128         E025210                                                                                                    | 2018/03/31 双日純<br>2018/03/31 線パナ・<br>2018/03/31 I C D J<br>2018/03/31 I C D J<br>2018/03/31 I C D J<br>2018/03/31 除アル<br>2018/03/31 梯アル<br>2018/03/31 梯アル<br>2018/03/31 梯アル<br>2018/03/31 梯アル<br>2018/03/31 梯アリミ<br>2018/03/31 東邦ア<br>2018/03/31 東邦ア<br>2018/03/31 東邦ア<br>2018/03/31 東邦ア<br>2018/03/31 東邦ア                                                                                                    | -ズ<br>A.ホールディング2<br>A.ホールディング2<br>ファ<br>ファ<br>ファ<br>ファ<br>ファ<br>ファ<br>ファ<br>シクスポイント<br>2.チレン領<br>ドコーポレーション                                                                                                    | 2.<br>様<br>2.<br>様<br>イングス様<br>ン<br>ン           | 自自自自海自自自自自自自自自自自自自自動動車車車車車車車車車車車車車車車車車車                                                                                                    | <ul> <li>事業</li> <li>ーラー事業</li> <li>(日本)</li> <li>(北米ジ)</li> <li>(欧州)</li> <li>(欧邦業</li> <li>(マット)</li> <li>事業</li> </ul>                                                                                                    | 188,121           2,962           25,290           753           3,657           12,045           14,271           20,351           7,962           59,766           3,141           39,991           1,549           3,423           5,046           11,157           56,111                                                                                                    | 10.366 188,118<br>76.239 2,961<br>97.264 25,277<br>2.897<br>19.872 3,667<br>20.394 9,040<br>24.163 13,877<br>34.456 19,060<br>13.481 7,871<br>61.065 59,758<br>34.62 3,141<br>70.513 39,991<br>26.601 1,470<br>24.169 3,423<br>13.561 5,046<br>56.252 11,390<br>90.339 56,101                                                                                    | 10.356<br>76.232<br>97.213<br>725 2.786<br>19.872<br>15.306<br>23.496<br>32.272<br>13.327<br>61.057<br>34.52<br>70.513<br>25.253<br>24.169<br>13.551<br>57.047<br>90.322                                                   | 2<br>0<br>13<br>3.004<br>7.29<br>1,290<br>91<br>7<br><br><br><br><br><br><br><br><br><br><br><br><br>-                                                        |                                                                                                    | a         a           a         a                                                                                                    | 6, 1, 1, 1, 1, 1, 1, 1, 1, 1, 1, 1, 1, 1,                                                     |
|                        | 1<br>2<br>3<br>4<br>5<br>6<br>7<br>8<br>9<br>9<br>0<br>1<br>2<br>3<br>4<br>5<br>6<br>6<br>7<br>8<br>9<br>0<br>0<br>1<br>2<br>3<br>4<br>5<br>6<br>7<br>8<br>9<br>7<br>8<br>9<br>0<br>7<br>8<br>9<br>0<br>7<br>8<br>9<br>7<br>8<br>9<br>7<br>8<br>9<br>7<br>8<br>9<br>7<br>8<br>8<br>9<br>8<br>9<br>8<br>9                                                                                                    | 27<br>30<br>31<br>31<br>33<br>34<br>34<br>34<br>34<br>34<br>34<br>34<br>34<br>34<br>34<br>34<br>34                                                                                                    | 768         E02958           111         E00585           184         E27572           184         E27572           184         E02275           134         E02245           134         E02245           134         E02245           134         E02245           135         E00612           266         E00577           125         E05645           193         E00787           122         E00839           198         E05210           62         E008010                                                                                                    | 2018/03/31 双日純<br>2018/03/31 除パナ・<br>2018/03/31 I C D J<br>2018/03/31 I C D J<br>2018/03/31 除トラ<br>2018/03/31 除トラ<br>2018/03/31 梯アル<br>2018/03/31 梯アル<br>2018/03/31 梯アル<br>2018/03/31 ド森フリ<br>2018/03/31 ド森フリ<br>2018/03/31 ド森フ<br>2018/03/31 藤リミ・<br>2018/03/31 陳J和<br>2018/03/31 陳丁<br>2018/03/31 陳丁<br>2018/03/31 陳丁<br>2018/03/31 陳丁<br>2018/03/31 陳丁                                                                                                    | -ズ<br>A.ホールディングン<br>A.ホールディングン<br>ファ<br>ファ<br>ファ<br>ファ<br>ファ<br>ファ<br>ファ<br>ファ<br>ファ<br>ファ<br>ファ<br>ファ<br>ファ                                                                                                    | 2.0時<br>2.0時<br>イングス時<br>ン                      | 自自自海外動動動動動動動車車車員自自自自自自自自自自自自自自動動動動動車車車車車車車車車車                                                                                                    | <ul> <li>事業</li> <li>事=事業</li> <li>(日本)</li> <li>(七米)</li> <li>(マジア)</li> <li>(欧州)</li> <li>(欧州)</li> <li>(マット)</li> <li>事業</li> <li>品等</li> </ul>                                                                                                    | 188,121           2,962           25,290           753           3,657           12,045           14,271           20,351           7,962           59,766           3,141           39,991           1,549           3,423           5,046           11,517           56,111           2,458                                                                                     | 10.356 188,118<br>76.239 2,961<br>97.264 25,277<br>2.897<br>19.872 3,657<br>20.394 9,040<br>24.163 13,877<br>34.458 19,060<br>13.481 7,871<br>61.065 59,758<br>34.52 3,141<br>70.513 39,991<br>26.601 1,470<br>24.169 3,423<br>13.551 5,046<br>56.252 11,390<br>90.339 56,101<br>16.429 2,458                                                                    | 10.356<br>76.232<br>97.213<br>725 2.786<br>19.872<br>15.306<br>23.496<br>32.272<br>13.327<br>61.057<br>34.52<br>70.513<br>25.253<br>24.169<br>13.551<br>57.047<br>90.322<br>16.429                                         | 2<br>0<br>13<br>29<br><br>3,004<br>7<br>7<br><br><br>-<br>7<br>8<br><br>-<br>-<br>127<br>11<br>-                                                              |                                                                                                    | a         a           a         a                                                                                                    | 6,5<br>1,1<br>1,1<br>3,3,1<br>1,1                                                             |
|                        | 1<br>2<br>3<br>4<br>5<br>6<br>7<br>8<br>9<br>0<br>0<br>1<br>2<br>3<br>4<br>5<br>6<br>7<br>7<br>8<br>9<br>9<br>0<br>1<br>2<br>3<br>4<br>5<br>6<br>7<br>8<br>9<br>9<br>0<br>0<br>1<br>1<br>2<br>8<br>9<br>9<br>0<br>1<br>1<br>8<br>9<br>9<br>0<br>1<br>1<br>8<br>9<br>9<br>0<br>1<br>1<br>8<br>9<br>9<br>1<br>1<br>8<br>9<br>1<br>1<br>8<br>9<br>1<br>1<br>8<br>9<br>1<br>1<br>1<br>8<br>9<br>1<br>1<br>8<br>9<br>1<br>1<br>1<br>8<br>9<br>1<br>1<br>1<br>1                                                                                 | 27<br>30<br>31<br>31<br>33<br>34<br>34<br>34<br>34<br>34<br>34<br>34<br>34<br>35<br>35<br>36<br>38<br>36<br>38<br>40<br>42<br>42<br>42<br>42<br>42<br>44                                                                                                    | 768         E02958           111         E00585           184         E27572           184         E02977           134         E02245           134         E02245           134         E02245           134         E02245           134         E02245           134         E02245           135         E00574           125         E05742           125         E0545           193         E0210           162         E00804           193         E0210           162         E00804                                                                                                    | 2018/03/31 双日确<br>2018/03/31 線バナ・<br>2018/03/31 I C D /<br>2018/03/31 I C D /<br>2018/03/31 I C D /<br>2018/03/31 は下ル<br>2018/03/31 梯アル<br>2018/03/31 梯アル<br>2018/03/31 梯ア/<br>2018/03/31 梯アジ<br>2018/03/31 岸東工券<br>2018/03/31 博プロ<br>2018/03/31 境プロ<br>2018/03/31 境プロ<br>2018/03/31 周末大参<br>2018/03/31 日本大参                                                                                                    | -ズ<br>A.ホールディングン<br>A.ホールディングン<br>ファ<br>ファ<br>ファ<br>ファ<br>ファ<br>ファ<br>ファ<br>ファ<br>ファ<br>ファ<br>ファ<br>ファ<br>ファ                                                                                                    | 2.時<br>2.時<br>イングス時                             | 自自自海外自自自自自自自自自自自自自自自自自自自自自自自自自自自自自自自自自自                                                                                                    | <ul> <li>事業</li> <li>シーラー事業</li> <li>(日本)</li> <li>(アジア)</li> <li>(欧州)</li> <li>(荻野業)</li> <li>(マット)</li> <li>事業</li> <li>品等</li> </ul>                                                                                                    | 1488,121           '2,962           '25,290           753           '3,657           '12,045           '14,271           '20,351           '7,962           '59,766           '3,141           '39,991           '1,549           '3,423           '5,046           '11,517           '56,111           '2,458           '41,122                                                  | 10.356 188,118<br>76.239 2,961<br>97.264 25,277<br>2.897<br>19.872 3,667<br>20.394 9,040<br>24.163 13,877<br>34.458 13,060<br>13.481 7,871<br>61.065 59,758<br>34.52 3,141<br>70.513 39,991<br>26.601 1,470<br>26.109 3,423<br>13.551 5,046<br>56.252 11,390<br>90.39 56,101<br>16.429 2,458<br>71.816 41.122                                                    | 10.356<br>76.232<br>97.213<br>725 2.786<br>23.496<br>23.496<br>32.272<br>13.327<br>61.057<br>34.52<br>70.513<br>25.253<br>24.169<br>13.551<br>57.047<br>90.322<br>16.429<br>71.816                                         | 2<br>0<br>13<br>29<br>-<br>-<br>-<br>-<br>-<br>-<br>-<br>-<br>-<br>-<br>78<br>-<br>-<br>-<br>78<br>-<br>-<br>-<br>78<br>-<br>-<br>-<br>78<br>-<br>-<br>-<br>- |                                                                                                    | a         a           a         a                                                                                                    | 6.<br>1,<br>1,<br>3,,<br>1,<br>1,<br>4,,<br>2,                                                |
|                        | 1<br>2<br>3<br>4<br>5<br>6<br>7<br>7<br>8<br>9<br>0<br>1<br>2<br>3<br>3<br>4<br>5<br>6<br>6<br>7<br>8<br>9<br>9<br>0                                                                                                    | 27<br>30<br>31<br>33<br>33<br>34<br>34<br>34<br>34<br>34<br>35<br>55<br>36<br>35<br>36<br>35<br>36<br>40<br>42<br>42<br>42<br>44<br>47                                                                                                    | 768         E02958           111         E00585           184         E27572           184         E20245           134         E02245           134         E02245           134         E02245           134         E02245           134         E02245           135         E00574           125         E05612           125         E05612           125         E05612           125         E05612           126         E00577           125         E05612           138         E02245           139         E00787           122         E00803           139         E00787           132         E05210           142         E02451           132         E05451                                                                                                    | 2018/03/31 双日确<br>2018/03/31 練パナ・<br>2018/03/31 I C D /<br>2018/03/31 I C D /<br>2018/03/31 味フレ<br>2018/03/31 糖アル<br>2018/03/31 練アル<br>2018/03/31 練アル<br>2018/03/31 練フジ<br>2018/03/31 藤子ジ<br>2018/03/31 藤子ジ<br>2018/03/31 藤子ブ<br>2018/03/31 藤子<br>2018/03/31 藤子<br>2018/03/31 居本哲<br>2018/03/31 協士                                                                                                    | -ズ<br>A.ホールディングス<br>A.ホールディングス<br>ファ<br>ファ<br>ファ<br>ファ<br>ファ<br>ファ<br>シックスポイント<br>2.チレン6線<br>学工業6線<br>トコーポレーション<br>3.カル6線<br>株達料6線<br>・エス・エス                                                                                                    | 2.時<br>2.時<br>イングス時<br>ン                        | 自自自海自自自自自自自自自自自自自自自自自自自自的動動動動動動動動動動動動動動                                                                                                    | <ul> <li>事業</li> <li>事ー事一事業</li> <li>(日本)</li> <li>(水ジア)</li> <li>(欧州)</li> <li>(茲事業</li> <li>マケット</li> <li>事業</li> <li>品等</li> <li>品 販売</li> </ul>                                                                                                    | 188,121           2,962           25,290           753           3,657           12,045           14,271           20,351           7,962           59,766           3,141           39,991           1,549           5,423           5,046           11,517           56,111           2,458           41,122           9,877                                                    | 10.356 188,118<br>76.239 2,961<br>97.264 25,277<br>2.897<br>19.872 3,657<br>20.394 9,040<br>24.163 13,877<br>34.458 19,060<br>13.481 7,871<br>61.065 59,758<br>34.52 3,141<br>70.513 39,991<br>26.601 1,470<br>24.169 3,423<br>13.551 5,046<br>56.252 11,390<br>90.339 56,101<br>16.429 2,458<br>71.816 41,122                                                   | 10.366<br>76.232<br>97.213<br>725 2.786<br>23.496<br>32.272<br>13.327<br>61.057<br>34.52<br>70.513<br>24.169<br>13.551<br>57.047<br>90.322<br>16.429<br>71.816<br>13.075                                                   | 2<br>0<br>13<br>29<br><br>3004<br>393<br>1,290<br>91<br>7<br><br>-<br>78<br>-<br>78<br>-<br>78<br>-<br>127<br>11<br>-<br>127<br>0                             |                                                                                                    | Pain         Pain           Pain         Pain           Pain <td>6,:<br/>1,:<br/>1,:<br/>1,:<br/>1,:<br/>1,:<br/>2,:</td>                                                                                                    | 6,:<br>1,:<br>1,:<br>1,:<br>1,:<br>1,:<br>2,:                                                 |
|                        | 1<br>2<br>3<br>4<br>5<br>6<br>7<br>7<br>8<br>9<br>0<br>1<br>2<br>3<br>4<br>4<br>5<br>6<br>6<br>7<br>8<br>9<br>9<br>0<br>1                                                                                                    | 2730<br>30<br>311<br>313<br>33<br>34<br>34<br>34<br>34<br>34<br>35<br>36<br>36<br>36<br>36<br>36<br>36<br>40<br>42<br>42<br>42<br>44<br>46<br>57<br>57<br>57<br>57<br>57<br>57<br>57<br>57<br>57<br>57<br>57<br>57<br>57                                     | 768         E02958           111         E00585           184         E27572           184         E27572           184         E2245           134         E02245           134         E02245           134         E02245           134         E02245           134         E02245           134         E02245           134         E02245           134         E02245           134         E02245           134         E02245           134         E02245           134         E02245           134         E02245           135         E05612           125         E05645           1293         E00787           122         E00839           128         E05210           132         E00900           132         E05045           132         E05045                    | 2018/03/31 双日綿<br>2018/03/31 博パナ・<br>2018/03/31 I C D /<br>2018/03/31 I C D /<br>2018/03/31 I C D /<br>2018/03/31 第ケル<br>2018/03/31 梯アル<br>2018/03/31 梯アル<br>2018/03/31 梯アル<br>2018/03/31 梯アル<br>2018/03/31 梯アル<br>2018/03/31 梯ア/<br>2018/03/31 東邦子<br>2018/03/31 東北ミ<br>2018/03/31 東北ミ<br>2018/03/31 東本村<br>2018/03/31 周子<br>2018/03/31 周子<br>2018/03/31 周子                                                                                                    | -ズ<br>A.ホールディングス<br>A.ホールディングフ<br>ファ<br>ファ<br>ファ<br>ファ<br>ファ<br>ファ<br>ファ<br>大<br>ンド<br>ジョン<br>装飾<br>キコール特<br>キュールレーション<br>また<br>ション<br>大<br>業績特<br>・エス<br>ム<br>大<br>工業内<br>・<br>エス<br>ム<br>大<br>工業内                                                                                                    | ス<br>ス<br>時<br>イ<br>ン<br>グス<br>梯<br>ン<br>ジ<br>、 | 自自自海自自自自自自自自自自自自自自自自自自自自自自自自自自自自自自自自自自                                                                                                    | <ul> <li>事業</li> <li>ーラー事業</li> <li>(日本)</li> <li>(北ジア)</li> <li>(マ欧州)</li> <li>(装材</li> <li>マーケット</li> <li>事業</li> <li>マーケット</li> <li>事業</li> <li>品等</li> <li>取販売</li> </ul>                                                                                                    | 188,121           2,962           25,290           753           3,657           12,045           14,271           20,351           7,962           59,766           3,141           39,991           1,543           5,046           11,1517           56,6111           2,488           41,122           9,827           51,466                                                 | 10.356 188,118<br>76.239 2,961<br>97.264 25,277<br>2.897<br>19.872 3,657<br>20.394 9,040<br>24.163 13,877<br>34.458 19,060<br>13.481 7,871<br>61.065 59,758<br>34.52 3,141<br>70.513 39,991<br>26.601 1,470<br>24.169 3,423<br>13.561 5,046<br>56.252 11,390<br>90.39 56,101<br>16.429 2,458<br>71.816 41,122<br>13.075 9,827                                    | 10.356<br>76.232<br>97.213<br>725 2.786<br>19.872<br>15.306<br>23.496<br>32.272<br>13.327<br>61.057<br>34.52<br>70.513<br>25.253<br>24.169<br>13.551<br>57.047<br>90.322<br>16.429<br>71.816<br>13.075<br>13.088           | 2<br>0<br>13<br>29<br>-<br>3,004<br>7,290<br>91<br>7<br>-<br>-<br>-<br>-<br>-<br>127<br>11<br>-<br>-<br>0<br>-                                                |                                                                                                    | Pa           Pa                                                                                                    | 6.<br>1,<br>1,<br>3,<br>1,<br>4,<br>2,<br>1,                                                  |
|                        | 1<br>2<br>3<br>4<br>5<br>6<br>6<br>7<br>8<br>9<br>9<br>0<br>1<br>2<br>3<br>4<br>5<br>6<br>6<br>7<br>8<br>9<br>9<br>0<br>1<br>2<br>3<br>4<br>5<br>6<br>6<br>7<br>8<br>9<br>9<br>0<br>1<br>2<br>3<br>4<br>5<br>5<br>6<br>6<br>7<br>8<br>9<br>9<br>0<br>1<br>1<br>4<br>5<br>5<br>6<br>6<br>6<br>7<br>8<br>9<br>9<br>0<br>1<br>1<br>1<br>1<br>1<br>1<br>1<br>1<br>1<br>1<br>1<br>1<br>1<br>1<br>1<br>1<br>1                                                                                                    | 27<br>30<br>31<br>31<br>33<br>34<br>34<br>34<br>34<br>34<br>34<br>34<br>34<br>34<br>34<br>34<br>35<br>36<br>36<br>38<br>36<br>38<br>36<br>38<br>40<br>42<br>44<br>4<br>45<br>5<br>36<br>36<br>36<br>36<br>36<br>36<br>36<br>36<br>36<br>36<br>36<br>36<br>36 | 768         E02958           111         E00585           184         E27572           184         E27572           184         E027572           184         E02245           134         E02245           134         E02245           134         E02245           135         E00574           125         E05645           1393         E00787           1222         E008039           136         E00545           139         E005045           139         E005045           140         E00900           132         E05045           141         E00900           132         E05045           146         E01110                                                                                                    | 2018/03/31 双日純<br>2018/03/31 陳/ナ・<br>2018/03/31 I C D /<br>2018/03/31 I C D /<br>2018/03/31 I C D /<br>2018/03/31 時 トラ,<br>2018/03/31 梯アル<br>2018/03/31 梯アル<br>2018/03/31 梯アル<br>2018/03/31 梯アル<br>2018/03/31 梯アル<br>2018/03/31 梯アメ<br>2018/03/31 梯東子<br>2018/03/31 梯丁<br>2018/03/31 梯丁<br>2018/03/31 梯丁<br>2018/03/31 梯丁<br>2018/03/31 梯丁<br>2018/03/31 梯丁<br>2018/03/31 梯丁<br>2018/03/31 日本特別<br>2018/03/31 西丁<br>2018/03/31 西丁<br>2018/03/31 西丁                                                                                                    | -ズ<br>A.ホールディングフ<br>A.ホールディングフ<br>ファ<br>ファ<br>ファ<br>ファ<br>ファ<br>ファ<br>ファ<br>大<br>文<br>大<br>ン<br>サ<br>ン<br>ン<br>サ<br>ン<br>ン<br>特<br>ジ<br>キ<br>ン<br>ジ<br>ク<br>ファ<br>ファ<br>ファ<br>ファ<br>ファ<br>ファ<br>ファ<br>ファ<br>ファ<br>ファ<br>ファ<br>ファ<br>ファ                                                                                                    | 2.<br>陳<br>イングス<br>林<br>ン                       | 自自自海自自自自自自自自自自自自自自自自自自自自自自自自自自自自自自自自自自自                                                                                                    | <ul> <li>事業</li> <li>事/= ラー事、</li> <li>(日本)</li> <li>(北米ジア)</li> <li>(欧邦業</li> <li>(マジ州))</li> <li>(マジー)</li> <li>(マジー)</li> <li>事業</li> <li>品等</li> <li>取販売</li> </ul>                                                                                                    | 188,121           2,962           25,290           753           3,657           12,045           14,271           20,351           7,962           59,766           3,141           39,991           1,549           3,423           5,046           11,1517           56,111           2,458           41,122           9,827           51,466           51,466                 | 10.366 188,118<br>76.239 2,961<br>97.264 25,277<br>2.897<br>19.872 3,667<br>20.394 9,040<br>24.163 13,877<br>34.456 19,060<br>13.481 7,871<br>61.065 59,758<br>34.52 3,141<br>70.513 39,991<br>26.601 1,470<br>24.169 3,423<br>13.561 5,046<br>156 252 11,390<br>90.39 56,101<br>16.429 2,458<br>71.816 41,122<br>13.086 51,466<br>97,113 92,130                 | 10.356<br>76.232<br>97.213<br>725 2.786<br>23.496<br>32.272<br>13.327<br>61.057<br>34.52<br>70.513<br>25.253<br>24.169<br>13.551<br>57.047<br>90.322<br>16.429<br>71.816<br>13.075<br>13.088<br>95.713                     | 2<br>0<br>13<br>3,004<br>7,299<br>1,290<br>91<br>7<br>-<br>-<br>-<br>-<br>-<br>127<br>11<br>-<br>-<br>-<br>127<br>11<br>-<br>-<br>-<br>0<br>-                 |                                                                                                    | Image: Image: | 6.<br>1,<br>3,<br>1,<br>4,<br>2,<br>7                                                         |
|                        | 1<br>2<br>3<br>4<br>5<br>6<br>6<br>7<br>8<br>9<br>9<br>0<br>1<br>2<br>3<br>4<br>5<br>6<br>6<br>7<br>8<br>9<br>9<br>0<br>1<br>2<br>3<br>4<br>5<br>6<br>6<br>7<br>7<br>8<br>9<br>9<br>0<br>1<br>2<br>2<br>3<br>4<br>5<br>6<br>6<br>7<br>7<br>8<br>9<br>9<br>0<br>1<br>1<br>2<br>3<br>4<br>5<br>6<br>9<br>9<br>0<br>0<br>1<br>1<br>2<br>3<br>4<br>5<br>5<br>7<br>1<br>2<br>3<br>1<br>2<br>3<br>3<br>4<br>5<br>5<br>6<br>1<br>2<br>3<br>3<br>4<br>5<br>5<br>7<br>5<br>7<br>5<br>7<br>5<br>7<br>5<br>7<br>5<br>7<br>5<br>7<br>5<br>7<br>5<br>7 | 27<br>30<br>31<br>31<br>33<br>34<br>34<br>34<br>34<br>34<br>34<br>34<br>34<br>34<br>34<br>34<br>34                                                                                                    | 768         E02958           111         E00585           184         E27572           184         E27572           184         E02277           134         E02245           134         E02245           134         E02245           134         E02245           135         E005742           125         E05645           193         E00210           126         E00571           126         E0057142           126         E0057142           126         E0057142           126         E0057142           126         E0057142           126         E0057142           126         E0057142           126         E005710           126         E0050110           139         E009000           132         E05045           103         E01190           104         E01102 | 2018/03/31 双日碑<br>2018/03/31 時/ナ・<br>2018/03/31 I C D /<br>2018/03/31 I C D /<br>2018/03/31 I F 5 /<br>2018/03/31 時 7 //<br>2018/03/31 梯 7 //<br>2018/03/31 梯 7 //<br>2018/03/31 梯 7 //<br>2018/03/31 博 7 //<br>2018/03/31 博 7 //<br>2018/03/31 博 7 //<br>2018/03/31 東邦 7 /<br>2018/03/31 雨灯 7<br>2018/03/31 雨灯 7<br>2018/03/31 雨灯 7<br>2018/03/31 雨灯 7<br>2018/03/31 雨灯 7<br>2018/03/31 雨灯 7<br>2018/03/31 雨灯 7<br>2018/03/31 雨灯 7<br>2018/03/31 雨灯 7<br>2018/03/31 雨灯 7<br>2018/03/31 雨灯 7<br>2018/03/31 雨丁 1<br>2018/03/31 日本特정<br>2018/03/31 白本特정<br>2018/03/31 白赤 | -ズ<br>A.ホールディングン<br>A.ホールディングン<br>ファ<br>ファ<br>ファファ<br>ファームホールディングン<br>ファ<br>ファームホールディングン<br>ジェンジョン<br>装飾<br>キュフル特<br>キュス<br>キャール・ション<br>キュス<br>キャール・ション<br>キャール・ション<br>オート<br>キャール・ション<br>ファ<br>ファ<br>ファ<br>ファ<br>ファ<br>ファ<br>ファ<br>ファ<br>ファ<br>ファ<br>ファ<br>ファ<br>ファ | 2.時<br>2.時<br>イングス時                             | 自自自海外的動動動動動動動動動動動動動動動動動動動動動動動動動動動動動動動動動動                                                                                                    | <ul> <li>事業</li> <li>ラーラー事業</li> <li>(日本)</li> <li>(マビ州)</li> <li>(マビ州)</li> <li>(マビ州)</li> <li>(マビ州)</li> <li>(マレット)</li> <li>事業</li> <li>品等</li> <li>取販売</li> </ul>                                                                                                    | 188,121           2,962           25,290           753           3,657           12,045           14,271           20,351           7,962           59,766           3,141           39,991           1,549           3,423           5,046           11,517           56,111           2,488           41,122           9,827           51,466           92,130           94,921 | 10 366 188,118<br>76 239 2,961<br>97 264 25,277<br>2 897<br>18 872 3,657<br>20 394 9,040<br>24 163 13 877<br>34 458 19,060<br>13 481 7,871<br>61 065 59,758<br>34 52 3,141<br>70 513 39,991<br>26 601 1,470<br>24 169 3,423<br>13 551 5,046<br>55 252 11,390<br>90 339 56,101<br>16 429 2,458<br>71 816 41,122<br>13 075 9,827<br>13 088 51,466<br>95,713 52,130 | 10.356<br>76 232<br>97.213<br>725 2.786<br>23.496<br>23.496<br>32.272<br>13.327<br>61.057<br>34.52<br>70.513<br>25.253<br>24.169<br>13.551<br>57.047<br>90.322<br>16.429<br>71.816<br>13.075<br>13.088<br>95.713<br>84.907 | 2<br>0<br>13<br>29<br>-<br>-<br>-<br>-<br>-<br>-<br>-<br>-<br>-<br>-<br>-<br>-<br>-<br>-<br>-<br>-<br>-<br>-                                                  |                                                                                                    | a         a           a         a                                                                                                    | (6,<br>(1,<br>(1,<br>(3,<br>(1,<br>(1,<br>(1,<br>(1,<br>(1,<br>(1,<br>(1,<br>(1,<br>(1,<br>(1 |

| 気候                                                                                                    | 財務データ比較                                                                                                    |                                                                                                    |                                                                                                    |                                                                                                    |                                                                                                    |                                                                                                    |                                                                                                    |                                                                                                    |                                                                                                    | 構築                                                                                                    | 始果(全件)を                                                                                                    | 検索結果(全)                                                                                                    | 件)を<br>(cmv)                                                                                                    |
|----------------------------------------------------------------------------------------------------|----------------------------------------------------------------------------------------------------|----------------------------------------------------------------------------------------------------|----------------------------------------------------------------------------------------------------|----------------------------------------------------------------------------------------------------|----------------------------------------------------------------------------------------------------|----------------------------------------------------------------------------------------------------|----------------------------------------------------------------------------------------------------|----------------------------------------------------------------------------------------------------|----------------------------------------------------------------------------------------------------|----------------------------------------------------------------------------------------------------|----------------------------------------------------------------------------------------------------|----------------------------------------------------------------------------------------------------|----------------------------------------------------------------------------------------------------|
|                                                                                                    | 10.00                                                                                                    |                                                                                                    |                                                                                                    |                                                                                                    |                                                                                                    |                                                                                                    |                                                                                                    |                                                                                                    |                                                                                                    | 75                                                                                                    |                                                                                                    | 9970-10                                                                                                    | (.(39)                                                                                                    |
|                                                                                                    | 決算日                                                                                                    | 企業名                                                                                                    | セグメント名                                                                                                    | 完上高計<br>[同方円]                                                                                                    | 完上高計比率<br>[96]                                                                                                    | 外部顧喜への売上高<br>[百万円]                                                                                                    | 外部顧喜への売上高比率<br>[%]                                                                                                    | セグメント間の内部完上                                                                                                    | セグメント圏の内部完上 セ<br>高い率                                                                                                    | グメント費用 (営業)<br>用)                                                                                                    | 【 セグメント費用 (営業<br>用) 比率                                                                                                    | 1 セグメント損益 (営業損<br>益)                                                                                                    | セグメント損益 (*<br>益) 比率                                                                                                    |
| 6 E02958                                                                                                    | 2018/03/31                                                                                                    | 双日期                                                                                                    | 020                                                                                                    | 188.121                                                                                                    | 10.356                                                                                                    | 188.118                                                                                                    | 10.356                                                                                                    | [8万円]                                                                                                    | [%]                                                                                                    | [8/5/4]                                                                                                    | [%6]                                                                                                    | (B/)HJ                                                                                                    | [%]                                                                                                    |
|                                                                                                    |                                                                                                    |                                                                                                    |                                                                                                    |                                                                                                    |                                                                                                    |                                                                                                    |                                                                                                    |                                                                                                    |                                                                                                    |                                                                                                    |                                                                                                    |                                                                                                    |                                                                                                    |
| 1 E00585                                                                                                    | 2018/03/31                                                                                                    | 風バナーズ                                                                                                    | 自動車販売                                                                                                    | 2,962                                                                                                    | 76.239                                                                                                    | 2,961                                                                                                    | 76.232                                                                                                    | 0                                                                                                    |                                                                                                    |                                                                                                    |                                                                                                    | 27                                                                                                    | 25                                                                                                    |
| 4 E27572                                                                                                    | 2018/03/31                                                                                                    | LCDAホールディングス圏                                                                                                    | 自動車販売開達事業                                                                                                    | 25,290                                                                                                    | 97.264                                                                                                    | 25,277                                                                                                    | 97.213                                                                                                    | 13                                                                                                    |                                                                                                    |                                                                                                    |                                                                                                    | . 1,001                                                                                                    | 11:                                                                                                    |
| 4 E27572                                                                                                    | 2018/03/31                                                                                                    | <u>ICDAホールディングス場</u>                                                                                                    | 自動車リサイクル事<br>業                                                                                                    | 753                                                                                                    | 2.897                                                                                                    | 725                                                                                                    | 2.785                                                                                                    | 29                                                                                                    | -                                                                                                    |                                                                                                    |                                                                                                    | 142                                                                                                    | 1                                                                                                    |
| 7 E02977                                                                                                    | 2018/03/31                                                                                                    | <u>N-521</u>                                                                                                    | 海外自動車ディー<br>ラー事業                                                                                                    | 3,657                                                                                                    | 19.872                                                                                                    | 3,657                                                                                                    | 19.872                                                                                                    |                                                                                                    |                                                                                                    |                                                                                                    |                                                                                                    | -30                                                                                                    |                                                                                                    |
| 4 E02245                                                                                                    | 2018/03/31                                                                                                    | <u>風アルファ</u>                                                                                                    | 自動車部品事業 (日<br>本)                                                                                                    | 12,045                                                                                                    | 20.394                                                                                                    | 9,040                                                                                                    | 15.305                                                                                                    | 3,004                                                                                                    |                                                                                                    |                                                                                                    |                                                                                                    | 142                                                                                                    |                                                                                                    |
| 4 E02245                                                                                                    | 2018/03/31                                                                                                    | <u> Mアルファ</u>                                                                                                    | 自動率却品事業(北米)                                                                                                    | 14,271                                                                                                    | 24.163                                                                                                    | 13,877                                                                                                    | 23.496                                                                                                    | 393                                                                                                    |                                                                                                    |                                                                                                    |                                                                                                    | 1,271                                                                                                    | 2                                                                                                    |
| 4 E02245                                                                                                    | 2018/03/31                                                                                                    | <u>週アルファ</u>                                                                                                    | 自動車部品事重 (ア<br>ジア)                                                                                                    | 20,351                                                                                                    | 34.458                                                                                                    | 19,060                                                                                                    | 32.272                                                                                                    | 1,290                                                                                                    |                                                                                                    |                                                                                                    |                                                                                                    | 986                                                                                                    | 1                                                                                                    |
| 4 E02245                                                                                                    | 2018/03/31                                                                                                    | 奥アルファ                                                                                                    | 自動車部品事業(欧                                                                                                    | 7,962                                                                                                    | 13.481                                                                                                    | 7,871                                                                                                    | 13.327                                                                                                    | 91                                                                                                    |                                                                                                    |                                                                                                    |                                                                                                    |                                                                                                    |                                                                                                    |
|                                                                                                    |                                                                                                    |                                                                                                    | m)                                                                                                    |                                                                                                    |                                                                                                    |                                                                                                    |                                                                                                    |                                                                                                    |                                                                                                    |                                                                                                    |                                                                                                    |                                                                                                    |                                                                                                    |
| 600374                                                                                                    | 2010/03/31                                                                                                    | AT A REAL PROPERTY AND A REAL PROPERTY AND A R                                                                                                    | *                                                                                                    | 59,700                                                                                                    | 01.005                                                                                                    | 39,733                                                                                                    | 01.007                                                                                                    | · · · · ·                                                                                                    |                                                                                                    |                                                                                                    |                                                                                                    | 3,331                                                                                                    | 14                                                                                                    |
|                                                                                                    |                                                                                                    |                                                                                                    |                                                                                                    |                                                                                                    |                                                                                                    |                                                                                                    |                                                                                                    |                                                                                                    |                                                                                                    |                                                                                                    |                                                                                                    |                                                                                                    |                                                                                                    |
|                                                                                                    |                                                                                                    |                                                                                                    |                                                                                                    |                                                                                                    |                                                                                                    |                                                                                                    |                                                                                                    |                                                                                                    |                                                                                                    |                                                                                                    | ,                                                                                                    |                                                                                                    |                                                                                                    |
| 2                                                                                                    | 768 E02958                                                                                                    | 2018/03/31 双日梯                                                                                                    |                                                                                                    |                                                                                                    | 自動車                                                                                                    |                                                                                                    | 188,121                                                                                                    | 10.356 7188,111                                                                                                    | 8 10.35                                                                                                    | 6                                                                                                    | )<br>]                                                                                                    |                                                                                                    | 6,51                                                                                                    |
| 2                                                                                                    | 768 E02958<br>011 E00585                                                                                                    | 2018/03/31 双日時<br>2018/03/31 ㈱パナ                                                                                                    | -7                                                                                                    |                                                                                                    | 自動車販売                                                                                                    |                                                                                                    | 188,121<br>2,962                                                                                                    | 10.356 <b>°</b> 188,111<br>76.239 <sup>°</sup> 2,961                                                                                                    | 8 10.35<br>76.23                                                                                                    | 6 2                                                                                                    | 2                                                                                                    |                                                                                                    | 6,51                                                                                                    |
| 23                                                                                                    | 768 E02958<br>111 E00585<br>184 E27572                                                                                                    | 2018/03/31 双日時<br>2018/03/31 時パラ<br>2018/03/31 ICD                                                                                                    | ーズ<br>A ホールディングス                                                                                                    | 8章                                                                                                    | 自動車<br>自動車販売<br>間連                                                                                                    | 事業                                                                                                    | 188,121<br>2,962<br>25,290                                                                                                    | 10.356 188,111<br>76.239 2,961<br>97.264 25.277                                                                                                    | 8 10.35<br>76.23<br>97.21                                                                                                    | 6 2<br>2 1                                                                                                    | 2<br>                                                                                                    |                                                                                                    | 6,51                                                                                                    |
| 2<br>31<br>3<br>3                                                                                               | 768 E02958<br>011 E00585<br>184 E27572<br>184 E27572                                                                                                    | 2018/03/31 双日時<br>2018/03/31 時ポテ<br>2018/03/31 ICD<br>2018/03/31 ICD                                                                                                    | ーズ<br>A ホールディングス<br>A ホールディングス                                                                                                    | . 8#<br>8#                                                                                                    | 自動車<br>自動車販売<br>目動車販売間連<br>目動車リサイク                                                                                                    | 事業<br>ル事業                                                                                                    | 188,121<br>2,962<br>25,290<br>753                                                                                                    | 10.356 188,111<br>76.239 2,961<br>97.264 25.277<br>2.897                                                                                                    | 8 10.35<br>76.23<br>97.21<br>725 2.78                                                                                                    | 6 2<br>2 (<br>3 1)<br>6 29                                                                                                    | 2                                                                                                    |                                                                                                    | <b>1</b> 6,51<br><b>1</b> ,00                                                                                                    |
| 2'<br>3'<br>3'<br>3'<br>3'                                                                                      | 768 E02958<br>111 E00585<br>184 E27572<br>184 E27572<br>147 E02977                                                                                                    | 2018/03/31 双日時<br>2018/03/31 時パナ<br>2018/03/31 ICD<br>2018/03/31 ICD<br>2018/03/31 時トラ                                                                                                    | ーズ<br>A ホールディングス<br>A ホールディングス<br>A トー                                                                                                    | : 8#<br>8#                                                                                                    | 自動車<br>自動車<br>販売<br>関ッサ<br>単<br>が<br>車<br>の<br>サ<br>の<br>で<br>、<br>で<br>、<br>で<br>、<br>で<br>、<br>で<br>、<br>で<br>、<br>で<br>、<br>で<br>、<br>で<br>、<br>で<br>、<br>で<br>、<br>で<br>、<br>で<br>、<br>で<br>、<br>で<br>、<br>、<br>、<br>、<br>、<br>、<br>、<br>、<br>、<br>、<br>、<br>、<br>、 | 事業<br>ル事業<br>ーラーキ                                                                                                    | 188,121<br>2,962<br>25,290<br>753<br>3,657                                                                                                    | 10.356 <sup>7</sup> 188,111<br>76.239 <sup>1</sup> 2,961<br>97.264 <sup>2</sup> 25,277<br>2.897<br>19.872 <sup>3</sup> 5,657                                                                                                    | 8 10.35<br>76.23<br>97.21<br>725 2.78<br>19.87                                                                                                    | 6 2<br>2 (<br>3 1:<br>6 2!<br>2                                                                                                    | 2                                                                                                    |                                                                                                    | (6,51<br>(1,00                                                                                                    |
| 2<br>31<br>3<br>3<br>3<br>3<br>3                                                                                | /68 E02958<br>111 E00585<br>184 E27572<br>184 E27572<br>184 E02977<br>134 E02976                                                                                                    | 2018/03/31 次日時<br>2018/03/31 時パナ<br>2018/03/31 ICD<br>2018/03/31 ICD<br>2018/03/31 時トラ<br>2018/03/31 時アル<br>2018/03/31 時アル                                                                                                    | ーズ<br>A ホールディングス<br>A ホールディングス<br>スト<br>ファ                                                                                                    | : 6#<br>6#                                                                                                    | 自自自自動事 駆                                                                                                    | 事業<br>ル事業<br>ーラー事業<br>(日本)<br>(サン)                                                                                                    | 188,121<br>2,962<br>25,290<br>753<br>3,657<br>12,045<br>14, 21                                                                                                    | 10.356 <sup>°</sup> 188,111<br>76.239 <sup>°</sup> 2,961<br>97.264 <sup>°</sup> 25,277<br>2.897<br>19.872 <sup>°</sup> 3,657<br>20.394 <sup>°</sup> 5,040<br>24.452 <sup>°</sup> 29.27                                                                                                    | 8 10.35<br>76.23<br>97.21<br>725 2.76<br>19.87<br>15.30                                                                                                    | 6 2<br>2 (<br>3 1:<br>6 2:<br>2<br>6 <sup>5</sup> ,004                                                                                                    | 2                                                                                                    |                                                                                                    | 6,51                                                                                                    |
| 2<br>31<br>3<br>3<br>3<br>3<br>3<br>3                                                                           | 768 E02958<br>111 E00585<br>184 E27572<br>184 E27572<br>184 E02275<br>134 E02245<br>134 E02245                                                                                                    | 2018/03/31 次日線<br>2018/03/31 線ボナ<br>2018/03/31 ICD<br>2018/03/31 ICD<br>2018/03/31 線トラ<br>2018/03/31 線アル<br>2018/03/31 線アル<br>2018/03/31 線アル                                                                                                    | ーズ<br>A ホールディングス<br>A ホールディングス<br>スト<br>ファ<br>ファ                                                                                                    | . (8年<br>. (8年                                                                                                    | 自自自自自動<br>動車<br>販販売<br>関<br>1<br>ク<br>イ<br>業<br>業<br>業                                                                                                    | <ul> <li>事業</li> <li>ルラー事業</li> <li>(日本)</li> <li>(北米)</li> <li>(マジマ)</li> </ul>                                                                                                    | 188,121<br>2,962<br>25,290<br>753<br>3,657<br>12,045<br>14,271<br>20,351                                                                                                    | 10.356 188,111<br>76.239 2,961<br>97.264 25,277<br>2.897<br>19.872 3,657<br>20.394 9,040<br>24.163 13,877<br>34.458 49.0c0                                                                                                    | 8 10.35<br>76.23<br>97.21<br>725 2.76<br>19.87<br>15.30<br>23.49<br>23.23                                                                                                    | 6 2<br>2 (<br>3 11:<br>6 22:<br>2<br>6 3004<br>6 39:2<br>1 900                                                                                                    | 2                                                                                                    |                                                                                                    | 6,51<br>1,00<br>1,27                                                                                                    |
| 2<br>3<br>3<br>3<br>3<br>3<br>3<br>3<br>3<br>3<br>3<br>3<br>3                                                   | 768 E02958<br>111 E00585<br>184 E27572<br>184 E27572<br>184 E02245<br>134 E02245<br>134 E02245<br>134 E02245                                                                                                    | 2018/03/31 次日録<br>2018/03/31 時時デ<br>2018/03/31 ICD<br>2018/03/31 ICD<br>2018/03/31 時テラ<br>2018/03/31 時アル<br>2018/03/31 時アル<br>2018/03/31 時アル                                                                                                    | ーズ<br>A ホールディングス<br>A ホールディングス<br>スト<br>ファ<br>ファ<br>ファ                                                                                                    | , 8#<br>6#                                                                                                    | 自動車<br>動車<br>販売売<br>関イクィ業<br>業業<br>業                                                                                                    | <ul> <li>事業</li> <li>ラー事業</li> <li>(日本)</li> <li>(北米)</li> <li>(アジア)</li> <li>(欧州)</li> </ul>                                                                                                    | 188,121<br>2,962<br>25,290<br>753<br>3,657<br>12,045<br>14,271<br>20,351<br>7 962                                                                                                    | 10.356 188,111<br>76.239 2,961<br>97.264 25,277<br>2.897<br>19.872 3,657<br>20.394 9,040<br>24.163 13.877<br>34.458 19,060<br>13.847 7,71                                                                                                    | 8 10.35<br>76.23<br>97.21<br>725 2.76<br>19.87<br>15.30<br>23.45<br>32.27<br>13.32                                                                                                    | 6 2<br>2 (<br>3 1:<br>6 2:<br>2<br>6 (3,004<br>6 39:<br>2 (1,290<br>7 9)                                                                                                    | 2<br><br><br><br>                                                                                                    |                                                                                                    | 6,51<br>1,00<br>1,27                                                                                                    |
| 2<br>31<br>3<br>3<br>3<br>3<br>3<br>3<br>3<br>3<br>3<br>3<br>3<br>3<br>3<br>3<br>3                              | 768 E02958<br>111 E00585<br>184 E27572<br>184 E27572<br>184 E02245<br>134 E02245<br>134 E02245<br>134 E02245<br>134 E02245<br>134 E02245                                                                                                    | 2018/03/31 次日線<br>2018/03/31 時ポナ<br>2018/03/31 ICD<br>2018/03/31 ICD<br>2018/03/31 時テブ<br>2018/03/31 時アル<br>2018/03/31 時アブル<br>2018/03/31 時アブル<br>2018/03/31 侍アブル<br>2018/03/31 侍アブル                                                                                                    | ーズ<br>A ホールディングス<br>A ホールディングス<br>スト<br>ファ<br>ファ<br>ファ<br>勿解網                                                                                                    | . 88<br>88                                                                                                    | 自自自自動動車下、<br>動車下、<br>動車車車車車車車車車車車車車車車車車車車車車車車車車車車車                                                                                                    | <ul> <li>事業</li> <li>ルーラー事業</li> <li>(日本)</li> <li>(北米)</li> <li>(アジア)</li> <li>(欧用)</li> <li>該事業</li> </ul>                                                                                                    | 188,121<br>2,962<br>25,290<br>753<br>3,657<br>12,045<br>14,271<br>20,351<br>7,962<br>59,766                                                                                                    | 10.356 188,111<br>76.239 2,961<br>97.264 25.277<br>2.897<br>19.872 5,657<br>20.394 5,040<br>24.163 13.877<br>34.458 19.060<br>13.481 7,871<br>61.065 59 758                                                                                                    | 8 10.35<br>76.23<br>97.21<br>725 2.76<br>19.87<br>15.30<br>23.45<br>32.27<br>13.32<br>61.06                                                                                                    | 6 2<br>2 ()<br>3 1:<br>6 2!<br>2<br>6 3:004<br>6 39:3<br>2 1:290<br>7 9'<br>7 9'<br>7                                                                                                    | 2                                                                                                    |                                                                                                    | 6,51<br>1,00<br>1,27                                                                                                    |
| 2<br>3<br>3<br>3<br>3<br>3<br>3<br>3<br>3<br>3<br>3<br>3<br>3<br>3<br>3<br>3<br>3<br>3<br>3<br>3                | 768 E02958<br>111 E00585<br>184 E27572<br>184 E27572<br>134 E02245<br>134 E02245<br>134 E02245<br>134 E02245<br>134 E02245<br>134 E02245<br>134 E02245<br>135 E00512                                                                                                    | 2018/03/31 双日緒<br>2018/03/31 時/バナ<br>2018/03/31 I C D<br>2018/03/31 I C D<br>2018/03/31 時/ラ<br>2018/03/31 時/テル<br>2018/03/31 時/アル<br>2018/03/31 時/アル<br>2018/03/31 時/アル<br>2018/03/31 時/アル                                                                                                    | - ズ<br>A ホールディングス<br>A ホールディングス<br>スト<br>ファ<br>ファ<br>ファ<br>ファ<br>ファ                                                                                                    | . 8#<br>8#                                                                                                    | 自自自動動車車の一次の一次の一次の一次の一次の一次の一次の一次の一次の一次の一次の一次の一次の                                                                                                    | 事業<br>ル事業<br>一ラー事業<br>(日本)<br>(北米)<br>(アジア)<br>(欧州)<br>装事業<br>材                                                                                                    | 188,121<br>2,962<br>25,290<br>753<br>3,657<br>12,045<br>14,271<br>20,351<br>7,962<br>59,766<br>51,141                                                                                                    | 10.356 188,111<br>76.239 2,961<br>97.264 25,277<br>19.872 5,657<br>20.394 5,040<br>24.163 13.877<br>34.458 19,060<br>13.481 7,871<br>61.065 59,758<br>34.52 3,141                                                                                                    | 8 10.35<br>76.23<br>97.21<br>725 2.76<br>19.87<br>15.30<br>23.49<br>32.27<br>13.32<br>61.05<br>34.6<br>34.6                                                                                                    | 6 2<br>2 ()<br>3 1:<br>6 2:<br>2<br>6 39:<br>7 9<br>7 9<br>7 7<br>7 7<br>2                                                                                                    | 2         3         4         5         6         7         7                                                                                                    |                                                                                                    | 16,51<br>1,00<br>1,27<br>3,33                                                                                                    |
| 2'33<br>33<br>33<br>33<br>33<br>33<br>33<br>33<br>33<br>33<br>33<br>33<br>33                                    | 768 E02958<br>111 E00585<br>184 E27572<br>184 E27572<br>184 E02245<br>134 E02245<br>134 E02245<br>134 E02245<br>134 E02245<br>134 E02245<br>134 E00574<br>15 E00612<br>126 E00577                                                                                                    | 2018/03/31 双日<br>2018/03/31 時パナ<br>2018/03/31 ICD<br>2018/03/31 ICD<br>2018/03/31 時トラ<br>2018/03/31 時テフル<br>2018/03/31 時アル<br>2018/03/31 時アル<br>2018/03/31 時アン<br>2018/03/31 時アジ<br>2018/03/31 時アジ<br>2018/03/31 時アジ<br>2018/03/31 時アジ                                                                                                    | -ズ<br>Aホールディングス<br>Aホールディングス<br>ファ<br>ファ<br>ファ<br>ファ<br>ファ<br>コー<br>業舗                                                                                                    | . (8#)<br>(8#)                                                                                                    | 自自動動動力。<br>自動動動力。<br>自動動力。<br>自動動力。<br>自動動力。<br>主要<br>一個。<br>自動動動。<br>一個。<br>自動動動。<br>一個。<br>一個。<br>一個。<br>一個。<br>一個。<br>一個。<br>一個。<br>一個。<br>一個。<br>一個                                                                                                    | 事業<br>歩事業<br>(日本)<br>(北米)<br>(マジア)<br>(欧州)<br>装事業<br>対<br>事業                                                                                                    | 188,121           2,962           25,290           753           3,657           12,045           14,271           20,351           7,962           59,766           3,141           39,991                                                                                                    | 10.356 188,111<br>76.239 2,961<br>97.64 25,277<br>2897<br>19.872 3,657<br>20.394 5,040<br>24.163 13,877<br>34.458 19,060<br>13.481 7,871<br>61.065 59,758<br>34.52 3,141<br>70.513 39 991                                                                                                    | 8 10.35<br>76.23<br>97.21<br>725 2.76<br>19.87<br>15.30<br>23.49<br>32.27<br>13.32<br>61.05<br>34.5<br>70.51                                                                                                    | 6 2<br>2 (<br>3 1:<br>2<br>6 <sup>7</sup> 3,004<br>6 399<br>7 39<br>7 9<br>7 9<br>7 7<br>2<br>3                                                                                                    |                                                                                                    |                                                                                                    | 6,51<br>1,00<br>1,27<br>3,33<br>1 16                                                                                                    |
| 2'33<br>3'3<br>3'3<br>3'3<br>3'3<br>3'3<br>3'3<br>3'3<br>3'3<br>3'3                                             | 768 E02958<br>111 E00585<br>184 E27572<br>184 E27572<br>184 E02245<br>134 E02245<br>134 E02245<br>134 E02245<br>134 E02245<br>134 E02245<br>134 E02245<br>134 E02245<br>135 E00574<br>135 E00574                                                                                                    | 2018/03/31 双日時<br>2018/03/31 時バナ<br>2018/03/31 I C D<br>2018/03/31 I C D<br>2018/03/31 時トラ<br>2018/03/31 時トラ<br>2018/03/31 時アル<br>2018/03/31 時アル<br>2018/03/31 時アル<br>2018/03/31 時アン<br>2018/03/31 時アジ<br>2018/03/31 芦森工<br>2018/06/30 テック                                                                                                    | -ズ<br>A ホールディングス<br>A ホールディングス<br>ファ<br>ファ<br>ファ<br>ファ<br>ファ<br>ファ<br>ファ<br>ファ<br>ファ<br>ファ<br>ファ<br>ファ<br>ファ                                                                                                    | (時<br>(時<br>)<br>(時<br>)<br>(時)<br>(時)<br>()<br>()<br>()<br>()<br>()<br>()<br>()<br>()<br>()<br>()<br>()<br>()<br>() | 自自自自自自自自自自自自自自自自自自自自自自自自自自自自自自主的外勤動車車車車車車車車車車車車車車車車車車車車車車車車車車車車車車車車車車車車                                                                                                    | 事ル<br>事<br>事<br>事<br>事<br>業<br>(<br>つ<br>本<br>)<br>(<br>な<br>)<br>(<br>次<br>)<br>(<br>(<br>歌<br>来<br>)<br>(<br>(<br>水<br>)<br>(<br>(<br>水<br>)<br>(<br>)<br>(<br>)<br>)<br>(<br>)<br>)<br>(<br>)<br>)<br>(<br>)<br>)<br>(<br>)<br>)<br>(<br>)<br>)<br>(<br>)<br>)<br>(<br>)<br>)<br>)<br>(<br>)<br>)<br>)<br>(<br>)<br>)<br>)<br>(<br>)<br>)<br>)<br>(<br>)<br>)<br>)<br>(<br>)<br>)<br>)<br>(<br>)<br>)<br>)<br>(<br>)<br>)<br>)<br>)<br>(<br>)<br>)<br>)<br>(<br>)<br>)<br>)<br>)<br>)<br>(<br>)<br>)<br>)<br>)<br>)<br>)<br>)<br>)<br>)<br>)<br>)<br>)<br>)                                                                                                    | 188,121           2,962           25,290           753           3,657           12,045           14,271           20,351           7,962           59,766           3,141           39,991           1,549                                                                                                    | 10.356 188,111<br>76.239 2,961<br>97.264 25.277<br>2.897<br>19.872 3,657<br>20.394 9,040<br>24.163 13.877<br>34.458 19,060<br>13.481 7,871<br>61.065 59,758<br>34.52 3,141<br>61.065 59,758<br>34.52 3,141<br>70.513 39,991<br>26.601 1,470                                                                                                    | 8 10.36<br>76 23<br>97 21<br>725 2.76<br>19.87<br>15.33<br>23.49<br>32.27<br>13.32<br>61.06<br>34.6,<br>70.55<br>25.25                                                                                                    | 6 2<br>2 ()<br>3 11:<br>6 2!<br>2<br>6 53,004<br>6 39:<br>2 4<br>7 9:<br>7 9:<br>7 9:<br>7 19:<br>7 19: |                                                                                                    |                                                                                                    | 76,51<br>71,00<br>71,27<br>3,33<br>1,16                                                                                                    |
| 2<br>3<br>3<br>3<br>3<br>3<br>3<br>3<br>3<br>3<br>3<br>3<br>3<br>3<br>3<br>3<br>3<br>3<br>3<br>3                | 768         E02958           111         E00585           184         E27572           184         E27572           134         E02245           134         E02245           134         E02245           134         E02245           134         E02245           135         E00612           126         E005742           125         E05742           125         E05645                                                                                                    | 2018/03/31 双日時<br>2018/03/31 時パナ<br>2018/03/31 I C D<br>2018/03/31 I C D<br>2018/03/31 第アル<br>2018/03/31 時アル<br>2018/03/31 時アル<br>2018/03/31 時アン<br>2018/03/31 時アン<br>2018/03/31 時アン<br>2018/03/31 芦森工<br>2018/03/31 芦森工<br>2018/03/31 テク<br>2018/03/31 時リジ                                                                                                    | -ズ<br>A ホールディングス<br>A ホールディングス<br>ファ<br>ファ<br>ファ<br>ファ<br>ファ<br>ファームホールディ<br>ックスポイント                                                                                                    | (時)<br>(時)<br>(時)<br>・<br>ングス時                                                                                       | 自自自自自自自自自自自自自自自自自自自自自自自自自自自自自自自自自自自自自主自自自主,一家一下,一个一个一个一个一个一个一个一个一个一个一个一个一个一个一个一个一个一个一                                                                                                    | 事<br>ル<br>事<br>事<br>業<br>事<br>業<br>-<br>(<br>本<br>)<br>(<br>び<br>ア<br>)<br>(<br>(<br>び<br>来<br>)<br>(<br>(<br>な<br>)<br>(<br>(<br>な<br>)<br>(<br>(<br>な<br>)<br>(<br>(<br>な<br>)<br>(<br>)<br>(<br>)<br>(<br>)<br>(<br>)<br>(<br>)<br>(<br>)<br>(<br>)<br>(<br>)<br>(<br>)<br>(<br>)<br>(<br>)<br>(<br>)<br>(<br>)<br>(<br>)<br>(<br>)<br>(<br>)<br>(<br>)<br>(<br>)<br>(<br>)<br>(<br>)<br>(<br>)<br>(<br>)<br>(<br>)<br>(<br>)<br>)<br>(<br>)<br>)<br>(<br>)<br>)<br>(<br>)<br>)<br>(<br>)<br>)<br>(<br>)<br>)<br>(<br>)<br>)<br>(<br>)<br>)<br>(<br>)<br>)<br>(<br>)<br>)<br>)<br>(<br>)<br>)<br>)<br>(<br>)<br>)<br>)<br>(<br>)<br>)<br>)<br>(<br>)<br>)<br>)<br>)<br>)<br>)<br>)<br>)<br>)<br>)<br>)<br>)<br>)                                                                                                    | 188,121           2,962           25,290           753           3,657           12,245           14,271           20,351           7,962           59,766           3,141           39,991           1,549           3,423                                                                                                    | 10.356 188,111<br>76.239 2,961<br>97.264 25,277<br>2.897<br>19.872 3,657<br>20.394 9,040<br>24.163 13.877<br>34.456 19.060<br>13.481 7,871<br>61.065 59,758<br>34.52 3,141<br>70.513 39,991<br>26.601 1,470<br>24.169 5,423                                                                                                    | 8 10.35<br>76.23<br>97 21<br>725 2.76<br>19.87<br>15.33<br>23.45<br>32.27<br>13.32<br>61.05<br>34.5<br>70.51<br>25.25<br>25.25<br>24.16                                                                                                   | 6 2<br>2 (<br>3 1:<br>2                                                                                                    | -        -        -        -        -        -        -        -        -        -        -        -        -        -        -        -        -        -                                                                                                           |                                                                                                    | 6,51<br>1,00<br>1,27<br>3,33<br>1,16                                                                                                    |
| 2<br>3<br>3<br>3<br>3<br>3<br>3<br>3<br>3<br>3<br>3<br>3<br>3<br>3<br>3<br>3<br>3<br>3<br>3<br>3                | 768         E02958           111         E00585           184         E27572           184         E20277           134         E02245           134         E02245           134         E02245           134         E02245           134         E02245           134         E02245           135         E00574           136         E00577           1375         E06572           136         E02574           1375         E06742           138         E02245                                                                                                    | 2018/03/31 双日時<br>2018/03/31 時パナ<br>2018/03/31 I C D<br>2018/03/31 第トラ<br>2018/03/31 時アル<br>2018/03/31 時アル<br>2018/03/31 時アル<br>2018/03/31 時アル<br>2018/03/31 時アジ<br>2018/03/31 時アジ<br>2018/03/31 時アジ<br>2018/03/31 時月ジ<br>2018/03/31 時月ジ<br>2018/03/31 時月ジ<br>2018/03/31 時月ジ                                                                                                    | ーズ<br>A.ホールディングス<br>A.ホールディングス<br>ファ<br>ファ<br>ファ<br>ファ<br>ファ<br>スポールディ<br>シグスポイント<br>セチレン特                                                                                                    | )<br>(師<br>)<br>・<br>ングス時                                                                                            | 自自自自消得自自自自自自自自自自自動動動動動動動動動動動動動動動動動動動動動動                                                                                                    | <ul> <li>事業</li> <li>事ーラー事、</li> <li>(日本)</li> <li>(北米ジア)</li> <li>(マ欧州)</li> <li>(マ欧州)</li> <li>(マンマント)</li> <li>事業</li> <li>マケット</li> <li>事業</li> </ul>                                                                                                    | 188,121           2,962           25,290           753           3,657           12,045           14,271           20,351           7,962           59,766           3,421           3,423           5,046                                                                                                    | 10.356 188,111<br>76.239 2,961<br>97.264 25,277<br>2.897<br>19.872 3,657<br>20.394 9,040<br>24.163 13,877<br>34.458 19,060<br>13.481 7,871<br>61.065 59,758<br>34.52 3,141<br>70.513 39.991<br>26.601 1,470<br>24.169 3,423<br>13.551 5,046                                                                                                    | 8 10.35<br>76.23<br>97.21<br>725 2.76<br>19.87<br>15.33<br>23.49<br>33.22<br>71.33<br>32<br>61.05<br>34.6<br>70.51<br>25.25<br>25<br>25<br>25<br>24.16<br>13.55                                                                           | 6 2<br>2 (1<br>3 11:<br>6 3004<br>6 39:<br>2 1,290<br>7 9<br>7 7<br>2<br>3<br>3<br>3<br>3<br>1                                                                                                    |                                                                                                    |                                                                                                    | 6,51<br>1,00<br>1,27<br>3,33<br>1,16                                                                                                    |
| 2<br>3<br>3<br>3<br>3<br>3<br>3<br>3<br>3<br>3<br>3<br>3<br>3<br>3<br>3<br>3<br>3<br>3<br>4<br>4<br>4<br>4      | 768 E02958<br>111 E00585<br>184 E27572<br>184 E27572<br>184 E02245<br>134 E02245<br>134 E02245<br>134 E02245<br>134 E02245<br>134 E02245<br>134 E02245<br>134 E02245<br>134 E02245<br>134 E02245<br>134 E02245<br>134 E0258<br>134 E0258<br>134 E0258<br>134 E02958<br>134 E02958<br>134                | 2018/03/31 双日<br>2018/03/31 除バナ<br>2018/03/31 ICD<br>2018/03/31 ICD<br>2018/03/31 時トラ<br>2018/03/31 時アル<br>2018/03/31 時アル<br>2018/03/31 時アル<br>2018/03/31 時アン<br>2018/03/31 時アン<br>2018/03/31 時アン<br>2018/03/31 時アン<br>2018/03/31 時期2ジ<br>2018/03/31 東邦ン<br>2018/03/31 東邦ン<br>2018/03/31 東邦ン<br>2018/03/31 東邦ン                                                                                                    | ーズ<br>A.ホールディングス<br>A.ホールディングス<br>ファ<br>ファ<br>ファ<br>ファ<br>ファ<br>ムホールディ<br>シクスポイント<br>ビチレン6時<br>学工業時                                                                                                    | (時)<br>(時)<br>・<br>ングス(時)                                                                                            | 自自自自自會建自自自自建自自自自自自的自動動動動車車車自車車車車車車車車車車車車車車車車車車                                                                                                    | <ul> <li>事業</li> <li>事ルーラー本)</li> <li>(1北米ジア)</li> <li>(マジ州)</li> <li>(マジ州)</li> <li>(マジット)</li> <li>事業</li> <li>マーケット</li> <li>事業</li> </ul>                                                                                                    | 188,121           2,962           25,290           753           3,657           12,045           14,271           20,351           7,962           59,766           3,141           39,991           3,423           5,046           11,517                                                                                                    | 10.356 188,111<br>76.239 2,961<br>97.264 25,277<br>2.897<br>19.872 3,657<br>20.394 9,040<br>24.163 13.877<br>34.458 19,060<br>13.481 7,871<br>61.065 59,758<br>34.52 3,141<br>70.513 39,991<br>26.601 1,470<br>24.169 3,423<br>13.551 5,046<br>56.252 11,390                                                                                                    | 8 10.35<br>76.23<br>97.21<br>725 2.76<br>19.87<br>15.30<br>23.45<br>33.22<br>61.05<br>34.5<br>70.51<br>25.25<br>24.16<br>13.55<br>24.16<br>13.55<br>57.04                                                                                 | 6 2<br>2 (1<br>3 1:<br>6 2:<br>2<br>6 3,004<br>6 39:<br>2 4,290<br>7 5<br>2<br>3<br>3<br>3<br>3<br>3<br>1<br>7 12:                                                                                                    | 2                                                                                                    |                                                                                                    | (6,51<br>(1,00)<br>(1,27)<br>(3,33)<br>(1,16)                                                                                                    |
| 2<br>3<br>3<br>3<br>3<br>3<br>3<br>3<br>3<br>3<br>3<br>3<br>3<br>3<br>3<br>3<br>3<br>4<br>4<br>4<br>4<br>4<br>4 | 768 E02958<br>111 E00585<br>184 E27572<br>184 E27572<br>184 E22757<br>134 E02245<br>134 E02245<br>124 E02577<br>122 E00577<br>122 E00577<br>125 E0577<br>125 E05777<br>125 E05777<br>125 E05777<br>125 E0 | 2018/03/31 双日時<br>2018/03/31 時パナ<br>2018/03/31 I C D<br>2018/03/31 I C D<br>2018/03/31 時アル<br>2018/03/31 時アル<br>2018/03/31 時アル<br>2018/03/31 時アル<br>2018/03/31 時アル<br>2018/03/31 時アル<br>2018/03/31 時アエン<br>2018/03/31 時期<br>2018/03/31 東邦ア<br>2018/03/31 現ま1/2<br>2018/03/31 時1 三1/2                                                                                                    | -ズ<br>A ホールディングス<br>A ホールディングス<br>ファ<br>ファ<br>ファ<br>ファ<br>ファ<br>ファ<br>クァ<br>シクスン6時<br>ビチズの時<br>ビチズマ<br>ドロー<br>ポポレーション                                                                                                    | (時<br>(時<br>・<br>ングス時                                                                                                | 自自自自自自自自自自自自自自自自自自自自自自自自自自自自自自自自自自自自自自主勤勤勤事軍事軍事事事事事事事事事事                                                                                                    | <ul> <li>事業</li> <li>事業</li> <li>(日本)</li> <li>(七米)</li> <li>(マジア)</li> <li>(欧事業</li> <li>(マット)</li> <li>事業</li> </ul>                                                                                                    | 188,121           2,962           753           3,657           12,045           14,271           20,351           7,962           59,766           3,141           39,991           1,549           3,423           5,046           11,157           56,111                                                                                                    | 10.356 188,111<br>76.239 2,961<br>97.264 25,277<br>2.897<br>19.872 5,657<br>20.394 5,040<br>24.163 13.877<br>34.458 19.060<br>13.481 7,871<br>61.065 59.758<br>34.52 5,141<br>70.513 59,991<br>26.601 1,470<br>24.169 5,423<br>13.551 5,046<br>56.252 11,390<br>90.339 56,101                                                                                                    | 8 10.35<br>76.23<br>97.21<br>725 2.76<br>19.87<br>15.30<br>23.45<br>32.27<br>13.32<br>61.00<br>34.5<br>70.51<br>25.26<br>24.16<br>13.55<br>57.04<br>90.32                                                                                 | 6 2<br>2 (1<br>3 1:<br>6 2:<br>2<br>6 3;004<br>6 39:<br>2<br>3<br>3<br>3<br>3<br>3<br>1<br>7 12:<br>2 -1                                                                                                    | 2                                                                                                    |                                                                                                    | 6,51<br>1,00<br>1,27<br>3,33<br>1,16<br>4,93                                                                                                    |
| 2 2<br>31<br>3 3<br>3 3<br>3 3<br>3 3<br>3 3<br>3 3<br>3 3<br>3 3<br>3 3                                        | 768         E02958           111         E00585           184         E27572           184         E27572           184         E20277           134         E02245           134         E02245           134         E02245           134         E02245           135         E00512           126         E00577           125         E00545           193         E00787           122         E00839           136         E00844                                                                                                    | 2018/03/31 双日<br>2018/03/31 除パナ<br>2018/03/31 I C D<br>2018/03/31 I C D<br>2018/03/31 除 ラ<br>2018/03/31 除テル<br>2018/03/31 除アル<br>2018/03/31 除アル<br>2018/03/31 除アル<br>2018/03/31 除アル<br>2018/03/31 ド森工<br>2018/03/31 ド森工<br>2018/03/31 時リミ<br>2018/03/31 時リミ<br>2018/03/31 時工生に<br>2018/03/31 時ブミ                                                                                                    | -ズ<br>Aホールディングス<br>Aホールディングス<br>スト<br>ファ<br>ファ<br>ファ<br>ファ<br>ファ<br>ファ<br>ファ<br>スポイント<br>セチエ<br>デ<br>ポレージョン<br>ミカル糊                                                                                                    | (時)<br>(時)<br>()<br>()<br>()<br>()<br>()<br>()<br>()<br>()<br>()<br>()<br>()<br>()<br>()                             | 自自自自調査目自自自自自自自自自自自自自自自自自自自自自自自自自自自動動動動。東東東南自東東東東東東東東東東                                                                                                    | <ul> <li>事業</li> <li>ルーラー事業</li> <li>(日本)</li> <li>(北米)</li> <li>(アジア)</li> <li>(欧州)</li> <li>(丁ジア)</li> <li>(欧州)</li> <li>(丁ジア)</li> <li>(丁ジア</li></ul>                                                                                                    | 188,121           2,962           25,290           753           3,667           12,045           14,271           20,351           7,962           59,766           3,141           39,991           1,549           3,423           5,046           11,517           26,111           2,458                                                                                       | 10.356 188,111<br>76.239 2,961<br>97.264 25.277<br>2.897<br>19.872 5,657<br>20.394 5,040<br>24.163 13.877<br>34.456 19.060<br>13.481 7,871<br>61.065 59.758<br>34.52 5,141<br>70.513 59.991<br>26.601 1,470<br>24.169 5,423<br>13.551 5,046<br>56.252 11,390<br>90.339 56,101<br>16.429 2,458                                                                                                    | 8 10.36<br>76.23<br>97.21<br>725 2.78<br>19.87<br>15.30<br>23.49<br>32.27<br>13.32<br>61.06<br>34.6<br>70.51<br>25.26<br>24.16<br>13.56<br>57.04<br>90.33<br>16.42                                                                        | 6 2<br>2 ()<br>3 1:<br>6 2!<br>2<br>6 3:04<br>6 39:<br>2 4],290<br>7 9:<br>7 1;<br>2<br>3<br>3<br>3<br>1<br>7 12:<br>7 12:<br>9<br>1<br>7 12:<br>9                                                                                                    | 2                                                                                                    | -         -           -         -           -         -           -         -           -         -           -         -           -         -           -         -           -         -           -         -           -         -           -         -           -         -           -         -           -         -           -         -           -         -           -         -           -         -           -         -           -         -           -         -           -         -           -         -           -         -           -         -           -         -           -         -           -         -           -         -           -         -           -         -           -         -           -         -           -         -           -         - | (6,51<br>(1,00)<br>(1,27)<br>(3,33)<br>(1,16)<br>(4,93)                                                                                                    |
| 2 2<br>3<br>3 3<br>3<br>3<br>3<br>3<br>3<br>3<br>3<br>3<br>3<br>3<br>3<br>3<br>3<br>3<br>3                      | 768         E02958           111         E00585           184         E27572           184         E27572           134         E02245           134         E02245           134         E02245           134         E02245           134         E02245           135         E00574           126         E00574           125         E05645           193         E00787           122         E00839           198         E022104           191         E00900                                                                                                    | 2018/03/31 双日<br>2018/03/31 時バナ<br>2018/03/31 I C D<br>2018/03/31 I C D<br>2018/03/31 時トラ<br>2018/03/31 時テリ<br>2018/03/31 時アル<br>2018/03/31 時アル<br>2018/03/31 時アン<br>2018/03/31 時アン<br>2018/03/31 時アン<br>2018/03/31 時期<br>2018/03/31 東邦ア<br>2018/03/31 病サー<br>2018/03/31 病サー<br>2018/03/31 病サー<br>2018/03/31 日本特                                                                                                    | -ズ<br>Aホールディングス<br>Aホールディングス<br>ファ<br>ファ<br>ファ<br>ファ<br>ファ<br>ファ<br>ファ<br>ファ<br>ファ<br>ファ<br>ファ<br>ファ<br>ファ                                                                                                    | (時)<br>(時)<br>・ングス時                                                                                                  | 自自自自治海自自自自自自自自自自自自自自自自自自自自自自自自自自自自自的動動車車車車車車車車                                                                                                    | <ul> <li>事業</li> <li>ル事業</li> <li>ーラー事業</li> <li>(日本)</li> <li>(北米)</li> <li>(アジア)</li> <li>(欧州業</li> <li>材</li> <li>すマーケット</li> <li>事業</li> <li>品等</li> </ul>                                                                                                    | 188,121           2,962           25,290           753           3,657           12,045           14,271           20,351           7,962           59,766           3,141           39,991           1,549           3,423           5,046           11,517           56,111           2,458           41,122                                                                      | 10.356 188,111<br>76.239 2,961<br>97.264 25,277<br>2.897<br>19.872 5,657<br>20.394 5,040<br>24.163 13.877<br>34.458 19,060<br>13.481 7,871<br>61.065 59,758<br>34.52 5,141<br>70.513 5,9,991<br>26.601 1,470<br>24.169 5,423<br>13.551 5,046<br>56.252 11,390<br>90.339 56,101<br>16.429 2,458<br>71.816 41,122                                                                                                    | 8 10.36<br>76.23<br>97.21<br>725 2.76<br>15.30<br>23.49<br>32.27<br>13.32<br>61.05<br>34.6<br>70.51<br>25.25<br>24.16<br>13.55<br>25.25<br>24.16<br>13.55<br>57.04<br>90.32<br>16.42<br>71.81                                             | 6 2<br>2 (<br>3 1:<br>6 2:<br>2<br>6 39:<br>2<br>6 39:<br>2<br>3<br>3<br>3<br>1<br>7 12:<br>2<br>1<br>7 12:<br>9<br>6                                                                                                    | 2                                                                                                    | -         -           -         -           -         -           -         -           -         -           -         -           -         -           -         -           -         -           -         -           -         -           -         -           -         -           -         -           -         -           -         -           -         -           -         -           -         -           -         -           -         -           -         -           -         -           -         -           -         -           -         -           -         -           -         -           -         -           -         -           -         -           -         -           -         -           -         -           -         -           -         - | 6,51<br>1,00<br>1,27<br>3,33<br>1,16<br>4,93<br>2,83                                                                                                    |
| 2 2<br>3<br>3<br>3<br>3<br>3<br>3<br>3<br>3<br>3<br>3<br>3<br>3<br>3<br>3<br>3<br>3<br>3<br>3                   | 768         E02958           111         E00585           184         E27572           184         E27572           184         E02455           134         E02245           134         E02245           134         E02245           134         E02245           135         E00574           136         E005742           125         E05645           193         E00210           126         E005710           127         E00839           128         E05210           129         E00804           129         E00804           129         E00804           120         E00804                                                                                                    | 2018/03/31 双日時<br>2018/03/31 時バナ<br>2018/03/31 I C D<br>2018/03/31 I C D<br>2018/03/31 時トラ<br>2018/03/31 時トラ<br>2018/03/31 時アル<br>2018/03/31 時アル<br>2018/03/31 時アジ<br>2018/03/31 時フジ<br>2018/03/31 時フジ<br>2018/03/31 時フジ<br>2018/03/31 東邦ア<br>2018/03/31 東邦ア<br>2018/03/31 現玉化<br>2018/03/31 日本特<br>2018/03/31 日本特<br>2018/03/31 時ブロ                                                                                                    | -ズ<br>Aホールディングス<br>Aホールディングス<br>スト<br>ファ<br>ファ<br>ファ<br>ファ<br>ファ<br>ファ<br>ファ<br>スポールディ<br>シグス<br>ジグス<br>ジグス<br>シグス<br>ント<br>ビチエー<br>ポ<br>朝<br>レーション<br>ミ株塗工<br>ス<br>・<br>ス                                                                                        | (時)<br>(時)<br>・ングス時                                                                                                  | 自自自自意,得自自自自自自自自自自自自自自自自自自自的功勤勤勤勤勤勤勤勤勤勤勤勤勤勤勤勤勤勤                                                                                                    | <ul> <li>事業</li> <li>ルーラー本)</li> <li>(日本)</li> <li>(北アジア)</li> <li>(欧邦業</li> <li>マケット</li> <li>事業</li> <li>品等</li> <li>取販売</li> </ul>                                                                                                    | 188,121           2,962           25,290           753           3,657           12,045           14,271           20,351           7,962           59,766           3,141           3,423           5,046           11,517           56,111           2,458           41,122           9,827                                                                                       | $\begin{array}{c} 10.356  ^{\circ}188, 111 \\ 76.239  ^{\circ}2, 961 \\ 97.264  ^{\circ}25, 277 \\ 2.897 \\ 19.872  ^{\circ}3, 657 \\ 20.394  ^{\circ}9, 400 \\ 24.163  ^{\circ}13, 877 \\ 34.456  ^{\circ}19, 060 \\ 13.481  ^{\circ}7, 671 \\ 61.065  ^{\circ}59, 758 \\ 34.52  ^{\circ}3, 141 \\ 70.513  ^{\circ}39, 991 \\ 26.001  ^{\circ}1, 470 \\ 24.165  ^{\circ}3, 423 \\ 13.551  ^{\circ}5, 046 \\ 56.252  ^{\circ}11, 390 \\ 90.339  ^{\circ}56, 101 \\ 16.429  ^{\circ}2, 458 \\ 71.816  ^{\circ}4, 122 \\ 13.075  ^{\circ}9, 827 \\ \end{array}$                                                    | 8 10.35<br>76.23<br>97.21<br>725 2.76<br>19.87<br>15.30<br>23.49<br>32.27<br>13.32<br>61.05<br>34.5<br>70.51<br>25.25<br>24.16<br>13.55<br>57.04<br>90.32<br>16.42<br>71.81<br>13.07                                                      | 6 2<br>2 (<br>3 1:<br>6 2:<br>6 2:<br>7 3:<br>7 9:<br>7 9:<br>7 3:<br>3 -<br>3 -<br>1<br>7 12:<br>2 1:<br>9<br>6<br>5 (                                                                                                    | 2         3              3                                                                                                    | -         -           -         -           -         -           -         -           -         -           -         -           -         -           -         -           -         -           -         -           -         -           -         -           -         -           -         -           -         -           -         -           -         -           -         -           -         -           -         -           -         -           -         -           -         -           -         -           -         -           -         -           -         -           -         -           -         -           -         -           -         -           -         -           -         -           -         -           -         -           -         - | 76,51<br>1,00<br>1,27<br>3,33<br>1,16<br>4,93<br>2,83                                                                                                    |
| 2 2<br>31<br>3 3<br>3 3<br>3 3<br>3 3<br>3 3<br>3 3<br>3 3<br>3 3<br>3 3                                        | 768         E02958           111         E00585           184         E27572           184         E27572           184         E02245           134         E02245           134         E02245           134         E02245           134         E02245           135         E00612           126         E005742           125         E05645           193         E00210           192         E00803           193         E005210           192         E05045           193         E005045           193         E005045           193         E005045           193         E005045           194         E00190                                                                                                    | 2018/03/31 双日<br>2018/03/31 ㈱パナ<br>2018/03/31 ICD<br>2018/03/31 ICD<br>2018/03/31 ㈱トラ<br>2018/03/31 ㈱アル<br>2018/03/31 ㈱アル<br>2018/03/31 ㈱アジル<br>2018/03/31 ㈱アジ<br>2018/03/31 梯アジ<br>2018/03/31 ド春工<br>2018/03/31 県オア<br>2018/03/31 県オア<br>2018/03/31 陽ブロ<br>2018/03/31 嶋ブロ<br>2018/03/31 嶋ブロ<br>2018/03/31 ������������������                                                                                                    | -ズ<br>Aホールディングス<br>Aホールディングス<br>スト<br>ファ<br>ファ<br>ファ<br>ファ<br>ファ<br>ファ<br>ファ<br>ファ<br>大<br>サームポイント<br>ビチエーボ<br>制<br>キャールディ<br>ション<br>株<br>生<br>スン制<br>サーン<br>ション<br>大<br>大<br>川<br>制<br>特<br>・<br>エス<br>制                                                         | :<br>随意<br>・<br>ングス時                                                                                                 | 自自自自消得自自自自自自自自自自自自自自自自自自自自自自自自自的動動動動動動動動動動                                                                                                    | <ul> <li>事ルーラー本)</li> <li>(日本)</li> <li>(北米ジア)</li> <li>(マ欧事業</li> <li>(アジ州))</li> <li>(マび事業)</li> <li>(マット)</li> <li>二、二、二、二、二、二、二、二、二、二、二、二、二、二、二、二、二、二、二、</li></ul>                                                                                                    | 188,121           2,962           25,290           753           3,657           12,045           14,271           20,351           7,962           59,766           3,423           5,046           11,517           56,111           2,458           41,122           9,827           51,466                                                                                      | 10.356 188,111<br>76.239 2,961<br>97.264 25,277<br>2.897<br>19.872 3,657<br>20.394 9,040<br>24.163 13.877<br>34.458 19,060<br>13.481 7,871<br>61.065 59,758<br>34.52 3,141<br>70.513 39.991<br>26.601 1,470<br>24.169 3,423<br>13.551 5,046<br>56.252 11,390<br>90.339 56,101<br>16.429 2,458<br>71.816 41,122<br>13.075 9,827<br>13.088 51,466                                                                                                    | 8 10.35<br>76.23<br>97.21<br>725 2.76<br>19.87<br>15.33<br>23.49<br>33.22<br>71.33<br>32<br>61.05<br>34.6<br>70.51<br>25.25<br>25<br>25<br>25<br>25<br>25<br>25<br>25<br>25<br>25<br>25<br>25<br>25<br>2                                  | 6 2<br>2 (1<br>3 11:<br>6 29<br>2<br>6 3004<br>6 39:<br>2 1,290<br>7 3:<br>2<br>3 -<br>3 -<br>7 1<br>9<br>1<br>7 12:<br>2 1:<br>9<br>1<br>7 12:<br>2 1:<br>9<br>1<br>7 12:<br>2 -<br>1<br>8<br>5 0(4)<br>6 39:<br>7 1,290<br>7 12:<br>2<br>3 -<br>7 12:<br>2<br>1<br>7 12:<br>2<br>1<br>8<br>7 12:<br>2<br>1<br>8<br>8                                                                                                    | 2                                                                                                    |                                                                                                    | 6,511<br>1,00<br>1,27<br>3,33<br>1,161<br>4,934<br>2,831<br>2,831<br>4,53                                                                                                    |
| 2 2<br>31<br>3 3<br>3 3<br>3 3<br>3 3<br>3 3<br>3 3<br>3 3<br>3 3<br>3 3                                        | 768         E02958           111         E00685           184         E27572           184         E27572           184         E20572           134         E02245           134         E02245           134         E02245           134         E02245           134         E02245           135         E00512           126         E00577           125         E05645           139         E00787           122         E00839           138         E05210           142         E00900           132         E00505           132         E00505           132         E005045           142         E005045           145         E010505           145         E010505           145         E010505           145         E010505           145         E010505           145         E010505           145         E01112                                                                                                    | 2018/03/31 双日<br>2018/03/31 005<br>2018/03/31 ICD<br>2018/03/31 ICD<br>2018/03/31 005<br>2018/03/31 005<br>2018/05<br>2018/05<br>2018/05<br>2018/05<br>2018/05<br>2018/05<br>2018/05<br>2018/05<br>2018/05<br>2018/05<br>201 | -ズ<br>Aホールディングス<br>Aホールディングス<br>スト<br>ファ<br>ファ<br>ファ<br>ファ<br>ファ<br>ファ<br>ファ<br>シー<br>業<br>耕<br>サームポイルト<br>ビ<br>子工学制<br>制<br>・エン業<br>制<br>ション<br>な工業制                                                                                                    | (<br>)<br>(<br>)<br>(<br>)<br>(<br>)<br>(<br>)<br>(<br>)<br>(<br>)<br>(<br>)<br>(<br>)<br>(<br>)                     | 自自自自治得自自自自自自自自自自自自自自自自自自自自自自自自自自自自主的勤勤勤勤勤勤勤勤勤勤                                                                                                    | 事業       事業事業       (日本)       (北米ジア)       (咳動業       オ事       品<                                                                                                    | 188,121           2,962           25,290           753           3,657           12,045           14,271           20,351           7,962           59,766           3,141           39,991           1,549           3,423           5,046           11,517           56,111           2,488           41,122           9,827           51,466           92,130                    | $\begin{array}{c} 10.356  ^{\circ}188, 111 \\ 76.239  ^{\circ}2, 961 \\ 97.264  ^{\circ}25, 277 \\ 2.897 \\ 19.872  ^{\circ}3, 657 \\ 20.394  ^{\circ}9, 040 \\ 24.163  ^{\circ}13.877 \\ 87.55  ^{\circ}19, 056 \\ 13.481  ^{\circ}7, 871 \\ 61.065  ^{\circ}59, 758 \\ 34.52  ^{\circ}3, 141 \\ 70.513  ^{\circ}9, 991 \\ 26.001  ^{\circ}1, 470 \\ 24.169  ^{\circ}3, 423 \\ 13.551  ^{\circ}5, 046 \\ 56.252  ^{\circ}11, 390 \\ 90.339  ^{\circ}56, 101 \\ 16.429  ^{\circ}2, 458 \\ 71.816  ^{\circ}41, 122 \\ 13.075  ^{\circ}9, 827 \\ 13.088  ^{\circ}5, 426 \\ 95.713  ^{\circ}9, 2130 \\ \end{array}$ | 8 10.35<br>76.23<br>97.21<br>725 2.76<br>19.87<br>15.30<br>23.45<br>33.42<br>61.05<br>34.5<br>70.51<br>25.25<br>24.16<br>13.55<br>25.25<br>24.16<br>13.55<br>57.04<br>90.32<br>16.42<br>71.81<br>3.30<br>71.30<br>70.51<br>13.00<br>95.71 | 6 2 (<br>2 (<br>3 11:<br>6 22<br>2<br>6 3,004<br>6 39:<br>2 1;290<br>7 5<br>2<br>3 -<br>3 -<br>3 -<br>7 1<br>9<br>1<br>7 12:<br>2 -<br>1<br>6<br>6<br>6 -<br>8<br>3 -<br>3 -<br>3 -<br>3 -<br>1 -<br>1<br>6 -<br>5 -<br>0 -<br>0 -<br>0 -<br>0 -<br>0 -<br>0 -<br>0 -<br>0                                                                                                    | 2                                                                                                    |                                                                                                    | 6,511<br>1,00<br>1,27<br>3,33<br>1,165<br>4,934<br>2,830<br>2,830<br>4,53<br>7,966                                                                                                    |
| 2 2<br>3)<br>3 3<br>3 3<br>3 3<br>3 3<br>3 3<br>3 3<br>3 3<br>3 3<br>3 3                                        | 768         E02958           111         E00585           184         E27572           184         E27572           184         E27572           184         E27572           184         E27572           184         E27572           184         E02245           134         E02245           134         E02245           135         E00612           126         E00577           125         E06545           193         E00787           1222         E00839           198         E05210           162         E005045           193         E005045           195         E010900           192         E005045           193         E005045           194         E01097                                                                                                    | 2018/03/31 双日<br>2018/03/31 時パナ<br>2018/03/31 I C D<br>2018/03/31 I C D<br>2018/03/31 時アル<br>2018/03/31 時アル<br>2018/03/31 時アル<br>2018/03/31 時アル<br>2018/03/31 時アル<br>2018/03/31 時アン<br>2018/03/31 時アン<br>2018/03/31 時アエン<br>2018/03/31 時期<br>2018/03/31 東邦ア<br>2018/03/31 日本特<br>2018/03/31 西本特<br>2018/03/31 西本特<br>2018/03/31 西本特<br>2018/03/31 西本特<br>2018/03/31 西本特<br>2018/03/31 西本特<br>2018/03/31 西本特<br>2018/03/31 西本特<br>2018/03/31 西本特<br>2018/03/31 西本特<br>2018/03/31 西本特                                                                                                    | -ズ<br>A ホールディングス<br>A ホールディングス<br>スト<br>ファ<br>ファ<br>ファ<br>ファ<br>ファ<br>ファ<br>クテムポイント<br>ジェン(納<br>ジェン(新<br>ジェン(新<br>ジェン(新<br>ジェン(新<br>ジェン(新<br>ジェン(新<br>ジェン(新<br>ジェン(新<br>ジェン(新<br>ジェン(<br>ス)<br>ション<br>ション<br>ション<br>ション<br>ション<br>ション<br>ション<br>ション<br>ション<br>ション | (時)<br>(時)<br>・ングス(時)                                                                                                | 自自自自消得自自自自自自自自自自自自自自自自自自自自自自自自自自自自主的勤勤勤勤勤勤勤勤勤勤                                                                                                    | <ul> <li>事業</li> <li>事ルーラー本)</li> <li>(11)</li> <li>(11)</li></ul> | 188,121           2,962           25,290           753           3,657           12,045           14,271           20,351           7,962           59,766           3,141           39,991           1,549           3,423           5,046           11,1517           56,111           2,458           41,122           9,827           51,466           52,130           394,921 | $\begin{array}{c} 10.356^{\prime}188,111\\ 76.239^{\prime}2,961\\ 97.264^{\prime}25,277\\ 2.897\\ 19.872^{\prime}3,657\\ 20.394^{\prime}9,040\\ 24.163^{\prime}13.877\\ 34.458^{\prime}19,060\\ 13.481^{\prime}7,671\\ 61.065^{\prime}59,758\\ 34.52^{\prime}3,141\\ 70.513^{\prime}39,991\\ 26.601^{\prime}1,470\\ 24.169^{\prime}3,423\\ 13.551^{\prime}5,046\\ 56.252^{\prime}11,300\\ 90.339^{\prime}56,101\\ 16.429^{\prime}2,458\\ 71.816^{\prime}41,122\\ 13.075^{\prime}9,827\\ 13.088^{\prime}51,466\\ 95.713^{\prime}32,2130\\ 85.317^{\prime}39,344\end{array}$                                       | 8 10.35<br>76.23<br>97.21<br>725 2.76<br>19.87<br>15.30<br>23.45<br>32.27<br>13.32<br>61.00<br>34.5<br>70.51<br>25.25<br>24.16<br>3.55<br>5.704<br>90.32<br>16.42<br>71.81<br>3.306<br>95.77<br>0 84.95                                   | 6 2<br>2 (1<br>3 11:<br>6 29<br>2<br>6 3;004<br>6 39:<br>2<br>3<br>3<br>3<br>3<br>3<br>3<br>1<br>7 12:<br>2<br>1<br>5 - (1<br>8<br>3<br>3<br>3<br>7 12:<br>2<br>1<br>5 - (1<br>8<br>3<br>3<br>7 12:<br>2<br>1<br>5 - (1)<br>8<br>3<br>7 12:<br>2<br>1<br>5 - (1)<br>8<br>3<br>3<br>7 12:<br>2<br>1<br>5 - (1)<br>8<br>3<br>3<br>7 12:<br>2<br>1<br>5 - (1)<br>8<br>3<br>3<br>7 12:<br>2<br>1<br>5 - (1)<br>8<br>5 - (1)<br>8<br>5 - (1)<br>8<br>5 - (1)<br>8<br>5 - (1)<br>8<br>5 - (1)<br>8<br>3<br>3<br>7 12:<br>2<br>1<br>5 - (1)<br>8<br>3<br>3<br>7 12:<br>2<br>1<br>5 - (1)<br>8<br>3<br>3<br>7 12:<br>2<br>1<br>5 - (1)<br>8<br>3<br>3<br>3<br>7 12:<br>2<br>1<br>5 - (1)<br>8<br>3<br>3<br>7 12:<br>2<br>1<br>5 - (1)<br>8<br>3<br>7 12:<br>2<br>1<br>5 - (1)<br>8<br>3<br>7 12:<br>3<br>3<br>7 12:<br>1<br>7 12:<br>1<br>1<br>1                                                                                                    | -          -          -          -          -          -          -          -          -          -          -          -          -          -          -          -          -          -          -          -          -          -          -          -          -          -          -          -          -          -          -          -          -          -          -          -          -         - |                                                                                                    | 6,51!<br>1,00<br>1,27<br>3,33<br>1,16!<br>2,830<br>4,934<br>2,830<br>4,934<br>2,830<br>4,934<br>2,830<br>4,934<br>2,830<br>4,934<br>2,830<br>4,934<br>2,830<br>4,934<br>2,830<br>4,934<br>2,830<br>4,934<br>2,830<br>4,934<br>2,830<br>4,934<br>2,830<br>4,934<br>2,934<br>2,9345<br>2,9345<br>2,9355<br>2,9355<br>2,93555<br>2,93555555555555555555555555555555555555 |

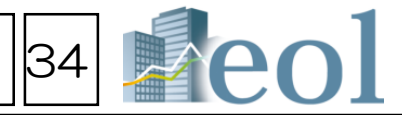

### - 業種分析 > 業種分析(ランキングサマリー) 業種分析機能

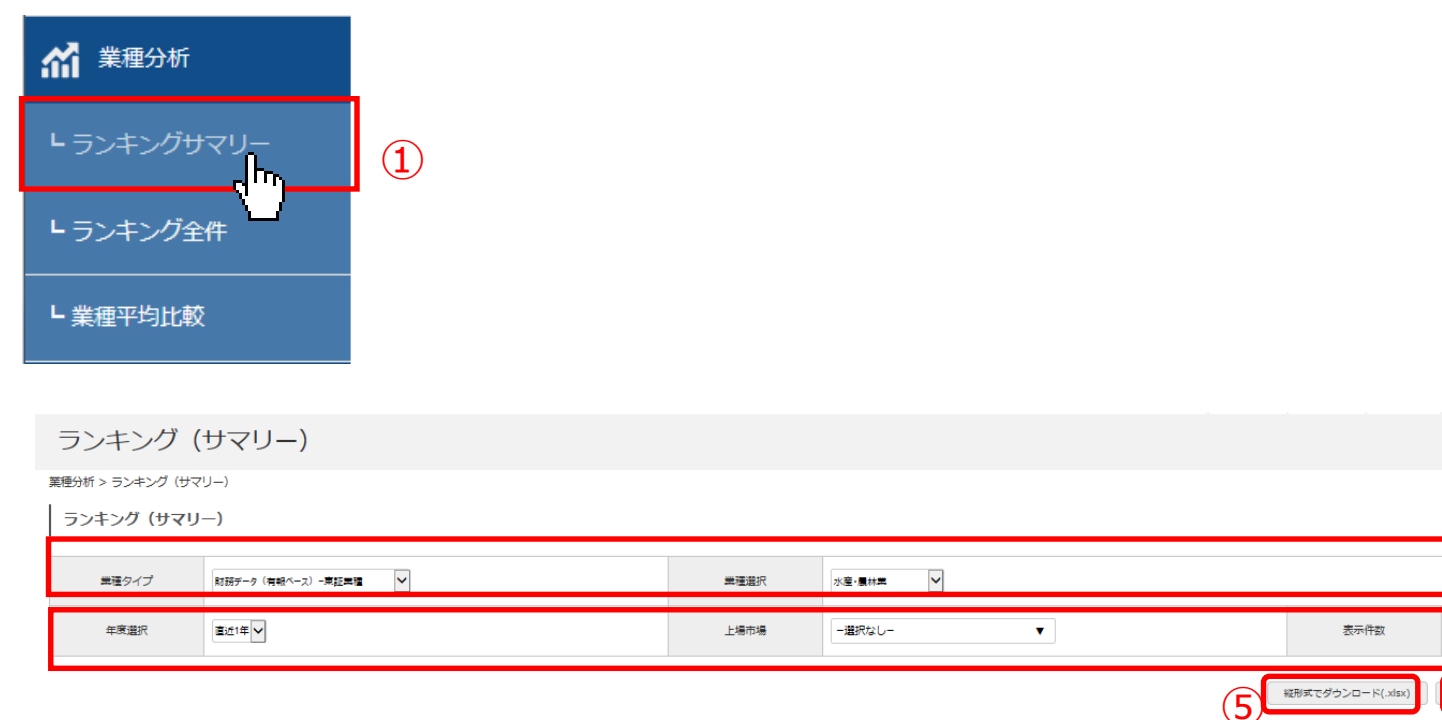

1

4

#### 目目別ランキング[ 集計期間: 2018/01/01 ~ 2018/12/31 ] [黒檀(東証-黒檀): 水産・農林業 / 全11件

|    |                | 売上高 [百万円] |      |         |
|----|----------------|-----------|------|---------|
| 1  | マルハニチロ機        | 03/31     | 東一   | 918,820 |
| 2  | 日本水産制          | 03/31     | 東一   | 683,008 |
| з  | 触極注            | 03/31     | 東一   | 254,783 |
| 4  | ホクト国           | 03/31     | 東一   | 66,907  |
| 5  | <u>風サカタのタネ</u> | 05/31     | 東一   | 62,412  |
| 6  | カネコ種菌態         | 05/31     | 東一   | 59,102  |
| 7  | <u> ㈱アクシーズ</u> | 06/30     | JQ-S | 19,369  |
| 8  | 風ホクリヨウ         | 03/31     | 東一   | 9,119   |
| 9  | 他我们物画          | 03/31     | JQ-S | 5,498   |
| 10 | ベルプアース制        | 10/31     | JQ-S | 4,698   |
| 11 | <u>商ホーブ</u>    | 06/30     | JQ-S | 3,870   |

|    | 莱                | 堅常利益 [百万円] |      |        |
|----|------------------|------------|------|--------|
| 1  | マルハニチロ風          | 03/31      | 東一   | 27,917 |
| 2  | 日本水産進            | 03/31      | 東一   | 24,840 |
| з  | <u> 圏サカタのタネ</u>  | 05/31      | 東一   | 7,880  |
| 4  | 團種洋              | 03/31      | 東一   | 4,437  |
| 5  | ホクト機             | 03/31      | 東一   | 4,033  |
| 6  | <u>(周アクシーズ</u> ) | 06/30      | JQ-S | 3,086  |
| 7  | <u>カネコ種菌樹</u>    | 05/31      | 東一   | 1,891  |
| 8  | 熊木クリヨウ           | 03/31      | 東一   | 1,015  |
| 9  | 應我川牧園            | 03/31      | JQ-S | 128    |
| 10 | ベルグアース地          | 10/31      | JQ-S | 29     |
| 11 | 風ホーブ             | 06/30      | JQ-S | -60    |
|    |                  |            |      |        |
|    |                  |            |      |        |

|   |         | 資産合計 [百万円] |    |         |
|---|---------|------------|----|---------|
| 1 | マルハニチロ触 | 03/31      | 東一 | 516,843 |
| 2 | 日本水産㈱   | 03/31      | 東一 | 484,622 |
| з | 国サカタのタネ | 05/31      | 東一 | 121,612 |
| 4 | 謝極洋     | 03/31      | 東一 | 106,305 |
| 5 | 十万ト(4)  | 02/21      | *- | 100 556 |

| 日本水塗物         03/31         東一         140,711         1           マルレンエチロ(物)         03/31         東一         125,115         2           増ガカタのクネホ         05/31         東一         34,321         3           態度年         03/31         東一         23,603         4           水ク上版         03/31         東一         18,122         5           力大つ運動版         05/31         東一         9,244         6 |                 |       |          |         |    |            |
|----------------------------------------------------------------------------------------------------|-----------------|-------|----------|---------|----|------------|
| 文儿八二千口勝         03/31         東一         125,115         2           崩廿力クのクネ         05/31         東一         34,321         3           嵐屋至         03/31         東一         23,603         4           木之上街         03/31         東一         18,122         5           力大刁道商圏         05/31         東一         9,244         6                                                                        | 日本水産制           | 03/31 | 東一       | 140,711 | 1  | হ          |
| 時サカタの分末         05/31         東一         34,321         3           施設室         03/31         東一         23,603         4           水クト級         03/31         東一         18,122         5           力大刁運業版         05/31         東一         9,244         6                                                                                                    | マルハニチロ歯         | 03/31 | 東一       | 125,115 | 2  | 1          |
| 施安主         03/31         東一         23,603         4           水クト海         03/31         東一         18,122         5           カネコ運商圏         05/31         東一         9,244         6                                                                                                    | <u> 開サカタのタネ</u> | 05/31 | <u>≢</u> | 34,321  | з  | <u>(#)</u> |
| 水クト側         03/31         東一         18,122         5           力水つ運動例         05/31         東一         9,244         6                                                                                                    | 風極洋             | 03/31 | 東一       | 23,603  | 4  |            |
| <u>カネコ運動的</u> 05/31 東一 9,244 6                                                                                                    | ホクト圏            | 03/31 | 東一       | 18,122  | 5  |            |
|                                                                                                    | 力ネコ種菌閥          | 05/31 | 東一       | 9,244   | 6  | <u>(8</u>  |
| <u>能アクシーズ</u> 06/30 JQ-S 7,267 7                                                                                                    | <u>地アクシーズ</u>   | 06/30 | JQ-S     | 7,267   | 7  | ź          |
| <u>他ホクリヨウ</u> 03/31 東一 2,239 8                                                                                                    | <u> 継ホクリヨウ</u>  | 03/31 | 東一       | 2,239   | 8  | <u>(8</u>  |
| (別形)(11対面 03/31 JQ-S 1,393 9                                                                                                    | 應我川牧園           | 03/31 | JQ-S     | 1,393   | 9  | 1          |
| <u>ベリノブアース(M)</u> 10/31 JQ-S 1,153 10                                                                                                    | ペルノブアース(個)      | 10/31 | JQ-S     | 1,153   | 10 | ~          |
| <u>触ホープ</u> 06/30 JQ-S 608 11                                                                                                    | 商ホーブ            | 06/30 | JQ-S     | 608     | 11 |            |

|    | 稅金等調整前当期純利益 [百万円] |                        |            |        |  |  |  |  |  |  |  |  |  |
|----|-------------------|------------------------|------------|--------|--|--|--|--|--|--|--|--|--|
| 1  | マルハニチロ風           | 03/31                  | 東一         | 26,711 |  |  |  |  |  |  |  |  |  |
| 2  | 日本水産態             | 03/31                  | <b>#</b>   | 26,290 |  |  |  |  |  |  |  |  |  |
| з  | <u>街サカタのタネ</u>    | 05/31                  | 東一         | 8,076  |  |  |  |  |  |  |  |  |  |
| 4  | 他圈洋               | 03/31                  | <b>≢</b> − | 4,552  |  |  |  |  |  |  |  |  |  |
| 5  | ホクト曲              | 03/31                  | 東一         | 3,906  |  |  |  |  |  |  |  |  |  |
| 6  | <u> 関アクシーズ</u>    | 06/30                  | JQ-S       | 3,015  |  |  |  |  |  |  |  |  |  |
| 7  | カネコ種菌樹            | 05/31                  | 東一         | 1,567  |  |  |  |  |  |  |  |  |  |
| 8  | 風ホクリヨウ            | 03/31                  | <b>≢</b> − | 969    |  |  |  |  |  |  |  |  |  |
| 9  | 無秋川牧園             | 03/31                  | JQ-S       | 121    |  |  |  |  |  |  |  |  |  |
| 10 | ベルブアース圏           | 10/31                  | JQ-S       | 31     |  |  |  |  |  |  |  |  |  |
| 11 | 樹ホーブ              | 06/30                  | JQ-S       | -61    |  |  |  |  |  |  |  |  |  |
|    |                   |                        |            |        |  |  |  |  |  |  |  |  |  |
|    |                   | come de las comesenses |            |        |  |  |  |  |  |  |  |  |  |

| 有利子負債 [百万円] |       |    |         |  |  |  |  |  |  |  |  |
|-------------|-------|----|---------|--|--|--|--|--|--|--|--|
| 日本水産(制)     | 03/31 | 東一 | 256,146 |  |  |  |  |  |  |  |  |
|             | 03/31 | 東一 | 77,111  |  |  |  |  |  |  |  |  |
| 風極洋         | 03/31 | 東一 | 41,731  |  |  |  |  |  |  |  |  |
| <u>ホクト㈱</u> | 03/31 | 東一 | 33,237  |  |  |  |  |  |  |  |  |
|             |       |    |         |  |  |  |  |  |  |  |  |

|    | 5               | ヸでダウンロ−ド(.xls) | <)<br>設定し | ,た内容で表を更新 |
|----|-----------------|----------------|-----------|-----------|
|    |                 | 雪重利益 [百万円]     |           |           |
| 1  | マルハニチロ風         | 03/31          | 東一        | 24,497    |
| 2  | 日本水産制           | 03/31          | 東一        | 23,489    |
| з  | <u> 周サカタの夕ネ</u> | 05/31          | 東一        | 7,553     |
| 4  | 图题注             | 03/31          | 東一        | 4,066     |
| 5  | <u>ホクト側</u>     | 03/31          | 東一        | 3,181     |
| 6  | <u>働アクシーズ</u>   | 06/30          | JQ-S      | 2,991     |
| 7  | 力ネコ種菌医          | 05/31          | 東一        | 1,747     |
| 8  | 風木クリヨウ          | 03/31          | 東一        | 976       |
| 9  | 應秋川牧園           | 03/31          | JQ-S      | 91        |
| 10 | ベルグアース態         | 10/31          | JQ-S      | 13        |
| 11 | 展示ーブ            | 06/30          | 10-S      | -64       |

(2)

(3)

20 🗸

設定した内容で表を更新

| 親会社株主に帰属する当期純利益[百万円] |                 |       |            |        |  |  |  |  |  |  |  |
|----------------------|-----------------|-------|------------|--------|--|--|--|--|--|--|--|
| 1                    | 日本水産機           | 03/31 | <b>≢</b> − | 17,334 |  |  |  |  |  |  |  |
| 2                    |                 | 03/31 | 東一         | 16,102 |  |  |  |  |  |  |  |
| з                    | <u> 開サカタのタネ</u> | 05/31 | 東一         | 5,767  |  |  |  |  |  |  |  |
| 4                    | 医梗注             | 03/31 | 東一         | 3,211  |  |  |  |  |  |  |  |
| 5                    | ホクト側            | 03/31 | 東一         | 2,418  |  |  |  |  |  |  |  |
| 6                    | <u> 圏アクシーズ</u>  | 06/30 | JQ-S       | 2,131  |  |  |  |  |  |  |  |
| 7                    | 力ネコ種菌性          | 05/31 | 東一         | 978    |  |  |  |  |  |  |  |
| 8                    | 風ホクリヨウ          | 03/31 | 東一         | 646    |  |  |  |  |  |  |  |
| 9                    | 他我们的国           | 03/31 | JQ-S       | 85     |  |  |  |  |  |  |  |
| 10                   | ベルグアース態         | 10/31 | JQ-S       | 29     |  |  |  |  |  |  |  |
| 11                   | (岡ホーブ           | 06/30 | JQ-S       | -65    |  |  |  |  |  |  |  |

|   | 純資產合計 [百万円]     |       |    |         |  |  |  |  |  |  |  |  |  |
|---|-----------------|-------|----|---------|--|--|--|--|--|--|--|--|--|
| 1 | 日本水産團           | 03/31 | 東一 | 157,106 |  |  |  |  |  |  |  |  |  |
| 2 | マルバニチロ海         | 03/31 | 東一 | 140,049 |  |  |  |  |  |  |  |  |  |
| з | <u> 感サカタのタネ</u> | 05/31 | 東一 | 99,654  |  |  |  |  |  |  |  |  |  |
| 4 | ホクト圏            | 03/31 | 東一 | 52,500  |  |  |  |  |  |  |  |  |  |
| 5 | 風極洋             | 03/31 | 東一 | 29,243  |  |  |  |  |  |  |  |  |  |

### 【このメニューでは、業種別のランキングを閲覧することができます】

① 「業種分析 | タブの「ランキングサマリー | プルダウンメニューをクリックします。

### ②閲覧したい業種タイプおよび業種を選択します。

- 1) 財務データ(有報ベース)-東証業種
- 2) 財務データ(有報ベース)-東洋経済業種
- 3) 財務データ(有報ベース) FACTSET業種
- 4) 決算短信データ(最新期)-東証業種
- 5) 決算短信データ(最新期)-東洋経済業種
- 6) 決算短信データ(最新期) FACTSET業種
- 7) 株価情報(直近終値ベース)-東証業種

### ③年度選択、上場市場、表示件数を選択します。

④「設定した内容で表を更新」をクリックし、業種、年度、上場市場、 表示件数を更新できます。

【閲覧可能な項目例 1)財務データ(有報ベース)-東証業種】 ・売上高(百万円) ・売上総利益(百万円) ・営業利益(百万円) ・経常利益(百万円) ・税金等調整前当期純利益(百万円) ・当期純利益(百万円) ・株主資本利益率(ROE)(%) ・総資本利益率(ROA)(%) 
 A
 B
 C
 D
 E
 F

 1
 業種分析(ランキングサマリー)項目別ランキング(TOP20)

 </t ・1株利益(円) ・資産合計(百万円) ・純資産合計(百万円) ・株主資本比率(%) ・営業CF(百万円) ・投資CF(百万円) ・財務CF(百万円)

・現金同等物期末残高(百万円) ・有利子負債(百万円)

- ・従業員数(名) ・平均年収(千円) ・平均勤続年数(年)
- ・平均年齢(歳) ・海外売上高比率(%)

⑤「縦形式でダウンロード(.xls)」をクリックし、 縦形式でランキングをエクセルダウンロードできます。

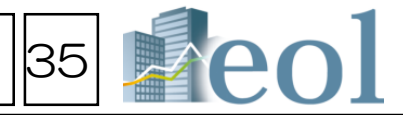

| _           |       |                |              |         |      |             |  |  |  |  |
|-------------|-------|----------------|--------------|---------|------|-------------|--|--|--|--|
| 2           | [集計期間 | រី: 2018/01/01 | ~2018/12/31] |         |      |             |  |  |  |  |
| 3           | 業種(東  | 洋経済-細分类        | 1〕:素材・資      | 源【有報ページ | ۲]   |             |  |  |  |  |
| 4           |       |                |              |         |      |             |  |  |  |  |
| 5 売上高 [百万円] |       |                |              |         |      |             |  |  |  |  |
| 6           | No    | 証券コード          | 企業名          | 決算月日    | 上場市場 | 百万円         |  |  |  |  |
| 7           | 1     | 5020           | J×TGホー.      | 03月31日  | 東一   | 10,442,975  |  |  |  |  |
| 8           | 2     | 5401           | 新日識住金㈱       | 03月31日  | 東一   | 5,668,663   |  |  |  |  |
| 9           | 3     | 4188           | ㈱三菱ケミカ.      | 03月31日  | 東→   | 3,744,085   |  |  |  |  |
| 10          | 4     | 5019           | 出光興產㈱        | 03月31日  | 東一   | 3,730,690   |  |  |  |  |
| 11          | 5     | 5411           | JFEホール・      | 03月31日  | 東一   | 3,678,612   |  |  |  |  |
| 12          | 6     | 5021           | コスモエネル:      | 03月31日  | 東一   | 2,523,106   |  |  |  |  |
| 13          | 7     | 4005           | 住友化学娴        | 03月31日  | 東→   | 2,215,771   |  |  |  |  |
| 14          | 8     | 3402           | 東レ㈱          | 03月31日  | 東一   | 2,204,858   |  |  |  |  |
| 15          | 9     | 9810           | 日鉄住金物産(      | 03月31日  | 東→   | 2,062,316   |  |  |  |  |
| 16          | 10    | 3407           | 旭化成锎         | 03月31日  | 東一   | 2,042,216   |  |  |  |  |
| 17          | 11    | 5406           | 娴神戸製鋼所       | 03月31日  | 東→   | 1,881,158   |  |  |  |  |
| 18          | 12    | 8078           | 阪和興業㈱        | 03月31日  | 東一   | 1,791,118   |  |  |  |  |
| 19          | 13    | 5711           | 三菱マテリア.      | 03月31日  | 東→   | 1,599,533   |  |  |  |  |
| 20          | 14    | 3861           | 王子ホールデ       | 03月31日  | 東→   | 1,485,895   |  |  |  |  |
| 21          | 15    | 4063           | 信越化学工業(      | 03月31日  | 東一   | 1,441,432   |  |  |  |  |
| 22          | 16    | 4183           | 三井化学㈱        | 03月31日  | 東→   | 1,328,526   |  |  |  |  |
| 23          | 17    | 3863           | 日本製紙㈱        | 03月31日  | 東一   | 1,046,499   |  |  |  |  |
| 24          | 18    | 5486           | 日立金属㈱        | 03月31日  | 東一   | 993,704     |  |  |  |  |
| 25          | 19    | 4004           | 昭和電工㈱        | 12月31日  | 東→   | 992,136     |  |  |  |  |
| 26          | 20    | 1605           | 国際石油開発。      | 03月31日  | 東一   | 933,701     |  |  |  |  |
| 27          |       |                |              |         |      |             |  |  |  |  |
| 28          | 売上総利  | 益 [百万円]        |              |         |      | -           |  |  |  |  |
| 29          | No    | 証券コード          | 企業名          | 決算月日    | 上場市場 | 百万円         |  |  |  |  |
| 30          | 1     | 5020           | J×TGホー,      | 03月31日  | 東一   | 1,208,876   |  |  |  |  |
| 31          | 2     | 4188           | ㈱三菱ケミカ.      | 03月31日  | 東一   | 1, 139, 741 |  |  |  |  |
| 32          | 3     | 4005           | 住友化学娴        | 03月31日  | 東一   | 775,136     |  |  |  |  |
| 33          | 4     | 5401           | 新日識住金娴       | 03月31日  | 東一   | 699,541     |  |  |  |  |
| 34          | 5     | 3407           | 旭化成锎         | 03月31日  | 東一   | 649,105     |  |  |  |  |
| 35          | 6     | 5411           | JFEホール       | 03月31日  | 東一   | 582,592     |  |  |  |  |
|             | 7     | 5019           | 出光興產㈱        | 03月31日  | 東一   | 493, 882    |  |  |  |  |
| 36          |       |                |              |         | vtv  | 470 404     |  |  |  |  |
| 36<br>37    | 8     | 4063           | 信越化学工業(      | 03月31日  | 果    | 478, 424    |  |  |  |  |

### - 業種分析 > 業種平均比較 業種分析機能

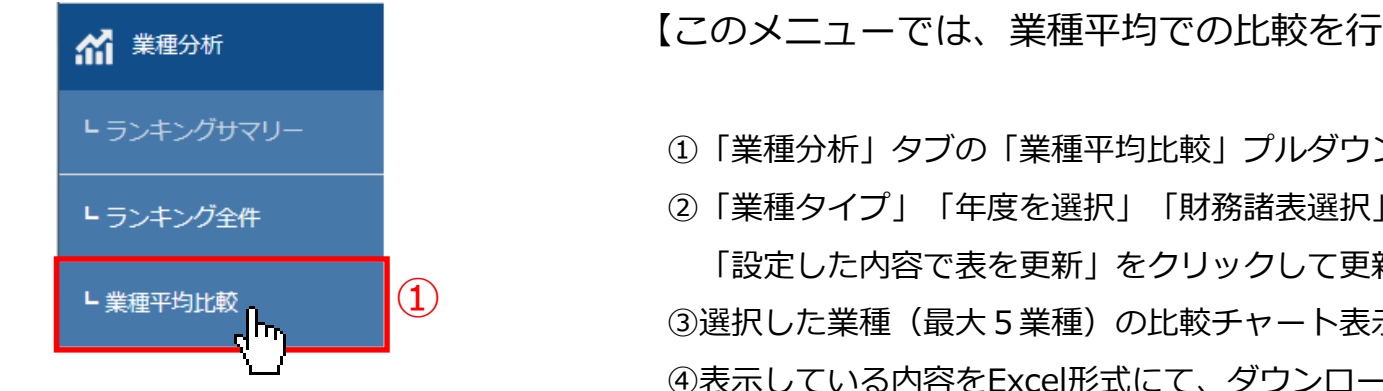

【このメニューでは、業種平均での比較を行うことができます】

①「業種分析」タブの「業種平均比較」プルダウンメニューを選択します。

②「業種タイプ」「年度を選択」「財務諸表選択」「並び替え」を選択。 「設定した内容で表を更新」をクリックして更新できます。 ③選択した業種(最大5業種)の比較チャート表示。 ④表示している内容をExcel形式にて、ダウンロードできます。

| - | さます               | D-Haileri | 菘                 |           |                |                 |                      |                |                 |                 |                |                |                                |           |                        | 0         |                                                                                                    | Re        | eol                                                                                                    |                                                              |                                                            |                                                           |                                                       |                                                |                                                |                                                      |                                              |
|---|-------------------|-----------|-------------------|-----------|----------------|-----------------|----------------------|----------------|-----------------|-----------------|----------------|----------------|--------------------------------|-----------|------------------------|-----------|----------------------------------------------------------------------------------------------------|-----------|----------------------------------------------------------------------------------------------------|--------------------------------------------------------------|------------------------------------------------------------|-----------------------------------------------------------|-------------------------------------------------------|------------------------------------------------|------------------------------------------------|------------------------------------------------------|----------------------------------------------|
| 3 | ►/1里 <sup>-</sup> |           | ¥X                |           |                |                 |                      |                |                 |                 |                |                |                                |           |                        | 2)        |                                                                                                    | 業租        | 種平均比較                                                                                                    |                                                              |                                                            |                                                           |                                                       |                                                |                                                |                                                      |                                              |
| 第 | 眇折 > ▮            | 業種平均比較    |                   |           |                |                 |                      |                |                 |                 |                |                |                                |           |                        |           |                                                                                                    | 開始年間      | 年高速沢 2014 🔽 科目遊沢 連結短言指標 - 1                                                                                                    | 朱当たり親会社株主に帰属する当期税                                            | 利益[円] > 更                                                  | ħ                                                         |                                                       |                                                |                                                |                                                      |                                              |
|   | 業種平均              | 匀比較       |                   |           |                |                 |                      |                |                 |                 |                |                |                                |           |                        |           |                                                                                                    | 200 -     |                                                                                                    |                                                              |                                                            |                                                           |                                                       | •                                              |                                                |                                                      |                                              |
| 2 | 業種                | タイプ       | 東証-黒種             | ~         |                |                 | 年度選択                 | 2017年 🗸        | •               |                 | 財務諸志           | 調択             | 連結-要約損益(及                      | び包括利益) 計算 |                        |           |                                                                                                    | E<br>-200 |                                                                                                    |                                                              |                                                            |                                                           |                                                       |                                                |                                                |                                                      |                                              |
|   | 並                 | び替え       | 実種コード             |           |                | ~               |                      |                |                 |                 |                |                |                                |           |                        |           |                                                                                                    | -400 -    | 2014年                                                                                                    | 2015年                                                        |                                                            | 2016年                                                     | :                                                     | 2017年                                          |                                                | 2018年                                                |                                              |
|   |                   |           |                   |           |                |                 |                      |                |                 |                 |                |                |                                |           |                        | ゴノ        | (3)                                                                                                    |           | 無確名                                                                                                    |                                                              | ★ 水産・最終業 ★<br>2014年                                        | É 菜 → 建設業 → 金料品 →<br>2015年                                | <b>建接受品</b><br>2016年                                  |                                                | 2017年                                          | 20                                                   | )18年                                         |
|   |                   | -         |                   |           |                |                 |                      |                |                 | 縦形式でタ           | ダウンロード(.xlsx)  | 別ウィンド          | ウで比較チャートを                      | 2表示 設定    | した内容で表を更新              | _<        | , in the second second s |           | 水産・農林業                                                                                                    |                                                              |                                                            |                                                           |                                                       |                                                |                                                |                                                      |                                              |
|   | No                | 業種コード     | 業種名               | 売上高 [百万円] | 売上原価 [百万<br>円] | 売上総利益 [百<br>万円] | 販売費及び一般<br>管理費 [百万円] | 営業利益 [百万<br>円] | 営業外収益 [百<br>万円] | 営業外費用 [百<br>万円] | 経常利益 [百万<br>円] | 特別利益 [百万<br>円] | · 特别 <mark>預天 [日万</mark><br>円] | <u> </u>  | 注し語<br>及び事業税 [百<br>万円] | 法人板<br>[百 | $\longrightarrow$                                                                                                    |           | 紅 業                                                                                                    |                                                              | 191<br>63                                                  | 64                                                        | -25                                                   |                                                | -18                                            | -3                                                   | 181                                          |
| C | ] 1               | 0050      | 水産・農林業<br>[11社]   | 179,740   | 147,151        | 32,588          | 26,206               | 6,382          | 1,230           | 717             | 6,895          | 261            | 539                            | 6,594     | 1,796                  | :         |                                                                                                    |           | 黄料品                                                                                                    |                                                              | 59                                                         | 64                                                        | 74                                                    |                                                | 119                                            |                                                      | .20                                          |
| [ | ] 2               | 1050      | 鉱 業[7社]           | 189,926   | 119,782        | 70,143          | 21,813               | 48,330         | 7,081           | 7,266           | 48,144         | 563            | 2,695                          | 45,851    | 44,461                 | -5        |                                                                                                    |           | 物理要改造                                                                                                    |                                                              | 29                                                         | 33                                                        | 23                                                    |                                                | 47                                             |                                                      | 19                                           |
| [ | ] 3               | 2050      | 建設業[180社]         | 209,226   | 177,676        | 31,550          | 17,209               | 14,340         | 1,106           | 800             | 14,646         | 440            | 969                            | 14,125    | 4,542                  | _         |                                                                                                    |           |                                                                                                    |                                                              |                                                            |                                                           |                                                       |                                                |                                                |                                                      |                                              |
| [ | ] 4               | 3050      | 食料品[129社]         | 244,749   | 155,515        | 89,233          | 70,683               | 18,549         | 1,729           | 1,046           | 19,233         | 2,021          | 823                            | 20,151    | 5,472                  | -         |                                                                                                    |           |                                                                                                    |                                                              |                                                            |                                                           |                                                       |                                                |                                                |                                                      |                                              |
| ſ | ] 5               | 3100      | 繊維製品[53社]         | 108,137   | 75,924         | 32,212          | 25,443               | 6,775          | 1,177           | 999             | 6,954          | 948            | 1,520                          | 6,257     | 1,714                  | -         |                                                                                                    |           |                                                                                                    |                                                              |                                                            |                                                           |                                                       |                                                |                                                |                                                      |                                              |
| C | ] 6               | 3150      | パルプ・紙[26<br>社]    | 209,923   | 165,195        | 44,728          | 36,054               | 8,673          | 2,234           | 2,862           | 8,046          | 3,797          | 3,652                          | 8,171     | 2,353                  | :         |                                                                                                    |           | ]                                                                                                    |                                                              |                                                            |                                                           |                                                       |                                                |                                                |                                                      |                                              |
| C | ] 7               | 3200      | 化 学[219社]         | 182,082   | 121,567        | 60,514          | 43,551               | 16,963         | 1,906           | 1,394           | 17,475         | 1,092          | 1,724                          | 16,827    | 4,505                  | -         | (4)                                                                                                    | )         |                                                                                                    |                                                              |                                                            |                                                           |                                                       |                                                |                                                |                                                      |                                              |
| ſ | ] 8               | 3250      | 医薬品[66社]          | 216,967   | 81,047         | 140,985         | 108,924              | 29,191         | 2,538           | 2,178           | 29,543         | 971            | 991                            | 29,411    | 7,250                  |           |                                                                                                    |           | •                                                                                                    |                                                              |                                                            |                                                           |                                                       |                                                |                                                |                                                      |                                              |
| Ε | ] 9               | 3300      | 石油・石炭製品<br>[12社]  | 1,390,234 | 1,228,986      | 161,247         | 107,776              | 53,470         | 6,975           | 6,019           | 54,426         | 2,355          | 6,899                          | 50,494    | 15,241                 | 1         | A<br>1 年度<br>2<br>3 連結一要約損益(及び目                                                                                                    | 回括利益)     | B C 2017<br>注)計算書                                                                                                    | D                                                            | E                                                          | F                                                         | G H                                                   |                                                |                                                | J                                                    | K                                            |
| C | ] 10              | 3350      | ゴム製品[19社]         | 367,062   | 243,475        | 123,586         | 87,031               | 36,554         | 3,022           | 4,001           | 35,576         | 4,376          | 3,996                          | 34,920    | 9,986                  |           | 4 葉種名<br>5 水産・農林業<br>6 鉱 業<br>7 建設業                                                                                                    |           |                                                                                                    | 売上原価[白万円] 売<br>147,151<br>119,782<br>177,676                 | 上総利益[白方円販<br>32,588<br>70,143<br>21,550                    | 売費及び一般管営業:<br>26,206<br>21,813<br>17,209                  | 利益[白万円] 宮葉外収<br>6,382<br>48,330<br>14,240             | 益[白方半宮葉外す<br>1,230<br>7,081<br>1,106           | 費用[白万円経常:<br>717<br>7,266<br>900               | ·····································                | 利益[白万円] <sup>2</sup><br>261<br>563           |
| C | ] 11              | 3400      | ガラス・土石製<br>品[58社] | 125,072   | 90,521         | 34,550          | 23,812               | 10,737         | 1,197           | 1,244           | 10,690         | 944            | 1,688                          | 9,945     | 2,753                  | -         | 7 注設業<br>8 食料品<br>9 繊維製品<br>10 パルブ・紙                                                                                                    |           | 100 209,220<br>129 244,749<br>53 108,137<br>26 209,923<br>219 182,082                                                                                                 | 155,515<br>75,924<br>165,195<br>121,567                      | 89,233<br>32,212<br>44,728                                 | 70,683<br>25,443<br>36,054<br>43,551                      | 18,549<br>6,775<br>8,673<br>16,963                    | 1,729<br>1,177<br>2,234                        | 1,046<br>999<br>2,862                          | 19,233<br>6,954<br>8,046                             | 2,021<br>948<br>3,797                        |
| C | ] 12              | 3450      | 鉄 鋼[47社]          | 315,789   | 271,760        | 44,028          | 33,505               | 10,522         | 5,740           | 5,069           | 11,194         | 2,229          | 1,546                          | 11,748    | 3,325                  |           | 12 医薬品<br>13 石油・石炭製品<br>14 ゴム製品                                                                                                    |           | 66 216,967<br>12 1,390,234<br>19 367,062                                                                                                    | 81,047<br>1,228,986<br>243,475                               | 140,985<br>161,247<br>123,586                              | 108,924<br>107,776<br>87,031                              | 29,191<br>53,470<br>36,554                            | 2,538<br>6,975<br>3,022                        | 2,178<br>6,019<br>4,001                        | 29,543<br>54,426<br>35,576                           | 971<br>2,355<br>4,376                        |
| C | ] 13              | 3500      | 非鉄金属[36社]         | 333,324   | 275,418        | 57,905          | 38,613               | 19,292         | 4,111           | 6,583           | 16,820         | 3,504          | 4,831                          | 15,675    | 5,465                  | -         | 15 ガラス・土石製品<br>16 鉄 鋼<br>17 非余金属                                                                                                    |           | 58 125,072<br>47 315,789<br>36 333,324                                                                                                    | 90,521<br>271,760<br>275,418                                 | 34,550<br>44,028<br>57,905                                 | 23,812<br>33,505<br>38,613                                | 10,737<br>10,522<br>19,292                            | 1,197<br>5,740<br>4,111                        | 1,244<br>5,069<br>6,583                        | 10,690<br>11,194<br>16,820                           | 944<br>2,229<br>3,504                        |
|   | 14                | 3550      | 金置製品[01計]         | 93 637    | 71 488         | 22 149          | 16 594               | 5 554          | 744             | 703             | 5 594          | 384            | 632                            | 5 354     | 1 583                  |           | 18 金馮殿品<br>19 機 械<br>20 電気機器                                                                                                    |           | 91 93,637<br>239 138,286<br>263 315,933<br>97 1028,661                                                                                                    | 71,488<br>100,280<br>223,453<br>840,271                      | 22,149<br>38,006<br>92,480                                 | 16,594<br>27,077<br>72,334                                | 5,554<br>10,929<br>20,146                             | 744<br>1,228<br>1,723                          | 703<br>1,355<br>2,469                          | 5,594<br>10,802<br>19,400                            | 384<br>1,372<br>1,021                        |
|   |                   |           |                   |           |                |                 |                      |                |                 |                 |                |                |                                |           |                        |           | 21 期本Z/10666<br>22 精密機器<br>23 その他製品<br>24 電気・ガス業<br>25 陸運業                                                                                                    |           | 57 1,038,661<br>51 105,435<br>109 104,236<br>24 945,834<br>65 349,185                                                                                                 | 56,336<br>73,705<br>192,412<br>194,036                       | 49,098<br>30,530<br>841,610<br>235,227                     | 39,444<br>25,010<br>788,559<br>197,929                    | 9,653<br>5,517<br>53,050<br>37,297                    | 941<br>1,048<br>10,349<br>2,701                | 4,439<br>1,344<br>646<br>17,957<br>4,760       | 9,251<br>5,920<br>45,442<br>35,239                   | 4,032<br>1,686<br>2,797<br>54,778<br>7,037   |
|   |                   |           |                   |           |                |                 |                      |                |                 |                 |                |                |                                |           |                        |           | 26 海運業<br>27 空運業<br>28 倉庫・運輸関連業<br>29 情報・通信業<br>30 卸売業<br>31 小売業                                                                                                    |           | 14         346,611           5         782,487           39         82,777           416         140,544           334         2270,583           358         206,630 | 412,112<br>577,562<br>70,808<br>64,953<br>234,215<br>132,224 | 111,118<br>204,924<br>11,968<br>75,790<br>36,367<br>74,406 | 113,823<br>125,323<br>8,661<br>57,519<br>28,601<br>65,268 | -2,705<br>79,600<br>3,307<br>18,617<br>7,768<br>9,131 | 6,864<br>6,141<br>614<br>2,277<br>5,110<br>954 | 4,748<br>8,724<br>331<br>2,768<br>1,514<br>626 | -588<br>77,016<br>3,589<br>18,177<br>11,364<br>9,460 | 6,225<br>2,496<br>325<br>3,205<br>371<br>722 |

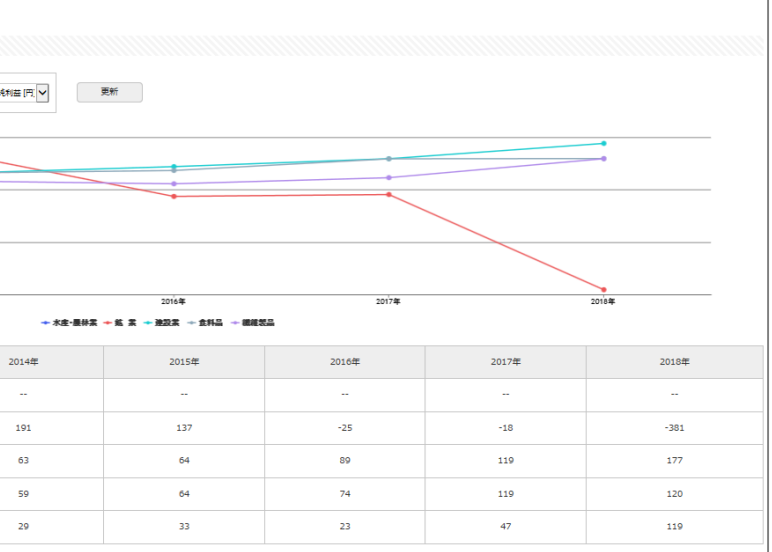

アジア圏企業情報 –

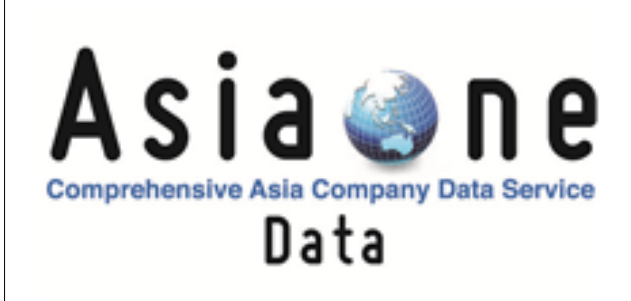

### ■AsiaOneの特長■

アジア圏の主要9地域の証券取引所に上場している企業を収録 国をまたいだ企業検索、比較・分析をすることが可能 多言語対応・表示通貨の統一が可能

**アジア圏の主要9地域の上場企業情報(企業情報>サマリー)が閲覧できます。** 収録国:日本・中国・台湾・香港・韓国・タイ・シンガポール・マレーシア・フィリピン

企業コード or 企業名で検索 - Q Aa ≣≣ Peol 情報・お知らせ 企業検索 19-04-05 結報のお知らせ 基本検索 > 企業検索 検索事例集はこち 基本条件 検索履歴 ▶ リスト表示 1) 最新情報 表示件数 100件 💙 並び順1 証券コード 🂙 昇順 💙 並び順2 -進択なし- 💙 昇順 🂙 並び順3 -進沢なし- 🂙 昇順 🂙 表示設定 D 基本検索 ペースをあけて、企業(英訳)名( or 証券/EDINET コード)を複数入力可能 企業名 1、 書類検索 組み合わせ検索【オプション】 全文検索 絞り込み条件 すべて遵択/館8 要理(19社)| 黒星(東海田市)| 黒星(FACTSET)| <mark>上気の塔</mark>| (2<mark>発用</mark>) 合計方式 | 連結(防速時 | 水社所在場 | 支谷・支社巻 | 要出セグメント | 含約完上海 | 要回要出セグメント | 含約完上海 | 要回目 | 上場年月日 ] ウォッチリスト比較 上爆発止年月日 | 代表者名 | 評事証券 | 取引銀行 | 四白株人 | 表主名簿管理人 | 特定項目有無リスト | ゴーイングコンサーン注記 | ウォッチリスト | その他表示項目 テーマ検索 □ゴム製品 □ガラス・土石製品 業 □陸運業 □海運業 □空運業 総業 □不動産業 □サービス業 □ ネァラートメール 化金融業 REI ① AsiaOneのバナーをクリック 🎽 業種分析 ▲ 検索事例集 T. <u>≠</u>si# □10月 [11月 □7月 \_\_\_8月 ()解除(主要監査法人) Asia Onc ウォッチリスト 一選択無し 検索条件を保存 ウォッチリストへ登録 財務データ比較 検索結果 (全件) を ダウンロード(.xlsx) 検索結果 (全件) を ダウンロード(.csv) 条件を再設定する 条件クリア 検索実行

### ■ AsiaOneのインターフェイス

1 又 / 75ページ 全 3 703件

|                    | ● アジア画企業検索     ● 言語切替       企業(英訳)名(or証券コード)     ▼       Japanese     ● |             |
|--------------------|-------------------------------------------------------------------------|-------------|
| Q 企業検索             | ・             ・                                                         |             |
| 検索 > 基本検索          |                                                                         |             |
|                    | アジア圏企業 基本検索                                                             |             |
| 検索条件一覧             | 表示件数: 50件 V 並び順: 証券コード V 昇順 V                                           |             |
| ▼ 絞り込み条件           | 選択した検索条件                                                                |             |
| 業種(FACTSET)        | 企業名で検索                                                                  |             |
| 上場市場               | ▶ 企業 (英訳) 名(or証券コード)                                                    |             |
| 事業セグメント            |                                                                         |             |
| SIC⊐−ド             |                                                                         |             |
| 国際証券 (ISIN) コード    | » 地域                                                                    |             |
| 剧两/設立牛<br>ト埠任日     | ☑日本 ☑中国 ☑台湾 ☑香港 ☑韓国 ☑タイ ☑シンガボール ☑マレーシア ☑フィリビン                           |             |
| 上海ナ/3<br>監査法人 (現地) | 全て邏択                                                                    |             |
| 監査法人(グローバル)        | ▶ <b>▶ 년 / 1</b> 7 ▶ 12                                                 | ■ 椧 玄絲      |
| 本社所在地              | <br>● 上埠 ○ 3年 上場 ○ すべて                                                  |             |
| 従業員数               | 企業検索 > 基本検索 > 検索結果                                                      |             |
| 企業ウォッチリスト          | (地域:中国)                                                                 |             |
| ▼ 検索履歴から絞り込む       | (快秋来)(非上場: 上場)                                                          |             |
| 検索履歴               | 並び順 [証券コード: 昇順]                                                         |             |
|                    | 検索条件を保存 企業ウォッチリストへ登録 オ                                                  | 検索結果並び替え 検索 |

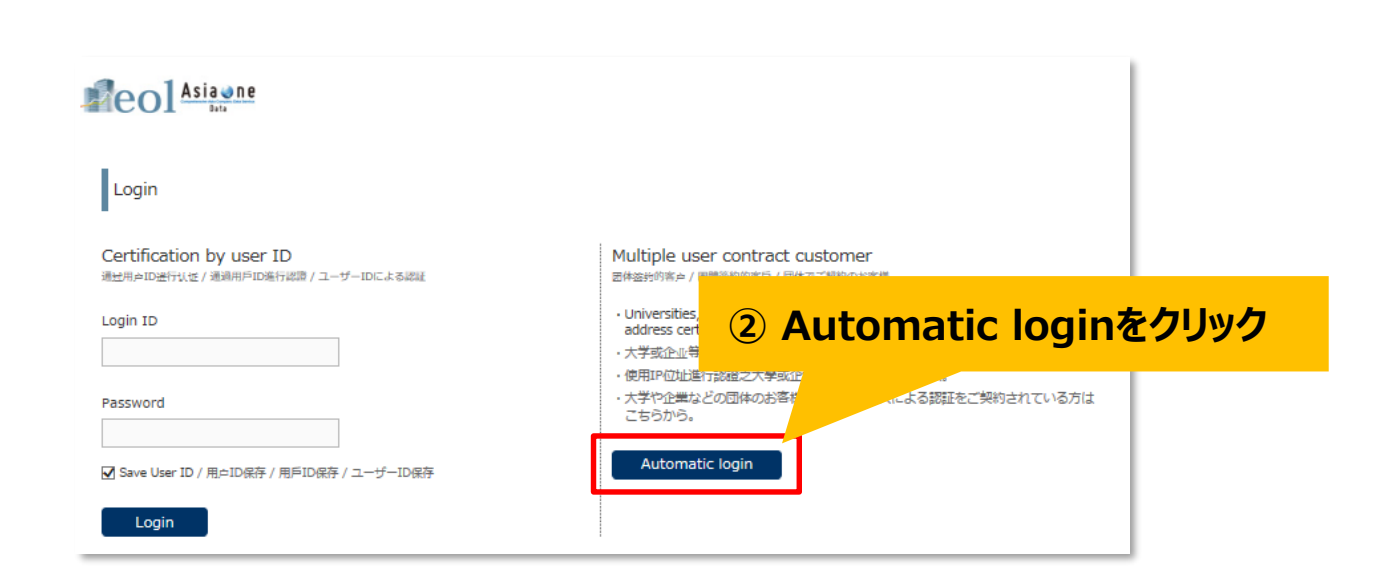

| <<前の | 50件 2 | 欠の50件 >> |    |        |                                                                                       |
|------|-------|----------|----|--------|---------------------------------------------------------------------------------------|
|      | No    | 関連リンク    | 地域 | 証券コード  | 企業名<現地名>                                                                              |
|      | 1     |          | 中国 | 000001 | Ping An Bank Co., Ltd.<br><平安银行股份有限公司>                                                |
|      | 2     |          | 中国 | 000002 | China Vanke Co., Ltd.<br><万科企业股份有限公司>                                                 |
|      | 3     |          | 中国 | 000004 | Shenzhen Cau Technology Co., Ltd.<br><深圳中国农大科技股份有限公司>                                 |
|      | 4     |          | 中国 | 000005 | Shenzhen Fountain Corp.<br><深圳世纪星源股份有限公司>                                             |
|      | 5     |          | 中国 | 000006 | Shenzhen Zhenye (Group) Co., Ltd.<br><深圳市振业(集团)股份有限公司>                                |
|      | 6     |          | 中国 | 000007 | Shenzhen Quanxinhao Co., Ltd.<br><深圳市零七股份有限公司>                                        |
|      | 7     |          | 中国 | 000008 | China High-Speed Railway Technology Co., Ltd.<br><厂东宝利来投资股份有限公司>                      |
|      | 8     |          | 中国 | 000009 | China Baoan Group Co., Ltd.<br><中国宝安集团股份有限公司>                                         |
|      | 9     |          | 中国 | 000010 | Shenzhen Ecobeauty Co., Ltd.<br><北京深中新設份有限公司>                                         |
|      | 10    |          | 中国 | 000011 | Shenzhen Properties & Resources Development (Group) Co. Ltd.<br><深圳市物业发展 (集团) 股份有限公司> |
|      | 11    |          | 中国 | 000012 | CSG Holding Co., Ltd.<br><中国南玻集团股份有限公司>                                               |
|      | 12    |          | 中国 | 000014 | Shahe Industrial Co., Ltd.                                                            |

| Sİ | а | 0 | n | e) |
|----|---|---|---|----|
|    |   |   |   | -  |

### ■企業情報>サマリー 会社概要、事業構成・セグメント情報 株価関連情報、財務データ推移

37

| 1999手リストへ登録                          | 平安雙行聯份有限公司<br>Ping An Bank Co., Ltd.<br>[延t2-延劳交易所: 000001]/中国                                                                                                    | 主要                             |  |  |  |  |  |
|--------------------------------------|----------------------------------------------------------------------------------------------------|--------------------------------|--|--|--|--|--|
| <ul> <li>₽860-</li> </ul>            | ▼対撥情報 ▼株価情報 ▼ランキング ▼電子ライブラリ                                                                                                    |                                |  |  |  |  |  |
|                                      | L-H                                                                                                    |                                |  |  |  |  |  |
| マリー 全て表示/全て間じる<br>社概要                |                                                                                                    |                                |  |  |  |  |  |
| 形城                                   | 中国                                                                                                    |                                |  |  |  |  |  |
| 証券コード                                | 000001                                                                                                    |                                |  |  |  |  |  |
| 企業名                                  | Ping An Bank Co., Ltd.                                                                                                    |                                |  |  |  |  |  |
| 現物名                                  | 平安義行戰份有限公司                                                                                                    |                                |  |  |  |  |  |
| 国際証券 (ISIN) コード                      | CNE000000040                                                                                                    | _                              |  |  |  |  |  |
| 继播(FACTSET)                          | 主要跟行                                                                                                    |                                |  |  |  |  |  |
| SICH-K                               | 6021/National Commercial Banks                                                                                                    |                                |  |  |  |  |  |
| 上場市場                                 | 深セン協身交場所                                                                                                    |                                |  |  |  |  |  |
| 決算月                                  | 12月                                                                                                    |                                |  |  |  |  |  |
| 事業セグメント                              | - Sogments(2018-12-31)<br>(Retail Banking): 53%<br>(Wholesale Financial Services): 40%<br>(Other Businesci): 4%                                                                                                    |                                |  |  |  |  |  |
| 御明が研<br>GooglaJBUR<br>Microsoft/JBUR | Prog & Raix Ca., Lt., engages in the provision of commercial banking services. It operates through<br>the following banking bankings activities, public deputity, issues of durber term take<br>handling donsatic and forsign settlements, handling this acceptance and discussifi, sianard<br>financial banks, underwirking gevernment, brunch settle dowernment and financial banks,<br>instrustas landing engagement, forsign sentange banking, bank card banking, providen of coeffi-<br>terior and the settle settlement of the settlement of the settlement of the settlement<br>exchange settlement and also banks, and filters banks, filters banks, filters banks, providen of the<br>activities of the settlement of the settlement of the settlement of the settlement<br>and credit investigation and constraints nervices. The company was founded on December 22, 10<br>and in handgatered in Shorthmen, China. | 3h<br>Ins,<br>3n<br>35,<br>187 |  |  |  |  |  |
| 電試鑽号                                 | 86.755.82080387                                                                                                    |                                |  |  |  |  |  |
| 本社所在地                                | No. 5047 Shennan East Road Luohu District Shenzhen, Guangdong 518001                                                                                                    |                                |  |  |  |  |  |
| ホームページURL                            | http://www.bank.pingan.com                                                                                                    |                                |  |  |  |  |  |
| 劍庫/設立年                               | 1987                                                                                                    |                                |  |  |  |  |  |
| 上場年月                                 | 1994-11                                                                                                    | _                              |  |  |  |  |  |
| 監査法人 (現地)                            | AnYong CPA Office                                                                                                    |                                |  |  |  |  |  |
| BREAL (PRO-1511)                     | Net disringed                                                                                                    | -                              |  |  |  |  |  |

事業構成・セグメント情報(グラフ)売上高(百万円

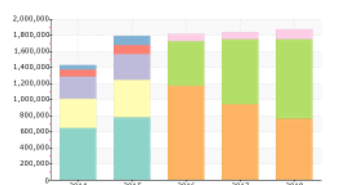

| 事業名                          | 2014    | 2015    | 2016      | 2017    | 2018    |
|------------------------------|---------|---------|-----------|---------|---------|
| Corporation                  | 636,501 | 768,702 |           |         |         |
| Retail Business              | 365,230 | 469,557 |           |         |         |
| Industrial Bank Business     | 275,290 | 317,003 |           |         |         |
| Business Services            | 86,635  | 114,059 |           |         |         |
| Other                        | 54,961  | 112,114 |           |         |         |
| Wholesale Financial Services |         |         | 1,164,048 | 935,713 | 752,987 |
| Retail Banking               |         |         | 552,955   | 807,718 | 988,903 |
| Other Business               |         |         | 90,797    | 86,546  | 123,255 |

株理問證情報(遊び)

| 2019-04-04(深セン(孫券公務所) |                      |      |    |                 |         |         |                 |          |  |  |
|-----------------------|----------------------|------|----|-----------------|---------|---------|-----------------|----------|--|--|
| 終信(円)                 | 230.16 🐙             | 約日比  | +7 | +3%             | 出来高(千株) | 203,437 | 株式時価級額<br>[百万円] | 2,573,74 |  |  |
| 8                     | -<br>御夜益率(PEF<br>[祭] | L)   | 株価 | N度変換率(PE<br>[祭] | SR)     | 林儀      | 売上高信率(PS<br>[信] | R)       |  |  |
|                       |                      | 6.33 |    |                 |         |         |                 | 0.2      |  |  |

#### 財務データ推移

比板タイプ 連構 💟 📑 前の用へ 次の用へ 🛃

| 816 | nd | 51 | ъ | GRA | 11 |
|-----|----|----|---|-----|----|

| 料口名           | 2014            | 2015         | 2016            | 2017            | 2018           |
|---------------|-----------------|--------------|-----------------|-----------------|----------------|
| 受取利息[百万円]     | 2,344,402 +44.6 | 2,510,663 +7 | 2,237,401 -10.9 | 2,566,356 +14.7 | 2,602,984 +1.4 |
| 営業利益[百万円]     | 506,615 +46.9   | 534,433 +5.4 | 502,153 -6.1    | 546,938 +0.9    | 570,046 +4.2   |
| 売上高営業利益率[%]   | 18.57 -0.3      | 17.55 -1     | 18.03 +0.5      | 17.2 -0.6       | 16.84 -0.4     |
| 轻岸利益[百万円]     |                 |              |                 |                 |                |
| 当期純利益[百万円]    | 382,681 +44.7   | 405,053 +5.8 | 379,283 -6.4    | 401,143 +5.7    | 396,596 -1.2   |
| 売上高当第利益率[%]   | 14.03 -0.5      | 13.3 -0.7    | 13.62 +0.3      | 12.61 -1        | 11.71 -0.9     |
| 希薄化後1株当り利益[円] | 23.21 +24.2     | 24.08 +3.7   | 22.15 -8.1      | 22.48 +1.4      | 22.28 -0.9     |

#### 財政状況 [通期]

| 科口名        | 2014          |      | 2015       |       | 2016       |       | 2017       |       | 2018       |      |
|------------|---------------|------|------------|-------|------------|-------|------------|-------|------------|------|
| N画度[百万円]   | 2,530,641     | +30  | 2,991,818  | +18.2 | 3,393,074  | +12.4 | 3,841,283  | +13.2 | 3,835,921  | -0.2 |
| 総資産[百万円]   | 42,254,184 +2 | 28.6 | 46,470,326 | +9.9  | 49,587,790 | +6.7  | 56,194,935 | +13.3 | 54,629,815 | -2.8 |
| 資本金[百万円]   | 220,792 +3    | 13.5 | 265,076    | +20   | 288,167    | +8.7  | 297,021    | +3    | 274,380    | -7.7 |
| 総負債[百万円]   | 39,723,543 +2 | 28.5 | 43,478,508 | +9.4  | 46,194,715 | +6.2  | 52,353,652 | +13.3 | 50,793,893 | -3   |
| 一株当り展興産[円] | 153.82        | +30  | 174.24     | +13.2 | 178.10     | +2.2  | 203.61     | +14.3 | 204.83     | +0.5 |

#### キャッシュ・フロー [透照

| 料口名          | 2014             | 2015             | 2016            | 2017              | 2018              |
|--------------|------------------|------------------|-----------------|-------------------|-------------------|
| 営車CF[百万円]    | 950,345 -49.4    | 433,507 -54.4    | 631,165 +45.5   | -1,553,179 -346.1 | 1,994,441+228.4   |
| 投資CF[百万円]    | -1,523,498 +15.9 | -2,275,152 -49.4 | -2,187,219 +3.8 | -1,160,304 +46.9  | -3,859,284 -232.7 |
| 財務CF[百万円]    | 612,325+501.6    | 3,251,874 +431   | 1,016,608 -68.8 | 1,096,523 +7.8    | 794,248 -27.6     |
| 現金の増減時期[百万円] | 45,453 -71.1     | 1,442,834+3074.3 | -468,704 -132.5 | -1,667,438 -255.8 | -1,043,475 +37.4  |

### 結果

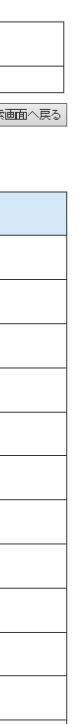